Pažangusis monitorius "HemoSphere"

# Naudotojo vadovas

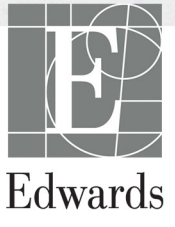

#### "Edwards Lifesciences" pažangiojo monitoriaus "HemoSphere" naudotojo vadovas

Kadangi gaminys nuolat tobulinamas, kainos ir techniniai duomenys gali būti keičiami nepranešus. Šio vadovo pakeitimai dėl naudotojų atsiliepimų arba nuolatinio gaminio tobulinimo vykdomi iš naujo išleidžiant leidinį. Jeigu naudodami šį vadovą pastebėsite klaidų, praleistų vietų ar neteisingų duomenų, kreipkitės į "Edwards" techninės pagalbos tarnybą arba savo vietinį "Edwards" atstovą.

#### "Edwards" techninės pagalbos tarnyba

Jungtinėse Amerikos Valstijose

| ir Kanadoje (visą parą)        | 800.822.9837 arba tech_support@edwards.com      |
|--------------------------------|-------------------------------------------------|
| Ne JAV ir Kanadoje (visą parą) | 949.250.2222                                    |
| Europoje                       | +8001.8001.801 arba techserv_europe@edwards.com |
| Jungtinėje Karalystėje         | 0870 606 2040 – 4 pasirinkimas                  |
| Airijoje                       | 01 8211012 – 4 pasirinkimas                     |

| PERSPĖJIMAS    | Federaliniai (JAV) įstatymai leidžia šį prietaisą parduoti tik gydytojui nurodžius<br>ar užsakius.                                                                                                    |
|----------------|----------------------------------------------------------------------------------------------------|
| Gamintojas     | "Edwards Lifesciences LLC"<br>One Edwards Way<br>Irvine, CA 92614<br>Pagaminta JAV                                                                                                    |
| Prekių ženklai | "Edwards", "Edwards Lifesciences", stilizuotas "E" logotipas, "CCOmbo",<br>"CCOmbo V", "CO-Set", "CO-Set+", "HemoSphere", "PediaSat", Swan<br>ir Swan-Ganz yra "Edwards Lifesciences Corporation" prekių ženklai. Visi<br>kiti prekių ženklai yra atitinkamų savininkų nuosavybė. |

Copyright ©2021 Edwards Lifesciences LLC. Visos teisės saugomos.

1.3 versija. Išleidimo data: 2021-03-01

Pirminė išleidimo data: 2016-09-30

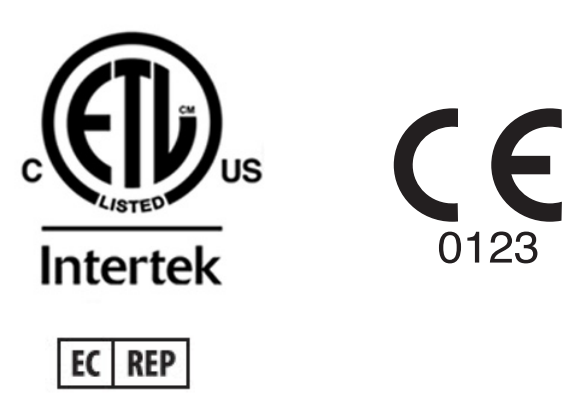

Edwards Lifesciences Services GmbH Edisonstrasse 6 85716 Unterschleissheim, Germany

## Šio vadovo naudojimas

"Edwards Lifesciences" pažangiojo monitoriaus "HemoSphere" naudotojo vadovą sudaro vienuolika skyrių, aštuoni priedai ir rodyklė. Šio vadovo paveikslai yra tik orientaciniai ir gali tiksliai neatitikti ekranų, kadangi programinė įranga nuolat tobulinama.

| ĮSPĖJIMAS  | Prieš mėgindami naudoti "Edwards Lifesciences" pažangųjį monitorių "HemoSphere", atidžiai perskaitykite šį naudotojo vadovą.                                                                                                    |
|------------|----------------------------------------------------------------------------------------------------|
|            | Peržiūrėkite kiekvieno suderinamo priedo naudojimo instrukciją, prieš<br>mėgindami jį naudoti su pažangiuoju monitoriumi "HemoSphere".                                                                                                    |
|            |                                                                                                    |
| PERSPĖJIMA | S Patikrinkite visus priedus ir įrangą, ar nepažeisti, prieš naudodami su<br>pažangiuoju monitoriumi "HemoSphere". Galimi pažeidimai: įskilimai,<br>įbrėžimai, įlenkimai, atviri elektros kontaktai ar bet kokie korpuso<br>sugadinimo požymiai. |
| ĮSPĖJIMAS  | Norėdami išvengti paciento ar naudotojo sužalojimo, platformos sugadinimo<br>arba netikslių matavimų, nenaudokite sugadintų ar nesuderinamų platformos                                                                                           |

| Skyrius | Aprašas                                                                                                    |
|---------|----------------------------------------------------------------------------------------------------|
| 1       | <i>Įžanga</i> : pateikiama pažangiojo monitoriaus "HemoSphere" apžvalga                                                                                                    |
| 2       | <b>Saugos informacija ir simboliai</b> : apima vadove esančius ĮSPĖJIMUS,<br>PERSPĖJIMUS ir PASTABAS bei ant pažangiojo monitoriaus "HemoSphere"<br>ir priedų esančių lipdukų paveikslėlius.                                                                                                    |
| 3       | <i>Įrengimas ir nustatymas</i> : pateikiama informacija apie pažangiojo monitoriaus "HemoSphere" nustatymą ir prijungimą pirmą kartą                                                                                                    |
| 4       | Pažangiojo monitoriaus "HemoSphere" greitas parengimas darbui:<br>pateikiamos instrukcijos patyrusiems gydytojams ir įprastinių monitorių<br>naudotojams, kaip skubiai pradėti naudoti monitorių                                                                                                    |
| 5       | Naršymas pažangiajame monitoriuje "HemoSphere": pateikiama informacija apie stebėjimo ekrano rodinius                                                                                                    |
| 6       | <b>Naudotojo sąsajos nuostatos</b> : pateikiama informacija apie įvairias rodymo<br>nuostatas, įskaitant informaciją apie pacientą, kalbą ir tarptautinius vienetus,<br>pavojaus signalo garsumą, sistemos laiką ir sistemos datą. Taip pat pateikiamos<br>instrukcijos dėl ekrano išvaizdos pasirinkimo |
| 7       | <b>Išplėstinės nuostatos</b> : pateikiama informacija apie pažangias nuostatas, įskaitant pavojaus signalų tikslines vertes, grafines skales, nuosekliosios jungties nustatymą ir demonstracinį režimą.                                                                                                  |
| 8       | <b>Duomenų eksportas ir prijungiamumas</b> : pateikiama informacija apie monitoriaus prijungiamumą dėl paciento ir klinikinių duomenų perdavimo                                                                                                    |
| 9       | Stebėjimas naudojant "HemoSphere" Swan-Ganz modulį: aprašomos procedūros, kaip nustatyti ir stebėti nepertraukiamai minutinį širdies tūrį, su pertrūkiais minutinį širdies tūrį ir dešiniojo skilvelio galinį diastolinį tūrį naudojant Swan-Ganz modulį                                                 |

priedų, komponentų ar kabelių.

| Skyrius | Aprašas                                                                                                    |
|---------|----------------------------------------------------------------------------------------------------|
| 10      | <b>Oksimetrijos stebėjimas</b> : aprašomos oksimetrijos (deguonies prisotinimo) matavimo kalibravimo ir naudojimo procedūros                                          |
| 11      | <b>Pagalba ir trikčių šalinimas</b> : aprašomas pagalbos meniu ir pateikiamas gedimų, perspėjimo signalų ir pranešimų sąrašas su priežastimis ir siūlomais veiksmais. |

| Priedas | Aprašas                                            |
|---------|----------------------------------------------------|
| Α       | Specifikacijos                                     |
| В       | Priedai                                            |
| С       | Apskaičiuojamų paciento parametrų<br>formulės      |
| D       | Monitoriaus nuostatos ir<br>numatytosios nuostatos |
| E       | Termodiliucijos apskaičiavimo<br>konstantos        |
| F       | Monitoriaus priežiūra, apžiūra<br>ir palaikymas    |
| G       | Rekomendacijos ir gamintojo<br>deklaracija         |
| н       | Terminų žodynas                                    |
| Rodyklė |                                                    |

# Turinys

| 1 Įžanga           |                                                                                                    |
|--------------------|----------------------------------------------------------------------------------------------------|
|                    | 1.1 Šio vadovo paskirtis                                                                                         |
|                    | 1.2 Naudojimo indikacijos                                                                                        |
|                    | 1.2.1 Pažangusis monitorius "HemoSphere" su "HemoSphere"                                                         |
|                    | Swan-Ganz moduliu                                                                                                |
|                    | 1.2.2 Pažangusis monitorius "HemoSphere" su oksimetrijos                                                         |
|                    | kabeliu "HemoSphere"17                                                                                           |
|                    | 1.3 Naudojimo kontraindikacijos17                                                                                |
|                    | 1.4 Paskirties aprašymas17                                                                                       |
|                    | 1.5 Pažangiojo monitoriaus "HemoSphere" hemodinaminių technologijų jungtys191.5.1 "HemoSphere" Swan-Ganz modulis |
|                    | 1.6 Vadovo stiliaus formalumai                                                                                   |
|                    | 1.7 Šiame vadove randamos santrumpos                                                                             |
| 2 Saugos informa   | cija ir simboliai                                                                                                |
| 0                  | 2.1 Saugos signalinių žodžių apibrėžimai                                                                         |
|                    | 2.1.1 Ispėjimas                                                                                                  |
|                    | 2.1.2 Perspėjimas                                                                                                |
|                    | 2.1.3 Pastaba                                                                                                    |
|                    | 2.2 Įspėjimai                                                                                                    |
|                    | 2.3 Perspėjimai                                                                                                  |
|                    | 2.4 Naudotojo sąsajos simboliai                                                                                  |
|                    | 2.5 Simboliai ant gaminio lipdukų                                                                                |
|                    | 2.6 Taikomi standartai                                                                                           |
|                    | 2.7 Pažangiojo monitoriaus "HemoSphere" esminės eksploatacinės                                                   |
|                    | charakteristikos                                                                                                 |
| 3 Įrengimas ir nus | statymas                                                                                                    |
|                    | 3.1 Išpakavimas                                                                                                  |
|                    | 3.1.1 Pakuotės turinys                                                                                           |
|                    | 3.1.2 Platformos moduliams ir kabeliams reikalingi priedai                                                       |
|                    | 3.2 Pažangiojo monitoriaus "HemoSphere" prijungimo prievadai                                                     |
|                    | 3.2.1 Monitoriaus priekis                                                                                        |
|                    | 3.2.2 Monitoriaus galas                                                                                          |
|                    | 3.2.3 Monitoriaus dešinioji plokštė                                                                              |
|                    | 3.2.4 Monitoriaus kairioji plokštė                                                                               |
|                    | 3.3 Pažangiojo monitoriaus "HemoSphere" įrengimas                                                                |
|                    | 3.3.1 Montavimo galimybės ir rekomendacijos                                                                      |
|                    | 3 3 2 Akumuliatoriaus idėjimas 40                                                                                |

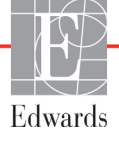

| 3.3.3 Maitinimo laido prijungimas                                | 40 |
|------------------------------------------------------------------|----|
| 3.3.3.1 Vienodų potencialų jungimas                              | 41 |
| 3.3.4 Hemodinaminio stebejimo modulio prijungimas ir atjungimas  | 41 |
| 3.3.5 Hemodinaminio stebėjimo kabelio prijungimas ir atjungimas  | 42 |
| 3.3.6 Kabelių iš išorinių įrenginių prijungimas                  | 42 |
| 3.4 Pirminis paleidimas                                          | 43 |
| 3.4.1 Paleidimo procedūra.                                       | 43 |
| 3.4.2 Kalbos pasirinkimas                                        | 43 |
| 4 Pažangiojo monitoriaus "HemoSphere" greitas parengimas darbui  |    |
| 4.1 Minutinio širdies tūrio stebėjimas naudojant "HemoSphere"    |    |
| Swan-Ganz modulį                                                 | 46 |
| 4.1.1 Nepertraukiamas minutinio širdies tūrio stebėjimas         | 47 |
| 4.1.2 Minutinio širdies tūrio stebėjimas su pertrūkiais          | 47 |
| 4.1.3 Nepertraukiamas galinio diastolinio tūrio stebėjimas       | 48 |
| 4.2 Stebėjimas naudojant oksimetrijos kabelį "HemoSphere"        | 49 |
| 4.2.1 In vitro kalibravimas                                      | 49 |
| 4.2.2 In vivo kalibravimas                                       | 50 |
| 5 Naršymas pažangiajame monitoriuje "HemoSphere"                 |    |
| 5.1 Pažangiojo monitoriaus "HemoSphere" ekrano išvaizda          | 51 |
| 5.2 Naršymo juosta                                               | 53 |
| 5.3 Monitoriaus rodiniai                                         | 55 |
| 5.3.1 Parametrų rutuliai.                                        | 55 |
| 5.3.1.1 Parametrų keitimas                                       | 55 |
| 5.3.1.2 Keisti pavojaus signalą / tikslinę vertę                 | 56 |
| 5.3.1.3 Būsenos indikatoriai                                     | 57 |
| 5.3.2 Grafinių tendencijų stebėjimo rodinys                      | 57 |
| 5.3.2.1 Grafinių tendencijų slinkties režimas                    | 58 |
| 5.3.2.2 Intervencijos įvykiai.                                   | 59 |
| 5.3.3 Lentelinės tendencijos                                     | 61 |
| 5.3.3.1 Lentelinių tendencijų slinkties režimas                  | 62 |
| 5.3.4 Grafinių / lentelinių tendencijų padalytas ekranas         | 62 |
| 5.3.5 Fiziologijos ekranas                                       | 63 |
| 5.3.5.1 Retrospektyvinis fiziologijos ekranas                    | 64 |
| 5.3.6 Prietaisų skydelio ekranas.                                | 64 |
| 5.3.7 Fiziologinių parametrų ryšys                               | 65 |
| 5.3.7.1 Nepertraukiamas ir retrospektyvinis režimai              | 65 |
| 5.3.7.2 Parametrų langeliai                                      | 66 |
| 5.3.7.3 Tikslinių verčių nustatymas ir parametrų verčių įvedimas | 67 |
| 5.4 Klinikiniai veiksmai                                         | 68 |
| 5.4.1 Gautos vertės skaičiuoklė                                  | 68 |
| 5.4.2 Įvykių peržiūra                                            | 68 |
| 5.5 Informacinė juosta                                           | 69 |
| 5.5.1 Akumuliatorius                                             | 69 |
| 5.5.2 Ekrano užrakinimas                                         | 70 |
| 5.6 Būsenos juosta                                               | 71 |

| 5.7.1 Vertikalusis slinkimas    71      5.7.2 Naršymo piktogramos    71      6 Naudotojo sąsajos nuostatos    71      6.1 Paciento duomenys    73      6.1.1 Naujas pacientas    74      6.1.2 Tęsiamas paciento stebėjimas    75      6.1.3 Peržiūrėti paciento duomenis    75      6.2 Monitoriaus nustatymai    75      6.2.1 Bendrosios monitoriaus nuostatos    76      6.2.2 Datos ir laiko rodinio keitimas    77      6.2.2 Datos ar laiko koregavimas    77      6.2.3 Stebėjimo ekranu nuostatos    78 |
|----------------------------------------------------------------------------------------------------|
| 5.7.2 Naršymo piktogramos    71      6 Naudotojo sąsajos nuostatos    6.1 Paciento duomenys    73      6.1.1 Naujas pacientas    74      6.1.2 Tęsiamas paciento stebėjimas    75      6.1.3 Peržiūrėti paciento duomenis    75      6.2 Monitoriaus nustatymai    75      6.2.1 Bendrosios monitoriaus nuostatos    76      6.2.2 Datos ir laiko rodinio keitimas    77      6.2.2 Datos ar laiko koregavimas    77      6.2.3 Stebėjimo ekranu nuostatos    78                                                 |
| 6 Naudotojo sąsajos nuostatos    6.1 Paciento duomenys    73      6.1.1 Naujas pacientas    74      6.1.2 Tęsiamas paciento stebėjimas    75      6.1.3 Peržiūrėti paciento duomenis    75      6.2 Monitoriaus nustatymai    75      6.2.1 Bendrosios monitoriaus nuostatos    76      6.2.1.1 Kalbos keitimas    76      6.2.2 Datos ir laiko rodinio keitimas    77      6.2.2 Datos ar laiko koregavimas    77      6.2.3 Stebėjimo ekranu nuostatos    77                                                   |
| 6.1 Paciento duomenys    73      6.1.1 Naujas pacientas.    74      6.1.2 Tęsiamas paciento stebėjimas    75      6.1.3 Peržiūrėti paciento duomenis    75      6.2 Monitoriaus nustatymai    75      6.2.1 Bendrosios monitoriaus nuostatos    76      6.2.2 Datos ir laiko rodinio keitimas.    77      6.2.2 Datos ar laiko koregavimas.    77      6.2.3 Stebėjimo ekranu nuostatos    78                                                                                                    |
| 6.1.1 Naujas pacientas.    74      6.1.2 Tęsiamas paciento stebėjimas    75      6.1.3 Peržiūrėti paciento duomenis    75      6.2 Monitoriaus nustatymai    75      6.2.1 Bendrosios monitoriaus nuostatos    76      6.2.1.1 Kalbos keitimas    76      6.2.2 Datos ir laiko rodinio keitimas.    77      6.2.2.1 Datos ar laiko koregavimas.    77      6.2.3 Stebėjimo ekranu nuostatos    78                                                                                                    |
| 6.1.2 Tęsiamas paciento stebėjimas    75      6.1.3 Peržiūrėti paciento duomenis    75      6.2 Monitoriaus nustatymai    75      6.2.1 Bendrosios monitoriaus nuostatos    76      6.2.1.1 Kalbos keitimas    76      6.2.2 Datos ir laiko rodinio keitimas.    77      6.2.2.1 Datos ar laiko koregavimas.    77      6.2.3 Stebėjimo ekranu nuostatos    78                                                                                                    |
| 6.1.3 Peržiūrėti paciento duomenis    75      6.2 Monitoriaus nustatymai    75      6.2.1 Bendrosios monitoriaus nuostatos    76      6.2.1.1 Kalbos keitimas    76      6.2.2 Datos ir laiko rodinio keitimas.    77      6.2.2.1 Datos ar laiko koregavimas.    77      6.2.2.1 Datos ar laiko koregavimas.    77      77    77      6.2.3 Stebėjimo ekranu nuostatos    78                                                                                                    |
| 6.2 Monitoriaus nustatymai    75      6.2.1 Bendrosios monitoriaus nuostatos    76      6.2.1.1 Kalbos keitimas    76      6.2.2 Datos ir laiko rodinio keitimas.    77      6.2.2.1 Datos ar laiko koregavimas.    77      6.2.2.1 Datos ar laiko koregavimas.    77      77    77      6.2.3 Stebėjimo ekranu nuostatos    78                                                                                                    |
| 6.2.1 Bendrosios monitoriaus nuostatos    76      6.2.1.1 Kalbos keitimas    76      6.2.2 Datos ir laiko rodinio keitimas    77      6.2.2.1 Datos ar laiko koregavimas    77      6.2.2.1 Datos ar laiko koregavimas    78      78    78                                                                                                    |
| 6.2.1.1 Kalbos keitimas                                                                                                    |
| 6.2.2 Datos ir laiko rodinio keitimas                                                                                                    |
| 6.2.2.1 Datos ar laiko koregavimas                                                                                                    |
| 6.2.3 Stebeijmo ekranji nuostatos 78                                                                                                    |
|                                                                                                    |
| 6.2.4 Laiko intervalai / vidurkio nustatymas                                                                                                    |
| 6.2.5 Analoginio spaudimo signalo įvestis                                                                                                    |
| 0.2.5.1 Kalibravimas                                                                                                    |
|                                                                                                    |
| /.1 Pavojaus signalai / tikslines vertes                                                                                                    |
| 7.1.1 1 Erzieloginiei pavojavs signalų intildymas                                                                                                    |
| 7.1.1.1 Triziologiniai pavojaus signalai                                                                                                    |
| 7 1 2 Pavoiaus signalo garsumo nustatymas                                                                                                    |
| 7.1.3 Nustatykite tikslines vertes                                                                                                    |
| 7.1.4 Pavojaus signalu / tiksliniu verčiu nustatymo ekranas                                                                                                    |
| 7.1.5 Konfigūruoti visas tikslines vertes.                                                                                                    |
| 7.1.6 Nustatykite pasirinktas numatytasias nuostatas                                                                                                    |
| 7.1.7 Sukonfigūruokite vieno parametro tikslines vertes                                                                                                    |
| ir pavojaus signalus                                                                                                    |
| 7.2 Reguliuoti skales                                                                                                    |
| 7.3 Nuoseklios jungties saranka                                                                                                    |
| 7 4 Demonstracinis režimas                                                                                                    |
| 7.5 Technika                                                                                                    |
| 8 Duomenu eksportas ir prijungiamumo nuostatos                                                                                                    |
| 8 1 Eksportusti duomenis                                                                                                    |
| 8.1.1 Duomenu atsisiuntimas                                                                                                    |
| 8 2 Išveluti duomenia in pustatumus                                                                                                    |
| 8.2.1 Atkurti gamyklos numatytasias nuostatas                                                                                                    |
| 8.3 Belaidžio ryšio nuostatos                                                                                                    |
| 8 4 HIS prijungjamumas                                                                                                    |
| 8.4.1 Paciento demografiniai duomenvs                                                                                                    |
| 8.4.2 Paciento fiziologiniai duomenys                                                                                                    |
| 8.4.3 Fiziologiniai pavoju signalai ir irenginiu gedimai                                                                                                    |
| 8.5 Kibernetinis saugumas                                                                                                    |
| 8.5.1 HIPAA                                                                                                    |

| 9 Stebėjimas nauc  | dojant "HemoSphere" Swan-Ganz modulį                          |
|--------------------|---------------------------------------------------------------|
|                    | 9.1 "HemoSphere" Swan-Ganz modulio prijungimas                |
|                    | 9.1.1 Paciento CCO kabelio patikra101                         |
|                    | 9.2 Nepertraukiamas minutinio širdies tūrio matavimas         |
|                    | 9.2.1 Paciento kabelių prijungimas                            |
|                    | 9.2.2 Stebėjimo inicijavimas                                  |
|                    | 9.2.3 Šiluminio signalo sąlygos104                            |
|                    | 9.2.4 CO atgalinės atskaitos laikmatis ir STAT CO104          |
|                    | 9.3 Minutinio širdies tūrio matavimas su pertrūkiais105       |
|                    | 9.3.1 Paciento kabelių prijungimas                            |
|                    | 9.3.1.1 Zondo parinkimas106                                   |
|                    | 9.3.2 Konfigūracijos nuostatos                                |
|                    | 9.3.2.1 Pasirinkite įleidžiamojo skysčio tūrį                 |
|                    | 9.3.2.2 Pasırınkıte kateterio dyd $\mu$                       |
|                    | 9.5.2.5 Pasirinkite apskaiciavimo konstantą                   |
|                    | 9.3.2.4 Pasifiliku fezilina                                   |
|                    | 9.3.4 Termodiliugijos suvestinės ekrapes                      |
|                    | 0.4 EDV / DVEE -t-h ::::::::::::::::::::::::::::::::::        |
|                    | 9.4 EDV / KVEF stedejimas                                     |
|                    | 9.4.1 Paciento kabelio priunginas                             |
|                    | 9.4.2 EKO sąsajos kabeno prijunginias                         |
|                    | 9 4 4 Aktyans EDV stebéiimas                                  |
|                    | 9.4.5 STAT EDV ir RVEF                                        |
|                    | 9.5 SVR                                                       |
| 10 Oksimetrijos s  | stebėjimas                                                    |
|                    | 10.1 Oksimetrijos nustatymas115                               |
|                    | 10.2 In vitro kalibravimas                                    |
|                    | 10.2.1 In vitro kalibravimo klaida117                         |
|                    | 10.3 In vivo kalibravimas                                     |
|                    | 10.4 Signalo kokybės indikatorius119                          |
|                    | 10.5 Oksimetrijos duomenų atkūrimas119                        |
|                    | 10.6 HGB atnaujinimas121                                      |
|                    | 10.7 Oksimetrijos kabelio "HemoSphere" atkūrimas121           |
|                    | 10.8 Naujas kateteris                                         |
| 11 Trikčių šalinim | nas                                                           |
|                    | 11.1 Pagalba ekrane                                           |
|                    | 11.2 Monitoriaus būsenos lemputės123                          |
|                    | 11.3 Pažangiojo monitoriaus "HemoSphere" klaidų pranešimai124 |
|                    | 11.3.1 Sistemos gedimai / perspėjimo signalai                 |
|                    | 11.3.2 Sistemos įspėjimai                                     |
|                    | 11.3.3 Skaičių klaviatūros klaidos                            |

|                     | 11.4 "HemoSphere" Swan-Ganz modulio klaidų pranešimai127        |
|---------------------|-----------------------------------------------------------------|
|                     | 11.4.1 CO gedimai / perspėjimo signalai127                      |
|                     | 11.4.2 EDV ir SV gedimai / perspėjimo signalai                  |
|                     | 11.4.3 iCO gedimai / perspėjimo signalai130                     |
|                     | 11.4.4 SVR gedimai / perspėjimo signalai131                     |
|                     | 11.4.5 Bendrojo pobūdžio trikčių šalinimas131                   |
|                     | 11.5 Oksimetrijos klaidų pranešimai133                          |
|                     | 11.5.1 Oksimetrijos gedimai / perspėjimo signalai               |
|                     | 11.5.2 Oksimetrijos įspėjimai                                   |
| D. 1 A.CC.          | 11.5.3 Oksimetrijos bendrojo pobūdžio trikčių šalinimas         |
| Priedas A: Specifil | Kacijos                                                         |
|                     | A.1 Esminės eksploatacinės charakteristikos                     |
|                     | A.2 Pažangiojo monitoriaus "HemoSphere" specifikacijos          |
|                     | A.3 "HemoSphere" akumuliatoriaus bloko specifikacijos           |
|                     | A.4 "HemoSphere" Swan-Ganz modulio specifikacijos               |
|                     | A.5 Oksimetrijos kabelio "HemoSphere" specifikacijos141         |
| Priedas B: Priedai  |                                                                 |
|                     | B.1 Priedų sąrašas                                              |
|                     | B.2 Papildomų priedų aprašas                                    |
|                     | B.2.1 Stovas su ratukais143                                     |
| Priedas C: Apskai   | čiuotų paciento parametrų formulės                              |
| Priedas D: Monito   | oriaus nuostatos ir numatytosios nuostatos                      |
|                     | D.1 Paciento duomenų įvedimo intervalas                         |
|                     | D.2 Tendencijų skalės numatytosios ribinės vertės               |
|                     | D.3 Parametrų rodymas ir konfigūruojami įspėjamųjų              |
|                     | signalų / taikinių intervalai                                   |
|                     | D.4 Pavojaus signalų ir tikslinių verčių numatytosios nuostatos |
|                     | D.5 Pavojaus signalų prioritetai                                |
|                     | D.6 Kalbos numatytosios nuostatos*                              |
| Priedas E: Apskai   | čiavimo konstantos                                              |
|                     | E.1 Apskaičiavimo konstantų vertės                              |
| Priedas F: Sistemo  | os priežiūra, apžiūra ir palaikymas                             |
|                     | F.1 Bendroji priežiūra                                          |
|                     | F.2 Monitoriaus ir modulių valymas                              |
|                     | F.3 Platformos kabelių valymas                                  |
|                     | F.3.1 Oksimetrijos kabelio "HemoSphere" valymas                 |
|                     | F.3.2 Paciento CCO kabelio ir jungties valymas                  |
|                     | F.4 Priežiūra ir techninė pagalba                               |
|                     | F.5 "Edwards Lifesciences" regioninės centrinės buveinės        |
|                     | F.6 Monitoriaus šalinimas                                       |
|                     | F.6.1 Akumuliatoriaus perdirbimas159                            |

| F.7 Profilaktinė techninė priežiūra160                         |
|----------------------------------------------------------------|
| F.7.1 Akumuliatoriaus priežiūra                                |
| F.7.1.1 Akumuliatoriaus kondicionavimas                        |
| F.7.1.2 Akumuliatoriaus laikymas                               |
| F.8 Pavojaus signalų tikrinimas160                             |
| F.9 Garantija161                                               |
| Priedas G: Rekomendacijos ir gamintojo deklaracija             |
| G.1 Elektromagnetinis suderinamumas162                         |
| G.2 Naudojimo instrukcijos                                     |
| G.3 Informacija apie belaidę technologiją168                   |
| G.3.1 Belaidės technologijos paslaugų kokybė                   |
| G.3.2 Belaidžio saugumo priemonės                              |
| G.3.3 Bevielio ryšio suderinamumo trikčių šalinimas            |
| G.3.4 Federalinės ryšių komisijos (angl. Federal Communication |
| Commission – FCC) pareiškimai dėl trukdžių172                  |
| G.3.5 "Industry Canada" pareiškimai                            |
| G.3.6 Europos Sąjungos R&TTE pareiškimai174                    |
| Priedas H: Terminų žodynas                                     |

# Paveikslų sąrašas

| Pav. 1-1 Pažangiojo monitoriaus "HemoSphere" hemodinaminių technologijų jungtys 19       |
|------------------------------------------------------------------------------------------|
| Pav. 3-1 Pažangiojo monitoriaus "HemoSphere" vaizdas iš priekio                          |
| Pav. 3-2 Pažangiojo monitoriaus "HemoSphere" vaizdas iš galo                             |
| (parodyta su "HemoSphere" Swan-Ganz moduliu)                                             |
| Pav. 3-3 Pažangiojo monitoriaus "HemoSphere" dešinioji plokštė                           |
| Pav. 3-4 Pažangiojo monitoriaus "HemoSphere" kairioji plokštė (parodyta be modulių) 38   |
| Pav. 3-5 Maitinimo įvado dangtelis "HemoSphere" – varžtų vietos                          |
| Pav. 3-6 Paleidimo ekranas                                                               |
| Pav. 3-7 Kalbos pasirinkimo ekranas                                                      |
| Pav. 4-1 "HemoSphere" Swan-Ganz modulio stebėjimo jungčių apžvalga                       |
| Pav. 4-2 Oksimetrijos jungčių apžvalga                                                   |
| Pav. 5-1 Pažangiojo monitoriaus "HemoSphere" ekrano dalys                                |
| Pav. 5-2 Naršymo juosta – stebėjimas naudojant "HemoSphere" Swan-Ganz modulį 53          |
| Pav. 5-3 Stebėjimo ekrano pasirinkimo lango pavyzdys                                     |
| Pav. 5-4 Pagrindinių parametrų pasirinkimo iššokančiojo lango pavyzdys                   |
| Pav. 5-5 Parametro rutulys                                                               |
| Pav. 5-6 Grafinių tendencijų ekranas                                                     |
| Pav. 5-7 Grafinė tendencija. Intervencijos langas                                        |
| Pav. 5-8 Grafinių tendencijų ekranas – intervencijos informacijos balionėlis             |
| Pav. 5-9 Lentelinių tendencijų ekranas                                                   |
| Pav. 5-10 Lentelės žingsnio iššokantysis langas                                          |
| Pav. 5-11 Fiziologijos ekranas                                                           |
| Pav. 5-12 Prietaisų skydelio stebėjimo ekranas                                           |
| Pav. 5-13 Ryšio tarp fiziologinių parametrų ekranas                                      |
| Pav. 5-14 Retrospektyvinių fiziologinių parametrų ryšio duomenų ekranas                  |
| Pav. 5-15 Fiziologinio ryšio parametrų langeliai                                         |
| Pav. 5-16 Fiziologinių parametrų ryšio tikslinių verčių / įvedimo iššokantysis langas 67 |
| Pav. 5-17 Informacinė juosta – "HemoSphere" Swan-Ganz modulis                            |
| Pav. 5-18 Ekrano užrakinimas                                                             |
| Pav. 5-19 Būsenos juosta                                                                 |
| Pav. 6-1 Naujo arba tęsiamo stebėti paciento ekranas                                     |
| Pav. 6-2 Naujo paciento duomenų ekranas                                                  |
| Pav. 6-3 Monitoriaus nustatymai                                                          |
| Pav. 6-4 Bendrosios monitoriaus nuostatos                                                |
| Pav. 6-5 Datos / laiko nuostatos                                                         |
| Pav. 7-1 Pavojaus signalų / tikslinių verčių konfigūracija                               |

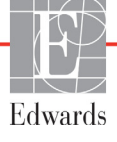

| Pav. 7-2 Pasirinktų numatytųjų pavojaus signalų ir tikslinių verčių nustatymas | 88    |
|--------------------------------------------------------------------------------|-------|
| Pav. 7-3 Atskirų parametrų pavojaus signalų ir tikslinių verčių nustatymas     | 89    |
| Pav. 7-4 Grafinių tendencijų ekranas                                           | 90    |
| Pav. 7-5 Reguliuoti skales                                                     | 90    |
| Pav. 7-6 Lentelės žingsnio iššokantysis langas                                 | 91    |
| Pav. 8-1 HIS – paciento užklausos ekranas                                      | 96    |
| Pav. 8-2 HIS – naujo paciento duomenų ekranas                                  | 97    |
| Pav. 9-1 "HemoSphere" Swan-Ganz modulio jungčių apžvalga                       | . 100 |
| Pav. 9-2 Paciento CCO kabelio patikros jungtys                                 | . 102 |
| Pav. 9-3 CO jungčių apžvalga                                                   | . 103 |
| Pav. 9-4 iCO jungčių apžvalga                                                  | . 105 |
| Pav. 9-5 iCO naujos serijos konfigūracijos ekranas                             | . 106 |
| Pav. 9-6 Termodiliucijos suvestinės ekranas                                    | . 110 |
| Pav. 9-7 EDV/RVEF jungčių apžvalga                                             | . 111 |
| Pav. 10-1 Oksimetrijos jungčių apžvalga                                        | . 116 |
| Pav. 11–1 Pažangiojo monitoriaus "HemoSphere" šviesdiodžiai indikatoriai       | . 123 |

# Lentelių sąrašas

| Lentelė 1-1 "HemoSphere" Swan-Ganz modulio galimų parametrų sąrašas                       |
|-------------------------------------------------------------------------------------------|
| Lentelė 1-2 "HemoSphere" oksimetrijos kabelio galimų parametrų sąrašas                    |
| Lentelė 1-3 "HemoSphere" Swan-Ganz modulio su oksimetrijos kabeliu galimų                 |
| parametrų sąrašas                                                                         |
| Lentelė 1-4 "HemoSphere" Swan-Ganz modulio parametrų aprašymas 20                         |
| Lentelė 1-5 Oksimetrijos kabelio "HemoSphere" parametrų aprašymas 21                      |
| Lentelė 1-6 Operatoriaus vadovo stiliaus formalumai                                       |
| Lentelė 1-7 Akronimai, santrumpos                                                         |
| Lentelė 2-1 Monitoriaus ekrano simboliai                                                  |
| Lentelė 2-2 Simboliai ant gaminio etikečių                                                |
| Lentelė 2-3 Taikomi standartai                                                            |
| Lentelė 3-1 "HemoSphere" pažangiojo stebėjimo komponentai                                 |
| Lentelė 3-2 Priedai, reikalingi parametrams stebėti naudojant "HemoSphere"                |
| Swan-Ganz modulį                                                                          |
| Lentelė 3-3 Priedai, reikalingi parametrams stebėti naudojant oksimetrijos                |
| kabelį "HemoSphere"                                                                       |
| Lentelė 5-1 Grafinių tendencijų slinkties greitis                                         |
| Lentelė 5-2 Intervencijos įvykiai                                                         |
| Lentelė 5-3 Lentelinių tendencijų slinkties greitis                                       |
| Lentelė 5-4 Peržiūrimi įvykiai                                                            |
| Lentelė 5-5 Akumuliatoriaus būsena                                                        |
| Lentelė 6-1 Analoginės įvesties parametrų intervalai                                      |
| Lentelė 7-1 Vaizdinio pavojaus signalų indikatoriaus spalvos                              |
| Lentelė 7-2 Tikslinės būsenos indikatorių spalvos                                         |
| Lentelė 7-3 Tikslinės numatytosios vertės                                                 |
| Lentelė 8-1 "Wi-Fi" ryšio būsena                                                          |
| Lentelė 8-2 HIS prijungiamumo būsena                                                      |
| Lentelė 9-1 Galimi "HemoSphere" Swan-Ganz modulio parametrai ir reikalingos jungtys 101   |
| Lentelė 9-2 CO įspėjimų ir gedimų pranešimų nestabilaus šiluminio signalo laikotarpis 104 |
| Lentelė 10-1 In vitro kalibravimo parinktys 117                                           |
| Lentelė 10-2 In vivo kalibravimo parinktys 118                                            |
| Lentelė 10-3 Signalo kokybės indikatoriaus lygiai 119                                     |
| Lentelė 11-1 Pažangiojo monitoriaus "HemoSphere" vaizdinis pavojaus indikatorius 123      |
| Lentelė 11-2 Pažangiojo monitoriaus "HemoSphere" maitinimo lemputė 123                    |
| Lentelė 11-3 Sistemos gedimai / perspėjimo signalai 124                                   |
| Lentelė 11-4 Pažangiojo monitoriaus "HemoSphere" įspėjimai 126                            |

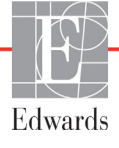

| Lentelė 11-5 Skaičių klaviatūros klaidos 127                                                                                               |
|----------------------------------------------------------------------------------------------------|
| Lentelė 11-6 "HemoSphere" Swan-Ganz modulio CO gedimai / perspėjimo signalai 127                                                           |
| Lentelė 11-7 "HemoSphere" Swan-Ganz modulio EDV ir SV gedimai /                                                                            |
| perspėjimo signalai                                                                                                    |
| Lentelė 11-8 "HemoSphere" Swan-Ganz modulio iCO gedimai / perspėjimo signalai 130                                                          |
| Lentelė 11-9 "HemoSphere" Swan-Ganz modulio SVR gedimai / perspėjimo signalai 131                                                          |
| Lentelė 11-10 "HemoSphere" Swan-Ganz modulio bendrojo pobūdžio trikčių šalinimas 131                                                       |
| Lentelė 11-11 Oksimetrijos gedimai / perspėjimo signalai 133                                                                               |
| Lentelė 11-12 Oksimetrijos įspėjimai 134                                                                                                   |
| Lentelė 11-13 Oksimetrijos bendrojo pobūdžio trikčių šalinimas 135                                                                         |
| Lentelė A-1 Pažangiojo monitoriaus "HemoSphere" esminės eksploatacinės savybės – nelaikinieji elektromagnetiniai reiškiniai                |
| Lentelė A-2 Pažangiojo monitoriaus "HemoSphere" esminės eksploatacinės savybės –<br>laikinieji elektromagnetiniai reiškiniai               |
| Lentelė A-3 Pažangiojo monitoriaus "HemoSphere" fizinės ir mechaninės specifikacijos 137                                                   |
| Lentelė A-4 Pažangiojo monitoriaus "HemoSphere" aplinkos specifikacijos                                                                    |
| Lentelė A-5 Pažangiojo monitoriaus "HemoSphere" techninės specifikacijos                                                                   |
| Lentelė A-6 "HemoSphere" akumuliatoriaus bloko fizinės specifikacijos                                                                      |
| Lentelė A-7 "HemoSphere" akumuliatoriaus bloko aplinkos specifikacijos                                                                     |
| Lentelė A-8 "HemoSphere" akumuliatoriaus bloko techninės specifikacijos                                                                    |
| Lentelė A-9 "HemoSphere" Swan-Ganz modulio fizinės specifikacijos                                                                          |
| Lentelė A-10 "HemoSphere" Swan-Ganz modulio parametrų matavimo specifikacijos 140                                                          |
| Lentelė A-11 Oksimetrijos kabelio "HemoSphere" specifikacijos 141                                                                          |
| Lentelė A-12 Oksimetrijos kabelio "HemoSphere" parametrų matavimo specifikacijos 141                                                       |
| Lentelė B-1 Pažangiojo monitoriaus "HemoSphere" komponentai                                                                                |
| Lentelė C-1 Širdies ir oksigenacijos profilio formulės                                                                                     |
| Lentelė D-1 Informacija apie pacientą                                                                                                    |
| Lentelė D-2 Grafinės tendencijos parametrų skalės numatytosios nuostatos 149                                                               |
| Lentelė D-3 Konfigūruojamų parametrų pavojaus signalų ir pateikties intervalai                                                             |
| Lentelė D-4 Parametro pavojaus signalo raudonoji sritis ir numatytosios tikslinės vertės 151                                               |
| Lentelė D-5 Parametro pavojaus signalo raudonosios zonos prioritetai                                                                       |
| Lentelė D-6 Kalbos numatytosios nuostatos                                                                                                  |
| Lentelė E-1 Apskaičiavimo konstantos, skirtos vonelės temperatūros zondui 154                                                              |
| Lentelė E-2 Apskaičiavimo konstantos, skirtos linijos temperatūros zondui                                                                  |
| Lentelė G-1 Priedų, kabelių ir jutiklių, reikalingų atitikčiai, sąrašas                                                                    |
| Lentelė G-2 Elektromagnetinė spinduliuotė                                                                                                  |
| Lentelė G-3 Rekomendacijos ir gamintojo deklaracija – atsparumas belaidei                                                                  |
| RD ryšių įrangai                                                                                                    |
| Lentelė G-4 Rekomenduojami atskyrimo atstumai tarp nešiojamosios ir mobiliosios<br>RD ryšio įrangos ir pažangiojo monitoriaus "HemoSphere" |

| Lentelė G-5 Elektromagnetinis atsparumas (ESD, EFT, viršįtampis,                      |
|---------------------------------------------------------------------------------------|
| kryčiai ir magnetinis laukas)166                                                      |
| Lentelė G-6 Elektromagnetinis atsparumas (spinduliuojami ir laidininkais sklindantys  |
| RD trukdžiai)                                                                         |
| Lentelė G-7 Pažangiojo monitoriaus "HemoSphere" belaidės technologijos informacija168 |

1

# Įžanga

## Turinys

| Šio vadovo paskirtis                                                   | 16 |
|------------------------------------------------------------------------|----|
| Naudojimo indikacijos                                                  | 16 |
| Naudojimo kontraindikacijos                                            | 17 |
| Paskirties aprašymas                                                   | 17 |
| Pažangiojo monitoriaus "HemoSphere" hemodinaminių technologijų jungtys | 19 |
| Vadovo stiliaus formalumai                                             | 21 |
| Šiame vadove randamos santrumpos                                       | 22 |

# 1.1 Šio vadovo paskirtis

Šiame vadove aprašytos "Edwards Lifesciences" pažangiojo monitoriaus "HemoSphere" funkcijos ir stebėjimo parinktys. Pažangusis monitorius "HemoSphere" yra modulinis prietaisas, kuris rodo stebimus duomenis, gautus naudojant "Edwards" hemodinamines technologijas.

Šis vadovas buvo parengtas naudoti su "Edwards Lifesciences" pažangiuoju monitoriumi "HemoSphere" išmokytiems intensyviosios terapijos gydytojams, slaugytojams ir bet kokio ligoninės skyriaus gydytojams, kur vykdoma intensyvioji terapija.

Šiame vadove pažangiojo monitoriaus "HemoSphere" naudotojui pateikiamos nustatymo ir naudojimo instrukcijos, prietaiso susiejimo procedūros ir apribojimai.

# 1.2 Naudojimo indikacijos

# 1.2.1 Pažangusis monitorius "HemoSphere" su "HemoSphere" Swan-Ganz moduliu

Pažangusis monitorius "HemoSphere", kai naudojamas su "HemoSphere" Swan-Ganz moduliu ir "Edwards" Swan-Ganz kateteriais, yra skirtas suaugusiųjų ir vaikų kritinei terapijai, kai reikia stebėti pacientų širdies minutinį tūrį (nepertraukiamą [CO] ir su pertrūkiais [iCO]) ir išvestinius hemodinaminius parametrus ligoninės aplinkoje. Skaitykite "Edwards" Swan-Ganz kateterių naudojimo indikacijų aprašymą, kuriame pateikiama informacija apie tikslinę pacientų populiaciją, kuriai numatyti konkretūs kateteriai.

Visą kiekvienos pacientų populiacijos matuojamų ir išvestinių parametrų sąrašą skaitykite paskirties aprašyme.

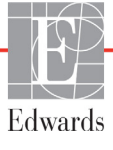

### 1.2.2 Pažangusis monitorius "HemoSphere" su oksimetrijos kabeliu "HemoSphere"

Pažangusis monitorius "HemoSphere", kai naudojamas su oksimetrijos kabeliu "HemoSphere" ir "Edwards" oksimetrijos kateteriais, yra skirtas suaugusiųjų ir vaikų kritinei terapijai, kai reikia stebėti pacientų veninio kraujo deguonies saturaciją (SvO<sub>2</sub> ir ScvO<sub>2</sub>) ir išvestinius hemodinaminius parametrus ligoninės aplinkoje. Skaitykite "Edwards" oksimetrijos kateterių naudojimo indikacijų aprašymą, kuriame pateikiama informacija apie tikslinę pacientų populiaciją, kuriai numatyti konkretūs kateteriai.

Visą kiekvienos pacientų populiacijos matuojamų ir išvestinių parametrų sąrašą skaitykite paskirties aprašyme.

# 1.3 Naudojimo kontraindikacijos

Pažangusis monitorius "HemoSphere" neturi naudojimo kontraindikacijų.

# 1.4 Paskirties aprašymas

Pažangiojo stebėjimo platforma "HemoSphere" yra skirta naudoti kvalifikuotam personalui arba išmokytiems klinicistams kritinės terapijos aplinkoje ligoninėje.

Pažangiojo stebėjimo platforma "HemoSphere" skirta naudoti kartu su suderinamais "Edwards" Swan-Ganz ir oksimetrijos kateteriais.

Visas sąrašas parametrų, kuriuos galima stebėti naudojant pažangųjį monitorių "HemoSphere" ir prijungtą "HemoSphere" Swan-Ganz modulį, pateiktas toliau 1-1 lentelėje. Pediatrinių pacientų populiacijai galimi tiek šie parametrai: iCO, iCI, iSVR ir iSVRI.

| Santrumpa         | Aprašymas                                                      | Pacientų populiacija |
|-------------------|----------------------------------------------------------------|----------------------|
| СО                | nepertraukiamas minutinis širdies tūris                        |                      |
| sCO               | STAT minutinis širdies tūris                                   |                      |
| CI                | nepertraukiamas širdies indeksas                               |                      |
| sCl               | STAT širdies indeksas                                          |                      |
| EDV               | dešiniojo skilvelio galinis diastolinis dydis                  |                      |
| sEDV              | STAT dešiniojo skilvelio galinis diastolinis dydis             |                      |
| EDVI              | dešiniojo skilvelio galinio diastolinio tūrio indeksas         |                      |
| sEDVI             | STAT dešiniojo skilvelio galinio diastolinio tūrio<br>indeksas |                      |
| HR <sub>avg</sub> | vidutinis širdies susitraukimų dažnis                          | 41                   |
| LVSWI             | kairiojo skilvelio sistolinio darbo indeksas                   | tik suaugusiųjų      |
| PVR               | plaučių kraujagyslių pasipriešinimas                           |                      |
| PVRI              | plaučių kraujagyslių pasipriešinimo indeksas                   |                      |
| RVEF              | dešiniojo skilvelio išstūmimo frakcija                         |                      |
| sRVEF             | STAT dešiniojo skilvelio išstūmimo frakcija                    |                      |
| RVSWI             | dešiniojo skilvelio sistolinio darbo indeksas                  |                      |
| SV                | sistolinis tūris                                               |                      |
| SVI               | sistolinio tūrio indeksas                                      |                      |
| SVR               | sisteminis kraujagyslių pasipriešinimas                        |                      |
| SVRI              | sisteminio kraujagyslių pasipriešinimo indeksas                |                      |

Lentelė 1-1 "HemoSphere" Swan-Ganz modulio galimų parametrų sąrašas

| Santrumpa | Aprašymas                                                         | Pacientų populiacija |
|-----------|-------------------------------------------------------------------|----------------------|
| iCO       | minutinio širdies tūrio matavimas su pertrūkiais                  | suaugusiųjų ir vaikų |
| iCl       | širdies indeksas su pertrūkiais                                   |                      |
| iSVR      | sisteminis kraujagyslių pasipriešinimas<br>su pertrūkiais         |                      |
| iSVRI     | sisteminis kraujagyslių pasipriešinimo indeksas<br>su pertrūkiais |                      |

#### Lentelė 1-1 "HemoSphere" Swan-Ganz modulio galimų parametrų sąrašas (tęsinys)

Visas sąrašas suaugusiųjų ir vaikų populiacijoms skirtų parametrų, kuriuos galima stebėti naudojant pažangųjį monitorių "HemoSphere" ir prijungtą "HemoSphere" oksimetrijos kabelį, pateiktas toliau 1-2 lentelėje.

Lentelė 1-2 "HemoSphere" oksimetrijos kabelio galimų parametrų sąrašas

| Santrumpa         | Aprašymas                                     | Pacientų populiacija |
|-------------------|-----------------------------------------------|----------------------|
| SvO <sub>2</sub>  | maišyto veninio kraujo deguonies saturacija   | suaugusiųjų ir vaikų |
| ScvO <sub>2</sub> | centrinio veninio kraujo deguonies saturacija |                      |

Visas sąrašas suaugusiųjų ir vaikų populiacijoms skirtų parametrų, kuriuos galima stebėti naudojant pažangųjį monitorių "HemoSphere" ir kartu prijungtus "HemoSphere" Swan-Ganz modulį bei oksimetrijos kabelį, pateiktas toliau 1-3 lentelėje.

| Lentelė 1-3 "HemoSphere" Swan-Ganz modulio su oksimetrijos kabeliu galimų |
|---------------------------------------------------------------------------|
| parametrų sąrašas                                                         |

| Santrumpa          | Aprašymas                                                                  | Pacientų populiacija |
|--------------------|----------------------------------------------------------------------------|----------------------|
| DO <sub>2</sub>    | deguonies tiekimas                                                         |                      |
| DO <sub>2</sub> I  | deguonies tiekimo indeksas                                                 |                      |
| VO <sub>2</sub>    | deguonies suvartojimas                                                     |                      |
| VO <sub>2</sub> e  | apytikris deguonies suvartojimas, kai stebima<br>ScvO <sub>2</sub>         | suaugusiųjų ir vaikų |
| VO <sub>2</sub> I  | deguonies suvartojimo indeksas                                             |                      |
| VO <sub>2</sub> le | apytikris deguonies suvartojimo indeksas,<br>kai stebima ScvO <sub>2</sub> |                      |

**ĮSPĖJIMAS** Netinkamai naudojant pažangųjį monitorių "HemoSphere" gali kilti pavojus pacientui. Prieš naudodami platformą atidžiai perskaitykite šio vadovo skyrelį "Įspėjimai", esantį 2 skyriuje.

Pažangusis monitorius "HemoSphere" yra skirtas naudoti tik pacientams vertinti. Šis instrumentas turi būti naudojamas kartu su įprastiniu fiziologiniu monitoriumi ir (arba) paciento klinikiniais požymiais ir simptomais. Jeigu prietaiso gautos hemodinaminės vertės neatitinka paciento klinikinės būklės, prieš pradėdami gydymą, pagalvokite apie trikčių šalinimą.

EKG signalo įvestis ir visi iš širdies susitraukimų dažnio išvesti parametrai pediatriniams pacientams įvertinti nebuvo, todėl šiai pacientų populiacijai jie neprieinami.

# 1.5 Pažangiojo monitoriaus "HemoSphere" hemodinaminių technologijų jungtys

Pažangusis monitorius "HemoSphere" turi tris technologijų išplėtimo modulio lizdus (du standartinio dydžio ir vieną didelio ["L-Tech"] dydžio) ir du kabelių jungtys. Modulių ir kabelių prijungimo taškai yra kairiojoje plokštėje. Žr. 1-1 pav.

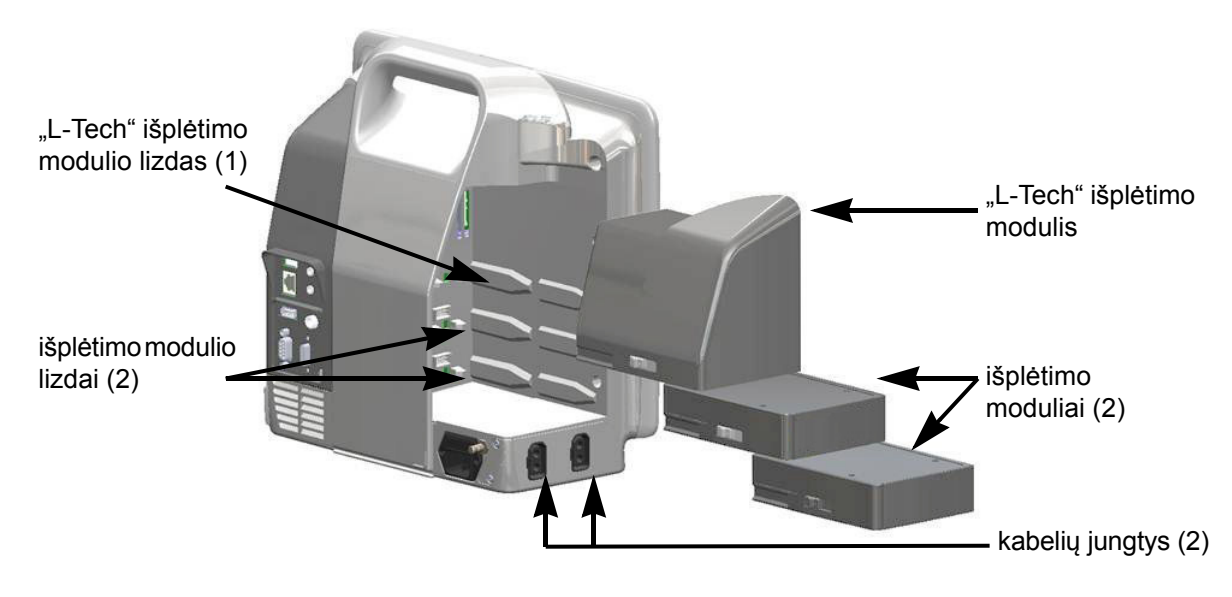

Pav. 1-1 Pažangiojo monitoriaus "HemoSphere" hemodinaminių technologijų jungtys

Kiekvienas modulis / kabelis yra susijęs su konkrečia "Edwards" hemodinaminio stebėjimo technologija. Šiuo metu galimi moduliai apima "HemoSphere" Swan-Ganz modulį, pristatytą toliau ir detaliai 9 skyriuje, *Stebėjimas naudojant "HemoSphere" Swan-Ganz modulį.* Šiuo metu galimi kabeliai apima oksimetrijos kabelį "HemoSphere", pristatytą toliau ir detaliai 10 skyriuje, *Oksimetrijos stebėjimas.* 

### 1.5.1 "HemoSphere" Swan-Ganz modulis

Naudojant "HemoSphere" Swan-Ganz modulį galimas nepertraukiamas minutinio širdies tūrio (CO) ir minutinio širdies tūrio su pertrūkiais (iCO) stebėjimas su "Edwards" paciento CCO kabeliu ir suderinamu Swan-Ganz kateteriu. Dešiniojo skilvelio galinio diastolinio tūrio (EDV) stebėjimas

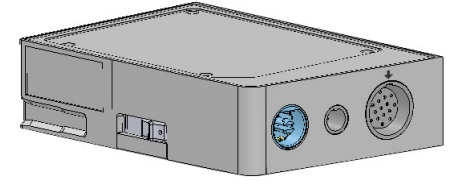

galimas su sinchronizuoto širdies susitraukimų dažnio (HR<sub>avg</sub>) duomenimis iš įprastinio paciento monitoriaus. "HemoSphere" Swan-Ganz modulis telpa į standartinio modulio lizdą. Išsamesnę informaciją rasite 9 skyriuje, *Stebėjimas naudojant "HemoSphere" Swan-Ganz modulį* 1-4 lentelėje išvardijami galimi parametrai, naudojant "HemoSphere" Swan-Ganz modulį.

| Parametras                                                    | Aprašas                                                                                                    | Technologija                                                                                  |
|---------------------------------------------------------------|----------------------------------------------------------------------------------------------------|-----------------------------------------------------------------------------------------------|
| nepertraukiamas minutinis<br>širdies tūris (CO)               | nepertraukiamas vertinimas naudojant<br>pažangią širdies pumpuojamo kraujo<br>tūrio termodiliucijos technologiją,<br>matuojant litrais per minutę                            | Swan-Ganz CCO ir "CCOmbo"<br>kateteriai                                                       |
| nepertraukiamas širdies<br>indeksas (CI)                      | nepertraukiamo minutinio širdies tūrio<br>santykis su kūno paviršiaus plotu (KPP)                                                                                            | Swan-Ganz CCO ir "CCOmbo"<br>kateteriai                                                       |
| minutinio širdies tūrio<br>stebėjimas su pertrūkiais<br>(iCO) | vertinimas su pertrūkiais naudojant<br>širdies pumpuojamo kraujo tūrio boliuso<br>termodiliucijos metodą, matuojant litrais<br>per minutę                                    | Swan-Ganz termodiliucijos kateteriai                                                          |
| širdies indeksas su<br>pertrūkiais (iCI)                      | minutinio širdies tūrio su pertrūkiais<br>santykis su kūno paviršiaus plotu (KPP)                                                                                            | Swan-Ganz termodiliucijos kateteriai                                                          |
| dešiniojo skilvelio<br>išstūmimo frakcija (RVEF)              | nepertraukiamas vertinimas naudojant<br>pažangią termodiliucijos technologiją ir<br>iš dešiniojo skilvelio išstumto kraujo tūrio<br>per sistolę procentų algoritminė analizė | Swan-Ganz "CCOmbo V" kateteriai<br>su EKG signalo įvestimi                                    |
| dešiniojo skilvelio galinis<br>diastolinis dydis (EDV)        | nepertraukiamas kraujo tūrio vertinimas<br>dešiniajame skilvelyje diastolės pabaigoje,<br>apskaičiuotas padalijus sistolinį tūrį<br>(ml/dūžiui) iš RVEF (%)                  | Swan-Ganz "CCOmbo V" kateteriai<br>su EKG signalo įvestimi                                    |
| sistolinis tūris (SV)                                         | iš skilvelių išstumto kraujo kiekis su<br>kiekvienu susitraukimu, gautas iš CO<br>vertinimo ir širdies susitraukimų dažnio<br>(SV = CO/HR x 1 000)                           | Swan-Ganz CCO, "CCOmbo"<br>ir "CCOmbo V" kateteriai<br>su EKG signalo įvestimi                |
| sistolinio tūrio indeksas<br>(SVI)                            | sistolinio tūrio santykis su kūno paviršiaus<br>plotu (KPP).                                                                                                    | Swan-Ganz CCO, "CCOmbo"<br>ir "CCOmbo V" kateteriai<br>su EKG signalo įvestimi                |
| sisteminis kraujagyslių<br>pasipriešinimas (SVR)              | išvestinis pasipriešinimo kraujo srautui<br>iš kairiojo skilvelio matas (pokrūvis)                                                                                           | Swan-Ganz CCO ir "CCOmbo"<br>kateteriai su MAP ir CVP analoginio<br>spaudimo signalo įvestimi |
| sisteminio kraujagyslių<br>pasipriešinimo indeksas<br>(SVRI)  | sisteminio kraujagyslių pasipriešinimo<br>santykis su kūno paviršiaus plotu (KPP)                                                                                            | Swan-Ganz CCO ir "CCOmbo"<br>kateteriai su MAP ir CVP analoginio<br>spaudimo signalo įvestimi |

#### Lentelė 1-4 "HemoSphere" Swan-Ganz modulio parametrų aprašymas

### 1.5.2 Oksimetrijos kabelis "HemoSphere"

Oksimetrijos kabelis "HemoSphere" leidžia stebėti maišyto veninio kraujo deguonies saturaciją (SvO<sub>2</sub>) arba centrinės venos kraujo deguonies saturaciją (SvO<sub>2</sub>) su suderinamu "Edwards" oksimetrijos kateteriu. Oksimetrijos kabelis "HemoSphere" įkišamas į stebėjimo kabelio lizdą ir jis gali būti naudojamas kartu su kitomis hemodinaminio stebėjimo technologijomis. Išsamesnę informaciją apie oksimetrijos stebėjimą rasite 10 skyriuje, *Oksimetrijos stebėjimas* 1-5 lentelėje išvardijami galimi parametrai, naudojant oksimetrijos kabelį "HemoSphere".

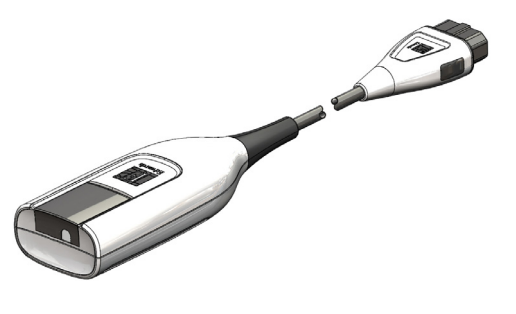

| Parametras                                                          | Aprašas                                                                                                    |
|---------------------------------------------------------------------|----------------------------------------------------------------------------------------------------|
| centrinės venos kraujo                                              | veninio kraujo deguonies saturacija, išmatuota viršutinėje                                                  |
| oksimetrija (ScvO <sub>2</sub> )                                    | tuščiojoje venoje                                                                                           |
| maišyto veninio kraujo                                              | veninio kraujo deguonies saturacija, išmatuota plaučių                                                      |
| oksimetrija (SvO <sub>2</sub> )                                     | arterijoje                                                                                                  |
| deguonies suvartojimas (VO <sub>2</sub> )                           | organizmo suvartotas deguonies kiekis per minutę                                                            |
| numatomas deguonies                                                 | numatomas organizmo suvartoti deguonies kiekis                                                              |
| suvartojimas (VO <sub>2</sub> e)                                    | per minutę (tik ScvO <sub>2</sub> stebėjimui)                                                               |
| deguonies suvartojimo                                               | organizmo suvartotas deguonies kiekis per minutę,                                                           |
| indeksas (VO <sub>2</sub> I)                                        | indeksuotas pagal kūno paviršiaus plotą (KPP)                                                               |
| numatomas deguonies<br>suvartojimo indeksas<br>(VO <sub>2</sub> Ie) | numatomas organizmo suvartoti deguonies kiekis per<br>minutę, indeksuotas pagal kūno paviršiaus plotą (KPP) |

#### Lentelė 1-5 Oksimetrijos kabelio "HemoSphere" parametrų aprašymas

### 1.5.3 Dokumentacija ir mokymas

Pažangiojo monitoriaus "HemoSphere" galima dokumentacija ir mokymas:

- pažangiojo monitoriaus "HemoSphere" naudotojo vadovas;
- pažangiojo monitoriaus "HemoSphere" trumpas darbo pradžios vadovas;
- "HemoSphere" Swan-Ganz modulio naudojimo instrukcijos;
- oksimetrijos kabelio "HemoSphere" naudojimo instrukcijos.

Naudojimo instrukcijos pridedamos prie pažangiojo monitoriaus "HemoSphere" komponentų. Žr. B-1 lentelę, "Pažangiojo monitoriaus "HemoSphere" komponentai," 142 psl. Norėdami gauti daugiau informacijos, kaip pasimokyti arba gauti turimą pažangiojo monitoriaus "HemoSphere" dokumentaciją, susisiekite su "Edwards" vietiniu atstovu arba "Edwards" techninės pagalbos tarnyba. Žr. F priedą, *Sistemos priežiūra, apžiūra ir palaikymas*.

# **1.6 Vadovo stiliaus formalumai**

1-6 lentelėje išvardyti šiame vadove vartojami stiliaus formalumai.

| Formalumas             | Aprašas                                                                                                    |
|------------------------|----------------------------------------------------------------------------------------------------|
| Paryškintasis          | Paryškintasis tekstas reiškia programinės įrangos terminą.<br>Šis žodis arba frazė bus rodomi ekrane, kaip parodyta.                                       |
| Paryškintasis mygtukas | Mygtukas – tai jutiklinio ekrano prieigos taškas parinkčiai,<br>rodomai paryškintuoju šriftu. Pavyzdžiui, mygtukas <b>Peržiūra</b><br>rodomas ekrane kaip: |
| <i>→</i>               | Rodyklė yra rodoma tarp dviejų ekrane esančių meniu<br>parinkčių, kurias naudotojas pasirenka vieną paskui kitą.                                           |

| l ontolà 1-A | 6 Onoratoriaus | ovohev | etiliaue | formalumai |
|--------------|----------------|--------|----------|------------|
|              | Operatoriaus   | vauuvu | อแแลนอ   | Tormatumat |

| Formalumas                          | Aprašas                                                                                                    |
|-------------------------------------|----------------------------------------------------------------------------------------------------|
|                                     | Piktograma – tai jutiklinio ekrano prieigos taškas parodytam<br>meniu ar naršymo grafikai. Visą meniu piktogramų, rodomų<br>pažangiajame monitoriuje "HemoSphere", sąrašą rasite<br>2-1 lentelėje 30 psl. |
| Oksimetrijos kalibravimo piktograma | Paryškintasis tekstas su meniu piktograma reiškia piktogramą,<br>kuri sudaro porą su programinės įrangos terminu, rodomu<br>ekrane, kaip parodyta.                                                        |

#### Lentelė 1-6 Operatoriaus vadovo stiliaus formalumai (tęsinys)

# 1.7 Šiame vadove randamos santrumpos

| Santrumpa         | Apibrėžimas                                                                                                    |
|-------------------|----------------------------------------------------------------------------------------------------|
| A/D               | analoginis / skaitmeninis                                                                                                    |
| ВТ                | kraujo temperatūra                                                                                                    |
| CaO <sub>2</sub>  | arterinis deguonies kiekis                                                                                                    |
| CI                | širdies indeksas                                                                                                    |
| СО                | minutinis širdies tūris                                                                                                    |
| ССО               | nepertraukiamai matuojamas minutinis<br>širdies tūris (naudojamas apibūdinant tam<br>tikrus Swan-Ganz kateterius ir paciento<br>CCO kabelį) |
| CVP               | centrinės venos spaudimas                                                                                                    |
| DO <sub>2</sub>   | deguonies tiekimas                                                                                                    |
| DO <sub>2</sub> I | deguonies tiekimo indeksas                                                                                                    |
| DPT               | vienkartinis slėgio daviklis                                                                                                    |
| EDV               | galinis diastolinis tūris                                                                                                    |
| EDVI              | galinio diastolinio tūrio indeksas                                                                                                    |
| efu               | išstūmimo frakcijos vienetas                                                                                                    |
| Hct               | hematokritas                                                                                                    |
| HIS               | ligoninės informacinės sistemos                                                                                                    |
| HGB               | hemoglobinas                                                                                                    |
| HR                | širdies susitraukimų dažnis                                                                                                    |
| HR <sub>avg</sub> | vidutinis širdies susitraukimų dažnis                                                                                                    |
| iCO               | minutinio širdies tūrio matavimas<br>su pertrūkiais                                                                                         |
| IEC               | Tarptautinė elektrotechnikos komisija                                                                                                    |
| IT                | įleidžiamojo skysčio temperatūra                                                                                                    |
| KPP               | kūno paviršiaus plotas                                                                                                    |
| LED               | šviesos diodas                                                                                                    |
| LVSWI             | kairiojo skilvelio sistolinio darbo indeksas                                                                                                |
| MAP               | vidutinis arterinis spaudimas                                                                                                    |
| MPAP              | vidutinis plaučių arterijos spaudimas                                                                                                    |
| PA                | plaučių arterija                                                                                                    |
| PaO <sub>2</sub>  | dalinis deguonies slėgis arteriniame<br>kraujyje                                                                                            |
| PAWP              | pleištinis plaučių arterijos slėgis                                                                                                    |

### Lentelė 1-7 Akronimai, santrumpos

#### Lentelė 1-7 Akronimai, santrumpos (tęsinys)

| Santrumpa          | Apibrėžimas                                                         |
|--------------------|---------------------------------------------------------------------|
| POST               | savitikra jjungus maitinimą                                         |
| PvO <sub>2</sub>   | dalinis veninio deguonies slėgis                                    |
| RVEF               | dešiniojo skilvelio išstūmimo frakcija                              |
| RVSWI              | dešiniojo skilvelio sistolinio darbo indeksas                       |
| sCl                | STAT širdies indeksas                                               |
| sCO                | STAT minutinis širdies tūris                                        |
| ScvO <sub>2</sub>  | centrinės venos oksimetrija                                         |
| sEDV               | STAT galutinis diastolinis tūris                                    |
| sEDVI              | STAT galutinio diastolinio tūrio indeksas                           |
| SpO <sub>2</sub>   | pulsinės oksimetrijos saturacija                                    |
| SQI                | signalo kokybės indikatorius                                        |
| sRVEF              | STAT dešiniojo skilvelio išstūmimo frakcija                         |
| ST                 | paviršiaus temperatūra                                              |
| STAT               | spartusis parametro vertės įvertis                                  |
| SV                 | sistolinis tūris                                                    |
| SVI                | sistolinio tūrio indeksas                                           |
| SvO <sub>2</sub>   | maišyto veninio kraujo deguonies saturacija                         |
| SVR                | sisteminis kraujagyslių pasipriešinimas                             |
| SVRI               | sisteminio kraujagyslių pasipriešinimo<br>indeksas                  |
| Palietimas         | Sąveika su pažangiuoju monitoriumi<br>"HemoSphere" liečiant ekraną. |
| TD                 | termodiliucija                                                      |
| USB                | Universalioji nuoseklioji magistralė                                |
| VO <sub>2</sub>    | deguonies suvartojimas                                              |
| VO <sub>2</sub> I  | deguonies suvartojimo indeksas                                      |
| VO <sub>2</sub> e  | apytikris deguonies suvartojimas                                    |
| VO <sub>2</sub> le | apytikrio deguonies suvartojimo indeksas                            |
|                    |                                                                     |

2

# Saugos informacija ir simboliai

## Turinys

| Saugos signalinių žodžių apibrėžimai                                        |    |
|-----------------------------------------------------------------------------|----|
| Įspėjimai                                                                   | 24 |
| Perspėjimai                                                                 | 27 |
| Naudotojo sąsajos simboliai                                                 |    |
| Simboliai ant gaminio lipdukų                                               |    |
| Taikomi standartai                                                          |    |
| Pažangiojo monitoriaus "HemoSphere" esminės eksploatacinės charakteristikos |    |

# 2.1 Saugos signalinių žodžių apibrėžimai

## 2.1.1 Įspėjimas

Įspėjimas praneša apie tam tikrus veiksmus ar situacijas, kurios gali lemti asmens sužalojimą ar mirtį.

**ĮSPĖJIMAS** Taip įspėjimai pateikiami šio vadovo tekste.

## 2.1.2 Perspėjimas

Perspėjimu informuojama apie veiksmus ar situacijas, dėl kurių gali būti sugadinta įranga, gauti netikslūs duomenys arba atlikta netinkama procedūra.

**PERSPĖJIMAS** Taip perspėjimai pateikiami šio vadovo tekste.

### 2.1.3 Pastaba

Pastaba norima atkreipti dėmesį į naudingą informaciją apie funkciją ar procedūrą.

PASTABA Taip pastabos pateikiamos šio vadovo tekste.

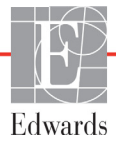

## 2.2 Įspėjimai

Šie įspėjimai yra vartojami pažangiojo monitoriaus "HemoSphere" naudotojo vadove. Jie pateikiami vadove, kur aprašoma aktuali funkcijai ar procedūrai informacija.

- Prieš mėgindami naudoti "Edwards Lifesciences" pažangųjį monitorių "HemoSphere", atidžiai perskaitykite šį naudotojo vadovą.
- Peržiūrėkite kiekvieno suderinamo priedo naudojimo instrukciją, prieš mėgindami jį naudoti su pažangiuoju monitoriumi "HemoSphere".
- Norėdami išvengti paciento ar naudotojo sužalojimo, platformos sugadinimo arba netikslių matavimų, nenaudokite sugadintų ar nesuderinamų platformos priedų, komponentų ar kabelių.
- Netinkamai naudojant pažangųjį monitorių "HemoSphere" gali kilti pavojus pacientui. Prieš naudodami platformą atidžiai perskaitykite šio vadovo skyrelį "Ispėjimai", esantį 2 skyriuje. (1 skyrius)
- Pažangusis monitorius "HemoSphere" yra skirtas naudoti tik pacientams vertinti. Šis instrumentas turi būti naudojamas kartu su įprastiniu fiziologiniu monitoriumi ir (arba) paciento klinikiniais požymiais ir simptomais. Jeigu prietaiso gautos hemodinaminės vertės neatitinka paciento klinikinės būklės, prieš pradėdami gydymą, pagalvokite apie trikčių šalinimą. (1 skyrius)
- EKG signalo įvestis ir visi iš širdies susitraukimų dažnio išvesti parametrai pediatriniams pacientams įvertinti nebuvo, todėl šiai pacientų populiacijai jie neprieinami. (1 skyrius)
- Šoko pavojus: Nemėginkite prijungti / atjungti sistemos kabelių šlapiomis rankomis. Prieš atjungdami sistemos kabelius, įsitikinkite, kad rankos yra sausos. (3 skyrius)
- Sprogimo pavojus! Nenaudokite pažangiojo monitoriaus "HemoSphere" aplinkoje, kurioje yra degių anestetikų mišinių su oru, deguonimi arba azoto oksidu. (3 skyrius)
- Patikrinkite, ar pažangusis monitorius "HemoSphere" yra saugiai padėtas ar pritvirtintas ir ar visi laidai ir priedų kabeliai tinkamai išdėstyti, kad būtų kuo mažesnė pacientų, naudotojų sužalojimo ar įrangos sugadinimo rizika. (3 skyrius)
- Nekraukite papildomos įrangos arba daiktų ant pažangiojo monitoriaus "HemoSphere" viršaus. (3 skyrius)
- Pažangusis monitorius "HemoSphere" turi būti statomas stačias, kad būtų užtikrinta IPX1 apsauga nuo skysčių prasiskverbimo. (3 skyrius)
- Saugokite, kad ant stebėjimo ekrano neužtikštų jokių skysčių. Skysčio sankaupos gali sutrikdyti jutiklinio ekrano veikimą. (3 skyrius)
- Nestatykite monitoriaus taip, kad būtų sunku pasiekti galinės plokštės jungtis arba maitinimo laidą. (3 skyrius)
- Įrangą galima naudoti naudojant elektrochirurginius instrumentus ir defibriliatorius. Netikslius parametrų matavimus gali nulemti tam tikri veiksniai, tokie kaip elektrokaustikos arba elektrochirurginio prietaiso keliami trikdžiai. (3 skyrius)
- Visa IEC/EN 60950 įranga, įskaitant spausdintuvus, turi būti statoma ne arčiau kaip 1,5 metro nuo paciento lovos. (3 skyrius)
- Patikrinkite, ar akumuliatorius visiškai įdėtas ir akumuliatoriaus skyriaus durelės tinkamai užsklęstos. Krintantys akumuliatoriai gali sunkiai sužaloti pacientus ir gydytojus. (3 skyrius)

- Su pažangiuoju monitoriumi "HemoSphere" naudokite tik "Edwards" patvirtintus akumuliatorius. Nekraukite akumuliatoriaus bloko ne monitoriuje. Taip galite sugadinti akumuliatorių arba sužaloti naudotoją. (3 skyrius)
- Siekiant apsaugoti nuo stebėjimo pertrūkių, kai dingsta maitinimas, rekomenduojama naudoti pažangųjį monitorių "HemoSphere" su įdėtu akumuliatoriumi. (3 skyrius)
- Kai yra maitinimo sutrikimas ir akumuliatorius išsieikvoja, bus atliktas kontroliuojamas monitoriaus išjungimo procesas. (3 skyrius)
- Nenaudokite pažangiojo stebėjimo platformos "HemoSphere" be uždėto maitinimo laido įvado dangtelio. To nepadarius, gali prasiskverbti skystis. (3 skyrius)
- Nenaudokite ilginamųjų laidų ar daugializdžių prietaisų maitinimo laidui prijungti. Nenaudokite jokių kitų atjungiamųjų maitinimo laidų, išskyrus pristatytą maitinimo laidą. (3 skyrius)
- Siekiant išvengti elektros smūgio pavojaus, pažangųjį monitorių "HemoSphere" galima prijungti tik prie maitinimo tinklo su apsauginiu įžeminimu. Nenaudokite maitinimo adapterių, skirtų prijungti trijų kontaktų kištuką prie dviejų kontaktų lizdo. (3 skyrius)
- Patikimą įžeminimą galima pasiekti tik tada, kai prietaisas yra prijungiamas prie lizdo, pažymėto "tik ligoninėms", "ligoninės klasės" arba analogiško. (3 skyrius)
- Atjunkite monitorių nuo kintamosios srovės šaltinio, atjungdami maitinimo kabelio kištuką nuo kintamosios srovės tinklo. Monitoriaus įjungimo / išjungimo mygtukas neatjungs sistemos nuo kintamosios srovės maitinimo tinklo. (3 skyrius)
- Naudokite tik pažangiojo monitoriaus "HemoSphere" priedus, kabelius ir (arba) komponentus, kurie buvo pristatyti ir paženklinti "Edwards". Kitų nepaženklintų priedų, kabelių ir (arba) komponentų naudojimas gali turėti poveikio pacientų saugai ir matavimo tikslumui. (3 skyrius)
- Pradėjus naują paciento seansą, reikia patikrinti numatytuosius didelių / mažų fiziologinių pavojaus signalų intervalus, kad jie būtų tinkami konkrečiam pacientui. (6 skyrius)
- Vykdykite Naujas pacientas arba išvalykite paciento duomenų profilį, kai prie pažangiojo monitoriaus "HemoSphere" prijungiamas naujas pacientas. To nepadarius, retrospektyviniuose rodiniuose gali būti rodomi ankstesnio paciento duomenys. (6 skyrius)
- Pažangiojo monitoriaus "HemoSphere" analoginių ryšio jungčių įžeminimas yra bendras ir atskirtas nuo kateterio sąsajos elektronikos. Kai prie pažangiojo monitoriaus "HemoSphere" jungiami keli įrenginiai, visi įrenginiai turi turėti atskirą maitinimą, kad nenukentėtų kurio nors prijungto įrenginio elektros izoliacija. (6 skyrius)
- Galutinės sistemos sąrankos rizika ir nuotėkio srovė turi atitikti standarto IEC 60601-1:2005/ A1:2012 reikalavimus. Šią atitiktį privalo užtikrinti naudotojas. (6 skyrius)
- Papildoma duomenų apdorojimo įranga, prijungta prie monitoriaus, turi būti patvirtinta pagal IEC/EN 60950, o elektrinė medicinos įranga – pagal IEC 60601-1:2005/A1:2012. Visi įrangos deriniai turi atitikti IEC 60601-1:2005/A1:2012 sistemų reikalavimus. (6 skyrius)
- Perjungdami į kitą įprastą paciento monitorių, visuomet patikrinkite, ar išvardytos numatytosios vertės vis dar galioja. Jeigu reikia, perkonfigūruokite įtampos diapazoną ir atitinkamą parametrų intervalą arba sukalibruokite. (6 skyrius)
- Neišjunkite garsinių pavojaus signalų tokiose situacijose, kai gali pablogėti paciento sauga. (7 skyrius)
- Nesumažinkite pavojaus signalų garsumo iki tokio lygio, kada jau negalima tinkamai jų stebėti. Taip gali atsirasti situacija, kada pablogės paciento sauga. (7 skyrius)

- Vaizdiniai ir garsiniai fiziologinio pavojaus signalai suaktyvinami tik jei ekranuose parametras sukonfigūruotas kaip pagrindinis parametras (1–4 parametrai, rodomi parametrų rutuliuose).
  Jeigu parametras nepasirinktas ir nerodomas kaip pagrindinis, garsiniai ir vaizdiniai fiziologinio pavojaus signalai nesuveikia tam parametrui. (7 skyrius)
- Įsitikinkite, ar klinikinėje aplinkoje nėra suaktyvintas demonstracinis režimas, kad mokomieji duomenys nebūtų klaidingai palaikyti klinikiniais duomenimis. (7 skyrius)
- Nenaudokite pažangiojo monitoriaus "HemoSphere" kaip išplėstinės pavojaus signalų sistemos dalies. Pažangusis monitorius "HemoSphere" nepalaiko nuotolinių pavojaus signalų stebėjimo / valdymo sistemų. Duomenys registruojami ir perduodami tik atvaizdavimo tikslais. (8 skyrius)
- CO stebėjimą visada reikia nutraukti, kai sustabdomas kraujo srautas aplink kaitinamąjį siūlą. Klinikinės aplinkybės, dėl kurių reikia nutraukti CO stebėjimą (sąrašas negalutinis):
   laikotarpiais, kai pacientas prijungtas prie dirbtinės kraujotakos aparato;
   kai kateteris iš dalies ištrauktas ir termistorius yra ne plaučių arterijoje;
   kai kateteris ištraukiamas iš paciento. (9 skyrius)
- PACIENTAI SU ŠIRDIES STIMULIATORIAIS sustojus širdžiai arba prasidėjus kai kurioms aritmijoms, širdies susitraukimų dažnio matuokliai gali ir toliau matuoti širdies stimuliatoriaus veikimo dažnį. Nesikliaukite vien rodomu širdies susitraukimų dažniu. Atidžiai stebėkite pacientus su širdies stimuliatoriais. Žr. A-5 lentelę 138 psl., kur pateikiami duomenys apie šio instrumento gebėjimą atmesti širdies stimuliatoriaus impulsus. (9 skyrius)
- Pacientams, kuriems reikalingas vidinis ar išorinis stimuliavimas, pažangi stebėjimo platforma "HemoSphere" neturėtų būti naudojama širdies susitraukimų dažniui ir iš jo gautiems parametrams nustatyti esant šioms sąlygoms: • stimuliatoriaus pulso sinchronizavimo išvestis iš lovos monitoriaus apima stimuliatoriaus pulsą, tačiau charakteristikos neatitinka stimuliatoriaus pulso atmetimo galimybių specifikacijų, išvardytų A-5 lentelėje; • negalima nustatyti stimuliatoriaus pulso sinchronizavimo išvesties charakteristikų iš lovos monitoriaus. (9 skyrius)
- Atkreipkite dėmesį į visus širdies susitraukimų dažnio (HRavg) neatitikimus paciento monitoriaus HR ir EKG bangos formos rodiniui, kai interpretuojami gauti parametrai, pavyzdžiui, SV, EDV, RVEF, ir susiję indekso parametrai. (9 skyrius)
- Neįvyniokite pagrindinės oksimetrijos kabelio dalies į audeklą ir nelaikykite tiesiogiai ant paciento odos ilgą laiką (>10 min). Paviršius įšyla (iki 45 °C) ir turi išsklaidyti šilumą, kad palaikytų vidinės temperatūros lygį. Jeigu vidinė temperatūra viršija ribą, generuojamas programinės įrangos gedimas. (10 skyrius)
- Prieš paliesdami Taip, kad atkurtumėte oksimetrijos duomenis, patvirtinkite, jog rodomi duomenys atitinka esamą pacientą. Atkūrus netinkamus oksimetrijos kalibravimo duomenis ir paciento demografinę informaciją, matavimai bus netikslūs. (10 skyrius)
- Naudokite tik patvirtintus pažangiojo monitoriaus "HemoSphere" priedus, kabelius ir (arba) komponentus, kurie buvo pristatyti arba nurodyti "Edwards". Kitų nepatvirtintų priedų, kabelių ir (arba) komponentų naudojimas gali turėti poveikio pacientų saugai ir matavimo tikslumui. (B priedas)
- Pažangiajame monitoriuje "HemoSphere" nėra naudotojo prižiūrimų dalių. Nuėmę dangtį ar kitaip išardę gaminį galite patirti pavojingos įtampos poveikį. (F priedas)
- Šoko ar gaisro pavojus! Nepanardinkite pažangiojo monitoriaus "HemoSphere", modulio ar platformos kabelių į jokį skysčio tirpalą. Saugokite, kad jokie skysčiai nepatektų į instrumentą. (F priedas)

- Sprogimo pavojus! Neatidarykite akumuliatoriaus, nedeginkite, nelaikykite aukštoje temperatūroje ir nesukelkite trumpojo jungimo. Jis gali užsidegti, sprogti, pratekėti arba įkaisti ir sukelti sunkų asmens sužalojimą ar mirtį. (F priedas)
- Kitų nei nurodyta priedų, jutiklių ir kabelių naudojimas gali lemti didesnį elektromagnetinį spinduliavimą arba mažesnį elektromagnetinį atsparumą. (G priedas)
- Pažangujį monitorių "HemoSphere" draudžiama modifikuoti. (G priedas)
- Nešiojamoji ir mobilioji RD ryšio įranga gali turėti poveikio visai elektroninei medicinos įrangai, įskaitant ir pažangųjį monitorių "HemoSphere". Rekomendacijos apie tinkamo atskyrimo atstumo išlaikymą tarp ryšio įrangos ir pažangiojo monitoriaus "HemoSphere" yra pateiktos lentelėje G-4. (G priedas)

## 2.3 Perspėjimai

Šie perspėjimai yra vartojami pažangiojo monitoriaus "HemoSphere" operatoriaus vadove. Jie pateikiami vadove, kur aprašoma aktuali funkcijai ar procedūrai informacija.

- Federaliniai (JAV) įstatymai leidžia šį prietaisą parduoti tik gydytojui nurodžius ar užsakius.
- Patikrinkite visus priedus ir įrangą, ar nepažeisti, prieš naudodami su pažangiuoju monitoriumi "HemoSphere". Galimi pažeidimai: įskilimai, įbrėžimai, įlenkimai, atviri elektros kontaktai ar bet kokie korpuso sugadinimo požymiai.
- Visada imkite už jungties, o ne kabelio, kai prijungiate ar atjungiate kabelius. Nesukite ir nelenkite jungčių. Prieš naudojimą patikrinkite, ar visi jutikliai ir kabeliai tinkamai ir visiškai prijungti. (3 skyrius)
- Norėdami išvengti duomenų sugadinimo pažangiajame monitoriuje "HemoSphere", visuomet atjunkite paciento CCO kabelį ir oksimetrijos kabelį nuo monitoriaus, prieš naudodami defibriliatorių. (3 skyrius)
- Saugokite pažangųjį monitorių "HemoSphere" nuo ekstremalios temperatūros poveikio. Aplinkos sąlygas žr. A priede. (3 skyrius)
- Saugokite pažangųjį monitorių "HemoSphere" nuo nešvarios ar dulkėtos aplinkos. (3 skyrius)
- Neuždenkite pažangiojo monitoriaus "HemoSphere" vėdinimo angų. (3 skyrius)
- Nenaudokite pažangiojo monitoriaus "HemoSphere" aplinkoje, kur dėl intensyvaus apšvietimo sunku matyti skystakristaliame ekrane. (3 skyrius)
- Nenaudokite monitoriaus kaip rankinio įrenginio. (3 skyrius)
- Kai perkeliate instrumentą, būtinai išjunkite maitinimą ir ištraukite prijungtą maitinimo laidą. (3 skyrius)
- Kai pažangusis monitorius "HemoSphere" jungiamas prie išorinių įrenginių, visas instrukcijas rasite išorinio įrenginio naudojimo instrukcijoje. Prieš klinikinį naudojimą patikrinkite, ar sistema tinkamai veikia. (6 skyrius)
- Tik tinkamai išmokyti darbuotojai turėtų kalibruoti pažangiojo monitoriaus "HemoSphere" analogines jungtis. (6 skyrius)

- Nepertraukiamo SVR tikslumas priklauso nuo iš išorinių monitorių perduotų MAP ir CVP duomenų kokybės ir tikslumo. Kadangi MAP ir CVP analoginio signalo iš išorinio monitoriaus kokybės negali patvirtinti pažangusis monitorius "HemoSphere", faktinės vertės ir pažangiojo monitoriaus "HemoSphere" rodomos vertės (įskaitant visus išvestus parametrus) gali būti nenuoseklios. Todėl negalima garantuoti nepertraukiamo SVR matavimo tikslumo. Kad galėtumėte lengviau nustatyti analoginių signalų kokybę, reguliariai lyginkite MAP ir CVP vertes, rodomas išoriniame monitoriuje, su vertėmis, rodomomis pažangiojo monitoriaus "HemoSphere" fiziologinių parametrų ryšio ekrane. Išsamesnę informaciją apie tikslumą, kalibravimą ir kitus kintamuosius, galinčius turėti poveikio analoginiam išvesties signalui iš išorinio monitoriaus, rasite išorinio įvesties įrenginio naudojimo vadove. (6 skyrius)
- Prieš įdėdami, patikrinkite USB atmintinę, ar nėra virusų, kad apsisaugotumėte nuo užkrėtimo virusais ir kenkimo programine įranga. (8 skyrius)
- Numatytųjų nuostatų atkūrimo funkcija pakeičia visas nuostatas gamyklos numatytosiomis nuostatomis. Visi nuostatų pakeitimai ar tinkinimai bus prarasti visam laikui. Neatkurkite numatytųjų nuostatų, kai stebite pacientą. (8 skyrius)
- Nedėkite modulio per jėgą į lizdą. Vienodai spauskite, kad įstumtumėte ir užfiksuotumėte modulį į jo vietą. (9 skyrius)
- Netikslius minutinio širdies tūrio matavimus gali lemti: netinkamas kateterio įvedimas arba padėtis; pernelyg dideli plaučių arterijos kraujo temperatūros pokyčiai. Kai kurie pavyzdžiai, kas gali sukelti kraujo temperatūros pokyčius (sąrašas negalutinis): \* būsena po operacijos, kurioje buvo taikoma dirbtinė kraujotaka; \* centralizuotai skiriami atvėsinti arba pašildyti kraujo produktų tirpalai; \* nuoseklios kompresijos aparatų naudojimas; termistoriuje susidaręs krešulys; anatominiai nukrypimai nuo normos (pavyzdžiui, širdies šuntai); pernelyg didelis paciento judėjimas; elektrokaustikos ar elektrochirurginio aparato naudojimas; staigūs minutinio širdies tūrio pokyčiai. (9 skyrius)
- Žr. E priedą, kad įsitikintumėte, jog apskaičiavimo konstanta yra tokia pati, kaip ir nurodyta kateterio pakuotės informaciniame lapelyje. Jeigu apskaičiavimo konstanta skiriasi, rankiniu būdu įveskite norimą apskaičiavimo konstantą. (9 skyrius)
- Dėl staigių PA kraujo temperatūros pokyčių, atsiradusių dėl paciento judėjimo ar vaistų boliuso skyrimo, gali būti apskaičiuota iCO ar iCI vertė. Norėdami išvengti klaidingai sugeneruotų kreivių, įšvirkškite kuo greičiau, kai tik parodomas pranešimas Švirkšti. (9 skyrius)
- Įsitikinkite, kad oksimetrijos kabelis būtų gerai stabilizuotas, kad prijungtas kateteris nejudėtų. (10 skyrius)
- Kateteris ir kalibravimo taurelė turi būti sausi, kad būtų tinkamai atliktas oksimetrijos in vitro kalibravimas. Praplaukite kateterio spindį tik atlikę in vitro kalibravimą. (10 skyrius)
- Atliekant in vitro kalibravimą jau įvedus oksimetrijos kateterį pacientui, kalibravimas bus netikslus. (10 skyrius)
- Kartais SQI signalui poveikio turi elektrochirurginių prietaisų naudojimas. Pamėginkite atitraukti elektrokaustikos įrangą ir kabelius nuo pažangiojo monitoriaus "HemoSphere" ir prijungti maitinimo laidus prie atskirų kintamosios srovės grandinių, jeigu įmanoma. Jeigu signalo kokybės problemos kartojasi, kvieskite pagalbon savo vietinį "Edwards" atstovą. (10 skyrius)
- Neatjunkite oksimetrijos kabelio, kol vykdomas kalibravimas arba duomenų atkūrimas. (10 skyrius)

- Jeigu oksimetrijos kabelis perkeliamas nuo pažangiojo monitoriaus "HemoSphere" prie kito pažangiojo monitoriaus "HemoSphere", patikrinkite, ar teisingi paciento ūgis, svoris ir KPP, prieš pradėdami stebėjimą. Jeigu reikia, vėl įveskite paciento duomenis. (10 skyrius)
- Po kiekvieno naudojimo išvalykite ir padėkite laikyti instrumentą ir priedus. (F priedas)
- Nepilkite ir nepurkškite skysčio ant jokios pažangiojo monitoriaus "HemoSphere", priedu, modulių ar kabelių dalies. (F priedas)
- Nenaudokite jokio dezinfekuojamojo tirpalo, išskyrus nurodytos rūšies. (F priedas)
- NELEISKITE: jokiam skysčiui patekti ant maitinimo jungties; jokiam skysčiui prasiskverbti i jungtis ar angas monitoriaus korpuse ar moduliuose. Jeigu bet kokio skysčio patektų ant minėtų elementų, NEMĖGINKITE naudoti monitoriaus. Skubiai atjunkite maitinimą ir skambinkite savo biomedicinos skyriui ar vietiniam "Edwards" atstovui. (F priedas)
- Reguliariai tikrinkite visus kabelius, ar nėra defektų. Nesusukite stipriai kabelių į rites, kai norite juos laikyti. (F priedas)
- Oksimetrijos kabelio "HemoSphere" nesterilizuokite garais, švitinimu arba EO. Nepanardinkite oksimetrijos kabelio "HemoSphere". (F priedas)
- Jeigu į kabelio jungtis, kai jos prijungtos prie monitoriaus ir monitorius yra įjungtas, patektų elektrolitų tirpalo, pavyzdžiui, Ringerio laktato, žadinimo įtampa gali sukelti elektrolitinę koroziją ir greitą elektros kontaktų dėvėjimąsi. (F priedas)
- Nepanardinkite jokių kabelių jungčių į ploviklį, izopropilo alkoholį ar gliutaraldehidą. (F priedas)
- Nenaudokite karšto oro pistoleto kabelių jungtims džiovinti. (F priedas)
- Ličio jonų akumuliatorių atiduokite perdirbti arba šalinkite pagal visus federalinius, valstybinius ir vietinius teisės aktus. (F priedas)
- Instrumentas buvo patikrintas pagal IEC 60601-1-2 ir atitinka šiame standarte nustatytas ribines vertes. Šios ribinės vertės nustatytos siekiant užtikrinti pagrįstą tipiškos medicinos įrangos apsaugą nuo kenksmingų trukdžių. Ši įranga generuoja, naudoja ir gali spinduliuoti radijo dažnių energiją, ir, jei ji nėra įrengiama ir naudojama pagal instrukcijas, gali sukelti kenksmingų trukdžių kitiems netoliese esantiems įrenginiams. Vis dėlto garantuoti negalima, kad tam tikroje darbo vietoje nebus trukdžių. Jeigu ši įranga kelia kenksmingų trukdžių kitiems įrenginiams, ką galima nustatyti išjungus ir vėl įjungus įrangą, naudotojas yra raginamas pamėginti pašalinti šiuos trukdžius viena ar keliomis šiomis priemonėmis: · pakeisti priimančiojo įrenginio padėtį arba buvimo vietą; · padidinti atstumus tarp įrangos; · kreiptis pagalbos į gamintoją. (G priedas)

# 2.4 Naudotojo sąsajos simboliai

Šios piktogramos yra rodomos pažangiojo monitoriaus "HemoSphere" ekrane. Išsamesnę informaciją apie ekrano išvaizdą ir naršymą jame rasite 5 skyriuje, *Naršymas pažangiajame monitoriuje "HemoSphere"*. Tam tikros piktogramos bus rodomos tik stebint konkrečios hemodinaminės technologijos moduliu ar kabeliu, kaip nurodyta.

| Lentelė 2-1 | Monitoriaus | ekrano | simboliai |
|-------------|-------------|--------|-----------|
|-------------|-------------|--------|-----------|

| Simbolis                                    | Aprašas                                                                                                    |  |
|---------------------------------------------|----------------------------------------------------------------------------------------------------|--|
| Naršymo juostos piktogramos                 |                                                                                                    |  |
|                                             | pradėti CO stebėjimą ("HemoSphere"<br>Swan-Ganz modulis)                                                                                                    |  |
| <b>ک</b><br>ن 0:54                          | sustabdyti CO stebėjimą su CO atgalinės<br>atskaitos laikmačiu (žr. <i>CO atgalinės<br/>atskaitos laikmatis ir STAT CO</i> 104 psl.)<br>("HemoSphere" Swan-Ganz modulis) |  |
|                                             | monitoriaus ekrano pasirinkimas                                                                                                    |  |
|                                             | klinikinių veiksmų meniu                                                                                                    |  |
|                                             | nuostatų meniu                                                                                                    |  |
|                                             | momentinė nuotrauka (ekrano vaizdo<br>įrašymas)                                                                                                    |  |
|                                             | garsinių signalų nutildymas                                                                                                    |  |
| 1:59<br>Įspėjimo<br>signalai<br>pristabdyti | pavojaus signalai pristabdyti (nutildyti)<br>atgalinės atskaitos laikmačiu (žr. <i>Garsinių</i><br><i>signalų nutildymas</i> 54 psl.)                                    |  |
| 5                                           | išėjimas iš stebėjimo pristabdymo                                                                                                    |  |
| Klinikinių veiksmų meniu piktogramos        |                                                                                                    |  |
|                                             | iCO (minutinio širdies tūrio stebėjimas<br>su pertrūkiais) ("HemoSphere"<br>Swan-Ganz modulis)                                                                           |  |
|                                             | oksimetrijos kalibravimas ("HemoSphere"<br>oksimetrijos kabelis)                                                                                                    |  |
|                                             | Gautos vertės skaičiuoklė                                                                                                    |  |

#### Lentelė 2-1 Monitoriaus ekrano simboliai (tęsinys)

| Simbolis               | Aprašas                                                          |
|------------------------|------------------------------------------------------------------|
|                        | įvykių peržiūra                                                  |
| Y                      | paciento CCO kabelio patikra<br>("HemoSphere" Swan-Ganz modulis) |
|                        | Naršymo meniu piktogramos                                        |
|                        | grįžti į pagrindinį stebėjimo ekraną                             |
| 9                      | grįžti į ankstesnį meniu                                         |
| $\bigotimes$           | atšaukti                                                         |
|                        | slinkti, kad būtų pasirinktas elementas vertikaliajame sąraše    |
|                        | vertikalioji slinktis puslapiais                                 |
| $\mathbf{O}\mathbf{O}$ | horizontalioji slinktis                                          |
| 0                      | įvesti                                                           |
| L.                     | klaviatūros įvedimo klavišas                                     |
| $\langle \times$       | klaviatūros grįžties klavišas                                    |
| -                      | perkelti žymiklį kairėn per 1 ženklą                             |
| -                      | perkelti žymiklį dešinėn per 1 ženklą                            |
| X                      | klaviatūros atšaukimo klavišas                                   |
| $\bigcirc$             | elementas aktyvus                                                |

#### Lentelė 2-1 Monitoriaus ekrano simboliai (tęsinys)

| Simbolis                         | Aprašas                                                                                                    |  |
|----------------------------------|----------------------------------------------------------------------------------------------------|--|
|                                  | elementas neaktyvus                                                                                                    |  |
| $\bigcirc$                       | laikrodis / bangos forma – leidžia naudotojui<br>peržiūrėti retrospektyvinius duomenis arba<br>su pertrūkiais gautus duomenis                                                                                           |  |
|                                  | Parametrų rutulių piktogramos                                                                                                    |  |
|                                  | klinikiniai / pavojaus signalų indikatoriai<br>žalias: tiksliniame intervale<br>geltonas: nepatenka į tikslinį intervalą<br>raudonas: raudona pavojaus ir (arba)<br>tikslinė zona<br>pilkas: nenustatyta tikslinė vertė |  |
|                                  | Pavojaus signalų / tikslinių verčių<br>iššokantysis langas: parametro garsinio<br>pavojaus signalo indikatorius aktyvus                                                                                                 |  |
|                                  | Pavojaus signalų / tikslinių verčių<br>iššokantysis langas: parametro garsinio<br>pavojaus signalo indikatorius neaktyvus                                                                                               |  |
| 1                                | signalo kokybės indikatoriaus juosta<br>Žr. <i>Signalo kokybės indikatorius</i> 119 psl.<br>(oksimetrijos kabelis "HemoSphere")                                                                                         |  |
| Informacinės juostos piktogramos |                                                                                                    |  |
|                                  | HIS aktyvi piktograma informacinėje juostoje<br>Žr. 8-2 lentelę 96 psl.                                                                                                    |  |
|                                  | akumuliatoriaus naudojimo trukmės<br>indikatoriaus piktogramos informacinėje<br>juostoje<br>Žr. 5-5 lentelę 70 psl.                                                                                                    |  |

Lentelė 2-1 Monitoriaus ekrano simboliai (tęsinys)

| Simbolis     | Aprašas                                                                                       |
|--------------|-----------------------------------------------------------------------------------------------|
| Ś            | CO atgalinė atskaita ("HemoSphere"<br>Swan-Ganz modulis)                                      |
|              | širdies susitraukimų dažnio vidurkis<br>("HemoSphere" Swan-Ganz modulis<br>su EKG įvestimi)   |
| <u>ି</u>     | "Wi-Fi" signalas<br>Žr. 8-1 lentelę 95 psl.                                                   |
| In           | tervencijos analizės piktogramos                                                              |
|              | intervencijos analizės mygtukas                                                               |
| $\nabla$     | pasirinkto įvykio intervencijos analizės tipo<br>indikatorius (pilkas)                        |
| $\checkmark$ | provokacinės padėties nustatymo<br>intervencijos analizės tipo indikatorius<br>(violetinis)   |
| $\checkmark$ | infuzinio tirpalo provokacinės dozės<br>intervencijos analizės tipo indikatorius<br>(mėlynas) |
| $\checkmark$ | intervencijos analizės tipo indikatorius,<br>skirtas intervencijai (žalias)                   |
| Ø            | redagavimo piktograma intervencijos<br>informacijos balionėlyje                               |
|              | klaviatūros piktograma pastaboms įvesti<br>intervencijos redagavimo ekrane                    |

## 2.5 Simboliai ant gaminio lipdukų

Šiame skyrelyje pateikiami simboliai, kurie yra ant pažangiojo monitoriaus "HemoSphere" ir kitų galimų pažangiosios stebėjimo platformos "HemoSphere" priedų.

Lentelė 2-2 Simboliai ant gaminio etikečių

| Simbolis | Aprašas                                                                                                    |
|----------|----------------------------------------------------------------------------------------------------|
|          | Gamintojas                                                                                                    |
|          | Pagaminimo data                                                                                                    |
| Rx only  | Perspėjimas: federaliniai (JAV) įstatymai<br>leidžia šį prietaisą parduoti tik gydytojui<br>nurodžius ar užsakius. |
| IPX1     | Apsauga nuo vertikaliai krintančio vandens<br>pagal IPX1 standartą                                                 |

#### Lentelė 2-2 Simboliai ant gaminio etikečių (tęsinys)

| Simbolis | Aprašas                                                                                      |
|----------|----------------------------------------------------------------------------------------------|
| IPX4     | Apsauga nuo aptaškymo vandeniu bet<br>kuria kryptimi pagal IPX4 standartą                    |
| X        | Atskiras elektrinės ir elektroninės įrangos<br>surinkimas pagal EB direktyvą 2002/96/<br>EB. |
| 9        | Atitinka pavojingų medžiagų apribojimus<br>(RoHS) – tik Kinijoje                             |
| FC       | Atitinka Federalinės ryšių komisijos (FCC)<br>reikalavimus – tik JAV                         |

#### Lentelė 2-2 Simboliai ant gaminio etikečių (tęsinys)

| Simbolis                                                                                                    | Aprašas                                                                                                    |  |  |  |
|----------------------------------------------------------------------------------------------------|----------------------------------------------------------------------------------------------------|--|--|--|
|                                                                                                    | Šiame prietaise yra nejonizuojančiąją<br>spinduliuotę skleidžiantis siųstuvas, kuris<br>gali sukelti RD trukdžius kitiems šalia šio<br>prietaiso esantiems prietaisams. |  |  |  |
| eifu.edwards.com<br>+ 1 888 570 4016                                                                                                    | leškoti naudojimo instrukcijose adresu<br>eifu.edwards.com                                                                                                    |  |  |  |
|                                                                                                    | Naudojimo instrukcijas elektroniniu<br>pavidalu galima gauti telefonu arba<br>apsilankius interneto svetainėje.                                                         |  |  |  |
| contraction of the second second seco | "Intertek ETL"                                                                                                    |  |  |  |
| REF                                                                                                    | Katalogo numeris                                                                                                    |  |  |  |
| SN                                                                                                    | Serijos numeris                                                                                                    |  |  |  |
| EC REP                                                                                                    | Įgaliotasis atstovas Europos Bendrijoje                                                                                                    |  |  |  |
| MR                                                                                                    | Nesaugus magnetinio rezonanso aplinkoje                                                                                                    |  |  |  |
| <b>CE</b><br>0123                                                                                                    | Atitikties žymuo CE pagal Europos Tarybos<br>direktyvą 93/42/EEB dėl medicininių<br>prietaisų, priimtą 1993 m. birželio 14 d.                                           |  |  |  |
| LOT                                                                                                    | Partijos numeris                                                                                                    |  |  |  |
| PN                                                                                                    | Dalies numeris                                                                                                    |  |  |  |
| Pb                                                                                                    | Be švino                                                                                                    |  |  |  |
| cUUus                                                                                                    | "Underwriters Laboratories" gaminio<br>sertifikavimo žyma                                                                                                    |  |  |  |
| 展開<br>Li-ion                                                                                                    | Perdirbamas ličio jonų                                                                                                    |  |  |  |
| $\bigotimes$                                                                                                    | Neardyti                                                                                                    |  |  |  |
| X                                                                                                    | Nedeginti                                                                                                    |  |  |  |

## Lentelė 2-2 Simboliai ant gaminio etikečių (tęsinys)

| Simbolis                        | Aprašas                                                                         |  |  |  |  |
|---------------------------------|---------------------------------------------------------------------------------|--|--|--|--|
| Jungčių identifikavimo lipdukai |                                                                                 |  |  |  |  |
| $\bigtriangledown$              | Vienodo potencialo gnybtų kaištis                                               |  |  |  |  |
| •                               | USB 2.0                                                                         |  |  |  |  |
| SS←                             | USB 3.0                                                                         |  |  |  |  |
| 뮵                               | Eterneto jungtis                                                                |  |  |  |  |
|                                 | Analoginė įvestis 1                                                             |  |  |  |  |
| ->> 2                           | Analoginė įvestis 2                                                             |  |  |  |  |
| $\bigcirc$                      | DPT spaudimo išvestis                                                           |  |  |  |  |
| ⊣♥                              | Defibriliacijai atspari CF tipo su pacientu<br>besiliečianti dalis arba jungtis |  |  |  |  |
| ECG                             | EKG įvestis iš išorinio monitoriaus                                             |  |  |  |  |
| нэті                            | Raiškiosios multimedijos sąsajos išvestis                                       |  |  |  |  |
| $\leftrightarrow$               | Jungtis: nuoseklioji COM išvestis (RS232)                                       |  |  |  |  |
| F                               | Papildomos pakuotės lipdukai                                                    |  |  |  |  |
| <b>*</b>                        | Laikyti sausai                                                                  |  |  |  |  |
|                                 | Trapus, elgtis atsargiai                                                        |  |  |  |  |
|                                 | Šiuo galu į viršų                                                               |  |  |  |  |
|                                 | Nenaudoti, jei pakuotė pažeista                                                 |  |  |  |  |
| 20                              | Dėžė pagaminta iš perdirbamo kartono                                            |  |  |  |  |

#### Lentelė 2-2 Simboliai ant gaminio etikečių (tęsinys)

| Simbolis | Aprašas                                                            |
|----------|--------------------------------------------------------------------|
| ×        | Laikyti atokiau nuo tiesioginių saulės<br>spindulių.               |
| x        | Temperatūros apribojimai<br>(X = apatinė riba, Y = viršutinė riba) |
| x x x    | Drėgnio apribojimai<br>(X = apatinė riba, Y = viršutinė riba)      |

**PASTABA** Del visų priedų etikečių žr. simbolių lentelę, esančią priedo naudojimo instrukcijoje.

## 2.6 Taikomi standartai

| Standartas                 | Pavadinimas                                                                                                    |
|----------------------------|----------------------------------------------------------------------------------------------------|
| IEC 60601-1:2005 / A1:2012 | Elektrinė medicinos įranga. 1 dalis. Bendrieji būtinosios saugos ir esminių eksploatacinių charakteristikų reikalavimai + 1-a pataisa (2012)                                                                             |
| IEC 60601-1-2: 2014        | Elektrinė medicinos įranga. 1–2 dalys. Bendrieji būtinosios saugos<br>ir esminių eksploatacinių charakteristikų reikalavimai. Gretutinis standartas.<br>Elektromagnetinis suderinamumas. Reikalavimai ir bandymai        |
| IEC 60601-2-49:2011        | Ypatingieji reikalavimai, keliami daugiafunkcės pacientų stebėjimo<br>įrangos būtinajai saugai ir esminėms eksploatacinėms charakteristikoms                                                                             |
| IEEE 802.11 b/g/n          | Telekomunikacijos ir informacijos mainai tarp sistemų. Vietiniai ir regioniniai tinklai. Specialūs reikalavimai. 11 dalis. Belaidžio LAN prieigos prie perdavimo terpės valdymas ir fizinio lygmens (PHY) specifikacijos |

#### Lentelė 2-3 Taikomi standartai

# 2.7 Pažangiojo monitoriaus "HemoSphere" esminės eksploatacinės charakteristikos

Platforma rodys nepertraukiamo CO ir CO su pertrūkiais duomenis su suderinamu Swan-Ganz kateteriu pagal specifikacijas, pateiktas priedas A. Platforma rodys SvO<sub>2</sub>/ScvO<sub>2</sub> duomenis su suderinamu oksimetrijos kateteriu pagal specifikacijas, pateiktas priedas A. Kai platforma negalės parodyti tam tikro hemodinaminio parametro tikslaus rodmens, ji pateiks pavojaus signalą, įspėjimo signalą, indikatorių ir (arba) nurodys sistemos būseną. Daugiau informacijos žr. *Esminės eksploatacinės charakteristikos* 136 psl.

3

# Įrengimas ir nustatymas

## Turinys

| Išpakavimas                                              |
|----------------------------------------------------------|
| Pažangiojo monitoriaus "HemoSphere" prijungimo prievadai |
| Pažangiojo monitoriaus "HemoSphere" įrengimas            |
| Pirminis paleidimas                                      |

# 3.1 Išpakavimas

Patikrinkite siuntimo dėžę, ar nėra pažeidimo požymių, atsiradusių gabenant. Jeigu randama pažeidimų, nufotografuokite pakuotę ir kreipkitės pagalbos į "Edwards" techninę tarnybą. Apžiūrėkite pakuotės turinį, ar nėra pažeidimų. Galimi pažeidimai: įskilimai, įbrėžimai, įlenkimai ar bet kokie požymiai, kad monitorius, moduliai arba kabelio apvalkalas gali būti apgadinti. Praneškite apie išorinio pažeidimo požymius.

## 3.1.1 Pakuotės turinys

Pažangiojo stebėjimo platforma "HemoSphere" yra modulinė, todėl pakuotės sąranka skirsis, priklausomai nuo užsakyto komplekto. Pažangiojo stebėjimo sistemą "HemoSphere", kuri yra bazinė komplekto sąranka, sudaro pažangusis monitorius "HemoSphere", maitinimo laidas, maitinimo įvado dangtelis, akumuliatoriaus blokas "HemoSphere", du išplėtimo moduliai, vienas "L-Tech" išplėtimo modulis, trumpas darbo pradžios vadovas ir USB atmintinė su šiuo naudotojo vadovu. Žr. 3-1 lentelę. Papildomi elementai, kurie gali būti pridėti ir atsiųsti su kita komplekto sąranka, yra "HemoSphere" Swan-Ganz modulis, paciento CCO kabelis ir oksimetrijos kabelis "HemoSphere". Vienkartinio naudojimo reikmenys ir priedai gali būti pristatomi atskirai. Rekomenduojama, kad naudotojas patvirtintų visos užsakytos įrangos gavimą. Visą galimų priedų sąrašą rasite B priedas: *Priedai*.

## Lentelė 3-1 "HemoSphere" pažangiojo stebėjimo komponentai

| Pažangiojo stebėjimo sistema "HemoSphere" | ' (bazinis komplektas) |
|-------------------------------------------|------------------------|
|-------------------------------------------|------------------------|

- Pažangusis monitorius "HemoSphere"
- "HemoSphere" akumuliatoriaus blokas
- maitinimo laidas
- maitinimo įvado dangtelis
- "L-Tech" išplėtimo modulis
- išplėtimo modulis (2)
- trumpas darbo pradžios vadovas
- naudojimo vadovas (USB atmintinėje)

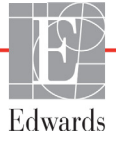

#### 3.1.2 Platformos moduliams ir kabeliams reikalingi priedai

Toliau lentelėse pateikti priedai, kurie reikalingi, kad būtų rodomi konkretūs stebimi ir apskaičiuoti parametrai nurodytam hemodinaminės technologijos moduliui ar kabeliui:

#### Lentelė 3-2 Priedai, reikalingi parametrams stebėti naudojant "HemoSphere" Swan-Ganz modulį

|                                                                                 | Stebimi ir apskaičiuojami parametrai |     |      |     |     |    |
|---------------------------------------------------------------------------------|--------------------------------------|-----|------|-----|-----|----|
| Reikalingas priedas                                                             | CO                                   | EDV | RVEF | SVR | iCO | SV |
| Paciento nuolatinė širdies veiklos<br>išvestis laidas (paciento CCO<br>kabelis) | •                                    | •   | •    | •   | •   | •  |
| EKG kabelis                                                                     |                                      | •   | •    |     |     | •  |
| analoginės spaudimo įvesties<br>kabelis (-iai)                                  |                                      |     |      | •   |     |    |
| įleidžiamojo skysčio temperatūros<br>zondas                                     |                                      |     |      |     | •   |    |
| Swan-Ganz termodiliucijos kateteris                                             |                                      |     |      |     | •   |    |
| Swan-Ganz CCO kateteris arba<br>Swan-Ganz "CCOmbo" kateteris                    | •                                    |     |      | •   | •   | •  |
| Swan-Ganz "CCOmbo V" kateteris                                                  | •                                    | •   | •    | •   | •   | •  |

#### **PASTABA** Pediatriniams pacientams galima stebėti arba apskaičiuoti ne visus parametrus. Apie galimus parametrus žr. 1-1 lentelę 17 psl.

#### Lentelė 3-3 Priedai, reikalingi parametrams stebėti naudojant oksimetrijos kabelį "HemoSphere"

|                                                                                           | Stebimi ir apskaičiuojami pa |                  |
|-------------------------------------------------------------------------------------------|------------------------------|------------------|
| Reikalingas priedas                                                                       | ScvO <sub>2</sub>            | SvO <sub>2</sub> |
| Oksimetrijos kateteris "PediaSat" arba suderinamas centrinės venos oksimetrijos kateteris | •                            |                  |
| Swan-Ganz oksimetrijos kateteris                                                          |                              | •                |

#### **ĮSPĖJIMAS** Šoko pavojus: Nemėginkite prijungti / atjungti sistemos kabelių šlapiomis rankomis. Prieš atjungdami sistemos kabelius, įsitikinkite, kad rankos yra sausos.

 PERSPĖJIMAS Visada imkite už jungties, o ne kabelio, kai prijungiate ar atjungiate kabelius. Nesukite ir nelenkite jungčių. Prieš naudojimą patikrinkite, ar visi jutikliai ir kabeliai tinkamai ir visiškai prijungti.
 Norėdami išvengti duomenų sugadinimo pažangiajame monitoriuje "HemoSphere", visuomet atjunkite paciento CCO kabelį ir oksimetrijos kabelį nuo monitoriaus, prieš naudodami defibriliatorių.

## 3.2 Pažangiojo monitoriaus "HemoSphere" prijungimo prievadai

Šiuose monitoriaus vaizduose parodytos prijungimo jungtys ir kiti pagrindiniai pažangiojo monitoriaus "HemoSphere" priekinės, galinės ir šoninių plokščių elementai.

### 3.2.1 Monitoriaus priekis

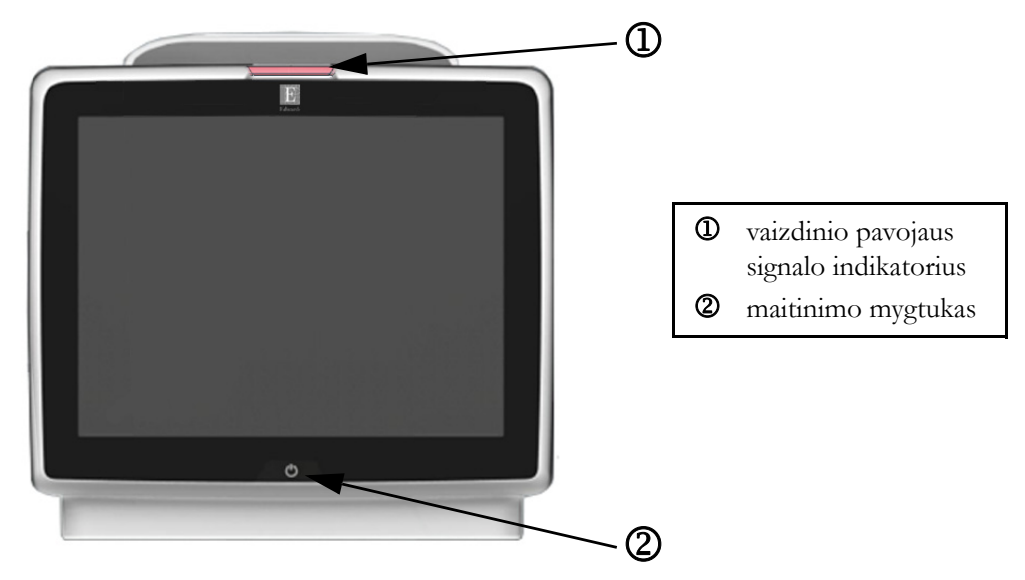

Pav. 3-1 Pažangiojo monitoriaus "HemoSphere" vaizdas iš priekio
### 3.2.2 Monitoriaus galas

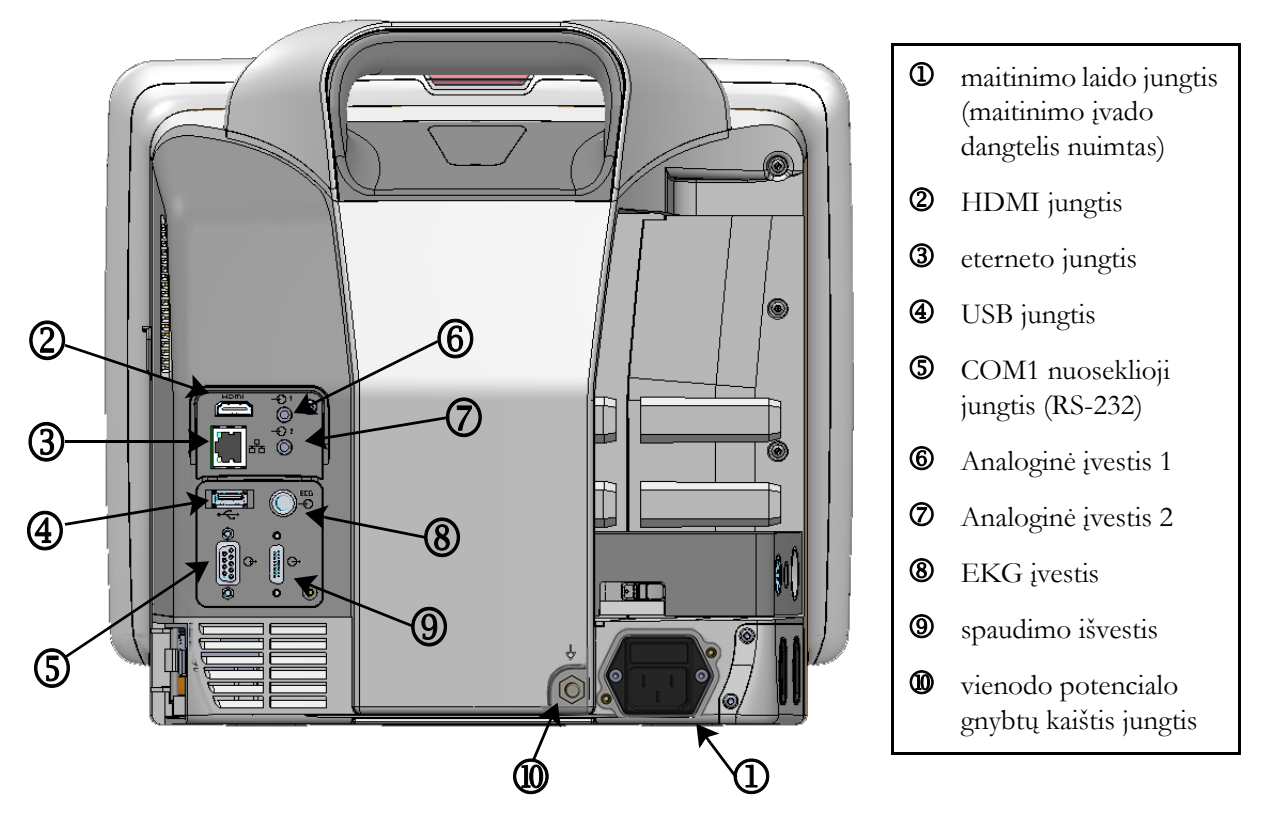

Pav. 3-2 Pažangiojo monitoriaus "HemoSphere" vaizdas iš galo (parodyta su "HemoSphere" Swan-Ganz moduliu)

### 3.2.3 Monitoriaus dešinioji plokštė

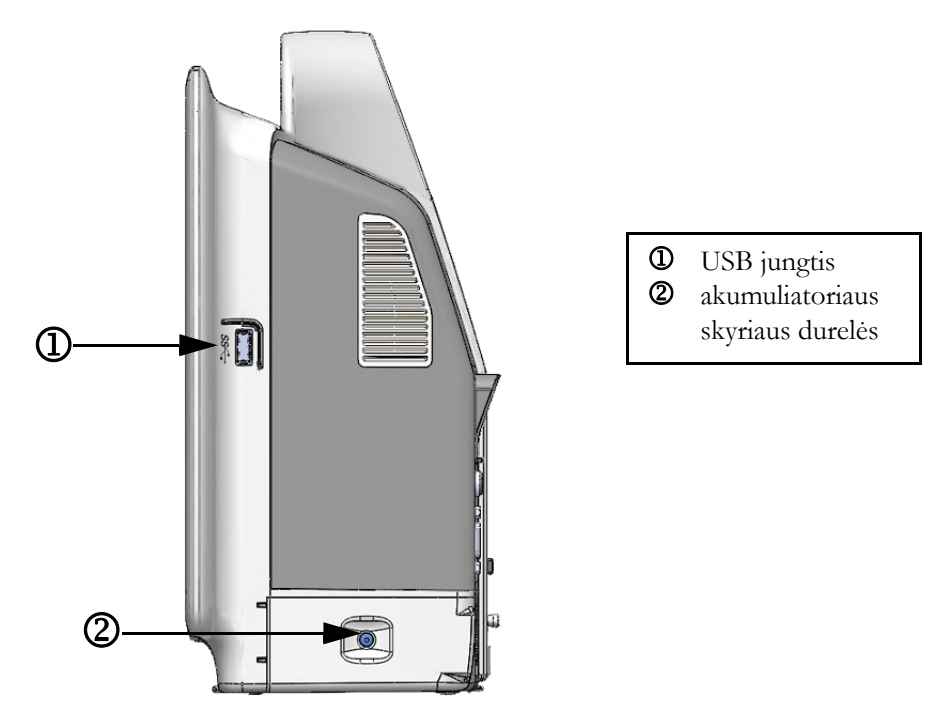

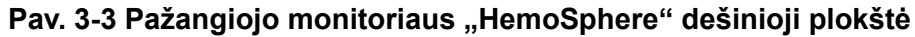

### 3.2.4 Monitoriaus kairioji plokštė

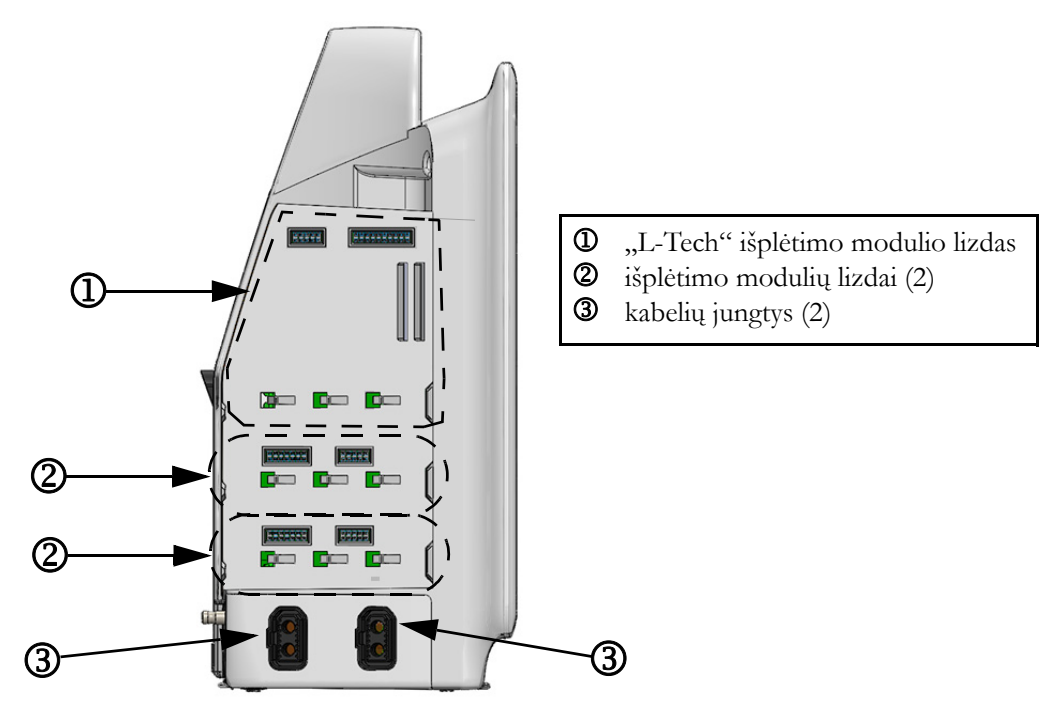

Pav. 3-4 Pažangiojo monitoriaus "HemoSphere" kairioji plokštė (parodyta be modulių)

### 3.3 Pažangiojo monitoriaus "HemoSphere" įrengimas

### 3.3.1 Montavimo galimybės ir rekomendacijos

Pažangųjį monitorių "HemoSphere" reikėtų statyti ant stabilaus, lygaus paviršiaus arba tvirtai pritvirtinti ant suderinamo stovo pagal jūsų įstaigos praktiką. Pažangiojo monitoriaus "HemoSphere" stovą su ratukais galima įsigyti kaip papildomą priedą. Išsamesnę informaciją rasite *Papildomų priedų aprašas* 143 psl. Dėl rekomendacijų apie papildomas montavimo galimybes kreipkitės į savo vietinį "Edwards" atstovą.

| ĮSPĖJIMAS                                                                                                    | <b>Spr</b><br>kur                                                                                                    | <b>Sprogimo pavojus!</b> Nenaudokite pažangiojo monitoriaus "HemoSphere" aplinkoje, kurioje yra degių anestetikų mišinių su oru, deguonimi arba azoto oksidu.                                                                                                    |  |  |
|----------------------------------------------------------------------------------------------------|----------------------------------------------------------------------------------------------------|----------------------------------------------------------------------------------------------------|--|--|
|                                                                                                    | Pat<br>ir a<br>nau                                                                                                   | Patikrinkite, ar pažangusis monitorius "HemoSphere" yra saugiai padėtas ar pritvirtintas<br>ir ar visi laidai ir priedų kabeliai tinkamai išdėstyti, kad būtų kuo mažesnė pacientų,<br>naudotojų sužalojimo ar įrangos sugadinimo rizika.<br>Nekraukite papildomos įrangos arba daiktų ant pažangiojo monitoriaus "HemoSphere"<br>viršaus.<br>Pažangusis monitorius "HemoSphere" turi būti statomas stačias, kad būtų užtikrinta<br>IPX1 apsauga nuo skysčių prasiskverbimo. |  |  |
|                                                                                                    | Ne<br>virš                                                                                                    |                                                                                                    |  |  |
|                                                                                                    | Раž<br>IPУ                                                                                                    |                                                                                                    |  |  |
| Saugokite, kad ant stebėjimo ekrano neužtikštų jokių skysčių. Skysčio sank<br>sutrikdyti jutiklinio ekrano veikimą.<br>Nestatykite monitoriaus taip, kad būtų sunku pasiekti galinės plokštės jung<br>maitinimo laidą. |                                                                                                    | igokite, kad ant stebėjimo ekrano neužtikštų jokių skysčių. Skysčio sankaupos gali<br>rikdyti jutiklinio ekrano veikimą.                                                                                                    |  |  |
|                                                                                                    |                                                                                                    | statykite monitoriaus taip, kad būtų sunku pasiekti galinės plokštės jungtis arba<br>itinimo laidą.                                                                                                    |  |  |
|                                                                                                    | Įran<br>Ne<br>arb                                                                                                    | Įrangą galima naudoti naudojant elektrochirurginius instrumentus ir defibriliatorius.<br>Netikslius parametrų matavimus gali nulemti tam tikri veiksniai, tokie kaip elektrokaustikos<br>arba elektrochirurginio prietaiso keliami trikdžiai.                                                                                                    |  |  |
|                                                                                                    | Visa IEC/EN 60950 įranga, įskaitant spausdintuvus, turi būti statoma ne arčiau kaip<br>1,5 metro nuo paciento lovos. |                                                                                                    |  |  |
|                                                                                                    |                                                                                                    |                                                                                                    |  |  |
| PERSPĖJIMAS                                                                                                    |                                                                                                    | Saugokite pažangųjį monitorių "HemoSphere" nuo ekstremalios temperatūros<br>poveikio. Aplinkos sąlygas žr. A priede.                                                                                                    |  |  |
|                                                                                                    |                                                                                                    | Saugokite pažangųjį monitorių "HemoSphere" nuo nešvarios ar dulkėtos aplinkos.                                                                                                    |  |  |
|                                                                                                    |                                                                                                    | Neuždenkite pažangiojo monitoriaus "HemoSphere" vėdinimo angų.                                                                                                    |  |  |
|                                                                                                    |                                                                                                    | Nenaudokite pažangiojo monitoriaus "HemoSphere" aplinkoje, kur dėl<br>intensyvaus apšvietimo sunku matyti skystakristaliame ekrane.                                                                                                    |  |  |
|                                                                                                    |                                                                                                    | Nenaudokite monitoriaus kaip rankinio įrenginio.                                                                                                    |  |  |

### 3.3.2 Akumuliatoriaus įdėjimas

Atidarykite akumuliatoriaus skyriaus dureles (3-3 pav.) ir įdėkite akumuliatorių į akumuliatoriaus skyrių, užtikrindami, kad blokas yra visiškai įdėtas ir savo vietoje. Uždarykite akumuliatoriaus skyriaus dureles ir patikrinkite, ar fiksatorius gerai užfiksuotas. Laikydamiesi toliau pateiktų instrukcijų, prijunkite maitinimo laidą ir tuomet visiškai įkraukite akumuliatorių. Nenaudokite naujo akumuliatoriaus bloko kaip maitinimo šaltinio, kol jis nebus visiškai įkrautas.

| PASTABA   | Norėdami užtikrinti, kad monitoriuje rodomas akumuliatoriaus įkrovos lygis būtų tikslus,<br>prieš pirmą naudojimą atlikite akumuliatoriaus kondicionavimą. Informaciją apie<br>akumuliatoriaus priežiūrą ir kondicionavimą rasite <i>Akumuliatoriaus priežiūra</i> 160 psl.<br>Akumuliatoriaus blokas "HemoSphere" yra skirtas naudoti kaip atsarginis maitinimo<br>šaltinis, kai dingsta maitinimas, ir juo stebėjimą galima palaikyti tik ribotą laikotarpį. |
|-----------|----------------------------------------------------------------------------------------------------|
|           |                                                                                                    |
| ĮSPĖJIMAS | Patikrinkite, ar akumuliatorius visiškai įdėtas ir akumuliatoriaus skyriaus durelės tinkamai<br>užsklęstos. Krintantys akumuliatoriai gali sunkiai sužaloti pacientus ir gydytojus.                                                                                                    |
|           | Su pažangiuoju monitoriumi "HemoSphere" naudokite tik "Edwards" patvirtintus<br>akumuliatorius. Nekraukite akumuliatoriaus bloko ne monitoriuje. Taip galite sugadinti<br>akumuliatorių arba sužaloti naudotoją.                                                                                                    |
|           | Siekiant apsaugoti nuo stebėjimo pertrūkių, kai dingsta maitinimas, rekomenduojama<br>naudoti pažangųjį monitorių "HemoSphere" su įdėtu akumuliatoriumi.                                                                                                    |
|           | Kai yra maitinimo sutrikimas ir akumuliatorius išsieikvoja, bus atliktas kontroliuojamas<br>monitoriaus išjungimo procesas.                                                                                                    |

### 3.3.3 Maitinimo laido prijungimas

Prieš prijungdami maitinimo laidą prie galinės monitoriaus plokštės patikrinkite, ar sumontuotas maitinimo įvesties dangtelis:

- 1 Jeigu maitinimo įvesties dangtelis jau sumontuotas, išsukite du varžtus (3-5 pav.), kuriais maitinimo įvesties dangtelis yra prisuktas prie galinės monitoriaus plokštės.
- 2 Prijunkite nuimamą maitinimo laidą. Įsitikinkite, kad kištukas tinkamai įkištas.
- **3** Uždėkite maitinimo įvesties dangtelį ant kištuko, išvedę maitinimo laidą pro dangtelio angą, tada užspauskite dangtelį ir tarpiklį ant galinės monitoriaus plokštės, sulygiavę dvi varžtų skyles.
- 4 Vėl įsukite varžtus ir pritvirtinkite dangtelį prie monitoriaus.
- 5 Įkiškite maitinimo laidą į ligoninės klasės maitinimo lizdą.

**ĮSPĖJIMAS** Nenaudokite pažangiojo stebėjimo platformos "HemoSphere" be uždėto maitinimo laido įvado dangtelio. To nepadarius, gali prasiskverbti skystis.

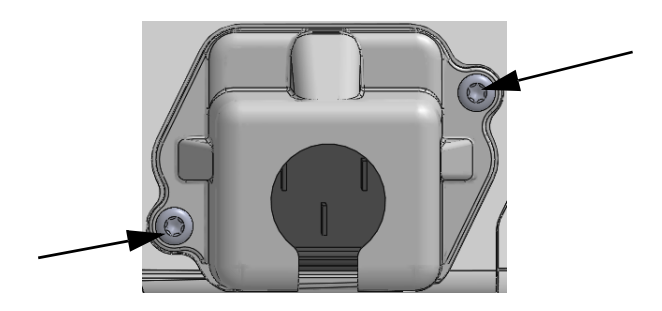

### Pav. 3-5 Maitinimo įvado dangtelis "HemoSphere" – varžtų vietos

### 3.3.3.1 Vienodų potencialų jungimas

Šis monitorius naudojimo metu TURI būti įžemintas (I klasės įranga pagal IEC 60601-1 standartą). Jeigu nėra ligoninės klasės arba trišakio lizdo, reikėtų kreiptis į ligoninės elektriką, kad būtų užtikrintas tinkamas įžeminimas. Monitoriaus galinėje plokštėje yra vienodų potencialų gnybtas (3-2 pav.), kuris bus prijungtas prie vienodų potencialų įžeminimo sistemos (vienodų potencialų kabelio).

| ĮSPĖJIMAS | Nenaudokite ilginamųjų laidų ar daugializdžių prietaisų maitinimo laidui prijungti.<br>Nenaudokite jokių kitų atjungiamųjų maitinimo laidų, išskyrus pristatytą maitinimo laidą.                                                                            |  |  |
|-----------|----------------------------------------------------------------------------------------------------|--|--|
|           | Siekiant išvengti elektros smūgio pavojaus, pažangųjį monitorių "HemoSphere" galima<br>prijungti tik prie maitinimo tinklo su apsauginiu įžeminimu. Nenaudokite maitinimo<br>adapterių, skirtų prijungti trijų kontaktų kištuką prie dviejų kontaktų lizdo. |  |  |
|           | Patikimą įžeminimą galima pasiekti tik tada, kai prietaisas yra prijungiamas prie lizdo,<br>pažymėto "tik ligoninėms", "ligoninės klasės" arba analogiško.                                                                                                  |  |  |
|           | Atjunkite monitorių nuo kintamosios srovės šaltinio, atjungdami maitinimo kabelio<br>kištuką nuo kintamosios srovės tinklo. Monitoriaus įjungimo / išjungimo mygtukas<br>neatjungs sistemos nuo kintamosios srovės maitinimo tinklo.                        |  |  |
|           |                                                                                                    |  |  |
| PERSPĖJIM | <b>AS</b> Kai perkeliate instrumentą, būtinai išjunkite maitinimą ir ištraukite prijungtą maitinimo laida.                                                                                                    |  |  |

### 3.3.4 Hemodinaminio stebėjimo modulio prijungimas ir atjungimas

Pažangusis monitorius "HemoSphere" yra pristatomas su dviem standartiniais išplėtimo moduliais ir vienu išplėtimo moduliu "L-Tech". Prieš įdėdami naują stebėjimo technologijų modulį, išimkite išplėtimo modulį, paspaudę atlaisvinimo mygtuką ir išstūmę lauk tuščią modulį.

Prieš įdėdami, patikrinkite naują modulį, ar nėra išorinių pažeidimų. Įdėkite norimą stebėjimo modulį į atvirą lizdą, vienoda jėga spausdami modulį, kol jis užfiksuos savo vietoje.

### 3.3.5 Hemodinaminio stebėjimo kabelio prijungimas ir atjungimas

Abiejose kabelių jungtyse yra magnetinis užfiksavimo mechanizmas. Prieš prijungdami, patikrinkite, ar kabelis nepažeistas. Stebėjimo kabelis, tinkamai jį įstačius į jungtį, spragtelės. Norėdami atjungti kabelį, laikykite už kištuko ir traukite nuo monitoriaus.

### 3.3.6 Kabelių iš išorinių įrenginių prijungimas

Pažangusis monitorius "HemoSphere" naudoja sinchronizuotus stebėjimo duomenis, kad apskaičiuotų tam tikrus hemodinaminius parametrus. Tai yra duomenys iš spaudimo įvesties duomenų jungčių ir EKG monitoriaus įvesties jungties. Visos prijungiamųjų kabelių jungtys yra galinėje monitoriaus plokštėje (3-2 pav.). Žr. *Platformos moduliams ir kabeliams reikalingi priedai* 35 psl., kur pateikiamas apskaičiuojamų parametrų, galimų prijungus tam tikrus kabelius, sąrašas. Išsamesnės informacijos apie analoginių spaudimo jungčių konfigūraciją rasite žr. *Analoginio spaudimo signalo įvestis* 78 psl.

| SVARBI PASTA | BA <u>Pažangusis monitorius "HemoSphere" yra suderinamas</u>                  |
|--------------|-------------------------------------------------------------------------------|
|              | <u>su spaudimo ir EKG analoginėmis pavaldžiomis įvestimis</u>                 |
|              | iš bet kurio išorinio paciento monitoriaus, turinčio analogines               |
|              | <u>pavaldžiąsias išvesties jungtis, atitinkančias signalo įvesties</u>        |
|              | specifikacijas, nurodytas priede A, A-5 lentelėje prie šio operatoriaus       |
|              | vadovo. Tai patogi priemonė naudoti informaciją iš paciento                   |
|              | <u>monitoriaus norint apskaičiuoti papildomus hemodinaminius</u>              |
|              | <u>parametrus. Tai pasirenkama funkcija, neturinti poveikio</u>               |
|              | pažangiojo monitoriaus "HemoSphere" pagrindinei funkcijai,                    |
|              | <u>skirtai stebėti širdies minutinį tūrį (naudojant "HemoSphere</u>           |
|              | Swan-Ganz" modulį) ir veninio kraujo deguonies saturaciją                     |
|              | <u>(naudojant oksimetrijos kabelį "HemoSphere").</u>                          |
|              |                                                                               |
| ISPĖLIMAS N  | Jaudokite tik pažangiojo monitoriaus. HemoSphere" priedus, kahelius ir (arba) |

### **ĮSPĖJIMAS** Naudokite tik pažangiojo monitoriaus "HemoSphere" priedus, kabelius ir (arba) komponentus, kurie buvo pristatyti ir paženklinti "Edwards". Kitų nepaženklintų priedų, kabelių ir (arba) komponentų naudojimas gali turėti poveikio pacientų saugai ir matavimo tikslumui.

### 3.4 Pirminis paleidimas

### 3.4.1 Paleidimo procedūra

Norėdami įjungti ir išjungti monitorių, paspauskite priekinėje plokštėje esantį maitinimo mygtuką. Įjungus monitorių, rodomas "Edwards" ekranas, o paskui rodomas savitikros įjungus maitinimą (POST) ekranas. POST metu įvertinama, ar monitorius atitinka pagrindinius naudojimo reikalavimus, tikrinant svarbius aparatinės įrangos komponentus; savitikra atliekama kaskart įjungus sistemą. Paleidimo ekrane kartu su sistemos informacija, t. y. serijos numeriais ir programinės įrangos versijos numeriais, rodomas POST būsenos pranešimas.

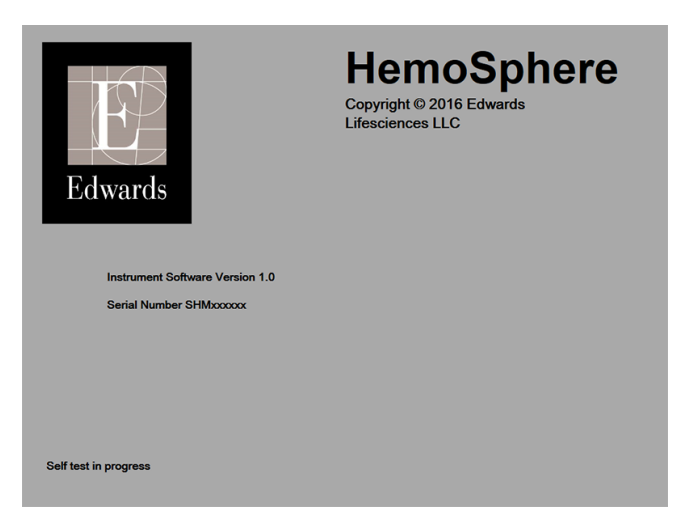

Pav. 3-6 Paleidimo ekranas

### PASTABA Jeigu atliekant diagnostinius testus bus nustatyta klaidos būklė, sistemos klaidos ekranas pakeis paleidimo ekraną. Žr. 11 skyrių: *Trikčių šalinimas* arba F priedą: *Sistemos priežiūra, apžiūra ir palaikymas*. Kitu atveju kreipkitės pagalbos į savo vietinį "Edwards Lifesciences" atstovą.

### 3.4.2 Kalbos pasirinkimas

Pirminio pažangiojo monitoriaus "HemoSphere" paleidimo metu siūlomos kalbos parinktys, kurios turi poveikio rodomai kalbai, laikui bei datos formatui ir matavimo vienetams. Programinei įrangai inicijavus ir atlikus POST, rodomas kalbos pasirinkimo ekranas. Pasirinkus kalbą, taip pat nustatomas ekrano vienetų bei laiko ir datos formatas pagal numatytąsias tos kalbos nuostatas (žr. priedą D: *Monitoriaus nuostatos ir numatytosios nuostatos*).

Visas su kalba susijusias nuostatas galima pakeisti vėliau ekrane **Data / laikas**, kuris yra ekrano **Monitoriaus** nustatymai, taip pat kalbos parinktyje per **Monitoriaus nustatymai** → **Bendroji informacija**.

Kai atsiranda kalbos pasirinkimo ekranas, palieskite norimą naudoti kalbą.

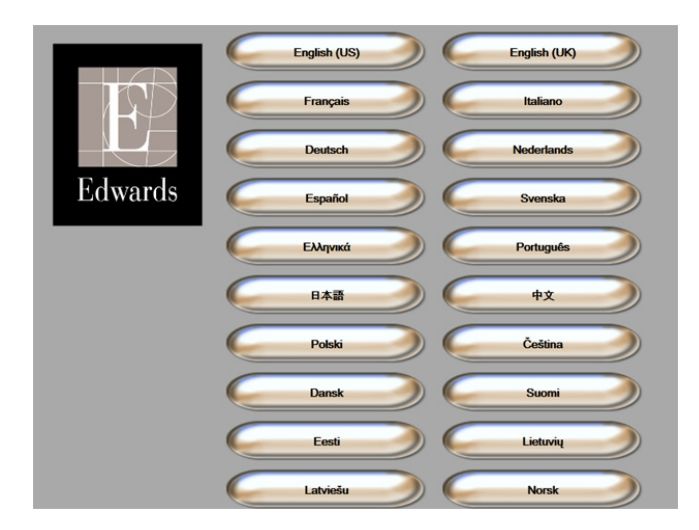

Pav. 3-7 Kalbos pasirinkimo ekranas

**PASTABA** 3-6 pav. ir 3-7 pav. pateikiami paleidimo ir kalbos pasirinkimo ekranų pavyzdžiai.

# 4

## Pažangiojo monitoriaus "HemoSphere" greitas parengimas darbui

### Turinys

| Minutinio širdies tūrio stebėjimas naudojant "HemoSphere" Swan-Ganz modulį40 | 5 |
|------------------------------------------------------------------------------|---|
| Stebėjimas naudojant oksimetrijos kabelį "HemoSphere"                        | ) |

**PASTABA** Šis skyrius yra skirtas patyrusiems gydytojams. Jame pateikiamos trumpos instrukcijos, kaip naudoti pažangųjį monitorių "HemoSphere". Išsamesnę informaciją, įspėjimus ir perspėjimus rasite vadovo skyriuose.

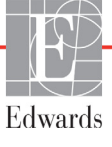

### 4.1 Minutinio širdies tūrio stebėjimas naudojant "HemoSphere" Swan-Ganz modulį

"HemoSphere" Swan-Ganz modulio stebėjimo jungtis rasite 4-1 pav.

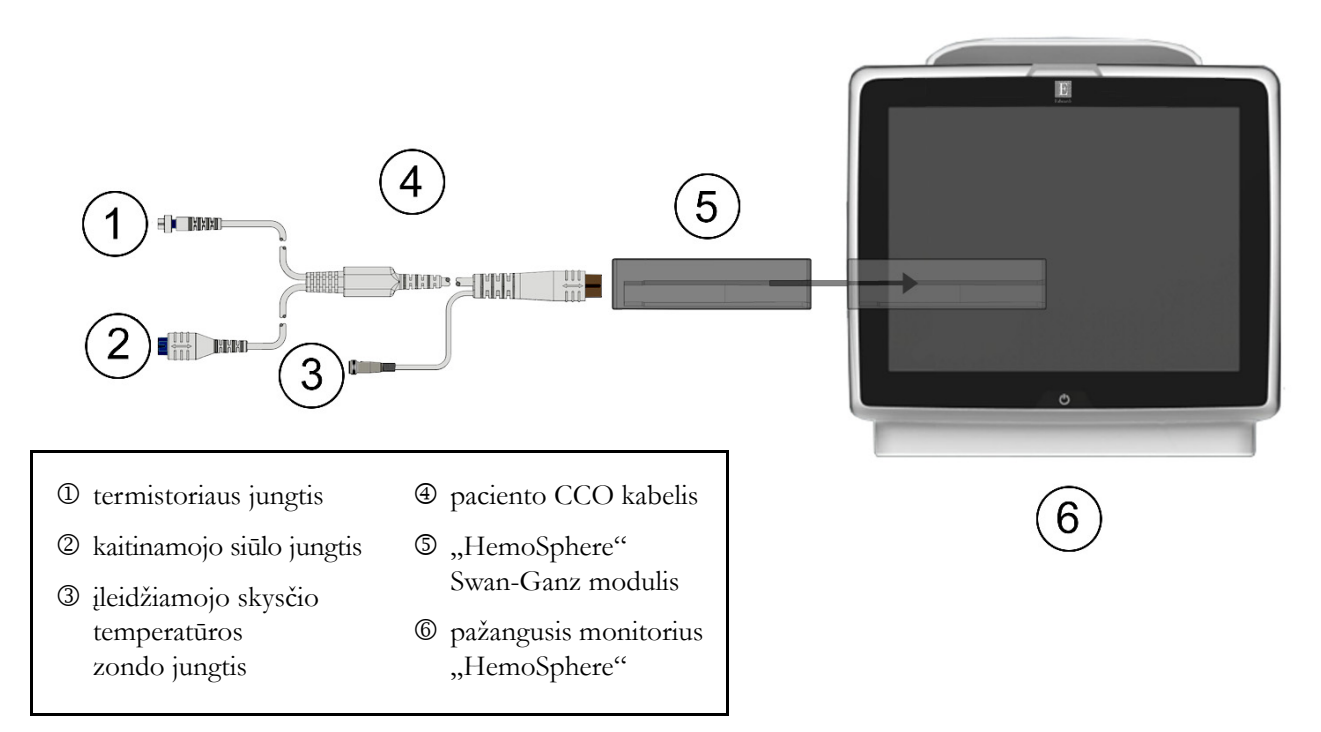

### Pav. 4-1 "HemoSphere" Swan-Ganz modulio stebėjimo jungčių apžvalga

- 1 Įsitikinkite, kad pažangusis monitorius "HemoSphere" yra išjungtas, tuomet įkiškite "HemoSphere" Swan-Ganz modulį į monitorių. Tinkamai įdėjus, modulis spragtelės.
- **2** Paspauskite maitinimo mygtuką, kad įjungtumėte pažangųjį monitorių "HemoSphere". Visos funkcijos yra pasiekiamos per jutiklinį ekraną.
- **3** Pasirinkite mygtuką **Tęsti su tuo pačiu pacientu** arba mygtuką **Naujas pacientas** ir įveskite naujo paciento duomenis.
- 4 Prijunkite paciento CCO kabelį prie "HemoSphere" Swan-Ganz modulio.
- 5 Palieskite monitoriaus ekrano pasirinkimo piktogramą , kad galėtumėte pasirinkti norimą stebėjimo ekrano rodinį.
- 6 Palieskite parametro rutulio išorėje, kad pasirinktumėte norimą pagrindinį parametrą iš parametro iššokančiojo lango.
- 7 Palieskite parametro rutulyje, kad galėtumėte koreguoti Įspėjimo signalai / tikslinės vertės.
- 8 Priklausomai nuo kateterio tipo, pereikite prie 9 veiksmo viename šių skyrelių:
  - 4.1.1 skyrelis CO stebėjimui;
  - 4.1.2 skyrelis iCO stebėjimui;
  - 4.1.3 skyrelis EDV stebėjimui.

#### 4.1.1 Nepertraukiamas minutinio širdies tūrio stebėjimas

- **9** Prijunkite termistoriaus ① ir kaitinamojo siūlo ② Swan-Ganz CCO kateterio jungtis (4-1 pav.) prie paciento CCO kabelio.
- **10** Patikrinkite, ar kateteris tinkamai įvestas į pacientą.
- 11 Palieskite stebėjimo paleidimo piktogramą ES. Stebėjimo sustabdymo piktogramoje

atsiras atgalinės atskaitos laikrodis, 🔯 rodantis laiką iki pirmosios CO vertės. Maždaug

po 3-6 minučių, gavus pakankamai duomenų, parametro rutulyje bus rodoma CO vertė.

- 12 Informacinėje juostoje bus rodomas laikas iki kito CO matavimo. Norėdami ilgesnių laiko intervalų tarp skaičiavimų, pasirinkite STAT CO (sCO) kaip pagrindinį parametrą. sCO tai yra greitas CO vertės įvertis.
- 13 Palieskite stebėjimo sustabdymo piktogramą 🔯, kad sustabdytumėte CO stebėjimą.

#### 4.1.2 Minutinio širdies tūrio stebėjimas su pertrūkiais

Atlikite 1 – 8 veiksmus 4.1 skyrelis pradžioje, prieš tęsdami toliau.

- 9 Prijunkite Swan-Ganz kateterio termistoriaus jungtį (①, 4-1 pav.) prie paciento CCO kabelio.
- 10 Prijunkite įleidžiamojo skysčio temperatūros zondą prie įleidžiamojo skysčio temperatūros zondo jungties ③ ant paciento CCO kabelio. Automatiškai nustatomas įleidžiamojo skysčio sistemos tipas (linijos ar vonelės).

11 Palieskite klinikinių veiksmų piktogramą 👩 → iCO piktogramą 🏑

- 12 Naujos serijos konfigūracijos ekrane pasirinkite šias nuostatas:
  - Įleidžiamojo skysčio tūris: 10 ml, 5 ml arba 3 ml (tik vonelės tipo zondas)
  - Kateterio dydis: 5,5F, 6F, 7F, 7,5F arba 8F
  - Apsk. konstanta: Automatinis arba rodoma klaviatūra rankiniam įvedimui, kai pasirinkta

PASTABA Apskaičiavimo konstanta automatiškai apskaičiuojama pagal įleidžiamojo skysčio sistemos tipą, įleidžiamojo skysčio tūrį ir kateterio dydį. Jeigu apskaičiavimo konstanta įvedama rankiniu būdu, įleidžiamojo skysčio tūrio ir kateterio dydžio pasirinkimai yra nustatyti į Automatinis.

• Boliuso režimas: Automatinis arba Rankinis

#### 13 Palieskite mygtuką Pradėti nustatymą.

14 Jeigu įjungtas automatinis boliuso režimas, rodoma paryškintai Palaukite (Palaukite), kol pasiekiamas šiluminis pradinis lygis. Jeigu įjungtas rankinis boliuso režimas, pasiekus šiluminį pradinį lygį bus rodoma paryškintai Pasirengęs (Pasirengęs). Pirmiausiai palieskite mygtuką Švirkšti, kad pradėtumėte boliuso procedūrą.

- **15** Kai tampa paryškinta **Švirkšti** ( **švirkšti** ), naudokite greitą, sklandų, nepertraukiamą boliuso švirkštimo metodą, iš anksto pasirinkę tūrį.
- 16 Paryškinama Skaičiuojama (skaičiuojama) ir tuomet rodomas gautas iCO matavimas.

- 17 Kartokite 14–16 veiksmus iki šešių kartų, kaip pageidaujate.
- 18 Palieskite mygtuką Peržiūra ir, jeigu reikia, redaguokite boliuso seriją.
- 19 Palieskite mygtuką Priimti.

#### 4.1.3 Nepertraukiamas galinio diastolinio tūrio stebėjimas

Atlikite 1-8 veiksmus 4.1 skyrelio pradžioje, prieš tęsdami toliau.

- **9** Prijunkite termistoriaus <sup>(1)</sup> ir kaitinamojo siūlo <sup>(2)</sup> Swan-Ganz tūrinio kateterio jungtis (4-1 pav.) prie paciento CCO kabelio.
- 10 Patikrinkite, ar kateteris tinkamai įvestas į pacientą.
- **11** Prijunkite vieną EKG sąsajos kabelio galą prie pažangiojo monitoriaus "HemoSphere" galinės plokštės, o kitą galą prie įprastinio paciento monitoriaus EKG signalo išvesties.
- 12 Palieskite stebėjimo paleidimo piktogramą 📰 🖳 kad pradėtumėte CO / EDV stebėjimą.
- **13** Stebėjimo sustabdymo piktogramoje atsiras atgalinės atskaitos laikrodis, volantis laiką

iki pirmosios CO / EDV vertės. Maždaug po 6–9 minučių, gavus pakankamai duomenų, sukonfigūruotame (-uose) parametro (-ų) rutulyje (-iuose) bus rodoma EDV ir (arba) RVEF vertė.

14 Informacinėje juostoje bus rodomas laikas iki kito CO matavimo. Ilgesniems laikotarpiams tarp skaičiavimų, pasirinkite STAT parametrus (sCO, sEDV ir sRVEF) kaip pagrindinius parametrus. sCO, sEDV ir sRVEF yra greiti CO, EDV ir RVEF įverčiai.

**15** Palieskite stebėjimo sustabdymo piktogramą 🔯, kad sustabdytumėte CO / EDV stebėjimą.

### 4.2 Stebėjimas naudojant oksimetrijos kabelį "HemoSphere"

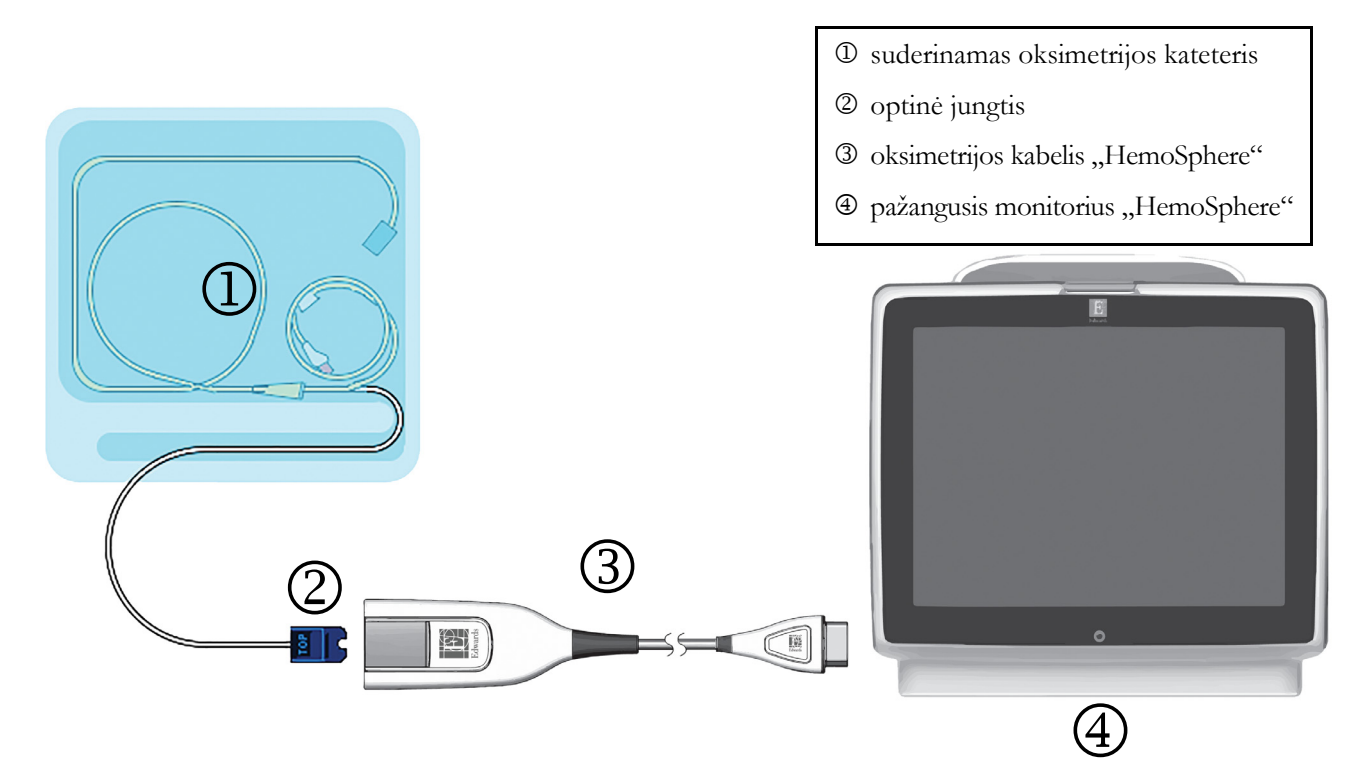

### Pav. 4-2 Oksimetrijos jungčių apžvalga

- 1 Prijunkite oksimetrijos kabelį "HemoSphere" prie pažangiojo monitoriaus "HemoSphere" kairiosios pusės. Žr. 4-2 pav.
- 2 Paspauskite maitinimo mygtuką, kad įjungtumėte pažangųjį monitorių "HemoSphere". Visos funkcijos yra pasiekiamos per jutiklinį ekraną.
- **3** Pasirinkite mygtuką **Tęsti su tuo pačiu pacientu** arba mygtuką **Naujas pacientas** ir įveskite naujo paciento duomenis.
- **4** Oksimetrijos kabelį "HemoSphere" reikia sukalibruoti prieš kiekvieną stebėjimo seansą. Pereikite į 4.2.1 skyrelį, kur rasite in vitro kalibravimo instrukcijas, ir į 4.2.2 skyrelį, kur rasite in vivo kalibravimo instrukcijas.

### 4.2.1 In vitro kalibravimas

- 1 Nuimkite kateterio dėklo dangtelio dalį, kad būtų atvira optinė jungtis.
- 2 Ikiškite kateterio VIRŠUTINĖS pusės optinę jungtį į oksimetrijos kabelį ir uždarykite apgaubą.
- 3 Palieskite klinikinių veiksmų piktogramą **ror** → oksimetrijos kalibravimo piktogramą **r**
- 4 Pasirinkite Oksimetrijos tipas: ScvO<sub>2</sub> ar SvO<sub>2</sub>.
- 5 Palieskite mygtuką In vitro kalibravimas.
- **6** Įveskite paciento hemoglobino (**HGB**) arba hematokrito (**Hct**) vertę. Gali būti naudojama numatytoji vertė, kol bus gauta paciento HGB ar Hct vertė.
- 7 Palieskite mygtuką Kalibruoti.

- 8 Kai kalibravimas sėkmingai baigiamas, rodomas šis pranešimas: In vitro kalibravimas geras, įveskite kateterį
- 9 Įveskite kateterį, kaip aprašyta kateterio naudojimo instrukcijoje.
- 10 Palieskite mygtuką Pradėti.
- 11 Jeigu dabar ScvO<sub>2</sub>/SvO<sub>2</sub> nėra pagrindiniai parametrai, palieskite rodomą parametro žymą, esančią ne parametro rutulyje, kad galėtumėte pasirinkti ScvO<sub>2</sub>/SvO<sub>2</sub> kaip pagrindinį parametrą parametrų iššokančiame lange.
- 12 Palieskite ScvO<sub>2</sub>/SvO<sub>2</sub> parametro rutulyje, kad galėtumėte koreguoti Įspėjimo signalai / tikslinės vertės.

#### 4.2.2 In vivo kalibravimas

- 1 Įveskite kateterį, kaip aprašyta kateterio naudojimo instrukcijoje.
- 2 Ikiškite kateterio VIRŠUTINĖS pusės optinę jungtį į oksimetrijos kabelį ir uždarykite apgaubą.
- 3 Palieskite klinikinių veiksmų piktogramą rogi → oksimetrijos kalibravimo piktogramą
- 4 Pasirinkite Oksimetrijos tipas: ScvO<sub>2</sub> ar SvO<sub>2</sub>.
- 5 Palieskite mygtuką In vivo kalibravimas.

Jeigu nustatymas nesėkmingas, bus rodomas vienas iš šių pranešimų.

#### Įspėjimas. Sienelės artefaktas arba aptiktas pleištas. Pakeiskite kateterio padėtį. ARBA

#### Įspėjimas. Nestabilus signalas.

6 Jeigu rodomas pranešimas "Sienelės artefaktas arba aptiktas pleištas" arba "Nestabilus signalas", pamėginkite pašalinti problemą, kaip nurodyta 10 skyriuje: Pagalba ir trikčių šalinimas ir palieskite mygtuką Perkalibruoti, kad vėl pradėtumėte pirminį nustatymą.

#### ARBA

Palieskite mygtuką Tęsti, kad pereitumėte prie kraujo ėmimo procedūros.

- 7 Kai pirminis kalibravimas yra sėkmingas, palieskite mygtuką Imti kraują, tuomet paimkite kraujo mėginį ir siųskite jį į laboratoriją, kad būtų atliktas tyrimas kooksimetru.
- 8 [veskite HGB arba Hct ir ScvO<sub>2</sub>/SvO<sub>2</sub>, kai gaunamos laboratorinės vertės.
- 9 Palieskite mygtuką Kalibruoti.
- **10** Palieskite monitoriaus ekrano pasirinkimo piktogramą **EEE**, kad galėtumėte pasirinkti norimą stebėjimo ekrano rodinį.
- 11 Palieskite rodomą parametro žymą, esančią ne parametro rutulyje, kad galėtumėte pasirinkti ScvO<sub>2</sub>/SvO<sub>2</sub> kaip pagrindinį parametrą iš parametrų iššokančiojo lango.
- 12 Palieskite ScvO<sub>2</sub>/SvO<sub>2</sub> parametro rutulyje, kad galėtumėte koreguoti Įspėjimo signalai / tikslinės vertės.

# 5

## Naršymas pažangiajame monitoriuje "HemoSphere"

### Turinys

|                                                     | _ |
|-----------------------------------------------------|---|
| Pažangiojo monitoriaus "HemoSphere" ekrano išvaizda | I |
| Naršymo juosta                                      | ľ |
| Monitoriaus rodiniai                                | Ν |
| Klinikiniai veiksmai                                | ŀ |
| Informacinė juosta                                  | Ι |
| Būsenos juosta                                      | F |
| Monitoriaus ekrano naršymas                         | Ν |

### 5.1 Pažangiojo monitoriaus "HemoSphere" ekrano išvaizda

Visos stebėjimo funkcijos inicijuojamos, palietus jutiklinio ekrano atitinkamą sritį. Naršymo juostoje, esančioje kairėje ekrano pusėje, yra įvairūs naršymo sustabdymo ir paleidimo, slinkties ir ekranų pasirinkimo, klinikinių veiksmų atlikimo, sistemos nuostatų koregavimo, ekrano vaizdo fiksavimo ir pavojaus signalų nutildymo valdikliai. Pagrindiniai pažangiojo monitoriaus "HemoSphere" ekrano komponentai parodyti toliau 5-1 pav. Pagrindiniame lange rodomas esamas stebėjimo rodinys arba meniu ekranas. Išsamesnę informaciją apie stebėjimo rodinių tipus rasite *Monitoriaus rodiniai* 55 psl Informaciją apie kitas ekrano funkcijas rasite nurodytuose skyreliuose 5-1 pav.

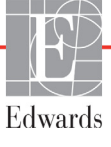

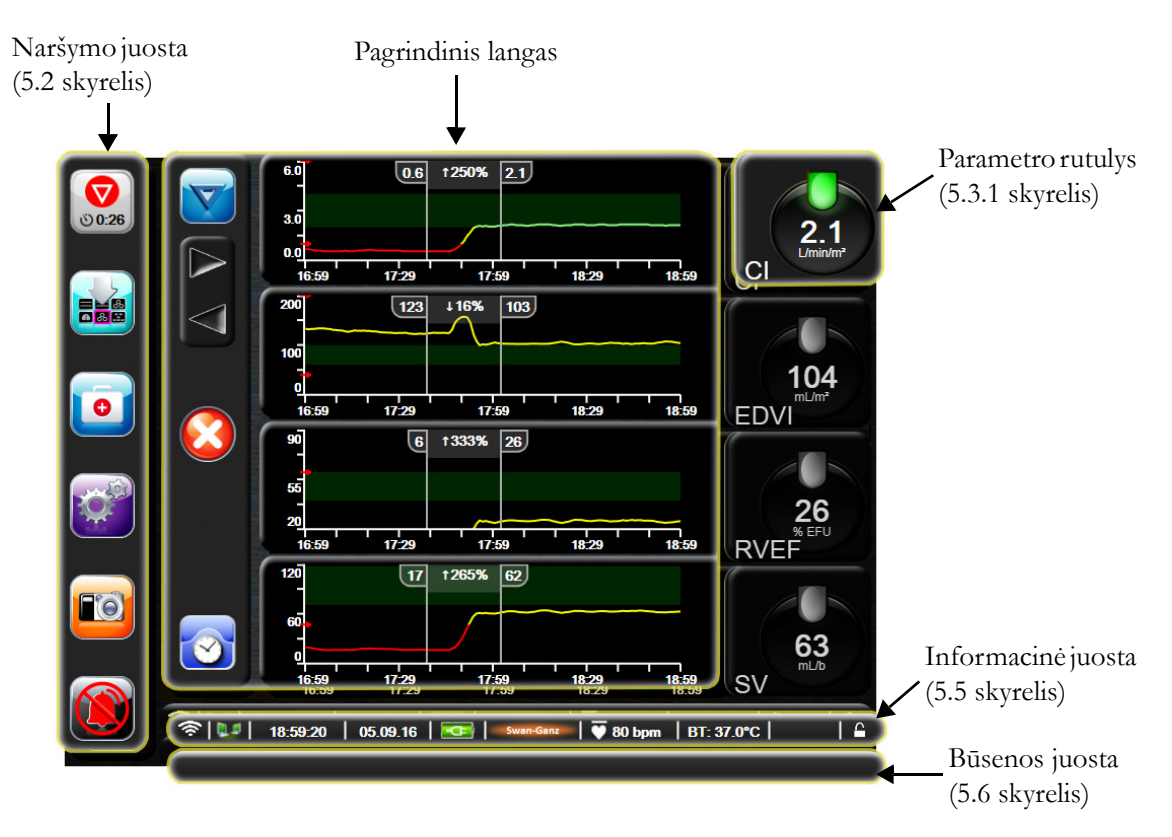

Pav. 5-1 Pažangiojo monitoriaus "HemoSphere" ekrano dalys

### 5.2 Naršymo juosta

Naršymo juostą turi dauguma ekranų. Išimtis yra paleidimo ekranas ir ekranai, rodantys, kad pažangusis monitorius "HemoSphere" nustojo stebėti.

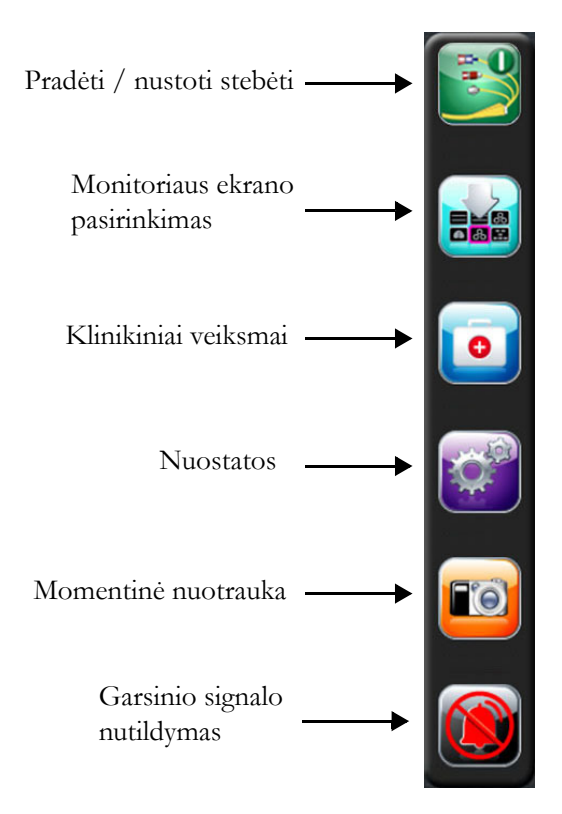

### Pav. 5-2 Naršymo juosta – stebėjimas naudojant "HemoSphere" Swan-Ganz modulį

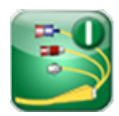

**Pradėti CO stebėjimą.** Kai stebima naudojant "HemoSphere" Swan-Ganz modulį, CO stebėjimo paleidimo piktograma leidžia naudotojui pradėti CO stebėjimą tiesiai iš naršymo juostos. Žr. *Nepertraukiamas minutinio širdies tūrio matavimas* 102 psl.

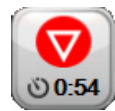

**Sustabdyti CO stebėjimą.** Stebėjimo sustabdymo piktograma rodo, kad vyksta CO stebėjimas naudojant "HemoSphere" Swan-Ganz modulį. Naudotojas, palietęs šią piktogramą, gali iškart sustabdyti stebėjimą.

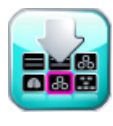

**Monitoriaus ekrano pasirinkimas.** Monitoriaus ekrano pasirinkimo piktograma leidžia naudotojui pasirinkti pageidaujamą rodyti stebimų parametrų skaičių ir stebėjimo rodinio, naudojamo jiems parodyti, tipą, kuris paryškinamas spalvotai (žr. 5-3 pav., "Stebėjimo ekrano pasirinkimo lango pavyzdys," 55 psl.). Kai pasirenkamas stebėjimo rodinio ekranas, iškart rodomas tas stebėjimo režimas.

Norėdami sugrįžti į vėliausiai rodytą stebėjimo ekraną, palieskite atšaukimo piktogramą

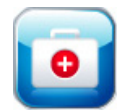

Klinikiniai veiksmai. Klinikinių veiksmų piktograma suteikia prieigą prie šių klinikinių veiksmų:

- Gautos vertės skaičiuoklė
- Įvykių peržiūra
- **iCO** ("HemoSphere" Swan-Ganz modulis)
- Paciento CCO kabelio patikra ("HemoSphere" Swan-Ganz modulis)
- Oksimetrijos kalibravimas ("HemoSphere" oksimetrijos kabelis)

**Gautos vertės skaičiuoklė** ir **Įvykių peržiūra** apibūdinimą galima rasti šiame skyriuje (žr. 5.4.1 skyrelyje ir 5.4.2 skyrelyje 68 psl.). Išsamesnės informacijos apie likusius klinikinius veiksmus rasite nurodyto modulio ar kabelio skyriuje.

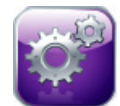

Nuostatos. Nuostatų piktograma suteikia prieigą prie šių konfigūracijos ekranų:

- Paciento duomenys. Žr. skyrių 6: Naudotojo sąsajos nuostatos
- Monitoriaus nustatymai. Žr. skyrių 6: Naudotojo sąsajos nuostatos
- Sudėtingesni nustatymai. Žr. skyrių 7: Pavojaus signalai / tikslinės vertės, 7 skyriuje: Reguliuoti skales ir 8 skyrius: Duomenų eksportas ir prijungiamumo nuostatos
- Eksportuoti duomenis. Žr. skyrių 8: Duomenų eksportas ir prijungiamumo nuostatos
- Demonstracinis režimas: Žr. skyrių 7: Demonstracinis režimas
- Technika. Žr. skyrių 7: Technika
- Žinynas: Žr. skyrių 11: Pagalba ekrane

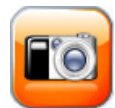

**Momentinė nuotrauka.** Naudojant momentinės nuotraukos piktogramą užfiksuojamas tikralaikis ekrano vaizdas. Vaizdui išsaugoti reikalinga USB atmintinė, įkišta į vieną iš dviejų pažangiojo monitoriaus "HemoSphere" USB prievadų (galinėje ir dešiniojoje plokštėje).

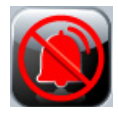

Garsinių signalų nutildymas. Šia piktograma visi pavojaus signalai nutildomi dviem minutėms. Nauji fiziologiniai pavojaus signalai nutildomi dviem minutėms. Po dviejų minučių pavojaus signalai vėl ims skambėti. Gedimų įspėjimai nutildomi, kol yra ištaisyti ir atsitinka dar kartą. Jeigu atsirastų naujas gedimas, pavojaus signalas vėl pasigirs.

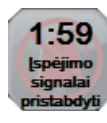

Garsiniai signalai nutildyti. Rodo, kad pavojaus signalai laikinai nutildyti. Parodomas dviejų minučių atgalinės atskaitos laikmatis ir pranešimas "Pavojaus signalai pristabdyti".

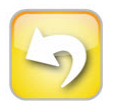

**Išėjimas iš stebėjimo pristabdymo.** Kai 3 sekundes iš eilės liečiamas garsinių signalų nutildymo mygtukas, atsiras stebėjimo pristabdymo patvirtinimo iššokantysis langas, kuriame naudotojo bus prašoma patvirtinti stebėjimo veiksmų pristabdymą. Ši funkcija yra naudojama, kai naudotojas nori pristabdyti stebėjimą. Patvirtinus garsinio signalo nutildymo mygtukas naršymo juostoje persijungs į išėjimo iš stebėjimo pristabdymo mygtuką ir bus rodoma juosta "**Stebėjimo pristabdymas**". Norėdami vėl stebėti, palieskite išėjimo iš stebėjimo pristabdymo mygtuką.

### 5.3 Monitoriaus rodiniai

Yra šeši stebėjimo rodiniai: grafinės tendencijos, lentelinės tendencijos, grafinės / lentelinės tendencijos padalytas ekranas, fiziologijos, valdymo skydelio ir fiziologinių parametrų santykio. Šiuose ekranuose vienu metu gali būti rodoma iki keturių stebimų parametrų.

Norėdami pasirinkti stebėjimo rodinį:

1 Palieskite monitoriaus ekrano pasirinkimo piktogramą . Monitoriaus ekrano pasirinkimo

meniu yra piktogramos, kurios paremtos stebėjimo ekranų išvaizda.

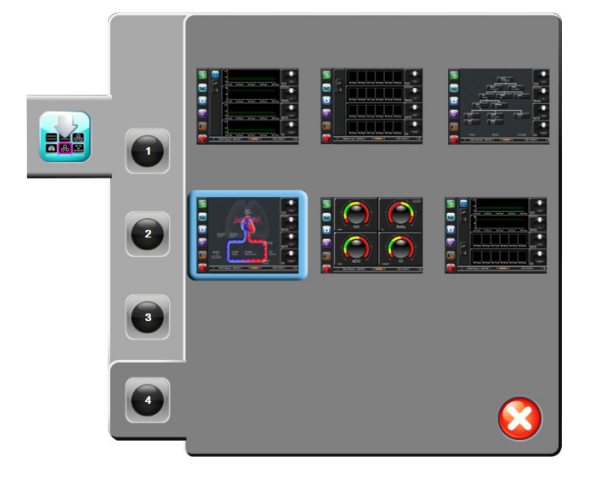

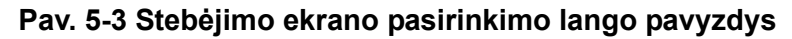

- 2 Palieskite skaičių apskritime, 1, 2, 3 arba 4, kuris reiškia pagrindinių parametrų skaičių, kuris bus rodomas stebėjimo ekranuose.
- **3** Pasirinkite ir palieskite monitoriaus rodinio mygtuką, kad būtų rodomi pagrindiniai parametrai tame ekrano formate.

### 5.3.1 Parametrų rutuliai

Parametrų rutuliai yra dešinėje daugelio stebėjimo ekranų pusėje. Valdymo skydelio stebėjimo rodinį sudaro didesnio formato parametrų rutuliai, kurie veikia taip pat, kaip aprašyta toliau.

### 5.3.1.1 Parametrų keitimas

- 1 Palieskite rodomą parametro žymą, esančią ne rutulyje, kad pakeistumėte ją skirtingu parametru.
- 2 Iššokančiame lange bus rodomas spalvotai paryškintas pasirinktas parametras ir kiti šiuo metu rodomi parametrai, spalvotai apibrėžti. Galimi parametrai rodomi ekrane neparyškinti. 5-4 pav. parodytas iššokantysis langas, kuris bus rodomas pasirinkus nuolatinius parametrus ir stebėjimui naudojant "HemoSphere" Swan-Ganz modulį.

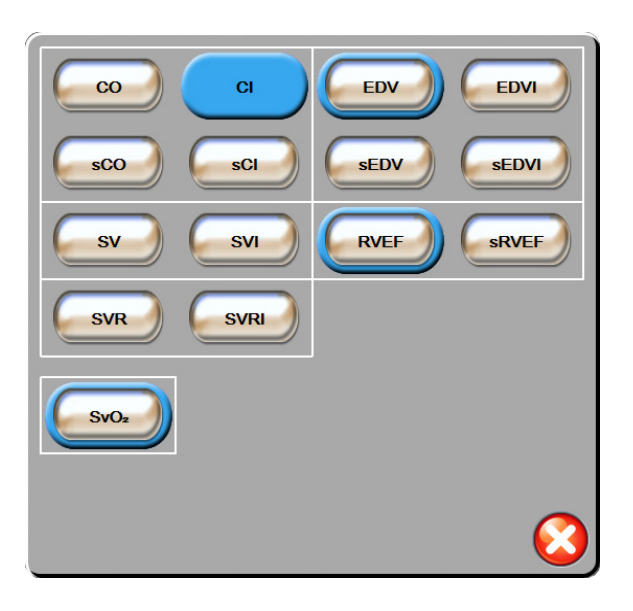

### Pav. 5-4 Pagrindinių parametrų pasirinkimo iššokančiojo lango pavyzdys

3 Palieskite galimą parametrą, kad pasirinktumėte pakeičiamąjį parametrą.

### 5.3.1.2 Keisti pavojaus signalą / tikslinę vertę

Iššokančiame lange **Pavojaus signalai / tikslinės vertės** naudotojas gali peržiūrėti ir nustatyti pasirinkto parametro pavojaus signalą ir tikslinės vertės arba įjungti / išjungti garsinį signalą ir tikslinės vertės nuostatas. Be to, tikslinių verčių nuostatas galima koreguoti skaičių klaviatūra arba slinkties mygtukais, kai reikalingi nedideli pakeitimai. Prie šio iššokančiojo ekrano prieinama palietus bet kurią vietą stebimojo parametro rutulio viduje arba per parametrų nuostatų ekraną. Išsamesnę informaciją rasite *Pavojaus signalai / tikslinės vertės* 82 psl.

**PASTABA** Su iššokančiuoju ekranu yra susijęs dviejų minučių neaktyvumo laikmatis.

### 5.3.1.3 Būsenos indikatoriai

Žibintas kiekvieno parametro rutulio viršuje rodo paciento esamą būseną. Spalva keičiasi kintant paciento būsenai. Rutulyje gali būti rodoma papildoma informacija:

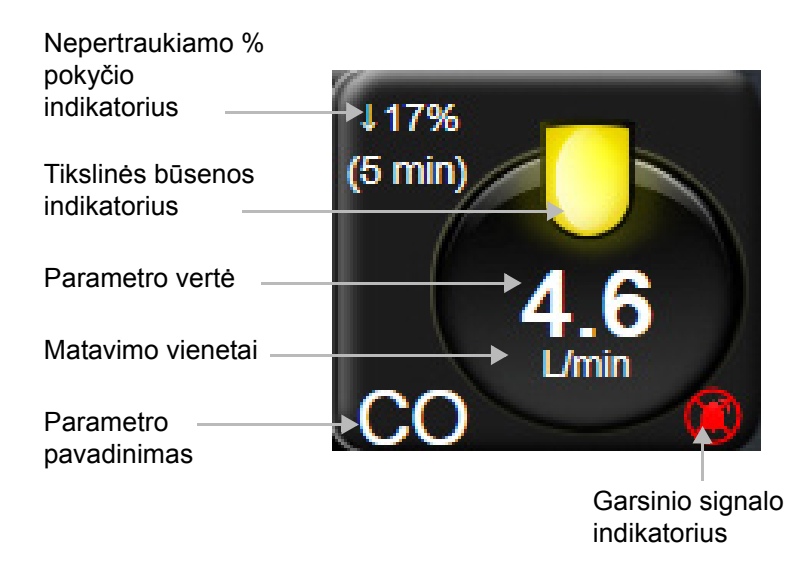

Pav. 5-5 Parametro rutulys

Gedimas. Įvykus gedimui, gedimo pranešimas (-ai) bus rodomas (-i) būsenos juostoje, kol gedimas nebus išvalytas. Esant daugiau nei vienam gedimui, įspėjimui ar pavojaus signalui, pranešimas keičiasi kas dvi sekundes.

Įvykus gedimui, parametrų skaičiavimai sustabdomi, o kiekvieno paveikto parametro rutulys rodo paskutinę vertę, laiką ir datą, kai buvo išmatuotas parametras.

**Nepertraukiamo % pokyčio indikatorius.** Šis indikatorius rodo pokyčio procentą, o toliau nurodomas laikotarpis, per kurį jis pasikeitė. Konfigūracijos parinktis rasite *Laiko intervalai / vidurkio nustatymas* 78 psl.

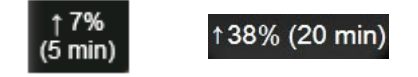

**Tikslinės būsenos indikatoriai.** Spalvotas indikatorius kiekvieno stebimo parametro rutulio viršuje rodo paciento klinikinę būseną. Indikatorių spalvas ir jų klinikines indikacijas rasite 7-2 lentelėje, "Tikslinės būsenos indikatorių spalvos," 85 psl.

### 5.3.2 Grafinių tendencijų stebėjimo rodinys

Grafinių tendencijų ekrane rodoma stebimų parametrų esama būsena ir retrospektyva. Kiek bus rodoma stebimų parametrų retrospektyvinių duomenų, galima sukonfigūruoti reguliuojant laiko skalę.

Kai suaktyvinamas parametro tikslinis intervalas, grafiko spalva koduojama vaizdavimo linija – žalia reiškia, kad patenka į tikslinį intervalą, geltona – vertė nepatenka į tikslinį intervalą, bet yra fiziologinio pavojaus signalo intervalę, o raudona reiškia, kad vertė nepatenka į pavojaus signalo intervalą. Kai parametro tikslinis intervalas neaktyvus, vaizdavimo linija yra balta. Kai parametro tikslinės vertės yra aktyvios, spalvos grafinių tendencijų grafike atitinka klinikinio tikslinio indikatoriaus (žibinto) spalvas ant pagrindinių parametrų rutulių. Kiekvieno parametro pavojaus signalo ribos yra parodytos spalvotomis rodyklėmis grafinėse skalėse.

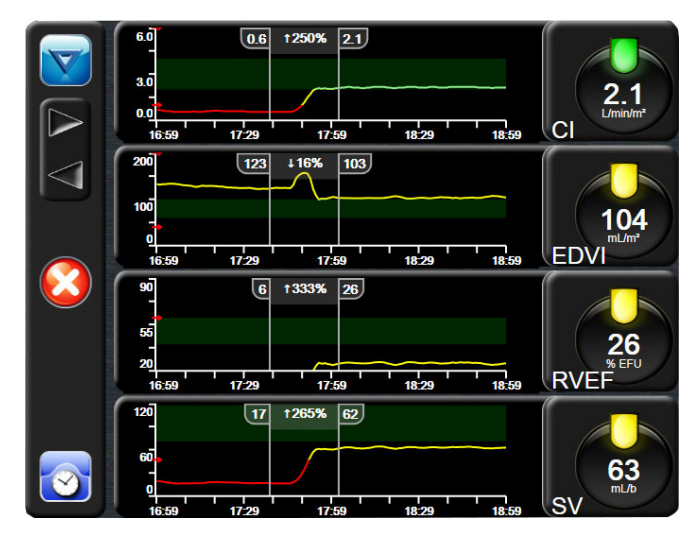

Pav. 5-6 Grafinių tendencijų ekranas

Norėdami pakeisti rodomo parametro laiko skalę, palieskite ne vaizdavimo sritį palei x ar y ašį ir bus parodytas skalės iššokantysis meniu. Palieskite mygtuko **Grafinės tendencijos laikas** vertės pusę, kad pasirinktumėte skirtingą laikotarpį.

### 5.3.2.1 Grafinių tendencijų slinkties režimas

Galima peržiūrėti iki 72 valandų stebėtų parametro duomenų slenkant atgal. Slenkant data rodoma virš parametro duomenų. Kai taikytina, bus rodomos dvi datos. Norėdami pradėti slinkti, palieskite atitinkamą slinkties režimo mygtuką. Pakartotinai lieskite slinkties režimo mygtuką, kad padidintumėte slinkties greitį. Ekranas sugrįš į tikralaikį režimą praėjus dviems minutėms po slinkties mygtuko palietimo arba jeigu buvo paliestas grįžties mygtukas. Po slinkties mygtukais bus rodomas slinkties greitis.

| Slinkties nuostata | Aprašas                                                               |
|--------------------|-----------------------------------------------------------------------|
| >>>                | Slenka dukart greičiau esamos laiko skalės                            |
| >>                 | Slenka pagal esamą laiko skalę (vieno grafiko plotis)                 |
| >                  | Slenka perpus lėčiau pagal esamą laiko skalę (pusė<br>grafiko pločio) |

#### Lentelė 5-1 Grafinių tendencijų slinkties greitis

Slinkties režime naudotojas gali naršyti duomenis, kurie yra senesni nei rodomi esamoje laiko skalėje.

**PASTABA** Negalima paliesti už vėliausių duomenų arba prieš seniausius duomenis. Grafikas pasislinks tik tiek, kiek yra prieinamų duomenų.

### 5.3.2.2 Intervencijos įvykiai

Grafinės tendencijos ekrane, pasirinkus intervencijos piktogramą meniu, išsamių duomenų ir pastabų skyrelis.

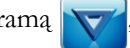

pateikiamas intervencijų tipų

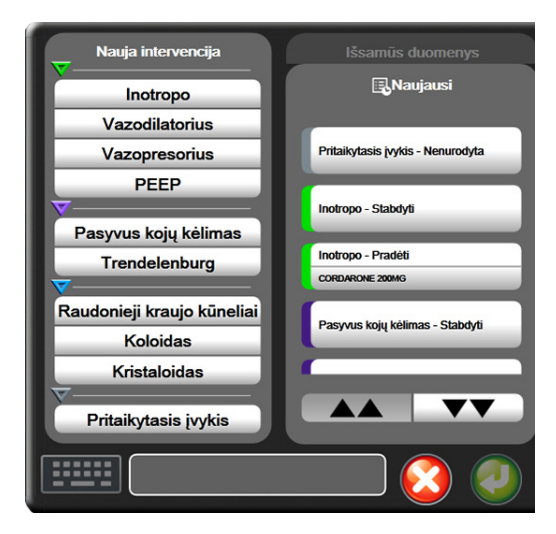

#### Pav. 5-7 Grafinė tendencija. Intervencijos langas

Noredami patekti į parinktį Nauja intervencija:

- 1 pasirinkite intervencijos tipą meniu Nauja intervencija kairėje.
- 2 Pasirinkite Išsamūs duomenys dešiniojo meniu skirtuke. Nenurodyta nustatyta kaip numatytoji nuostata.
- 3 Pasirinkite klaviatūros piktogramą **(1999)**, jeigu norite įrašyti pastabų (neprivaloma).
- 4 Palieskite įvedimo piktogramą 🥖

Noredami įvesti anksčiau naudotą intervenciją:

- 1 pasirinkite intervenciją iš sąrašo skirtuko Pastarosios.
- 2 Norėdami pridėti, redaguoti arba šalinti pastabą, palieskite klaviatūros piktogramą
- 3 Palieskite įvedimo piktogramą

| Lentele 5-2 intervencijos įvykiai |              |                                                           |  |
|-----------------------------------|--------------|-----------------------------------------------------------|--|
| Intervencija                      | Indikatorius | Tipas                                                     |  |
| Intervencija                      | (žalia)      | Inotropas<br>Vazodilatorius<br>Vazopresorius<br>PEEP      |  |
| Padėties                          | (violetinė)  | Pasyvus kojų<br>kėlimas<br>Trendelenburgo                 |  |
| Skysčiai                          | (mėlyna)     | Raudonieji kraujo<br>kūneliai<br>Koloidas<br>Kristaloidas |  |
| Pasirinktas                       | (pilka)      | Pasirinktas įvykis                                        |  |

Lontoló 5 2 Intorvoncijos juvkiaj

Pasirinkus intervencijos tipą, visuose grafikuose rodomi intervenciją rodantys žymenys. Šiuos žymenis galima pasirinkti, jeigu reikia daugiau informacijos. Palietus žymenį pateikiamas informacijos balionėlis. Žr. 5-8 pav.: "Grafinių tendencijų ekranas – intervencijos informacijos balionėlis". Informacijos balionėlyje rodoma konkreti intervencija, data, laikas ir su intervencija susijusios pastabos. Palietes redagavimo mygtuka, naudotojas gali keisti intervencijos laiką, datą ir pastabą. Balionėlis uždaromas palietus išėjimo mygtuką.

PASTABA Intervencijos informacijos balionėlis turi 2 minučių skirtaji laika.

Intervencijos redagavimas. Kiekvienos intervencijos laiką, datą ir susijusią pastabą galima redaguoti po pradinės įvesties.

- Palieskite intervencijos įvykių indikatorių, VV susijusį su redaguotina intervencija.
- Palieskite redagavimo piktogramą ( , esančią ant informacijos balionėlio.
- 3 Norėdami keisti pasirinktos intervencijos laiką, palieskite Laiko koregavimas ir klaviatūra įveskite atnaujintą laiką.
- 4 Norėdami keisti datą, palieskite Datos koregavimas ir klaviatūra įveskite atnaujintą datą.
- 5 Palieskite klaviatūros piktogramą, **1999** kad galėtumėte įvesti ar redaguoti pastabas.
- 6 Palieskite įvedimo piktogramą 🦉

| 38<br>01.09.2<br>CORD/ | 2015 - 13:10 [Inotropo Pradéti]<br>ARONE 200MG | 00       |
|------------------------|------------------------------------------------|----------|
| 13<br>0                |                                                |          |
| 12:56:00               | 13:01:00 13:06:00                              | 18:11:00 |

Pav. 5-8 Grafinių tendencijų ekranas – intervencijos informacijos balionėlis

### 5.3.3 Lentelinės tendencijos

Lentelinių tendencijų ekrane rodomi pasirinkti pagrindiniai parametrai ir jų retrospektyva lentelėse.

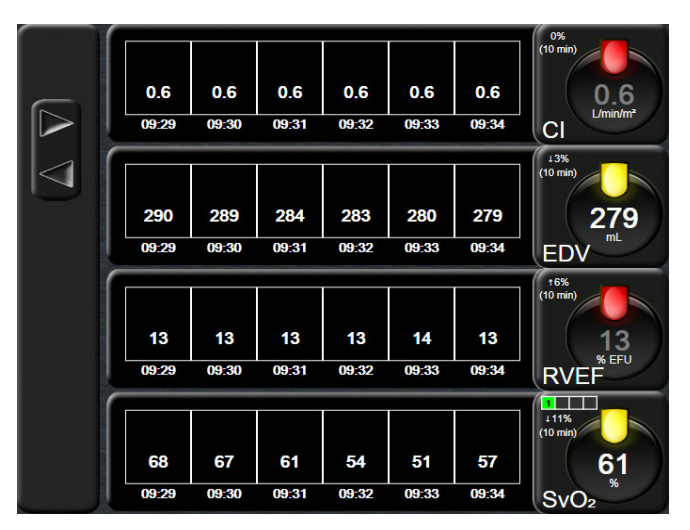

Pav. 5-9 Lentelinių tendencijų ekranas

- 1 Norėdami pakeisti intervalą tarp verčių, palieskite lentelės viduje.
- 2 Pasirinkite vertę iššokančiajame lange Lentelės žingsnis.

| Lente            | elės padidė | jimas   |
|------------------|-------------|---------|
| $\boldsymbol{<}$ | 1 minutė    |         |
| $\mathbf{<}$     | 5 minučių   |         |
| $\mathbf{<}$     | 10 minučių  |         |
| $\mathbf{<}$     | 30 minučių  |         |
| $\mathbf{<}$     | 60 minučių  |         |
|                  |             | $\odot$ |

Pav. 5-10 Lentelės žingsnio iššokantysis langas

### 5.3.3.1 Lentelinių tendencijų slinkties režimas

Galima peržiūrėti iki 72 valandų duomenų slenkant atgal. Slinkties režimas yra paremtas langelių skaičiumi. Galimi trys slinkties greičiai: 1 k., 6 k. ir 40 k.

Kai ekranas slenka, virš lentelės rodoma data. Jeigu laikotarpis apima dvi dienas, ekrane rodomos abi datos.

1 Norėdami pradėti slinkti, palieskite ir palaikykite vieną iš pilkų rodyklių. Virš slinkties piktogramų bus rodomas slinkties greitis.

| Nuostata | Laikas                  | Greitis   |  |
|----------|-------------------------|-----------|--|
| 1X       | vienas langelis         | Lėtas     |  |
| 6X       | šeši langeliai          | Vidutinis |  |
| 40X      | keturiasdešimt langelių | Greitas   |  |

#### Lentelė 5-3 Lentelinių tendencijų slinkties greitis

2 Norėdami išeiti iš slinkties režimo, nustokite liesti slinkties rodyklę arba palieskite grįžties piktogramą .

PASTABA

Ekranas sugrįš į tikralaikį režimą praėjus dviem minutėms po slinkties mygtuko palietimo arba jeigu buvo paliesta grįžties piktograma.

### 5.3.4 Grafinių / lentelinių tendencijų padalytas ekranas

Grafinių / lentelinių tendencijų padalytame ekrane rodomas grafinės tendencijos ir lentelinės tendencijos stebėjimo rodinių derinys. Šis rodinys yra naudingas esamai būsenai ir pasirinktų stebimų parametrų grafiniu formatu bei kitų pasirinktų stebimų parametrų lentelėse retrospektyvai peržiūrėti vienu metu.

Jeigu pasirinkti du pagrindiniai parametrai, pirmas pagrindinis parametras rodomas grafinės tendencijos formatu, o antras – lentelinės tendencijos formatu. Pagrindinius parametrus galima keisti, palietus parametro žymą, esančią parametro rutulyje. Jeigu pasirinkti daugiau nei du pagrindiniai parametrai, pirmieji du parametrai rodomi grafinės tendencijos formatu, o trečias ir ketvirtas, jeigu ketvirtas yra pasirinktas, rodomi lentelinių tendencijų formatu. Laiko skalė duomenims, rodoma pagrindinių parametrų grafinės tendencijos rodinyje (-iuose), nepriklauso nuo laiko skalės, rodomos lentelinės tendencijos rodinyje (-iuose). Daugiau informacijos apie grafinės tendencijos rodinį rasite *Grafinių tendencijų stebėjimo rodinys* 57 psl. Daugiau informacijos apie lentelinės tendencijos rodinį rasite *Lentelinės tendencijos* 61 psl.

### 5.3.5 Fiziologijos ekranas

Fiziologijos ekrane rodomas animuotas širdies, kraujo ir kraujagyslių sistemos sąveikos vaizdas. Nepertraukiamo stebėjimo parametrų vertės yra rodomos kartu su animacija.

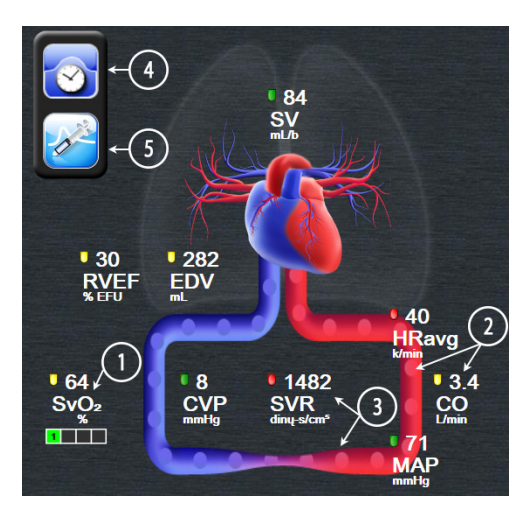

Pav. 5-11 Fiziologijos ekranas

Fiziologijos ekrane plakančios širdies vaizdas yra vizualus širdies susitraukimų dažnio atvaizdavimas, bet ne tikslus dūžių per minutę atvaizdavimas. Pagrindinės šio ekrano savybės yra sunumeruotos ir rodomos 5-11 pav. Šiame pavyzdyje parodytas nuolatinis fiziologijos ekranas, aktyviai stebint "HemoSphere" Swan-Ganz moduliu, ir pakoreguoti EKG, MAP ir CVP signalai.

- ScvO<sub>2</sub> / SvO<sub>2</sub> parametrų duomenys ir signalo kokybės indikatorius (SQI) rodomi čia, kai prijungtas "HemoSphere" oksimetrijos kabelis ir aktyviai stebima veninio kraujo deguonies saturacija.
- 2 Širdies minutinis tūris (CO / CI) rodomas kraujagyslių sistemos animuoto vaizdo arterinėje pusėje. Kraujo tėkmės animuoto vaizdo dažnis bus pakoreguotas pagal CO / CI vertę ir tam parametrui pasirinktus mažų / didelių tikslinių verčių intervalus.
- 3 Sisteminių kraujagyslių pasipriešinimas, rodomas kraujagyslių sistemos animuoto vaizdo centre, prieinamas stebint CO / CI ir naudojant MAP ir CVP analogines slėgio signalo įvestis iš prijungto paciento monitoriaus, kai SVR = [(MAP CVP) / CO] \* 80. Kraujagyslės susiaurėjimo lygis bus pakoreguotas pagal gautą SVR vertę ir tam parametrui pasirinktus mažų / didelių tikslinių verčių intervalus.
- PASTABA Pavojų signalų / tikslinių verčių nuostatas galima koreguoti pavojaus signalų / tikslinių verčių ekrane (žr. Pavojaus signalų / tikslinių verčių nustatymo ekranas 85 psl.) arba pasirinkus norimą parametrą kaip pagrindinį bei įjungus parametrų pavojaus signalų / tikslinių verčių iškylantįjį langą, palietus parametro rutulio vidų.
  - 4 Veikiant nepertraukiamam režimui, palieskite laikrodžio / bangos formos piktogramą viršutiniame kairiajame kampe, kad perjungtumėte į pertraukiamą fiziologijos ekraną. Šis mygtukas rodomas tik tada, kai yra retrospektyviniai pertraukiamo režimo duomenys. Žr. 5.3.5.1 Retrospektyvinis fiziologijos ekranas toliau.
  - 5 Palieskite švirkšta, kad ijungtumėte iCO ekraną boliuso širdies išvesčiai filmuoti.

### 5.3.5.1 Retrospektyvinis fiziologijos ekranas

Retrospektyviniame fiziologijos ekrane rodomi boliuso su pertrūkiais duomenys ir nepertraukiamo boliuso duomenų momentinė nuotrauka, persidengianti su širdies ir kraujo apytakos vaizdais. Kraujo apytakos sistemos yra keli variantai, parodantys paciento būklę švirkščiant boliusą, pavyzdžiui, kraujagyslių susiaurėjimas.

Ekrano viršuje naudojant horizontalius skirtukus, galima peržiūrėti iki 36 retrospektyvinių fiziologinių įrašų.

### 5.3.6 Prietaisų skydelio ekranas

Šiame stebėjimo ekrane, parodytame 5-12 pav., rodomi dideli parametrų rutuliai su stebimų parametrų vertėmis. Prietaisų skydelio parametrų rutuliai grafiškai parodo pavojaus signalų / tikslinių verčių intervalus ir vertes ir juose naudojami rodyklės indikatoriai, parodantys, kurioje skalės vietoje yra esama parametro vertė. Panašiai kaip ir standartiniuose parametrų rutuliuose, rutulyje esanti parametro vertė mirksi, kai pasiekia pavojingą ribą.

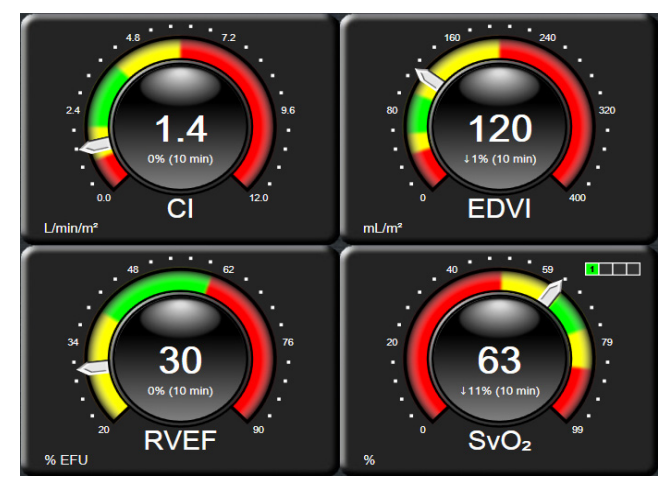

### Pav. 5-12 Prietaisų skydelio stebėjimo ekranas

Pagrindinių parametrų rutulių, parodytų prietaisų skydelio ekrane, tikslinių verčių ir pavojaus signalo indikatorius yra sudėtingesnis nei standartinio parametro rutulio. Visas parametro rodymo intervalas yra naudojamas matuokliui sukurti iš grafinių tendencijų minimalių ir maksimalių nuostatų. Rodykle parodoma esama vertė ant apskritimo formos matavimo skalės. Kai tiksliniai intervalai yra aktyvūs, raudona (pavojaus signalo zona), geltona (perspėjamoji tikslinė zona) ir žalia (priimtina tikslinė zona) spalvos yra naudojamos tikslinėms ir pavojaus sritims parodyti apskritimo formos matavimo skalėje. Kai tiksliniai intervalai neaktyvūs, apskritimo formos matavimo sritis yra pilka, o tikslinių verčių ar pavojaus signalų indikatoriai yra pašalinti. Vertės indikatoriaus rodyklė keičiasi, rodydama, kada vertės neatitinka matavimo skalės ribų.

### 5.3.7 Fiziologinių parametrų ryšys

Ryšio tarp fiziologinių parametrų ekrane pavaizduotas deguonies tiekimo  $(DO_2)$  ir deguonies suvartojimo  $(VO_2)$  balansas. Jis automatiškai atnaujinamas, kai keičiasi parametrų vertės, kad vertės visada būtų tikralaikės. Jungiančiosios linijos išryškina parametrų vieno su kitu ryšį.

### 5.3.7.1 Nepertraukiamas ir retrospektyvinis režimai

Fiziologinių parametrų ryšio ekranas turi du režimus: nepertraukiamą ir retrospektyvinį. Veikiant nepertraukiamam režimui, matavimo su pertrūkiais ir išvestinės vertės visada rodomos kaip negalimos.

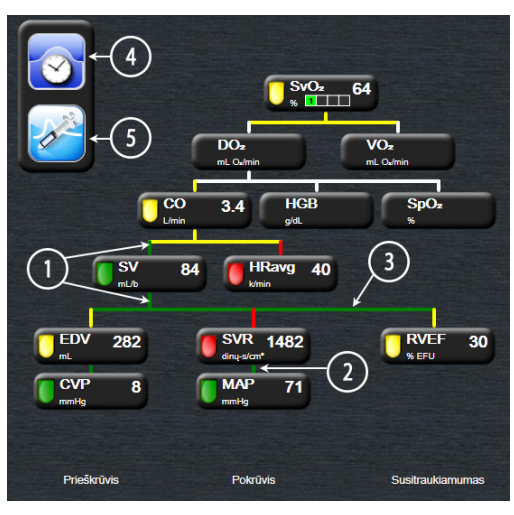

Pav. 5-13 Ryšio tarp fiziologinių parametrų ekranas

- 1 Vertikalios linijos virš ir žemiau parametrų rodomos tos pačios spalvos kaip ir parametrų žibintai.
- 2 Vertikalios linijos, tiesiogiai jungiančios du parametrus, bus tos pačios spalvos, kaip ir žemiau parametrų žibinte (pavyzdžiui, tarp SVRI ir MAP).
- 3 Horizontaliosios linijos yra tos pačios spalvos, kaip linija virš jų.
- **4** Kairioji juosta atsiranda, atlikus boliuso seriją. Palieskite laikrodžio / bangos formos piktogramą, kad būtų rodomi retrospektyviniai duomenys (žr. 5-13 pav.).
- 5 Palieskite iCO piktogramą, kad atvertumėte termodiliucijos naujos serijos konfigūracijos ekraną.

PASTABA Prieš atliekant termodiliucijos seansą ir prieš įvedant bet kokias vertes (žr. toliau 5.3.7.2 Parametrų langeliai), laikrodžio / bangos formos ir iCO piktogramos nerodomos. Rodomi tik galimi nepertraukiamai matuojami parametrai.

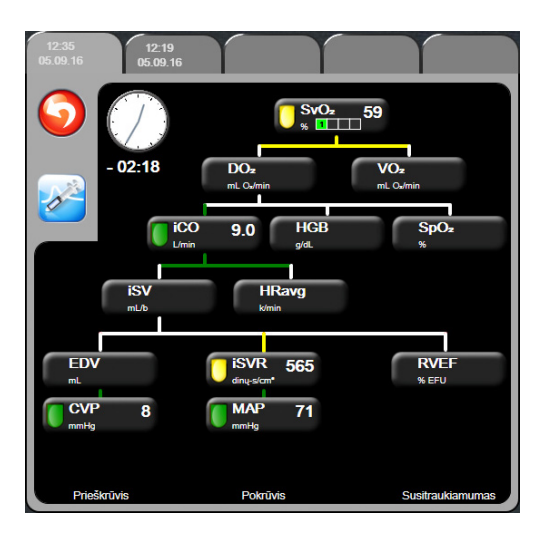

#### Pav. 5-14 Retrospektyvinių fiziologinių parametrų ryšio duomenų ekranas

PASTABA Retrospektyvinių fiziologinių parametrų ryšio ekrane rodoma dauguma sistemoje tuo metu prieinamų parametrų. Ekrane rodomos linijos, jungiančios parametrus, paryškinant parametrų vieno su kitu ryšį. Retrospektyvinių fiziologinių parametrų ryšio ekrane rodomi sukonfigūruoti (1–4) pagrindiniai parametrai dešinėje ekrano pusėje. Viršuje yra horizontalusis skirtukas, leidžiantis naudotojui naršyti po retrospektyvinių įrašų duomenų bazę. Įrašų laikai atitinka termodiliucijos boliuso serijas ir gautų verčių skaičiavimus.

Retrospektyvinių fiziologinių parametrų ryšio ekrane naudotojas gali įvesti parametrus, naudojamus išvestiniams parametrams  $DO_2$  ir  $VO_2$  apskaičiuoti, tik naujausiam įrašui. Įvestos vertės yra įrašo laiko, o ne esamo laiko.

Retrospektyvinių fiziologinių parametrų ryšio ekranas pasiekiamas per laikrodžio / bangos formos piktogramą nepertraukiamo matavimo fiziologinių parametrų ryšio ekrane.

Palieskite grįžties piktogramą (), kad sugrįžtumėte į nepertraukiamo matavimo fiziologinių parametrų ryšio ekraną. Šiam ekranui nėra 2 minučių skirtojo laiko.

Norint apskaičiuoti  $DO_2$  ir  $VO_2$ , reikalingas dalinis arterinio (PaO<sub>2</sub>) ir veninio (PvO<sub>2</sub>) deguonies slėgis. Praeities fiziologinių parametrų ryšio ekrane naudojama PaO<sub>2</sub> ir PvO<sub>2</sub> vertė lygi nuliui (0). Norėdami apskaičiuoti DO<sub>2</sub> ir VO<sub>2</sub> su kitokiomis nei nulis (0) PaO<sub>2</sub> ir PvO<sub>2</sub> vertėmis, naudokite **gautos vertės skaičiuoklę** (žr. 5.4.1 skyrelyje 68 psl.).

### 5.3.7.2 Parametrų langeliai

Kiekviename mažame parametro langelyje pateikiama:

- parametro pavadinimas;
- parametro vienetai;
- parametro vertė (jeigu yra);
- klinikinės tikslinės būsenos indikatorius (jeigu yra vertė).

Jeigu parametras yra gedimo būsenoje, vertė yra tuščia, tai reiškia, kad ji rodymo metu yra arba buvo neprieinama.

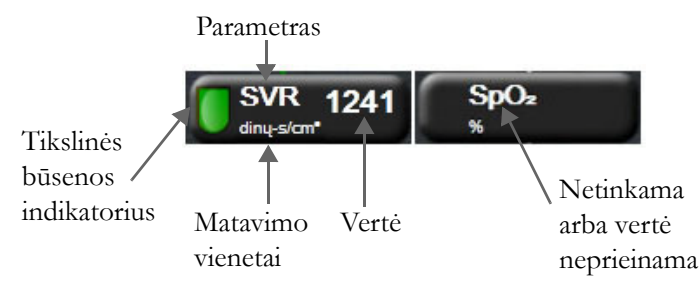

Pav. 5-15 Fiziologinio ryšio parametrų langeliai

### 5.3.7.3 Tikslinių verčių nustatymas ir parametrų verčių įvedimas

Norėdami pakeisti tikslinių verčių nuostatas arba įvesti vertę, palieskite parametrą, kad būtų parodytas tikslinės vertės / įvedimo iššokantysis langas. Fiziologinių parametrų ryšio tikslinės vertės / įvedimo iššokantysis langas bus rodomas, palietus šiuos fiziologinio ryšio mažus parametrų langelius:

- HGB;
- $SpO_2;$
- **SvO<sub>2</sub>/ScvO<sub>2</sub>** (kai nėra oksimetrijos kabelio "HemoSphere" matavimo);
- CVP (kai analoginio spaudimo signalo įvestis nesukonfigūruota);
- MAP (kai analoginio spaudimo signalo įvestis nesukonfigūruota);
- **HRavg** (kai EKG signalo įvestis nesukonfigūruota).

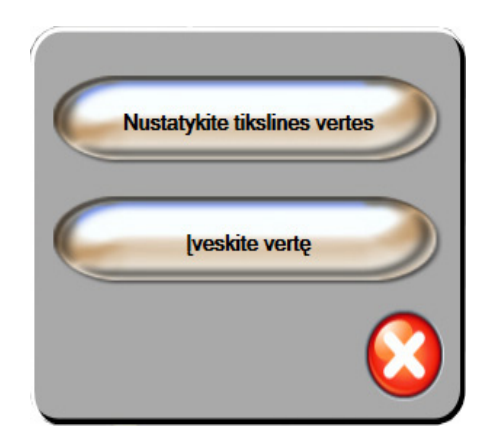

### Pav. 5-16 Fiziologinių parametrų ryšio tikslinių verčių / įvedimo iššokantysis langas

Kai vertė priimama, sukuriamas naujas retrospektyvinis fiziologinių parametrų ryšio įrašas su laiko žyma. Jis apima:

- esamus nepertraukiamo matavimo parametrų duomenis;
- įvestą vertę ir bet kokias išvestines apskaičiuotas vertes.

Retrospektyvinis fiziologinių parametrų ryšio ekranas rodomas su naujai sukurtu įrašu; tuomet galite įvesti likusias rankiniu būdu įvedamas vertes, kad apskaičiuotumėte bet kokias išvestines vertes.

### 5.4 Klinikiniai veiksmai

Dauguma klinikinių veiksmų meniu parinkčių yra susijusios su esamu stebėjimo režimu (pvz., stebint "HemoSphere" Swan-Ganz moduliu). Visuose stebėjimo režimuose galimi šie klinikiniai veiksmai.

### 5.4.1 Gautos vertės skaičiuoklė

Gautos vertės skaičiuoklė leidžia naudotojui apskaičiuoti tam tikrus hemodinaminius parametrus ir patogiai parodyti šiuos parametrus vienkartiniam skaičiavimui.

Apskaičiuoti parametrai: DO2, VO2, SVR, LVSWI ir RVSWI.

- 1 Palieskite klinikinių veiksmų piktogramą 📷 à Gautos vertės skaičiuoklė piktogramą 🚺
- 2 Įveskite reikiamas vertes ir automatiškai bus rodomi išvestiniai skaičiavimai.
- **3** Palieskite pradžios piktogramą (A), kad sugrįžtumėte į stebėjimo ekraną.

### 5.4.2 Įvykių peržiūra

Naudokite Įvykių peržiūra, kad peržiūrėtumėte su parametrais susijusius ir sistemos įvykius, įvykusius stebėjimo metu. Įrašoma iki 72 valandų įvykių, kurių patys naujausi yra rodomi viršuje.

Palieskite klinikinių veiksmų piktogramą piktogramą

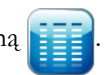

- 2 Aukštyn ir žemyn slankiokite liesdami rodyklių mygtukus.
- 3 Palieskite pradžios piktogramą (\_\_\_\_\_), kad sugrįžtumėte į stebėjimo ekraną.

Šie įvykiai įtraukiami į klinikinių įvykių peržiūros žurnalą.

#### Lentelė 5-4 Peržiūrimi įvykiai

| Įvykis                                        | Registravimo laikas                                                                                 |
|-----------------------------------------------|----------------------------------------------------------------------------------------------------|
| Pradėtas CO stebėjimas                        | Kada pradėtas CO stebėjimas                                                                         |
| Sustabdytas CO stebėjimas                     | Kada naudotojas arba sistema sustabdys CO stebėjimą                                                 |
| CO kabelio patikra priimtina                  | Kada buvo atlikta paciento CCO kabelio patikra<br>ir ji buvo priimtina                              |
| lmti kraują                                   | Kraujo ėmimo parinktis pasirenkama in vivo kraujo<br>ėmimo kalibravimo ekrane                       |
| HGB atnaujinimas                              | Oksimetrijos kabelio atnaujinimas vykdomas po HGB atnaujinimo proceso                               |
| Atliktas iCO boliusas                         | Kada atliekamas iCO boliusas                                                                        |
| In vitro kalibravimas                         | Kada baigiamas oksimetrijos kabelio atnaujinimas<br>po in vitro kalibravimo proceso                 |
| In vivo kalibravimas                          | Kada baigiamas oksimetrijos kabelio atnaujinimas<br>po in vivo kalibravimo proceso                  |
| Apšvietimas neatitinka<br>nustatyto intervalo | Kada įvyksta oksimetrijos apšvietimo gedimas                                                        |
| Stebėjimas pristabdytas                       | Aktyvus stebėjimas pristabdytas, kad būtų išvengta garsinių pavojaus signalų ir parametrų stebėjimo |
| Stebėjimas tęsiamas                           | Tęsiamas įprastas stebėjimas. Garsiniai pavojaus<br>signalai ir parametrų stebėjimas yra aktyvus    |

| Įvykis                                   | Registravimo laikas                                                               |
|------------------------------------------|-----------------------------------------------------------------------------------|
| Atjungta oksimetrija                     | Aptiktas oksimetrijos kabelio atjungimas                                          |
| Atkurkite oksimetrijos<br>duomenis       | Kada naudotojas sutiko atkurti oksimetrijos kalibravimo duomenis                  |
| Sistemos kartotinės paleisties atkūrimas | Kada sistema tęsė stebėjimą be raginimo po maitinimo<br>išjungimo ir įjungimo vėl |
| Laiko pakeitimas                         | Sistemos laikrodis atnaujintas                                                    |

| Lentelė 5-4 Peržiūrimi | jv | ykiai | (tę | siny | S) |
|------------------------|----|-------|-----|------|----|
|------------------------|----|-------|-----|------|----|

### 5.5 Informacinė juosta

Informacijos juosta rodoma visuose aktyviuose stebėjimo ekranuose ir daugelyje klinikinių veiksmų ekranų. Joje rodomas esamas laikas, data, stebėjimo režimas, akumuliatoriaus būsena ir ekrano užrakinimo simbolis. Stebėjimui naudojant "HemoSphere" Swan-Ganz modulį, taip pat gali būti rodoma CO atgalinė atskaita, kraujo temperatūra ir sinchronizuotas širdies susitraukimų dažnis. Kai monitoriuje yra HIS ar "Wi-Fi" ryšys, bus rodoma jo būsena. "Wi-Fi" būsenos simbolius rasite 8-1 lentelėje 95 psl. o HIS prijungiamumo būsenos simbolius – 8-2 lentelėje 96 psl. 5-17 pav. pateiktas informacinės juostos pavyzdys stebėjimui naudojant "HemoSphere" Swan-Ganz modulį su sinchronizuotu EKG širdies susitraukimų dažniu.

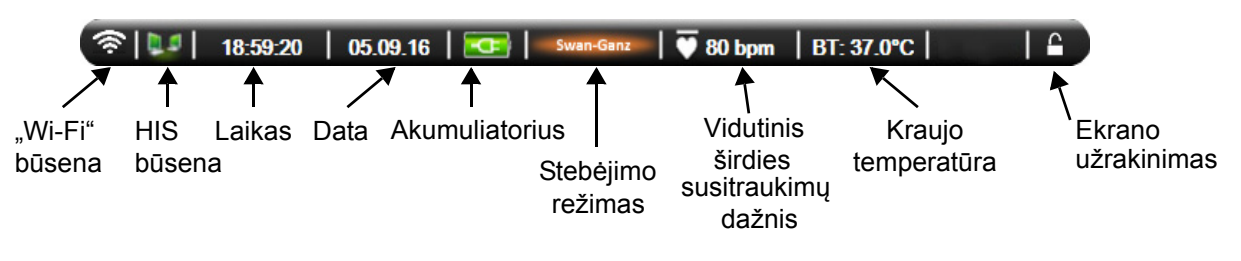

Pav. 5-17 Informacinė juosta – "HemoSphere" Swan-Ganz modulis

PASTABA 5-17 pav. – tai informacinės juostos pavyzdys su JAV standartinėmis numatytosiomis nuostatomis. Visų kalbų numatytąsias nuostatas rasite D-6 lentelėje, "Kalbos numatytosios nuostatos," 153 psl.

### 5.5.1 Akumuliatorius

Pažangusis monitorius "HemoSphere" leidžia nepertraukiamai stebėti, kai nėra maitinimo ir yra įrengtas "HemoSphere" akumuliatorius. Akumuliatoriaus naudojimo trukmė yra rodoma informacinėje juostoje simboliais, parodytais 5-5 lentelėje. Išsamesnę informaciją apie akumuliatoriaus įrengimą rasite *Akumuliatoriaus idėjimas* 40 psl. Norėdami užtikrinti, kad monitoriuje rodoma akumuliatoriaus įkrovos būsena yra teisinga, rekomenduojame reguliariai atlikti akumuliatoriaus patikras atliekant akumuliatoriaus kondicionavimą. Informaciją apie akumuliatoriaus priežiūrą ir kondicionavimą rasite *Akumuliatoriaus priežiūra* 160 psl.

| Akumuliatoriaus<br>simbolis | Rodinys                                                                      |
|-----------------------------|------------------------------------------------------------------------------|
| Î                           | Akumuliatoriuje likę daugiau kaip<br>50 % įkrovos.                           |
|                             | Akumuliatoriuje likę mažiau kaip<br>50 % įkrovos.                            |
|                             | Akumuliatoriuje likę mažiau kaip<br>20 % įkrovos.                            |
| 1                           | Akumuliatorius kraunamas ir yra<br>prijungtas prie maitinimo tinklo.         |
| þ                           | Akumuliatorius yra visiškai įkrautas<br>ir prijungtas prie maitinimo tinklo. |
|                             | Akumuliatorius neįdiegtas.                                                   |

Lentelė 5-5 Akumuliatoriaus būsena

**ĮSPĖJIMAS** Siekiant apsaugoti nuo stebėjimo pertrūkių, kai dingsta maitinimas, visada naudokite pažangųjį monitorių "HemoSphere" su įdėtu akumuliatoriumi.

Kai yra maitinimo sutrikimas ir akumuliatorius išsieikvoja, bus atliktas kontroliuojamas monitoriaus išjungimo procesas.

### 5.5.2 Ekrano užrakinimas

Jeigu monitorius valomas ar perkeliamas, užrakinkite ekraną. Valymo nurodymus rasite *Monitoriaus ir modulių valymas* 157 psl. Ekranas automatiškai atsirakins, kai bus baigta vidinio laikmačio atgalinė atskaita.

- 1 Palieskite ekrano užrakinimo piktogramą.
- 2 Palieskite laiką, kurį ekranas bus užrakintas, iššokančiajame lange Ekrano užrakinimas.

| Fiksuoti ekraną |        |            |  |  |
|-----------------|--------|------------|--|--|
| $\mathbf{<}$    | 1 min  |            |  |  |
| $\mathbf{<}$    | 10 min |            |  |  |
| $\mathbf{<}$    | 20 min |            |  |  |
|                 |        | $\bigcirc$ |  |  |

Pav. 5-18 Ekrano užrakinimas

- 3 Į dešinę nuo informacinės ir būsenos juostos atsiras didelė spynos piktograma.
- 4 Norėdami atrakinti ekraną, palieskite ir palaikykite didelę spynos piktogramą

### nderę spynos pi

### 5.6 Būsenos juosta

Būsenos juosta rodoma visų aktyvių stebėjimo ekranų apačioje. Joje rodomi gedimai, pavojaus signalai, įspėjimo signalai, kai kurie įspėjimai ir pranešimai. Esant daugiau nei vienam gedimui, įspėjimui ar pavojaus signalui, pranešimas keičiasi kas dvi sekundes.

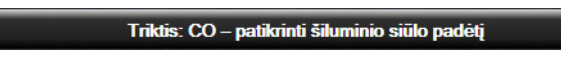

### Pav. 5-19 Būsenos juosta

### 5.7 Monitoriaus ekrano naršymas

Yra keli standartiniai naršymo ekrane procesai.

### 5.7.1 Vertikalusis slinkimas

Kai kuriuose ekranuose yra daugiau informacijos nei vienu metu telpa ekrane. Jeigu peržiūros sąraše atsiranda vertikalios rodyklės, palieskite rodyklę aukštyn arba žemyn, kad matytumėte kitą elementų rinkinį.

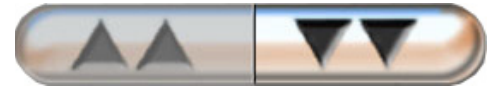

Pasirinkus sąraše, vertikalios slinkties rodyklės juda aukštyn arba žemyn per vieną elementą.

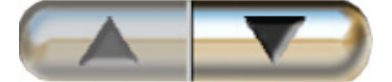

### 5.7.2 Naršymo piktogramos

Keli mygtukai visuomet atlieka tą pačią funkciją:

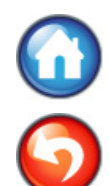

**Pradžia.** Pradžios piktograma perkelia jus į vėliausiai peržiūrėtą stebėjimo ekraną ir išsaugo visus atliktus duomenų pakeitimus ekrane.

Grįžti. Grįžimo piktograma perkelia jus į ankstesnį meniu ekraną ir išsaugo visus atliktus duomenų pakeitimus ekrane.

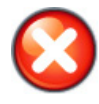

Atšaukti. Naudojant atšaukimo piktogramą visi įrašai atmetami.

Kai kuriuose ekranuose, pavyzdžiui, paciento duomenų, nėra atšaukimo mygtuko. Kai tik įvedami paciento duomenys, juos sistema išsaugo.

Sąrašo mygtukai. Kai kuriuose ekranuose yra mygtukai, kurie atrodo padalyti į du.

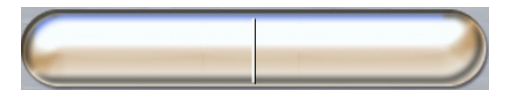

Šiais atvejais, palietus bet kurią mygtuko vietą, atveriamas pasirenkamų elementų sąrašas. Mygtuko dešinėje pusėje rodomas esamas pasirinkimas.

**Vertės mygtukas.** Kai kuriuose ekranuose yra keturkampiai mygtukai, kaip parodyta toliau. Palieskite mygtuką, kad būtų rodoma klaviatūra.

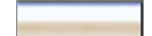

**Dviejų padėčių mygtukas.** Kai yra dvi pasirinkimo galimybės, pavyzdžiui, įjungti arba išjungti, atsiranda dviejų padėčių mygtukas.

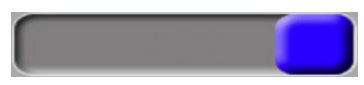

Norėdami pasirinkite kitą variantą, palieskite priešingą mygtuko pusę.

Klaviatūra. Lieskite klaviatūros mygtukus, kad įvestumėte skaitinius duomenis.

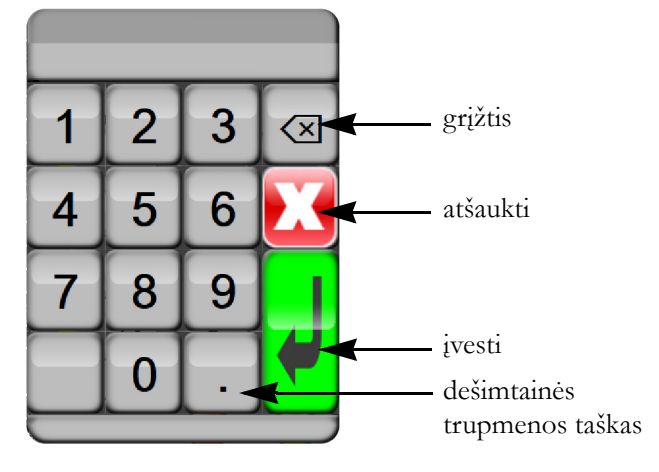

Klaviatūra. Lieskite klaviatūros mygtukus, kad įvestumėte skaitinius ir raidinius duomenis.

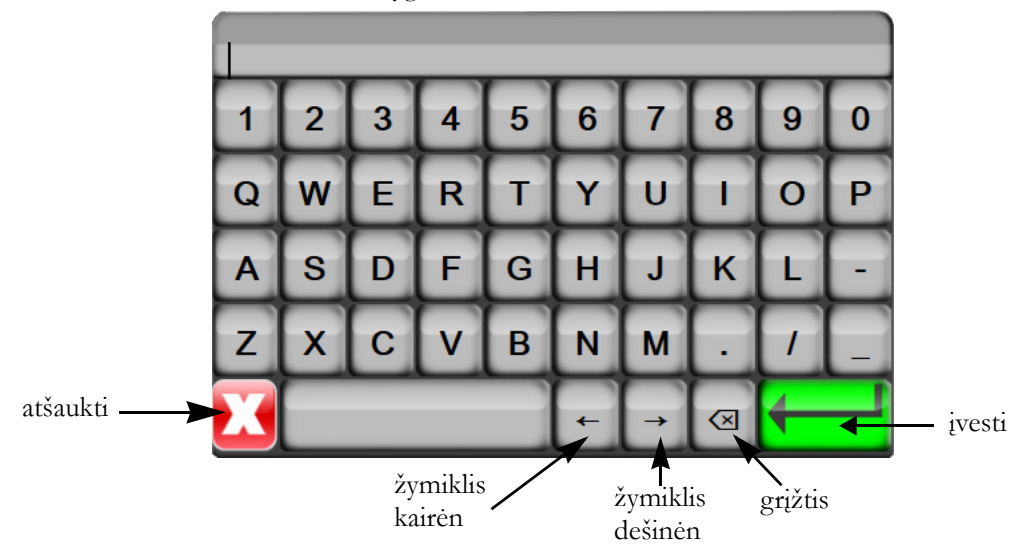
6

# Naudotojo sąsajos nuostatos

# Turinys

| Paciento duomenys      | .73 |
|------------------------|-----|
| Monitoriaus nustatymai | .75 |

# 6.1 Paciento duomenys

Ijungus sistemą, naudotojas gali pasirinkti, ar tęsti paskutinio paciento stebėjimą, ar pradėti naujo paciento stebėjimą. Žr. toliau 6-1 pav.

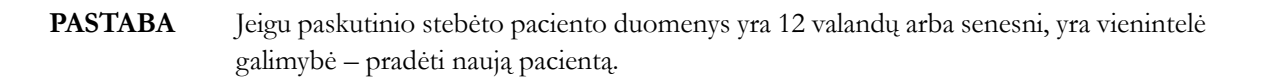

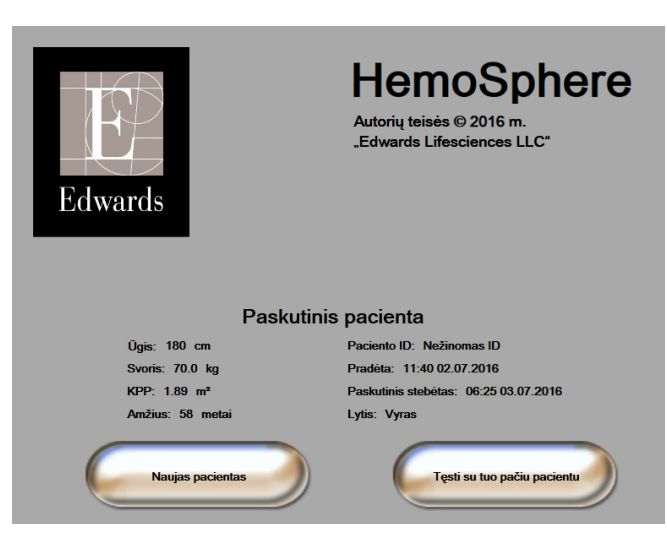

Pav. 6-1 Naujo arba tęsiamo stebėti paciento ekranas

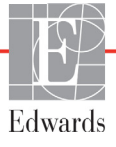

# 6.1.1 Naujas pacientas

Pradėjus naują pacientą, išvalomi visi ankstesnio paciento duomenys. Perspėjimų ribos ir nuolatiniai parametrai nustatomi į jų numatytąsias vertes.

**ĮSPĖJIMAS** Pradėjus naują paciento seansą, reikia patikrinti numatytuosius didelių / mažų fiziologinių pavojaus signalų intervalus, kad jie būtų tinkami konkrečiam pacientui.

Naudotojas gali įvesti naują pacientą per pirminį sistemos paleidimą arba kai sistema veikia.

**ĮSPĖJIMAS** Vykdykite **Naujas pacientas** arba išvalykite paciento duomenų profilį, kai prie pažangiojo monitoriaus "HemoSphere" prijungiamas naujas pacientas. To nepadarius, retrospektyviniuose rodiniuose gali būti rodomi ankstesnio paciento duomenys.

1 Ijungus monitorių, rodomas naujo arba tęsiamo stebėti paciento ekranas (6-1 pav). Palieskite Naujas pacientas ir pereikite prie 6 veiksmo.

ARBA

Jeigu monitorius jau įjungtas, palieskite nuostatų piktogramą vieturies ir pereikite prie 2 veiksmo.

- 2 Palieskite mygtuką **Paciento duomenys**.
- **3** Palieskite mygtuką **Naujas pacientas**.
- 4 Palieskite mygtuką Taip patvirtinimo ekrane naujam pacientui pradėti.
- 5 Rodomas ekranas Naujo paciento duomenys. Žr. 6-2 pav.

| Naujo paciento duomenys<br>Nežinomas pacientas |              |
|------------------------------------------------|--------------|
| Paciento ID                                    | Nežinomas ID |
| <br>Ūgis                                       | Amžius       |
| Svoris                                         | Lytis        |
| KPP<br>(DuBois)                                |              |
| DEMONSTRACINE                                  |              |

#### Pav. 6-2 Naujo paciento duomenų ekranas

- 6 Palieskite klaviatūroje įvedimo mygtuką , kad išsaugotumėte kiekvieno paciento demografinę pasirinktą vertę ir sugrįžtumėte į paciento duomenų ekraną.
- 7 Palieskite mygtuką **Paciento ID** ir klaviatūra įveskite paciento ligoninės ID.

- 8 Palieskite mygtuką **Ūgis** ir klaviatūra įveskite paciento ūgį. Jūsų kalbai numatytasis vienetas yra klaviatūros viršuje, dešinėje. Palieskite jį, kad pakeistumėte matavimo vienetus.
- 9 Palieskite mygtuką Amžius ir klaviatūra įveskite paciento amžių.
- **10** Palieskite **Svoris** ir klaviatūra įveskite paciento svorį. Jūsų kalbai numatytasis vienetas yra klaviatūros viršuje, dešinėje. Palieskite jį, kad pakeistumėte matavimo vienetus.
- **11** Palieskite Lytis ir pasirinkite Vyras arba Moteris.
- 12 KPP apskaičiuojamas iš ūgio ir svorio, naudojant "DuBois" formulę.
- **13** Palieskite pradžios piktogramą (i) ir skaitykite instrukcijas, kaip pradėti stebėti naudojant norimą hemodinaminio stebėjimo technologiją.

PASTABA Pradžios piktograma neaktyvi, kol neįvedami visi paciento duomenys.

# 6.1.2 Tęsiamas paciento stebėjimas

Jeigu paskutinio paciento duomenys yra mažiau nei 12 valandų senumo, įjungus sistemą bus rodomi paciento demografiniai duomenys ir paciento ID. Kai tęsiamas paskutinio paciento stebėjimas, įkeliami paciento duomenys ir gaunami tendencijų duomenys. Rodomas vėliausiai peržiūrėtas stebėjimo ekranas. Palieskite **Tęsti su tuo pačiu pacientu**.

# 6.1.3 Peržiūrėti paciento duomenis

- 1 Palieskite nuostatų piktogramą
- 2 Palieskite mygtuką **Paciento duomenys**, kad matytumėte paciento duomenis. Ekrane taip pat bus mygtukas **Naujas pacientas**.
- 3 Palieskite grįžimo piktogramą (S), kad sugrįžtumėte į nuostatų ekraną.

# 6.2 Monitoriaus nustatymai

Ekrane Monitoriaus nustatymai naudotojas gali pakeisti kelias su monitoriumi susijusias nuostatas.

| Monitoriaus          | s nustatymai                              |
|----------------------|-------------------------------------------|
| Bendroji informacija | Data / laikas                             |
| Stebėjimo ekranai    | Laiko intervalai / vidurkio<br>nustatymas |
| Analoginė įvestis    |                                           |
|                      | <b>o</b>                                  |

Pav. 6-3 Monitoriaus nustatymai

**PASTABA** Po dviejų neaktyvumo minučių ekranas sugrįš į stebėjimo vaizdą.

#### 6.2.1 Bendrosios monitoriaus nuostatos

Bendrosios monitoriaus nuostatos – tai nuostatos, turinčios poveikio kiekvienam ekranui. Tai yra rodymo kalba, naudojami vienetai, pavojaus signalų garsumas ir momentinių nuotraukų garsas.

Pažangiojo monitoriaus "HemoSphere" sąsaja galima keliomis kalbomis. Pirmą kartą paleidus pažangųjį monitorių "HemoSphere", rodomas kalbos pasirinkimo ekranas. Žr. 3-7 pav., "Kalbos pasirinkimo ekranas," 44 psl. Kalbos pasirinkimo ekranas daugiau nebus rodomas, bet rodymo kalbą galima pakeisti bet kada.

Pasirinkta kalba lemia numatytąjį laiko ir datos formatą. Jį taip pat galima keisti atskirai, neatsižvelgiant į pasirinktą kalbą.

**PASTABA** Jeigu dingsta maitinimas pažangiajam monitoriui "HemoSphere" ir jis atkuriamas, sistemos nuostatos prieš dingstant maitinimui, įskaitant pavojaus signalo nuostatas, pavojaus signalo garsumą, tikslines nuostatas, stebėjimo ekraną, parametrų konfigūraciją, kalbos ir matavimo vienetų pasirinkimą, automatiškai atkuriamos į paskutines sukonfigūruotas nuostatas.

#### 6.2.1.1 Kalbos keitimas

- 1 Palieskite nuostatų piktogramą 📷
- 2 Palieskite mygtuką Monitoriaus nustatymai.
- 3 Palieskite mygtuką Bendrosios.

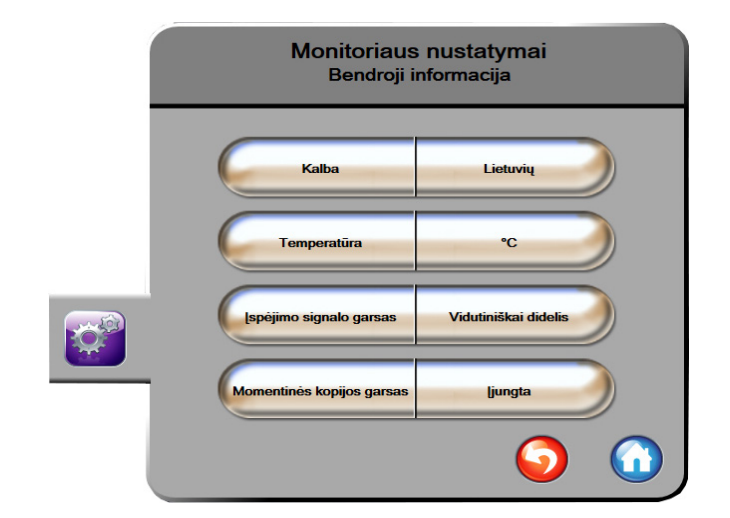

### Pav. 6-4 Bendrosios monitoriaus nuostatos

- 4 Palieskite mygtuko Kalba vertės sritį ir pasirinkite norimą ekrano kalbą.
- **5** Palieskite pradžios piktogramą (A), kad sugrįžtumėte į stebėjimo ekraną.

**PASTABA** Visų kalbų numatytąsias nuostatas rasite D priedas.

# 6.2.2 Datos ir laiko rodinio keitimas

Angliška (JAV) datos numatytoji nuostata yra **MM/DD/YYYY**, o laiko numatytoji nuostata – **12 valandų** laikrodis.

Kai pasirenkama užsienio kalba, numatytoji datos nuostata yra tokio formato, kaip nurodyta D priedas: *Monitoriaus nuostatos ir numatytosios nuostatos*, o laiko numatytoji nuostata – 24 valandų laikrodis.

1 Palieskite nuostatų piktogramą 👔

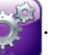

- 2 Palieskite mygtuką Monitoriaus nustatymai.
- 3 Palieskite mygtuką Data / laikas.

| Monitoriaus nu<br>Data / lail | ustatymai<br><sup>kas</sup>     |
|-------------------------------|---------------------------------|
| Datos formatas MMMM-mm-<br>DD | Datos<br>koregavimas 27.06.2013 |
| Laiko formatas 24 valandos    | Laiko<br>koregavimas 12:45:14   |
|                               | <b>o</b>                        |

Pav. 6-5 Datos / laiko nuostatos

- 4 Palieskite mygtuko Datos formatas vertės sritį ir palieskite norimą formatą.
- 5 Palieskite mygtuko Laiko formatas vertės sritį ir palieskite norimą formatą.
- 6 Palieskite pradžios piktogramą (\_\_\_\_\_), kad sugrįžtumėte į stebėjimo ekraną.

# 6.2.2.1 Datos ar laiko koregavimas

Jeigu reikia, sistemos laiką galima nustatyti iš naujo. Kai pakeičiamas laikas arba data, tendencijų duomenys atnaujinami, kad atspindėtų pakeitimą. Visi išlaikyti duomenys yra atnaujinami, kad atspindėtų laiko pakeitimą.

PASTABAPažangiojo monitoriaus "HemoSphere" laikrodis automatiškai nepersukamas į vasaros<br/>laiką. Šį koregavimą reikia atlikti vadovaujantis šiais nurodymais.

- 1 Palieskite nuostatų piktogramą 🎽
- Ó.
- 2 Palieskite mygtuką Monitoriaus nustatymai.
- 3 Palieskite Data / laikas.
- 4 Norėdami pakeisti datą, palieskite mygtuko Datos koregavimas vertės sritį ir klaviatūra įveskite datą.

- 5 Norėdami pakeisti laiką, palieskite mygtuko Laiko koregavimas vertės sritį ir įveskite laiką.
- 6 Palieskite pradžios piktogramą (A), kad sugrįžtumėte į stebėjimo ekraną.

# 6.2.3 Stebėjimo ekranų nuostatos

Nuostatų ekrane **Stebėjimo ekranai** naudotojas gali nustatyti fiziologijos ir fiziologinių parametrų ryšio stebėjimo ekrano parinktis.

1 Palieskite nuostatų piktogramą

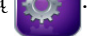

- 2 Palieskite mygtuką Monitoriaus nustatymai.
- 3 Palieskite mygtuką Monitoriaus ekranai.
- **4** Pasirinkite **Indeksuoti arba neindeksuoti**, kad perjungtumėte parametrus fiziologijos ir fiziologinių parametrų ryšio ekranuose.

# 6.2.4 Laiko intervalai / vidurkio nustatymas

Ekrane **Laiko intervalai / vidurkio nustatymas** naudotojas gali pasirinkti nepertraukiamo % pokyčio laiko intervalą.

**PASTABA** Po dviejų neaktyvumo minučių ekranas sugrįš į stebėjimo vaizdą.

- 1 Palieskite nuostatų piktogramą
- 2 Palieskite mygtuką Parametrų nuostatos.
- 3 Palieskite mygtuką Laiko intervalai / vidurkio nustatymas.
- 4 Palieskite vertės mygtuko **Nepertraukiamas % pokyčių intervalas** dešinę pusę ir palieskite vieną iš šių laiko intervalo parinkčių:
  - nėra
    - 15 min.20 min.
    - -
  - 10 min.

5 min.

- 30 min.
- 5 Palieskite pradžios piktogramą ( ), kad sugrįžtumėte į stebėjimo ekraną.

# 6.2.5 Analoginio spaudimo signalo įvestis

Kai vykdomas CO stebėjimas, pažangusis monitorius "HemoSphere" taip pat gali skaičiuoti SVR, naudojant analoginio spaudimo signalo įvestis iš prijungto paciento monitoriaus.

PASTABAPrisijungus prie išorinių įvesties įrenginių galima rodyti papildomą informaciją.<br/>Pavyzdžiui, kai nepertraukiamai iš įprastinio monitoriaus gaunami MAP ir CVP<br/>duomenys, rodoma SVR, jeigu sukonfigūruota parametro rutulyje. MAP ir CVP<br/>rodoma fiziologinių parametrų ryšio ir fiziologijos stebėjimo ekranuose.

| ĮSPĖJIMAS                          | Pažangiojo monitoriaus "HemoSphere" analoginių ryšio jungčių įžeminimas yra bendras<br>ir atskirtas nuo kateterio sąsajos elektronikos. Kai prie pažangiojo monitoriaus<br>"HemoSphere" jungiami keli įrenginiai, visi įrenginiai turi turėti atskirą maitinimą,<br>kad nenukentėtų kurio nors prijungto įrenginio elektros izoliacija. |  |  |
|------------------------------------|----------------------------------------------------------------------------------------------------|--|--|
|                                    | Galutinės sistemos sąrankos rizika ir nuotėkio srovė turi atitikti standarto<br>IEC 60601-1:2005/A1:2012 reikalavimus. Šią atitiktį privalo užtikrinti naudotojas.                                                                                                    |  |  |
|                                    | Papildoma duomenų apdorojimo įranga, prijungta prie monitoriaus, turi būti patvirtinta<br>pagal IEC/EN 60950, o elektrinė medicinos įranga – pagal IEC 60601-1:2005/A1:2012.<br>Visi įrangos deriniai turi atitikti IEC 60601-1:2005/A1:2012 sistemų reikalavimus.                                                                      |  |  |
| PERSPĖJIM                          | (AS Kai pažangusis monitorius "HemoSphere" jungiamas prie išorinių įrenginių, visas instrukcijas rasite išorinio įrenginio naudojimo instrukcijoje. Prieš klinikinį naudojimą patikrinkite, ar sistema tinkamai veikia.                                                                                                    |  |  |
| Kai greta lovos<br>sąsajos kabeliu | s esantis monitorius sukonfigūruojamas pageidaujamo parametro išvesčiai, prijunkite monitorių<br>prie pasirinktos analoginės įvesties jungties pažangiajame monitoriuje "HemoSphere".                                                                                                    |  |  |
| PASTABA                            | Suderinamas greta lovos esantis monitorius turi užtikrinti analoginį išvesties signalą.                                                                                                    |  |  |
|                                    | Kreipkitės į savo vietinį "Edwards" atstovą, kad gautumėte tinkamą pažangiojo monitoriaus<br>"HemoSphere" analoginės įvesties sąsajos kabelį savo greta lovos esančiam monitoriui.                                                                                                    |  |  |
| Toliau aprašyt<br><b>1</b> Pali    | a, kaip sukonfigūruoti pažangiojo monitoriaus "HemoSphere" analoginės įvesties jungtis.<br>eskite nuostatų piktogramą 🌠.                                                                                                    |  |  |

- 2 Palieskite mygtuką Monitoriaus nustatymai.
- **3** Palieskite mygtuką **Analoginė įvestis**.
- 4 Pasirinkite MAP iš sąrašo mygtuko Parametras sunumeruotai analoginei jungčiai, kai prijungta MAP (1 arba 2). Bus rodomos numatytosios MAP nuostatų vertės.

PASTABAJeigu pasirinktoje jungtyje neaptinkamas analoginis signalas, bus rodoma Neprijungta<br/>žemiau sąrašo mygtuko Jungtis.

Kai pirmiausiai aptinkamas analoginės įvesties prijungimas ar atjungimas, būsenos juostoje bus rodomas trumpas pranešimas.

- 5 Pasirinkite CVP sąrašo mygtuke Parametras sunumeruotai analoginei jungčiai, kai prijungta CVP. Bus rodomos numatytosios CVP nuostatų vertės.
- **PASTABA** Tuo pačiu metu tas pats parametras negali būti sukonfigūruotas daugiau kaip vienai analoginei įvesčiai.

**6** Jeigu numatytosios vertės yra tinkamos naudojamam įprastiniam monitoriui, palieskite pradžios piktogramą

ktogramą 🔟

Jeigu numatytosios vertės yra netinkamos naudojamam įprastam paciento monitoriui (žr. greta lovos esančio monitoriaus naudojimo vadovą), naudotojas gali pakeisti įtampos diapazoną, visos skalės intervalą arba atlikti kalibravimo parinktį, aprašytą šio skyriaus skyrelyje 6.2.5.1.

Palieskite **Visos skalės intervalo** vertės mygtuką, kad pakeistumėte rodomą visos skalės signalo vertę. 6-1 lentelėje toliau parodytos leistinos visos skalės intervalo įvesties vertės, remiantis pasirinktu parametru.

| Parametras | Visos skalės intervalas |
|------------|-------------------------|
| MAP        | 0–510 mmHg (0–68 kPa)   |
| CVP        | 0–110 mmHg (0–14,6 kPa) |

#### Lentelė 6-1 Analoginės įvesties parametrų intervalai

**PASTABA** Nulinis įtampos rodmuo automatiškai priskiriamas minimaliam spaudimo rodmeniui, kuris yra lygus 0 mmHg (0 kPa). **Visos skalės intervalas** rodo visos skalės signalą arba pasirinkto **Įtampos diapazono** maksimalų spaudimo rodmenį.

Palieskite sąrašo mygtuką **Įtampos diapazonas**, kad pakeistumėte rodomą įtampos diapazoną. Visiems parametrams galimi įtampos diapazonai:

- 0–1 voltas;
- 0–5 voltai;
- 0–10 voltų.
- Pasirinktas (žr. 6.2.5.1: Kalibravimas)

**ĮSPĖJIMAS** Perjungdami į kitą įprastą paciento monitorių, visuomet patikrinkite, ar išvardytos numatytosios vertės vis dar galioja. Jeigu reikia, perkonfigūruokite įtampos diapazoną ir atitinkamą parametrų intervalą arba sukalibruokite.

# 6.2.5.1 Kalibravimas

Kalibravimo parinktis reikalinga, kai numatytosios vertės yra neteisingos arba kai nežinomas įtampos diapazonas. Per kalibravimo procesą sukonfigūruojamas pažangusis monitorius "HemoSphere" su analoginiu signalu, gautu iš greta lovos esančio monitoriaus.

| PASTABA | Jeigu numatytosios vertės yra teisingos, nekalibruokite. |
|---------|----------------------------------------------------------|
|         |                                                          |

| PERSPÉJIMAS | Tik tinkamai išmokyti darbuotojai turėtų kalibruoti pažangiojo monitoriaus |
|-------------|----------------------------------------------------------------------------|
|             | "HemoSphere" analogines jungtis.                                           |

1 Palieskite nuostatų piktogramą 👔

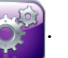

- 2 Palieskite mygtuką Monitoriaus nustatymai.
- 3 Palieskite mygtuką Analoginė įvestis.
- 4 Pasirinkite pageidaujamą jungties numerį (1 arba 2) iš Jungtis sąrašo mygtuko ir atitinkamą parametrą (MAP arba CVP) iš Parametras sąrašo mygtuko.
- 5 Pasirinkite **Pasirinktas** įtampos verčių iššokančiame ekrane. Bus rodomas ekranas **Analoginės** įvesties individualūs nustatymai.
- **6** Simuliuokite visos skalės signalą iš įprasto paciento monitoriaus į pasirinktą analoginės įvesties jungtį pažangiajame monitoriuje "HemoSphere".
- 7 Nustatykite maksimalią parametro vertę, lygią visos skalės signalo vertei.
- 8 Palieskite mygtuką Kalibruoti maksimumą. Maksimumo A/D vertė bus rodoma ekrane Analoginės įvesties individualūs nustatymai.

# PASTABA Jeigu analoginis prijungimas neaptinkamas, bus rodomi mygtukai Kalibruoti maksimumą ir Kalibruoti minmumą ir maksimali A/D vertė bus rodoma kaip Neprijungta.

- 9 Pakartokite šį procesą minimaliai parametro vertei kalibruoti.
- **10** Palieskite mygtuką **Priimti**, kad priimtumėte rodomas pasirinktas nuostatas ir sugrįžtumėte į analoginės įvesties ekraną.
- 11 Kartokite 4 10 veiksmus, kad sukalibruotumėte kitą jungtį, jeigu reikia, arba palieskite pradžios piktogramą (), kad sugrįžtumėte į stebėjimo ekraną.

#### PERSPĖJIMAS

**AS** Nepertraukiamo SVR tikslumas priklauso nuo iš išorinių monitorių perduotų MAP ir CVP duomenų kokybės ir tikslumo. Kadangi MAP ir CVP analoginio signalo iš išorinio monitoriaus kokybės negali patvirtinti pažangusis monitorius "HemoSphere", faktinės vertės ir pažangiojo monitoriaus "HemoSphere" rodomos vertės (įskaitant visus išvestus parametrus) gali būti nenuoseklios. Todėl negalima garantuoti nepertraukiamo SVR matavimo tikslumo. Kad galėtumėte lengviau nustatyti analoginių signalų kokybę, reguliariai lyginkite MAP ir CVP vertes, rodomas išoriniame monitoriuje, su vertėmis, rodomomis pažangiojo monitoriaus "HemoSphere" fiziologinių parametrų ryšio ekrane. Išsamesnę informaciją apie tikslumą, kalibravimą ir kitus kintamuosius, galinčius turėti poveikio analoginiam išvesties signalui iš išorinio monitoriaus, rasite išorinio įvesties įrenginio naudojimo vadove.

# 7

# lšplėstinės nuostatos

# Turinys

| Pavojaus signalai / tikslinės vertės | .82 |
|--------------------------------------|-----|
| Reguliuoti skales                    | .90 |
| Nuoseklios jungties sąranka          | .91 |
| Demonstracinis režimas               | .92 |
| Technika                             | .92 |

# 7.1 Pavojaus signalai / tikslinės vertės

Pažangiajame monitoriuje "HemoSphere" yra dvi pavojaus signalų rūšys:

- **1** Fiziologiniai pavojaus signalai: juos nustato gydytojas ir jie reiškia viršutinius ir (arba) apatinius pavojaus signalo intervalus sukonfigūruotiems nepertraukiamo stebėjimo parametrams.
- 2 Techniniai pavojaus signalai: šis pavojaus signalas reiškia prietaiso gedimą arba įspėjamąjį signalą. Techniniai pavojaus signalai yra savaime išnykstantys.

Pavojaus signalai būna vidutinio arba didelio prioriteto. Tik rodomi parametrai (pagrindiniai parametrai) turės aktyvius vaizdinius ir garsinius pavojaus signalus.

Fiziologinių parametrų CO / CI, sCO / sCI, SV / SVI ir ScvO<sub>2</sub>/SvO<sub>2</sub> viršutinės ribos viršijimo pavojaus signalo prioritetas (raudona zona) yra vidutinis, apatinės ribos pavojaus signalo (raudona zona) prioritetas yra didelis. Fiziologinių parametrų SVR / SVRI, EDV / sEDV, EDVI / sEDVI ir RVEF / sRVEF pavojaus signalo prioritetas visada yra vidutinis. Žr. *Pavojaus signalų prioritetai* 152 psl.

Tarp techninių pavojaus signalų gedimai yra vidutinio prioriteto – sustabdoma atitinkama stebėjimo veikla. Įspėjamieji signalai yra mažo prioriteto, ir jokia stebėjimo veikla dėl jų nesustabdoma. Kadangi gedimų prioritetas didesnis negu įspėjamųjų signalų, esant aktyvių gedimų, įspėjamieji signalai nebus generuojami.

Su visais pavojaus signalais rodomas atitinkamas tekstas būsenos juostoje. Sistema rotacine tvarka rodys visų aktyvių pavojaus signalų tekstus būsenos juostoje. Be to, įsijungus pavojaus signalui bus generuojamas vaizdinis pavojaus signalo indikatorius, parodytas 7-1 lentelėje toliau. Daugiau informacijos žr. 11-1 lentelėje 123 psl.

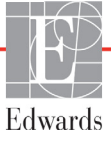

| Pavojaus signalo<br>prioritetas | Spalva  | Lemputės<br>signalizavimo<br>būdas      |
|---------------------------------|---------|-----------------------------------------|
| Didelis                         | raudona | Mirksédama<br>ĮSIJUNGIA /<br>IŠSIJUNGIA |
| Vidutinis                       | geltona | Mirksėdama<br>ĮSIJUNGIA /<br>IŠSIJUNGIA |
| Mažas                           | geltona | Šviečia ĮJUNGTA                         |

| Lentelė 7-1 Vaizdinio pavojaus signalu | į indikatoriaus spalvos |
|----------------------------------------|-------------------------|
|----------------------------------------|-------------------------|

Vaizdinis pavojaus signalų indikatorius rodys didžiausio prioriteto aktyvų pavojaus signalą. Bus girdimas su didžiausio prioriteto aktyviu pavojaus signalu susijęs garsinis signalas. Kai prioriteto lygis vienodas, fiziologiniams pavojaus signalams teikiama pirmenybė prieš gedimus ir įspėjamuosius signalus. Visi techniniai pavojaus signalai generuojami iš karto, kai tik sistema juos aptinka – jokios pavojaus signalo delsos nuo aptikimo momento nėra. Fiziologinių pavojaus signalų atveju delsa trunka tiek laiko, kiek reikia kitam fiziologiniam parametrui apskaičiuoti:

- "HemoSphere" Swan-Ganz modulio nepertraukiamas CO ir susiję parametrai: įvairiai, bet dažniausiai maždaug 57 sekundės (Žr. *CO atgalinės atskaitos laikmatis ir STAT CO* 104 psl.).
- Oksimetrija: 2 sekundės

Visi pavojaus signalai registruojami žurnale ir išsaugomi su konkretaus paciento duomenimis, prie jų galima prieiti pasinaudojus duomenų atsisiuntimo funkcija (žr. *Duomenų atsisiuntimas* 93 psl.). Duomenų atsisiuntimo žurnalas išvalomas inicijuojant naują pacientą (žr. *Naujas pacientas* 74 psl.). Esamo paciento duomenis galima pasiekti iki 12 valandų po sistemos maitinimo išjungimo.

# 7.1.1 Pavojaus signalų nutildymas

# 7.1.1.1 Fiziologiniai pavojaus signalai

Fiziologinius pavojaus signalus galima nutildyti tiesiogiai stebėjimo ekrane, palietus garsinių pavojaus signalų

nutildymo piktogramą mai. Fiziologinis garsinis pavojaus signalas nutyla dviem minutėms. Per šias dvi

minutes nesigirdės jokio garsinio signalo, susijusio su fiziologiniais pavojaus signalais, įskaitant naujus fiziologinius pavojaus signalus, kurie gali būti generuojami per tą laiką. Jeigu per šių dviejų minučių laikotarpį bus generuotas techninis pavojaus signalas, garso nutildymas bus panaikintas, ir garsiniai pavojaus signalai vėl pasigirs. Naudotojas gali nutraukti tą dviejų minučių laikotarpį rankiniu būdu, dar kartą paspausdamas pavojaus signalų nutildymo mygtuką. Dviejų minučių laikotarpiui praėjus ir esant aktyvių fiziologinių pavojaus signalų, garsas vėl pasigirs.

Jeigu fiziologinis pavojaus signalas yra vidutinio prioriteto, vaizdinis pavojaus signalo indikatorius (mirksi geltonai) irgi išjungiamas dviem minutėms. Didelio prioriteto vaizdinio pavojaus signalo indikatoriaus (mirksi raudonai) negalima išjungti. Informacijos apie fiziologinių pavojaus signalų prioritetus rasite *Pavojaus signalų prioritetai* 152 psl.

**PASTABA** Fiziologinius parametrus galima konfigūruoti taip, kad jie negeneruotų pavojaus signalų. Žr. 7.1.5 ir 7.1.7.

**ĮSPĖJIMAS** Neišjunkite garsinių pavojaus signalų tokiose situacijose, kai gali pablogėti paciento sauga.

# 7.1.1.2 Techniniai pavojaus signalai

Esant aktyviam techniniam pavojaus signalui, naudotojas gali nutildyti pavojaus signalą ir užgesinti vaizdinį pavojaus signalo indikatorių (vidutinio arba mažo prioriteto) paliesdamas garsinių pavojaus signalų

nutildymo piktogramą 🏠 Vaizdinis pavojaus signalo indikatorius ir garsinis signalas liks neaktyvūs,

nebent būtų generuojamas naujas techninis ar fiziologinis pavojaus signalas arba pradinis techninis pavojaus signalas būtų išspręstas ir generuotas iš naujo.

# 7.1.2 Pavojaus signalo garsumo nustatymas

Pavojaus signalo garsumas gali būti nuo mažo iki didelio, o numatytoji nuostata yra vidutinis garsumas. Jis taikomas fiziologiniams pavojaus signalams, techniniams gedimams ir įspėjamiesiems signalams. Pavojaus signalo garsumą galima bet kada pakeisti.

- 1 Palieskite nuostatų piktogramą 👔
- 2 Palieskite mygtuką Monitoriaus nustatymai.
- 3 Palieskite mygtuką Bendroji informacija.
- 4 Palieskite sąrašo mygtuko **Įspėjimo signalo garsas** dešiniąją pusę, kad pasirinktumėte norimą garsumą.
- 5 Palieskite pradžios piktogramą ( ), kad sugrįžtumėte į stebėjimo ekraną.

**ĮSPĖJIMAS** Nesumažinkite pavojaus signalų garsumo iki tokio lygio, kada jau negalima tinkamai jų stebėti. Taip gali atsirasti situacija, kada pablogės paciento sauga.

# 7.1.3 Nustatykite tikslines vertes

Tikslinės vertės – tai gydytojo nustatyti vaizdiniai indikatoriai (žibintai), rodantys, ar pacientas yra idealioje tikslinėje zonoje (žalioje), įspėjimų tikslinėje zonoje (geltonoje) ar pavojaus signalų zonoje (raudonoje). Tikslinių zonų intervalų naudojimą gydytojas gali suaktyvinti arba padaryti neaktyvų. Pavojaus signalai (per didelė / per maža vertė) skiriasi nuo tikslinių zonų tuo, kad pavojaus signalo atveju parametro vertė mirksi ir girdisi garsinis pavojaus signalas.

Parametrai, galintys skleisti pavojaus signalus, yra parodyti varpelio piktograma nuostatų ekrane **Alarms / Targets** (pavojaus signalai / tikslinės vertės). Dideli / maži pavojaus signalai pagal numatymą taip pat tampa to parametro raudonos perspėjimo zonos intervalais. Parametrai, kuriems NEGALIMA nustatyti didelio / mažo pavojaus signalo, neturės varpelio piktogramos to parametro nuostatų ekrane **Alarms/ Targets** (pavojaus signalai / tikslinės vertės), bet jiems vis tiek bus galima nustatyti tikslinius intervalus.

| Spalva  | Rodinys                                                                                                    |
|---------|----------------------------------------------------------------------------------------------------|
| Žalia   | Priimtina – žalia tikslinė zona yra laikoma<br>idealiu gydytojo nustatytu parametro intervalu.                                                                                                    |
| Geltona | Geltona tikslinė zona yra laikoma įspėjamuoju<br>intervalu ir vizualiai parodo, kad pacientas<br>nepatenka į idealų intervalą, bet dar nėra<br>gydytojo nustatytame pavojaus signalo<br>ar perspėjimo intervale.                                                                                                    |
| Raudona | Raudonos pavojaus signalų ir (arba) tikslinės<br>zonos gali būti laikomos pavojaus signalo<br>parametrais, parodytais varpelio piktograma<br>nuostatų ekrane <b>Įspėjimo signalai / tikslinės</b><br><b>vertės</b> . Dideli / maži pavojaus signalai pagal<br>numatymą taip pat tampa to parametro<br>raudonos perspėjimo zonos intervalais.<br>Parametrai, kuriems NEGALIMA nustatyti<br>didelio / mažo pavojaus signalo, neturės<br>varpelio piktogramos to parametro nuostatų<br>ekrane <b>Įspėjimo signalai / tikslinės vertės</b> ,<br>bet jiems vis tiek bus galima nustatyti tikslinius<br>intervalus. Pavojaus signalo ir (arba) tikslinės<br>zonos intervalus turi nustatyti gydytojas. |
| Pilka   | Jeigu tikslinė vertė nenustatyta, būsenos<br>indikatorius rodomas pilkai.                                                                                                    |

| Lentelė 7-2 Tikslinės | s būsenos | indikatoriy | spalvos |
|-----------------------|-----------|-------------|---------|
|-----------------------|-----------|-------------|---------|

# 7.1.4 Pavojaus signalų / tikslinių verčių nustatymo ekranas

Nustatymo ekrane **Įspėjimo signalai / tikslinės vertės** gydytojas gali peržiūrėti ir nustatyti kiekvieno pagrindinio parametro pavojaus signalus ir tikslinės vertės. Ekrane **Įspėjimo signalai / tikslinės vertės**, esančiame nuostatų meniu **Sudėtingesni nustatymai**, naudotojas gali koreguoti tikslines vertes ir aktyvinti / išjungti garsinius pavojaus signalus. Visos funkcijos, pasiekiamos per nuostatų meniu **Sudėtingesni nustatymai**, yra apsaugotos slaptažodžiu ir jas turėtų keisti tik patyrę gydytojai. Kiekvieno pagrindinio parametro nuostatos rodomos parametro langelyje. Dabar sukonfigūruoti pagrindiniai parametrai yra pirmasis rodomų pagrindinių parametrų rinkinys. Likę pagrindiniai parametrai yra rodomi nustatyta tvarka. Parametrai taip pat parodo, kuo yra paremti tiksliniai intervalai: Įprasta numatytoji vertė, "Edwards" numatytasis ir pakeisti.

| Numatytosios vertės<br>pavadinimas | Aprašymas                                                                                                    |
|------------------------------------|----------------------------------------------------------------------------------------------------|
| Įprasta numatytoji vertė           | Parametrui buvo nustatytas pasirinktas numatytasis tikslinis<br>intervalas ir parametro tikslinis intervalas nebuvo pakeistas,<br>kad skirtųsi nuo šios numatytosios reikšmės. |
| "Edwards" numatytasis              | Parametro tikslinis intervalas nebuvo pakeistas, kad skirtųsi nuo pradinių nuostatų.                                                                                           |
| Pakeisti                           | Parametro tikslinis intervalas buvo pakeistas šiam pacientui.                                                                                                    |

#### Lentelė 7-3 Tikslinės numatytosios vertės

| PASTABA | Vaizdinių ir ga | rsinių pavojaus | signalų nuostatos | taikytinos tik 1 | rodomiems parametrams. |
|---------|-----------------|-----------------|-------------------|------------------|------------------------|
|---------|-----------------|-----------------|-------------------|------------------|------------------------|

Norėdami keisti Įspėjimo signalai / tikslinės vertės:

- 1 Palieskite nuostatų piktogramą 👔
- 2 Palieskite mygtuką Sudėtingesni nustatymai ir įveskite reikalingą slaptažodį.
- 3 Palieskite mygtuką Parametrų nustatymai → mygtuką Įspėjimo signalai / tikslinės vertės.
- 4 Palieskite bet kur parametro langelyje, kad būtų rodomas parametro **Įspėjimo signalai /** tikslinės vertės iššokantysis langas.

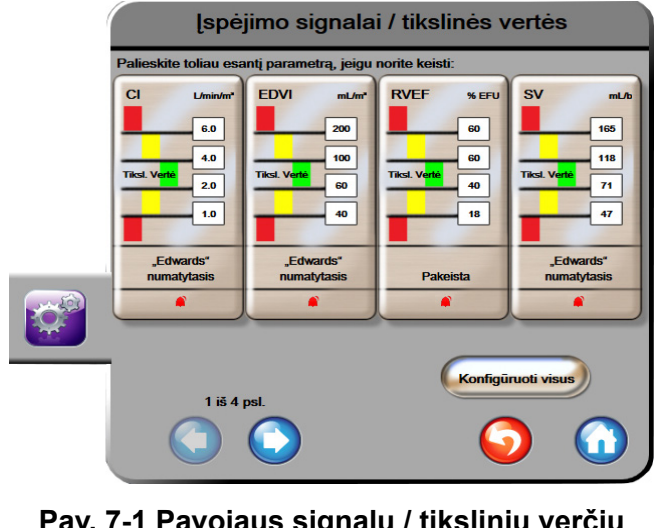

Pav. 7-1 Pavojaus signalų / tikslinių verčių konfigūracija

**PASTABA** Su šiuo ekranu yra susijęs dviejų minučių neaktyvumo laikmatis.

Raudoni, geltoni ir žali stačiakampiai yra nustatytos formos ir jų dydžio / formos negalima keisti.

#### 7.1.5 Konfigūruoti visas tikslines vertes

Tikslines vertes galima lengvai sukonfigūruoti arba pakeisti visas vienu metu. Ekrane "Konfigūruoti visus" naudotojas gali:

- nustatyti pasirinktas numatytąsias nuostatas visoms parametrų pavojaus signalų ir tikslinių • verčių nuostatoms;
- atkurti visas parametrų pavojaus signalų ir tikslinių verčių nuostatas į pasirinktas • numatytąsias;
- atkurti visas parametrų pavojaus signalų ir tikslinių verčių nuostatas į "Edwards" numatytąsias;
- ijungti arba išjungti garsinius pavojaus signalus visiems taikytiniems parametrams; •
- ijungti arba išjungti tikslinių verčių intervalus visiems parametrams. •
- 1 Palieskite nuostatų piktogramą
- 2 Palieskite mygtuką Sudėtingesni nustatymai ir įveskite reikalingą slaptažodį.
- 3 Palieskite mygtuką Parametrų nustatymai → mygtuką Ispėjimo signalai / tikslinės vertės.
- 4 Palieskite mygtuką Konfigūruoti visus.
- 5 Norėdami jungti arba išjungti visu parametrų visus garsinius pavojaus signalus palieskite mygtukus Išjungti visus arba Ijungti visus langelyje Garsinis pavojaus signalas.
- 6 Jeigu norite aktyvinti arba pasyvinti visų parametrų, kuriems taikytina, tikslinių verčių intervalus, perjunkite mygtuką Tikslinė vertė įjungta / išjungta.
- 7 Norėdami atkurti visas nuostatas į pasirinktas numatytąsias, palieskite Viską atkurti į įprastus numatytuosius nustatymus. Bus rodomas pranešimas Šiuo veiksmu VISI įspėjimai ir tikslinės vertės bus atkurti į įprastas numatytąsias vertes.
- 8 Patvirtinimo iššokančiajame lange palieskite mygtuką **Tęsti**, kad patvirtintumėte atkūrimą.
- 9 Norėdami atkurti visas nuostatas į "Edwards" numatytąsias, palieskite Viską atkurti į "Edwards" numatytuosius nustatymus. Bus rodomas pranešimas Šiuo veiksmu bus atkurti VISI įspėjimai ir tikslinės vertės į "Edwards" numatytąsias.
- **10** Patvirtinimo iššokančiajame lange palieskite mygtuką **Tęsti**, kad patvirtintumėte atkūrimą.

#### 7.1.6 Nustatykite pasirinktas numatytasias nuostatas

Kai nustatomos pasirinktos numatytosios nuostatos, jas bet kada galima jjungti arba išjungti ekrane "Konfigūruoti visus" arba atskirame ekrane "Pavojaus signalų / tikslinių verčių nuostatos".

**1** Palieskite nuostatų piktogramą

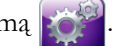

- 2 Palieskite mygtuką Sudėtingesni nustatymai ir įveskite reikalingą slaptažodį.
- 3 Palieskite mygtuką Parametrų nustatymai → mygtuką Ispėjimo signalai / tikslinės vertės.
- 4 Palieskite mygtuką Konfigūruoti visus.

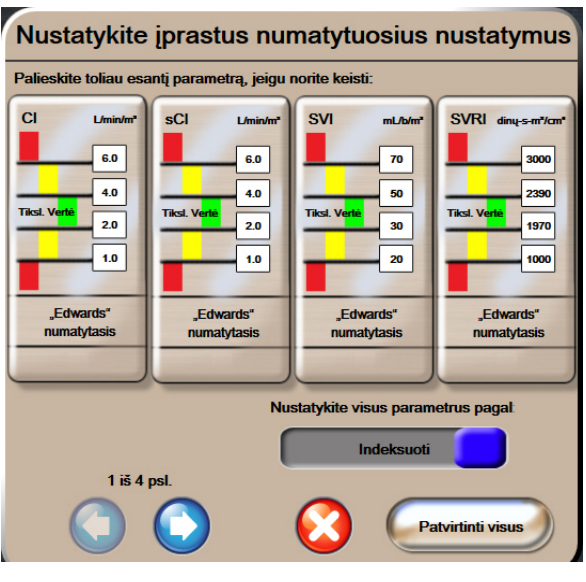

5 Palieskite mygtuką Nustatykite įprastus numatytuosius nustatymus.

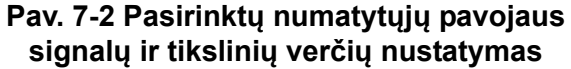

- 6 Numatytosios nuostatos gali būti rodomos **Indeksuotos** arba **Neindeksuotos**. Pasirinkite norimą formatą perjungimo mygtuku **nustatyti visus parametrus pagal:**.
- 7 Palieskite dominantį parametrą.
- **8** Palieskite kiekvienos tikslinės nuostatos vertės mygtuką ir įveskite norimą vertę. Atitinkama to parametro indeksuota arba neindeksuota vertė bus nustatyta automatiškai.
- **9** Tęskite 7 ir 8 veiksmus kiekvienam parametrui. Palieskite ekrano apačioje rodyklę dešinėn arba kairėn, kad būtų rodomi kitos ar ankstesnės serijos parametrai.

10 Kai visi norimi parametrai yra pakeisti, palieskite Patvirtinti visus.

# 7.1.7 Sukonfigūruokite vieno parametro tikslines vertes ir pavojaus signalus

Iššokantysis langas **Pavojaus signalai / tikslinės vertės** leidžia naudotojui nustatyti pasirinkto parametro pavojaus signalus ir tikslines vertes. Naudotojas taip pat gali įjungti arba išjungti garsinį pavojaus signalą. Koreguokite tikslines nuostatas, naudodami skaičių klaviatūrą o jeigu reikalingi tik nedideli pataisymai, naudokite slinkties mygtukus.

- 1 Palieskite rutulio viduje, kad atvertumėte to parametro pavojaus signalų / tikslinių verčių iššokantijį langą. Pavojaus signalų / tikslinių verčių iššokantysis langas taip pat gali būti atvertas fiziologinių parametrų ryšio ekrane palietus parametro langelį.
- 2 Norėdami išjungti parametro garsinį pavojaus signalą, palieskite piktogramą garsinis pavojaus signalas , esančią iššokančiojo lango viršuje, dešinėje pusėje.

| PASTABA | Parametrai, kuriems NEGALIMA nustatyti didelio / mažo pavojaus signalo, neturės      |
|---------|--------------------------------------------------------------------------------------|
|         | piktogramos <b>garsinis pavojaus signalas 👔</b> iššokančiajame lange <b>Įspėjimo</b> |
|         | signalai / tikslinės vertės.                                                         |

- 3 Norėdami išjungti parametro vaizdines tikslinės zonas, palieskite įjungtos tikslinės vertės vertės piktogramą, esančią iššokančiojo lango viršuje, kairėje pusėje. To parametro tikslinis indikatorius bus rodomas pilkai.
- **4** Naudokite rodykles zonos nuostatoms koreguoti arba palieskite vertės mygtuką, kad atvertumėte skaičių klaviatūrą.

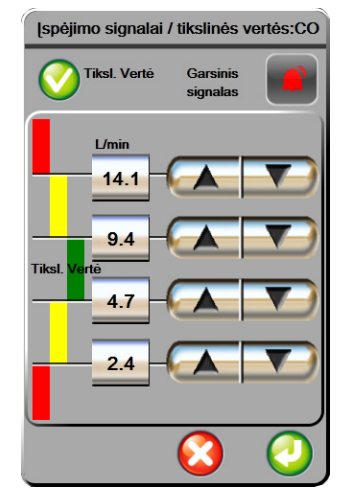

# Pav. 7-3 Atskirų parametrų pavojaus signalų ir tikslinių verčių nustatymas

5 Kai vertės yra teisingos, palieskite įvedimo piktogramą 🌔

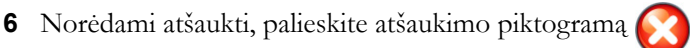

**ĮSPĖJIMAS** Vaizdiniai ir garsiniai fiziologinio pavojaus signalai suaktyvinami tik jei ekranuose parametras sukonfigūruotas kaip pagrindinis parametras (1–4 parametrai, rodomi parametrų rutuliuose). Jeigu parametras nepasirinktas ir nerodomas kaip pagrindinis, garsiniai ir vaizdiniai fiziologinio pavojaus signalai nesuveikia tam parametrui.

# 7.2 Reguliuoti skales

Grafinių tendencijų duomenys užpildo grafiką iš kairės į dešinę, o naujausi duomenys pateikiami dešinėje. Parametro skalė yra vertikalioje ašyje, o laiko skalė – horizontalioje ašyje.

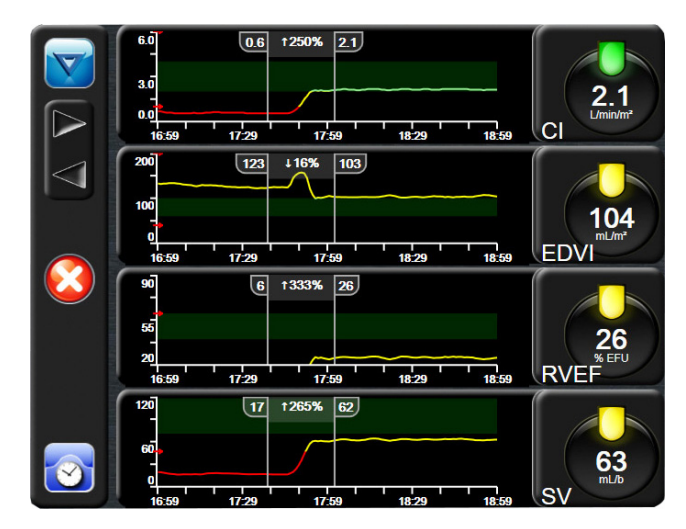

Pav. 7-4 Grafinių tendencijų ekranas

Skalių nustatymo ekrane naudotojas gali nustatyti parametro ir laiko skales. Pagrindiniai parametrai yra sąrašo viršuje. Naudodami horizontaliosios slinkties mygtukus pamatysite papildomus parametrus.

- 1 Palieskite nuostatų piktogramą
- 2 Palieskite mygtuką Sudėtingesni nustatymai ir įveskite reikalingą slaptažodį.
- 3 Palieskite mygtuką Parametrų nustatymai → mygtuką Reguliuoti skales.

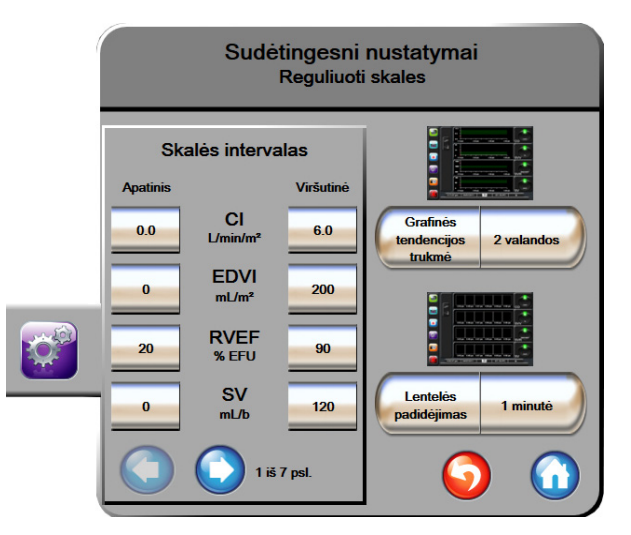

Pav. 7-5 Reguliuoti skales

**PASTABA** Po dviejų neaktyvumo minučių ekranas sugrįš į stebėjimo vaizdą.

- 4 Kiekvienam parametrui palieskite mygtuką Apatinė, kad įvestumėte minimalią vertę, rodomą vertikalioje ašyje. Palieskite mygtuką Viršutinė, kad įvestumėte maksimalią vertę. Naudodami horizontaliosios slinkties piktogramas (A), peržiūrėkite papildomus parametrus.
- 5 Palieskite vertės mygtuko Grafinės tendencijos trukmė dešinę pusę, kad nustatytumėte bendra laiko trukmę, parodytą grafike. Galimos parinktys:
  - 3 minutės 1 valanda 12 valandų
  - 5 minutės 2 valandos (numatytoji) 18 valandų • • 10 minučių
    - 4 valandos
- 24 valandos 48 valandos
  - 15 minučių 6 valandos ٠

•

- 30 minučių
- 6 Palieskite vertes piktogramų Lentelės padidėjimas dešinę pusę, kad nustatytumėte lentelėje pateikiamos vertės laiko intervalą. Galimos parinktys:
  - 1 minutė (numatytoji) 30 minučių
    - 5 minutės 60 minučių
  - 10 minučių

| Lent         | elės padidė | ejimas   |
|--------------|-------------|----------|
| $\mathbf{<}$ | 1 minuté    |          |
| $\mathbf{<}$ | 5 minučių   |          |
| $\mathbf{<}$ | 10 minučių  |          |
| $\mathbf{<}$ | 30 minučių  |          |
| $\mathbf{<}$ | 60 minučių  |          |
|              |             | <b>2</b> |

#### Pav. 7-6 Lentelės žingsnio iššokantysis langas

- 7 Norėdami pereiti prie kito parametrų rinkinio, palieskite apačioje, kairėje esančią rodyklę.
- 8 Palieskite pradžios piktogramą 🎧 , kad sugrįžtumėte į stebėjimo ekraną.

#### Nuoseklios jungties sąranka 7.3

Naudokite ekraną Nuoseklios jungties sąranka nuosekliai jungčiai sukonfigūruoti skaitmeninių duomenų perdavimui. Ekranas rodomas, kol nepaliečiama grįžties piktograma

- 1 Palieskite nuostatų piktogramą
- 2 Palieskite mygtuką Sudėtingesni nustatymai ir įveskite reikalingą slaptažodį.
- 3 Palieskite mygtuką Nuoseklios jungties sąranka.
- **4** Palieskite bet kurio nuoseklios jungties sąrankos parametro sąrašo mygtuką, kad pakeistumėte rodomą numatytąją vertę.
- 5 Palieskite grįžties piktogramą 🎧, kai baigiama nuoseklios jungties nuostatų konfigūracija.

**PASTABA** Galima naudoti RS232 9 kontakto nuoseklią jungtį ryšiui realiu laiku su paciento stebėjimo sistemomis per "IFMout" protokolą.

# 7.4 Demonstracinis režimas

Demonstracinis režimas yra naudojamas mokomiesiems paciento duomenims parodyti, kad būtų galima mokyti ir parodyti, kaip prietaisas veikia.

Demonstraciniu režimu rodomi išsaugoto rinkinio duomenys ir nuolat perjungiami iš anksto nustatyto duomenų rinkinio duomenys. Naudojant **demonstracinį režimą**, pažangiojo stebėjimo platformos "HemoSphere" naudotojo sąsaja turi tas pačias funkcijas, kaip ir visiškai veikianti platforma. Turi būti įvesti mokomieji paciento demografiniai duomenys, kad būtų galima pademonstruoti Swan-Ganz technologijos funkcijas. Naudotojas gali liesti valdiklius taip, lyg pacientas būtų stebimas.

Kai įjungiamas **demonstracinis režimas**, tendencijų duomenys ir įvykiai nerodomi ir išsaugomi vėlesniam sugrįžimui prie paciento stebėjimo.

1 Palieskite nuostatų piktogramą 👔

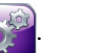

2 Palieskite mygtuką **Demonstracinis režimas**.

**PASTABA** Kai pažangiojo stebėjimo platforma "HemoSphere" veikia **demonstraciniu režimu**, visi garsiniai pavojaus signalai yra išjungiami.

- 3 Palieskite Taip patvirtinimo ekrane Demonstracinis režimas.
- 4 Išsamesnės informacijos apie stebėjimą su "HemoSphere" Swan-Ganz moduliu rasite 9 skyriuje: Stebėjimas naudojant "HemoSphere" Swan-Ganz modulį.
- 5 Pažangiojo stebėjimo platformą "HemoSphere", prieš pradedant stebėti pacientą, reikia paleisti iš naujo.

**ĮSPĖJIMAS** Isitikinkite, ar klinikinėje aplinkoje nėra suaktyvintas demonstracinis režimas, kad mokomieji duomenys nebūtų klaidingai palaikyti klinikiniais duomenimis.

# 7.5 Technika

Technikos meniu yra apsaugotas slaptažodžiu ir jį gali naudoti tik sistemos inžinierius. Jeigu susiduriate su klaida, pradėkite nuo 11 skyrius: *Trikčių šalinimas*.

8

# Duomenų eksportas ir prijungiamumo nuostatos

# Turinys

| Eksportuoti duomenis            |
|---------------------------------|
| Išvalyti duomenis ir nustatymus |
| Belaidžio ryšio nuostatos       |
| HIS prijungiamumas              |
| Kibernetinis saugumas           |

# 8.1 Eksportuoti duomenis

Ekrane **Eksportuoti duomenis** išvardytos pažangiojo monitoriaus "HemoSphere" duomenų eksportavimo funkcijos. Šis ekranas yra apsaugotas slaptažodžiu. Iš šio ekrano gydytojai gali eksportuoti diagnostines ataskaitas, šalinti stebėjimo seansus arba eksportuoti stebėjimo duomenų ataskaitas. Išsamesnę informaciją apie stebėjimo duomenų ataskaitų eksportavimą rasite toliau.

# 8.1.1 Duomenų atsisiuntimas

Ekrane **Duomenų atsisiuntimas** naudotojas "Windows Excel XML 2003" formatu stebimo paciento duomenis gali eksportuoti į USB įrenginį.

**PASTABA** Po dviejų neaktyvumo minučių ekranas sugrįš į stebėjimo vaizdą.

- 1 Palieskite nuostatų piktogramą
- 2 Palieskite mygtuką Eksportuoti duomenis.
- 3 Įveskite slaptažodį, kai esate raginami iššokančiajame lange Eksportuoti duomenų slaptažodį.
- 4 Patikrinkite, ar įdėtas "Edwards" patvirtintas USB įrenginys.

**PERSPĖJIMAS** Prieš įdėdami, patikrinkite USB atmintinę, ar nėra virusų, kad apsisaugotumėte nuo užkrėtimo virusais ir kenkimo programine įranga.

5 Palieskite mygtuką Duomenų atsisiuntimas.

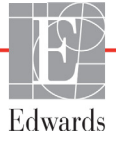

Stebėjimo duomenys. Norėdami sugeneruoti stebimo paciento duomenų skaičiuoklę:

- 1 Palieskite intervalo mygtuko vertės pusę ir pasirinkite duomenų parsisiuntimo dažnį. Kuo trumpesnis dažnis, tuo didesnis duomenų kiekis. Galimi pasirinkimai:
  - 20 sekundžių (numatytasis);
  - 1 minutė;
  - 5 minutės.
- 2 Palieskite mygtuką Pradėti atsisiuntimą.

| PASTABA | Neatjunkite USB įrenginio, kol nebus rodomas pranešimas "Atsisiuntimas baigtas".                                      |
|---------|----------------------------------------------------------------------------------------------------|
|         | Jeigu rodomas pranešimas, kad USB įrenginyje nėra vietos, įdėkite kitą USB įrenginį<br>ir vėl pradėkite atsisiuntimą. |

Naudotojas gali išvalyti visus stebimus paciento duomenis. Palieskite mygtuką **Viską išvalyti** ir patvirtinkite išvalymą.

# 8.2 Išvalyti duomenis ir nustatymus

Ekranas **Išvalyti duomenis ir nustatymus** leidžia naudotojui atkurti gamyklos numatytąsias nuostatas. Išsamesnę informaciją apie gamyklos numatytąsias nuostatas rasite toliau.

# 8.2.1 Atkurti gamyklos numatytąsias nuostatas

Kai atkuriamos numatytosios nuostatos, pažangusis monitorius "HemoSphere" sustabdo visas funkcijas ir atkuria sistemą į gamyklos numatytąją būseną.

# **PERSPĖJIMAS** Numatytųjų nuostatų atkūrimo funkcija pakeičia visas nuostatas gamyklos numatytosiomis nuostatomis. Visi nuostatų pakeitimai ar tinkinimai bus prarasti visam laikui. Neatkurkite numatytųjų nuostatų, kai stebite pacientą.

1 Palieskite piktogramą Nuostatos 👔

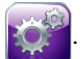

- 2 Palieskite mygtuką Sudėtingesni nustatymai.
- **3** Įveskite **Išplėstinės sąrankos slaptažodis**. Gydytojo slaptažodį rasite priežiūros vadove.
- 4 Palieskite mygtuką Išvalyti duomenis ir nuostatas.
- 5 Palieskite mygtuką Atkurti visus gamyklinius nustatymus.
- 6 Rodomas patvirtinimo ekranas. Palieskite Taip, kad galėtumėte tęsti toliau.
- 7 Išjunkite monitoriaus maitinimą ir tuomet atlikite paleidimo procesą.

# 8.3 Belaidžio ryšio nuostatos

Pažangusis monitorius "HemoSphere" gali prisijungti prie prieinamų belaidžių tinklų.

- 1 Palieskite nuostatų piktogramą
- 2 Palieskite mygtuką **Sudėtingesni nustatymai** ir įveskite slaptažodį. Gydytojo slaptažodį rasite priežiūros vadove.
- 3 Palieskite mygtuką Belaidis.
- 4 Pasirinkite norimą belaidį tinklą iš galimo sąrašo ir, jeigu reikia, įveskite slaptažodį.

PASTABA Nesijunkite prie neatpažinto arba neapsaugoto tinklo. Žr. Kibernetinis saugumas 98 psl.

"Wi-Fi" ryšio būsena yra rodoma informacinėje juostoje simboliais, parodytais 8-1 lentelėje.

| "Wi-Fi" simbolis | Rodinys                         |
|------------------|---------------------------------|
| <b>(</b> (î;     | labai didelis signalo stiprumas |
| (((+             | vidutinis signalo stiprumas     |
|                  | mažas signalo stiprumas         |
| (((•             | labai mažas signalo stiprumas   |
| ((1)-            | nèra signalo                    |
| ÷.               | nėra ryšio                      |

# Lentelė 8-1 "Wi-Fi" ryšio būsena

# 8.4 HIS prijungiamumas

Pažangusis monitorius "HemoSphere" gali būti susietas su ligoninės informacinėmis sistemomis (HIS) ir siųsti bei gauti paciento demografinius ir fiziologinius duomenis.

9

Pažangusis monitorius "HemoSphere" palaiko 7 sveikatos lygio (HL7) pranešimų standartus ir įdiegia sveikatos priežiūros įstaigos (IHE) profilius. HL7 pranešimų standarto 2.6 versija yra dažniausiai naudojama elektroninių duomenų mainų priemonė klinikinėje srityje. Naudokite suderinamą sąsają šiai funkcijai pasiekti. Pažangiojo monitoriaus "HemoSphere" HL7 ryšio protokolas, taip pat vadinamas "HIS Connectivity", palengvina šių tipų duomenų mainus tarp pažangiojo monitoriaus "HemoSphere" ir išorinių taikomųjų programų ir įrenginių:

- fiziologinių duomenų siuntimą iš pažangiojo monitoriaus "HemoSphere" į HIS ir (arba) medicinos prietaisus;
- fiziologinių pavojaus signalų ir prietaiso gedimų siuntimą iš pažangiojo monitoriaus "HemoSphere" į HIS;

paciento duomenų gavimą iš HIS pažangiuoju monitoriumi "HemoSphere".

| Paciento užklausa              |
|--------------------------------|
| Paciento ID                    |
| Vardas Palata                  |
| Pavardé                        |
| Lytis                          |
| Užklausa Rankinis įvedimas 🌀 🟠 |

Pav. 8-1 HIS – paciento užklausos ekranas

HIS prijungiamumo būsena yra rodoma informacinėje juostoje simboliais, parodytais 8-2 lentelėje.

| HIS simbolis | Rodinys                                                                     |
|--------------|-----------------------------------------------------------------------------|
|              | Ryšys su visais sukonfigūruotais HIS dalyviais yra geras.                   |
| ļ. I         | Negali užmegzti ryšio su sukonfigūruotais HIS dalyviais.                    |
|              | Nustatytas paciento ID "Nežinomas" visuose išsiunčiamuose HIS pranešimuose. |
|              | Protarpiais atsiranda ryšio su sukonfigūruotais HIS dalyviais klaidų.       |
|              | Nuolat atsiranda ryšio su sukonfigūruotais HIS<br>dalyviais klaidų.         |

# Lentelė 8-2 HIS prijungiamumo būsena

# 8.4.1 Paciento demografiniai duomenys

Pažangusis monitorius "HemoSphere" su ijungtu "HIS Connectivity" gali gauti paciento demografinius duomenis iš įstaigos taikomosios programos. Suaktyvinus HIS prijungiamumo funkciją, palieskite mygtuką **Užklausa**. Ekrane **Paciento užklausa** naudotojas gali ieškoti paciento pagal pavardę, paciento ID ar informaciją apie palatą ir lovą. Ekranas **Paciento užklausa** gali būti naudojamas paciento demografiniams duomenims gauti, kai pradedamas stebėti naujas pacientas arba susieti pažangiuoju monitoriumi "HemoSphere" stebimus paciento fiziologinius duomenis.

Pasirinkus pacientą iš užklausos rezultatų, ekrane **Naujo paciento duomeny** rodomi paciento demografiniai duomenys.

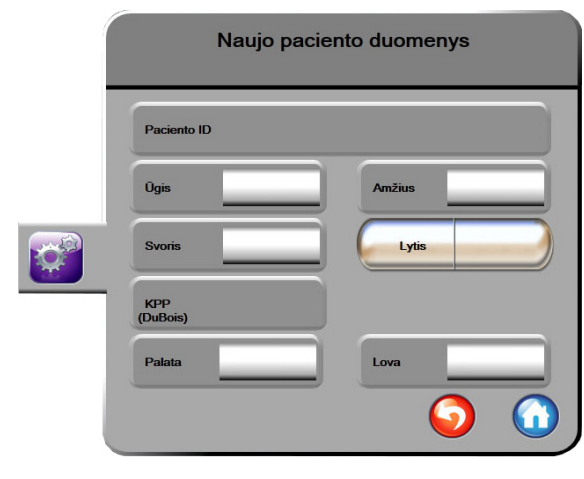

Pav. 8-2 HIS – naujo paciento duomenų ekranas

Naudotojas ekrane gali įvesti arba redaguoti paciento ūgį, svorį, amžių, lytį bei informaciją apie palatą ir lovą. Pasirinkti arba atnaujinti paciento duomenys gali būti išsaugoti, palietus pradžios piktogramą 🎧. Išsaugojus

paciento duomenis, pažangusis monitorius "HemoSphere" sukuria pasirinkto paciento unikalius identifikatorius ir išsiunčia šios informacijos pranešimus su fiziologiniais duomenimis į įstaigos taikomąsias programas.

# 8.4.2 Paciento fiziologiniai duomenys

Pažangusis monitorius "HemoSphere" gali siųsti stebimų ir apskaičiuotų fiziologinių parametrų pranešimus. Pranešimai gali būti siunčiami į vieną ar kelias sukonfigūruotas įstaigos taikomąsias programas. Nuolat stebimi ir apskaičiuoti parametrai naudojant pažangųjį monitorių "HemoSphere" gali būti siunčiami į įstaigos taikomąją programą.

# 8.4.3 Fiziologiniai pavojų signalai ir įrenginių gedimai

Pažangusis monitorius "HemoSphere" gali siųsti fiziologinių pavojų signalus ir įrenginių gedimus į sukonfigūruotą HIS. Pavojaus signalai ir gedimai gali būti siunčiami į vieną ar kelias sukonfigūruotas HIS. Atskirų pavojaus signalų būsenos, įskaitant būsenų pokyčius, yra siunčiamos į įstaigos taikomąją programą.

Norėdami išsamesnės informacijos, kaip gauti prieigą prie "HIS Connectivity", kreipkitės į savo vietinį "Edwards" atstovą arba į "Edwards" techninės pagalbos tarnybą.

**ĮSPĖJIMAS** Nenaudokite pažangiojo monitoriaus "HemoSphere" kaip išplėstinės pavojaus signalų sistemos dalies. Pažangusis monitorius "HemoSphere" nepalaiko nuotolinių pavojaus signalų stebėjimo / valdymo sistemų. Duomenys registruojami ir perduodami tik atvaizdavimo tikslais.

# 8.5 Kibernetinis saugumas

Šiame skyriuje aprašomi būdai, kaip paciento duomenys galėtų būti perduoti į pažangųjį monitorių "HemoSphere" ir iš jo. Svarbu pažymėti, jog bet kokia pažangųjį monitorių "HemoSphere" naudojanti įstaiga turi imtis priemonių, kad apsaugotų pacientų asmens duomenų privatumą pagal konkrečios šalies taisykles ir įstaigos šios informacijos tvarkymo nuostatus. Veiksmai, kurių gali būti imtasi siekiant apsaugoti šią informaciją ir užtikrinti bendrą pažangiojo monitoriaus "HemoSphere" saugumą:

- Fizinė prieiga: ribotas pažangiojo monitoriaus "HemoSphere" naudojimas tik leidimą turinčių naudotojų.
- Aktyvus naudojimas: monitoriaus naudotojai turėtų imtis priemonių, kad apribotų pacientų duomenų saugojimą. Paciento duomenys turi būti pašalinti iš monitoriaus, kai pacientas išleidžiamas ir paciento stebėjimas pabaigiamas.
- **Tinklo saugumas**: įstaiga turi imtis priemonių, kad užtikrintų bet kokio bendro tinklo, prie kurio gali būti prijungtas monitorius, saugumą.
- **Prietaisų saugumas**: naudotojai turi naudoti tik "Edwards" patvirtintus priedus. Be to, užtikrinkite, kad jokiame prijungtame įrenginyje nebūtų kenkimo programinės įrangos.

Bet kokios pažangiojo monitoriaus "HemoSphere" sąsajos naudojimas ne pagal paskirtį gali kelti kibernetinio saugumo riziką. Jokios pažangiojo monitoriaus "HemoSphere" jungtys nėra skirtos kito prietaiso naudojimui kontroliuoti. Visos galimos sąsajos yra parodytos *Pažangiojo monitoriaus "HemoSphere" prijungimo prievadai* 36 psl. ir šių sąsajų duomenys yra išvardyti A-5 lentelėje, "Pažangiojo monitoriaus "HemoSphere" techninės specifikacijos," 138 psl.

# 8.5.1 HIPAA

JAV sveikatos ir žmogiškųjų paslaugų departamentas 1996 m. priėmė Sveikatos draudimo portatyvumo ir atskaitomybės įstatymą (Health Insurance Portability and Accountability Act, HIPAA), kuriame išdėstyti svarbūs identifikuotinos sveikatos informacijos apsaugos reikalavimai. Jeigu taikytina, šių reikalavimų turi būti laikomasi naudojant monitorių.

9

# Stebėjimas naudojant "HemoSphere" Swan-Ganz modulį

# Turinys

| "HemoSphere" Swan-Ganz modulio prijungimas        | 99  |
|---------------------------------------------------|-----|
| Nepertraukiamas minutinio širdies tūrio matavimas | 102 |
| Minutinio širdies tūrio matavimas su pertrūkiais  | 105 |
| EDV / RVEF stebėjimas                             |     |
| SVR                                               | 114 |

# 9.1 "HemoSphere" Swan-Ganz modulio prijungimas

"HemoSphere" Swan-Ganz modulis yra suderinamas su visais patvirtintais "Edwards" Swan-Ganz plaučių arterijos kateteriais. "HemoSphere" Swan-Ganz modulis gauna ir siunčia bei apdoroja signalus iš suderinamo "Edwards" Swan-Ganz kateterio CO, iCO ir EDV/RVEF stebėjimui. Šiame skyrelyje pateikiama "HemoSphere" Swan-Ganz modulio jungčių apžvalga. Žr. 9-1 pav.

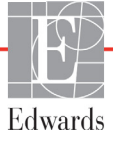

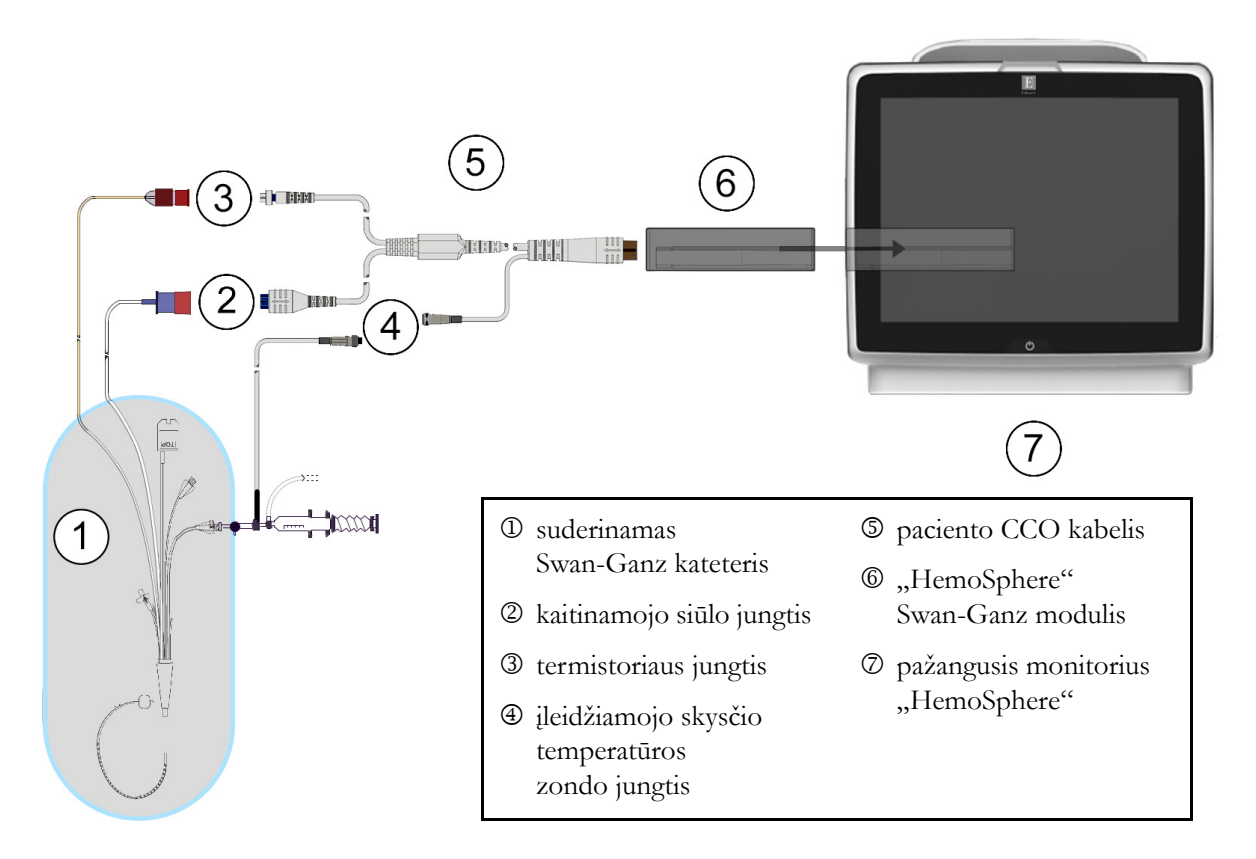

Pav. 9-1 "HemoSphere" Swan-Ganz modulio jungčių apžvalga

| PASTABA       | Šiame skyriuje pateiktų kateterių ir įleidžiamojo skysčio sistemų vaizdai yra tik kaip<br>pavyzdžiai. Jų tikroji išvaizda gali skirtis, tai priklauso nuo kateterio ir įleidžiamojo<br>skysčio sistemos modelių.<br>Paciento CCO kabelis ir bet koks prijungtas suderinamas kateteris yra SU PACIENTU<br>BESILIEČIANTI DALIS. |  |  |
|---------------|----------------------------------------------------------------------------------------------------|--|--|
|               |                                                                                                    |  |  |
| <b>1</b> Pri  | eš įdėdami "HemoSphere" Swan-Ganz modulį, įsitikinkite, kad pažangusis monitorius                                                                                                    |  |  |
| "H            | emoSphere" yra išjungtas.                                                                                                    |  |  |
| <b>2</b> Įsta | atykite "HemoSphere" Swan-Ganz modulį į pažangųjį monitorių "HemoSphere".                                                                                                    |  |  |
| Tir           | Ikamai įdėjus, modulis spragtelės.                                                                                                    |  |  |
| PERSPĖJIN     | 1AS Nedėkite modulio per jėgą į lizdą. Vienodai spauskite, kad įstumtumėte<br>ir užfiksuotumėte modulį į jo vietą.                                                                                                    |  |  |
| <b>3</b> Pas  | spauskite maitinimo mygtuką, kad įjungtumėte pažangųjį monitorių "HemoSphere",                                                                                                    |  |  |
| ir r          | nustatyta tvarka įveskite paciento duomenis. Žr. <i>Paciento duomenys</i> 73 psl. Prijunkite paciento                                                                                                    |  |  |
| CC            | CO kabelį prie "HemoSphere" Swan-Ganz modulio.                                                                                                    |  |  |

4 Prijunkite suderinamą Swan-Ganz kateterį prie paciento CCO kabelio. Žr. toliau pateiktą 9-1 lentelę dėl galimų parametrų ir reikalingų jungčių.

| Parametras       | Reikalinga jungtis                                                                                                  | Žr.                                                           |
|------------------|----------------------------------------------------------------------------------------------------|---------------------------------------------------------------|
| СО               | termistoriaus ir kaitinamojo siūlo jungtis                                                                          | Nepertraukiamas minutinio<br>širdies tūrio matavimas 102 psl. |
| iCO              | termistorius ir įleidžiamojo skysčio (vonelės arba linijos)<br>temperatūros zondas                                  | Minutinio širdies tūrio matavimas<br>su pertrūkiais 105 psl.  |
| EDV/RVEF<br>(SV) | termistoriaus ir kaitinamojo siūlo jungtis<br>*HR sinchronizuojamas pažangiajame monitoriuje "HemoSphere"           | EDV / RVEF stebėjimas 110 psl.                                |
| SVR              | termistoriaus ir kaitinamojo siūlo jungtis<br>*MAP ir CVP sinchronizuojama pažangiajame monitoriuje<br>"HemoSphere" | SVR 114 psl.                                                  |

### Lentelė 9-1 Galimi "HemoSphere" Swan-Ganz modulio parametrai ir reikalingos jungtys

5 Laikykitės būtinų stebėjimo nurodymų. Žr. Nepertraukiamas minutinio širdies tūrio matavimas 102 psl., Minutinio širdies tūrio matavimas su pertrūkiais 105 psl. arba EDV / RVEF stebėjimas 110 psl.

# 9.1.1 Paciento CCO kabelio patikra

Norėdami patikrinti "Edwards" paciento CCO kabelio vientisumą, atlikite kabelio vientisumo patikrą. Kabelio vientisumą rekomenduojama patikrinti per trikčių šalinimo procesą. Kabelio įleidžiamojo skysčio temperatūros zondo jungtis nebus tikrinama.

Norėdami įjungti paciento CCO kabelio patikros langą, palieskite klinikinių veiksmų piktogramą 👔

piktogramą Paciento CCO kabelio patikra

. Sunumeruotos jungtys parodytos 9-2 pav.

 $\rightarrow$ 

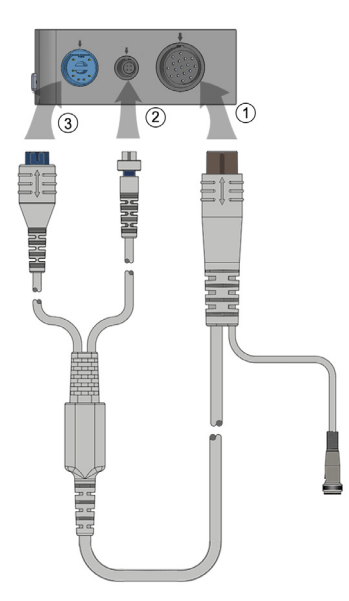

# Pav. 9-2 Paciento CCO kabelio patikros jungtys

- 1 Prijunkite paciento CCO kabelį prie įdėto "HemoSphere" Swan-Ganz modulio D.
- 2 Prijunkite paciento CCO kabelio kaitinamojo siūlo jungtį ③ ir termistoriaus jungtį ② prie atitinkamų tikrinimo jungčių, esančių "HemoSphere" Swan-Ganz modulyje.
- 3 Palieskite mygtuką Pradėti, kad pradėtumėte kabelio patikrą. Bus rodoma eigos juosta.
- 4 Pakeiskite paciento CCO kabelį, jeigu patikra parodė jį esant netinkamą.
- 5 Palieskite įvedimo piktogramą O, kai gaunamas teigiamas kabelio patikros rezultatas.
   Atjunkite paciento kabelio kaitinamojo siūlo jungtį ir termistoriaus jungtį nuo "HemoSphere" Swan-Ganz modulio.

# 9.2 Nepertraukiamas minutinio širdies tūrio matavimas

Pažangusis monitorius "HemoSphere" nepertraukiamai matuoja minutinį širdies tūrį, išskirdamas į kraujotaką nedidelius energijos impulsus ir matuodamas kraujo temperatūrą plaučių arterijos kateteriu. Didžiausia kaitinamojo siūlo, naudojamo šiems energijos impulsams sukelti kraujyje, paviršiaus temperatūra yra 48 °C. Minutinis širdies tūris apskaičiuojamas naudojant patikrintus algoritmus, išvestus iš šilumos išlaikymo principų, ir indikatorių diliucijos kreives, kurios gaunamos iš energijos išskyrimo ir kraujo temperatūros bangos formos signalų kryžminės sąveikos. Inicijavus pažangusis monitorius "HemoSphere" nepertraukiamai matuoja ir rodo minutinį širdies tūrį litrais per minutę be operatoriaus kalibravimo ar įsikišimo.

# 9.2.1 Paciento kabelių prijungimas

- 1 Prijunkite paciento CCO kabelį prie prijungto "HemoSphere" Swan-Ganz modulio, kaip anksčiau aprašyta 9.1 skyrelyje.
- 2 Pritvirtinkite paciento kabelio kateterio galą prie termistoriaus ir kaitinamojo siūlo jungčių, esančių ant CCO Swan-Ganz kateterio. Šios jungtys yra parodytos numeriais <sup>(2)</sup> ir <sup>(3)</sup> 9-3 pav. 103 psl.

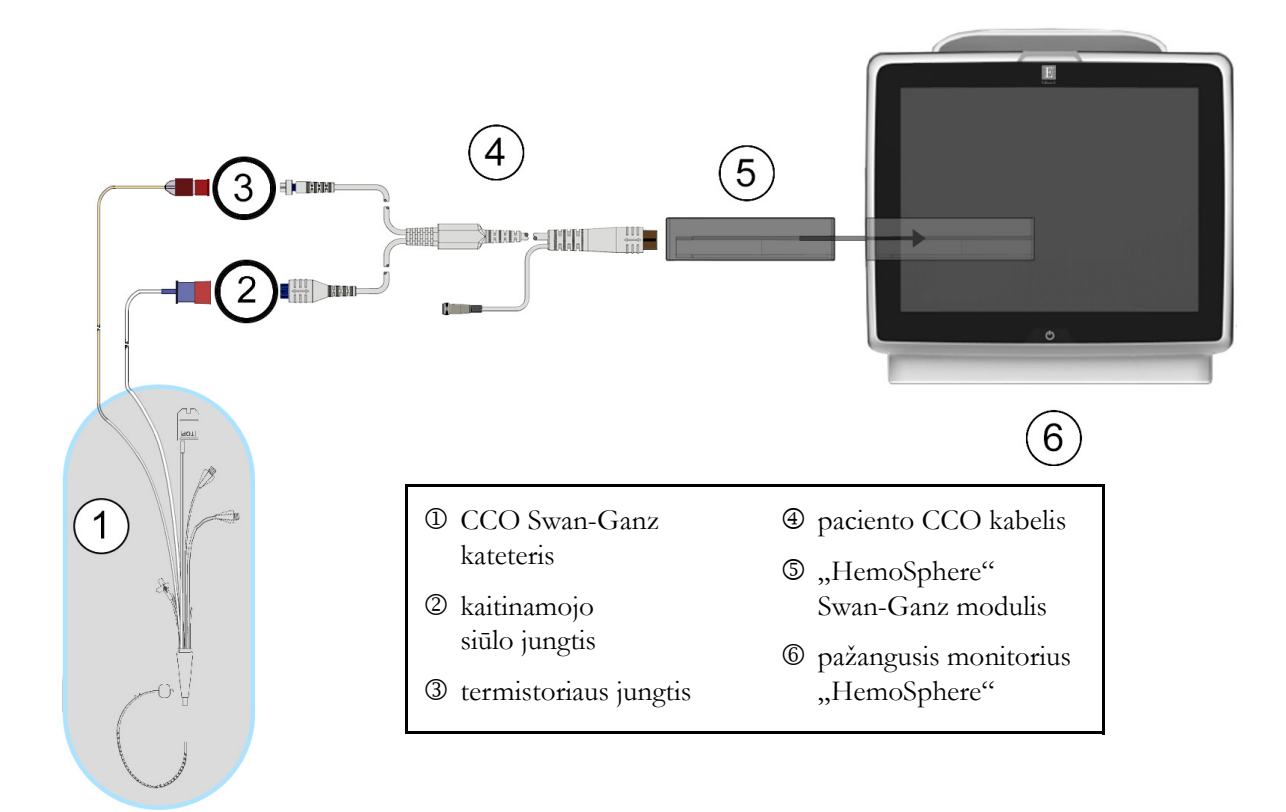

3 Patikrinkite, ar CCO kateteris tinkamai įvestas į pacientą.

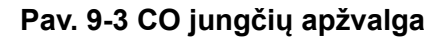

# 9.2.2 Stebėjimo inicijavimas

**ĮSPĖJIMAS** CO stebėjimą visada reikia nutraukti, kai sustabdomas kraujo srautas aplink kaitinamąjį siūlą. Klinikinės aplinkybės, dėl kurių reikia nutraukti CO stebėjimą (sąrašas negalutinis):

- · laikotarpiais, kai pacientas prijungtas prie dirbtinės kraujotakos aparato;
- kai kateteris iš dalies ištrauktas ir termistorius yra ne plaučių arterijoje;
- kai kateteris ištraukiamas iš paciento.

Kai sistema yra tinkamai prijungta, palieskite stebėjimo pradžios piktogramą, 📴 🖁 kad galėtumėte pradėti

CO stebėjimą. Stebėjimo sustabdymo piktogramoje atsiras CO atgalinės atskaitos laikmatis. Maždaug po 3–6 minučių, gavus pakankamai duomenų, parametro rutulyje bus rodoma CO vertė. Ekrane rodoma CO vertė bus atnaujinama maždaug kas 60 sekundžių.

**PASTABA** CO verte nebus rodoma, kol nebus gauta pakankamai vidurkio duomenų pagal laiką.

# 9.2.3 Šiluminio signalo sąlygos

Esant tam tikroms situacijoms, kai dėl paciento būklės atsiranda didelių plaučių arterijos kraujo temperatūros pokyčių per kelias minutes, monitoriui gali prireikti daugiau kaip 6 minučių pradiniam CO matavimui gauti. Kai vykdomas CO stebėjimas, CO matavimo atnaujinimas taip pat gali vėluoti dėl nestabilios plaučių arterijos kraujo temperatūros. Vietoj atnaujintos CO vertės bus rodoma paskutinė CO vertė ir matavimo laikas. 9-2 lentelėje parodyti perspėjimo / gedimų pranešimai, kurie skirtingu laiku rodomi ekrane, kol signalas stabilizuojasi. Išsamesnės informacijos apie CO gedimus ir perspėjimo signalus rasite 11-6 lentelėje, ""HemoSphere" Swan-Ganz modulio CO gedimai / perspėjimo signalai," 127 psl.

|                                                                  | CO perspėjimo signalas                |                                              | CO Triktis                  |
|------------------------------------------------------------------|---------------------------------------|----------------------------------------------|-----------------------------|
| Būklė                                                            | Signalas<br>adaptuojamas –<br>tęsiama | Nestabili kraujo<br>temperatūra –<br>tęsiama | Dingo šiluminis<br>signalas |
| Pradedamas stebėjimas: minučių nuo pradžios be CO matavimo       | 6                                     | 15                                           | 30                          |
| <b>Vyksta stebėjimas</b> : minučių nuo paskutinio CO atnaujinimo | netaikytina                           | 6                                            | 20                          |

Dėl gedimo stebėjimas nutraukiamas. Gedimas galėjo atsirasti dėl kateterio galiuko pasislinkimo į mažą kraujagyslę, todėl termistorius negali tiksliai nustatyti šiluminio signalo. Patikrinkite kateterio padėtį ir pakeiskite ją, jeigu reikalinga. Patikrinus paciento būseną ir kateterio padėtį, CO stebėjimą galima tęsti,

palietus stebėjimo paleidimo piktogramą

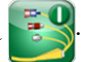

# 9.2.4 CO atgalinės atskaitos laikmatis ir STAT CO

CO atgalinės atskaitos laikmatis yra stebėjimo sustabdymo piktogramoje 😥. Šis laikmatis įspėja naudotoją,

kada bus vykdomas kitas CO matavimas. Laikas iki kito CO matavimo gali skirtis nuo 60 sekundžių iki 3 minučių arba ilgiau. Dėl hemodinamiškai nestabilaus šiluminio signalo CO skaičiavimai gali vėluoti. Ilgesniems laiko intervalams tarp CO matavimų galima naudoti STAT CO. STAT CO (sCO) – tai greitas CO vertės nustatymas ir ji atnaujinama kas 60 sekundžių. Pasirinkite sCO kaip pagrindiniį parametrą, kad galėtumėte peržiūrėti STAT CO vertes. Pasirinkite CO ir sCO kaip pagrindinius parametrus, peržiūrėdami grafinės / lentelinės tendencijų padalytą ekraną, ir CO stebimi duomenys bus grafiškai pavaizduoti greta sCO STAT verčių lentelinių / skaitmeninių duomenų. Žr. *Grafinių / lentelinių tendencijų padalytas ekranas* 62 psl.

| PERSPĖJIMAS | Netikslius minutinio širdies tūrio matavimus gali lemti:                                                                                                    |  |  |
|-------------|----------------------------------------------------------------------------------------------------|--|--|
|             | <ul> <li>netinkamas kateterio įvedimas arba padėtis;</li> </ul>                                                                                                    |  |  |
|             | <ul> <li>pernelyg dideli plaučių arterijos kraujo temperatūros pokyčiai. Kai kurie pavyzdžiai,<br/>kas gali sukelti kraujo temperatūros pokyčius (sąrašas negalutinis):</li> </ul> |  |  |
|             |                                                                                                    |  |  |
|             | * būsena po operacijos, kurioje buvo taikoma dirbtinė kraujotaka;                                                                                                    |  |  |
|             | * centralizuotai skiriami atvėsinti arba pašildyti kraujo produktų tirpalai;                                                                                                    |  |  |
|             | <ul> <li>* nuoseklios kompresijos aparatų naudojimas;</li> </ul>                                                                                                    |  |  |
|             | <ul> <li>termistoriuje susidaręs krešulys;</li> </ul>                                                                                                    |  |  |
|             | • anatominiai nukrypimai nuo normos (pavyzdžiui, širdies šuntai);                                                                                                    |  |  |

- pernelyg didelis paciento judėjimas;
- elektrokaustikos ar elektrochirurginio aparato naudojimas;
- staigūs minutinio širdies tūrio pokyčiai.

# 9.3 Minutinio širdies tūrio matavimas su pertrūkiais

"HemoSphere" Swan-Ganz modulis matuoja širdies minutinį tūrį su pertrūkiais, naudodamas boliuso termodiliucijos metodą. Naudojant šį metodą, nedidelis žinomo tūrio ir temperatūros (vėsesnio nei kraujo temperatūra) sterilaus fiziologinio tirpalo (pvz., druskos tirpalo arba dekstrozės) kiekis įšvirkščiamas per kateterio įleidžiamojo skysčio angą, ir atsiradęs kraujo temperatūros sumažėjimas matuojamas termistoriumi plaučių arterijoje (PA). Viena serija galima atlikti iki šešių boliuso injekcijų. Rodoma vidutinė serijos injekcijų vertė. Bet kokios serijos rezultatus galima peržiūrėti, naudotojas gali pašalinti atskirus iCO (boliuso) matavimus, kurie gali būti netikslūs (pvz., paciento judėjimas, diatermija ar naudotojo klaida).

# 9.3.1 Paciento kabelių prijungimas

- 1 Prijunkite paciento CCO kabelį prie prijungto "HemoSphere" Swan-Ganz modulio, kaip anksčiau aprašyta 9.1 skyrelyje.
- 2 Prijunkite paciento CCO kabelio kateterio galą prie termistoriaus jungties, esančios ant Swan-Ganz iCO kateterio, kaip parodyta 2 9-4 pav.
- 3 Patikrinkite, ar kateteris tinkamai įvestas į pacientą.

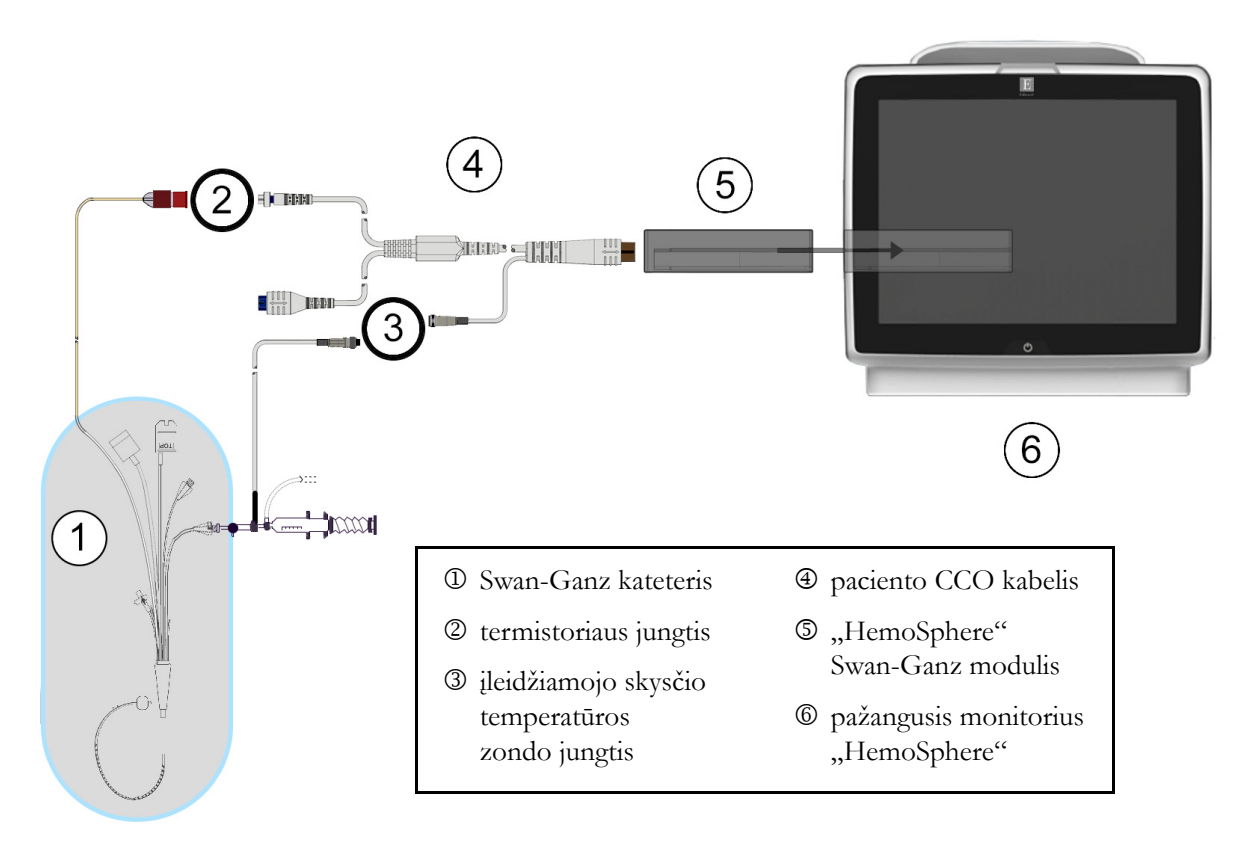

Pav. 9-4 iCO jungčių apžvalga

# 9.3.1.1 Zondo parinkimas

Įleidžiamojo skysčio temperatūros zondu nustatoma įleidžiamojo skysčio temperatūra. Pasirinktas zondas prijungiamas prie paciento CCO kabelio (9-4 pav). Galima naudoti vieną iš dviejų zondų:

- Linijos zondas prijungtas prie injektato linijos korpuso, esančio ant "CO-Set" / "CO-Set+" ileidžiamojo skysčio įvedimo sistemos.
- Vonelės zondas matuoja įleidžiamojo tirpalo temperatūrą. Vonelės zondai yra skirti matuoti mėginio tirpalo, laikomo tokioje pačioje temperatūroje kaip ir sterilus tirpalas, naudojamas įleidžiamajam skysčiui, temperatūrą, kai skaičiuojamas boliuso širdies minutinis tūris.

Prijunkite įleidžiamojo skysčio temperatūros zondą (linijos arba vonelės) prie įleidžiamojo skysčio temperatūros zondo jungties, esančios ant paciento CCO kabelio; ji pažymėta ③ 9-4 pav.

# 9.3.2 Konfigūracijos nuostatos

Pažangusis monitorius "HemoSphere" suteikia naudotojui galimybę įvesti konkrečią apskaičiavimo konstantą arba sukonfigūruoti "HemoSphere" Swan-Ganz modulį taip, kad būtų galima automatiškai nustatyti apskaičiavimo konstantą, pasirinkus įleidžiamojo skysčio tūrį ir kateterio dydį. Naudotojas taip pat gali pasirinkti parametrų rodymo tipą ir boliuso režimą.

| Palieskite klinikinių veiksmų piktogramą | Ō | → iCO piktogramą |
|------------------------------------------|---|------------------|
|                                          |   | Swan-Ganz iCO    |

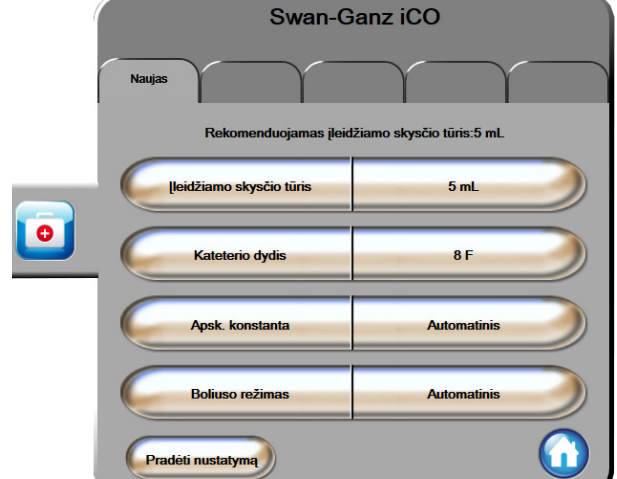

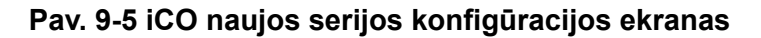

**PERSPĖJIMAS** Žr. E priedą, kad įsitikintumėte, jog apskaičiavimo konstanta yra tokia pati, kaip ir nurodyta kateterio pakuotės informaciniame lapelyje. Jeigu apskaičiavimo konstanta skiriasi, rankiniu būdu įveskite norimą apskaičiavimo konstantą.

PASTABA "HemoSphere" Swan-Ganz modulis automatiškai nustatys naudojamo temperatūros zondo tipą (ledo vonelės ar linijos). Modulis panaudos šią informaciją nustatant apskaičiavimo konstantą.

Jeigu monitorius neaptinka įleidžiamojo skysčio temperatūros (IT) zondo, rodomas pranešimas, "**Prijunkite įleidžiamojo skysčio zondą iCO stebėti**".

# 9.3.2.1 Pasirinkite įleidžiamojo skysčio tūrį

Pasirinkite vertę iš Įleidžiamojo skysčio tūris sąrašo mygtuko. Galimi pasirinkimai:

- 10 ml
- 5 ml
- 3 ml (tik vonelės tipo zondui)

Kai pasirenkama vertė, apskaičiavimo konstanta nustatoma automatiškai.

# 9.3.2.2 Pasirinkite kateterio dydį

Pasirinkite kateterio dydį iš kateterio dydis sąrašo mygtuko. Galimi pasirinkimai:

- 5,5F
- 6F
- 7F
- 7,5F
- 8F

Kai pasirenkama vertė, apskaičiavimo konstanta nustatoma automatiškai.

# 9.3.2.3 Pasirinkite apskaičiavimo konstantą

Norėdami rankiniu būdu įvesti apskaičiavimo konstantą, palieskite **Apsk. konstanta** vertės mygtuką ir įveskite klaviatūra vertę. Jeigu apskaičiavimo konstanta įvedama rankiniu būdu, įleidžiamojo skysčio tūris ir kateterio dydis nustatomi automatiškai ir vertės įvedimas nustatomas į **Automatinis**.

# 9.3.2.4 Pasirinkti režimą

Pasirinkite Automatinis arba Rankinis iš sąrašo mygtuko Režimas. Numatytasis režimas yra Automatinis. Režime Automatinis pažangusis monitorius "HemoSphere" automatiškai paryškina pranešimą Švirkšti, pasiekus pradinę kraujo temperatūrą. Režimo Rankinis veikimas yra panašus į režimą Automatinis, išskyrus tai, kad naudotojas prieš kiekvieną injekciją turi paliesti mygtuką Švirkšti. Tolesniame skyrelyje pateikiamos šių abiejų boliuso režimų instrukcijos.

# 9.3.3 Boliuso matavimo režimų instrukcijos

Boliusui matuoti "HemoSphere" Swan-Ganz modulio gamyklinė numatytoji nuostata yra **Automatinis** režimas. Šiame režime pažangusis monitorius "HemoSphere" automatiškai paryškina pranešimą **Švirkšti**, pasiekus pradinę kraujo temperatūrą. Dirbant režimu **Rankinis**, naudotojas inicijuos, kada švirkšti, palietęs mygtuką **Švirkšti**. Kai injekcija baigta, modulis apskaičiuoja vertę ir yra pasirengęs apdoroti kitą boliuso injekciją. Viena serija galima atlikti iki šešių boliuso injekcijų.

Toliau pateikiamos išsamios instrukcijos, kaip atlikti boliuso širdies matavimus, pradedant nuo iCO naujai nustatytos konfigūracijos ekrano.

1 Palieskite mygtuką **Pradėti nustatymą**, esantį iCO naujai nustatytos konfigūracijos ekrano apačioje, pasirinkę termodiliucijos konfigūracijos nuostatas.

Mygtukas yra neaktyvus, jeigu:

- įleidžiamojo skysčio tūris yra netinkamas arba nepasirinktas;
- įleidžiamojo skysčio temperatūra (Ti) yra neprijungta;
- kraujo temperatūra (Tb) yra neprijungta;
- aktyvi iCO triktis.

Jeigu yra aktyvūs nepertraukiami CO matavimai, bus parodytas iškylantysis langas, skirtas patvirtinti CO stebėjimo pristabdymą. Palieskite mygtuką **Taip**.

**PASTABA** Atliekant boliuso CO matavimus, visi parametrai, apskaičiuoti naudojant EKG įvesties signalą (HR<sub>avg</sub>), yra neprieinami.

- 2 iCO naujo nustatymo ekranas rodomas su paryškintu Palaukite (Palaukite).
- **3** Kai nustatomas šiluminis pradinis lygis, ekrane tampa paryškinta Švirkšti ( Švirkšti ), kas rodo, kada pradėti boliuso injekcijų seriją.

#### ARBA

Jeigu naudojamas rankinis režimas, ekrane bus rodoma paryškintai **Pasirengęs** ( Pasirengęs ), kai bus nustatytas šiluminis pradinis lygis. Palieskite mygtuką Švirkšti, ir tuomet ekrane paryškinama Švirkšti.

4 Naudokite greitą, sklandų, nepertraukiamą boliuso švirkštimo metodą, iš anksto pasirinkę tūrį.

PERSPĖJIMAS Dėl staigių PA kraujo temperatūros pokyčių, atsiradusių dėl paciento judėjimo ar vaistų boliuso skyrimo, gali būti apskaičiuota iCO ar iCI vertė. Norėdami išvengti klaidingai sugeneruotų kreivių, įšvirkškite kuo greičiau, kai tik parodomas pranešimas Švirkšti.

Kai boliusas sušvirkščiamas, ekrane rodoma termodiliucijos išplovimo kreivė, paryškinama **Skaičiuojama** ( **skaičiuojama** ) ir rodomas gautas iCO matavimas.

5 Kai šiluminė išplovimo kreivė atlikta, pažangusis monitorius "HemoSphere" paryškins Palaukite, o po to Švirkšti arba Pasirengęs, naudojant rankinį režimą, kai vėl bus pasiektas stabilus šiluminis pradinis lygis. Kartokite 2–4 veiksmus iki šešių kartų, kaip pageidaujate. Paryškinti pranešimai kartojami tokia seka:

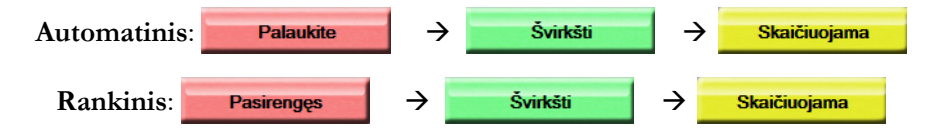
PASTABA Kai nustatytas boliuso režimas yra Automatinis, maksimali leistina trukmė tarp pranešimo Švirkšti pasirodymo ir boliuso injekcijos yra keturios minutės. Jeigu per šį laiko intervalą nenustatoma injekcija, pranešimas Švirkšti išnyks ir vėl bus rodomas pranešimas Palaukite.

Kai įjungtas **Rankinis** boliuso režimas, operatorius turi ne daugiau kaip 30 sekundžių boliuso injekcijai atlikti, palietęs mygtuką **Švirkšti**. Jeigu per šį laikotarpį nenustatoma injekcija, mygtukas **Švirkšti** vėl aktyvinamas ir pranyksta pranešimas "Švirkšti".

Jeigu boliuso matavimas netinkamas, ką rodo perspėjimo pranešimas, vietoj ekrane rodomos CO / CI vertės bus rodoma [].

Norėdami nutraukti iCO (boliuso) matavimus, palieskite atšaukimo piktogramą 🚱

- 6 Atlikę norimą skaičių boliuso injekcijų, peržiūrėkite išplovimo kreivių rinkinį, palietę mygtuką Peržiūra.
- 7 Bet kurią iš šešių serijos injekcijų galite pašalinti, palietę ją peržiūros ekrane.

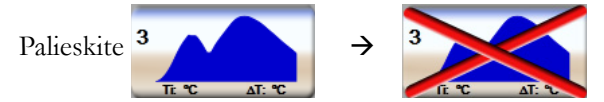

Ant bangos formos atsiranda raudonas "X" ir ji pašalinama iš vidutinės CO / CI vertės skaičiavimo. Greta bangos formų, kurios yra netaisyklingos arba abejotinos, duomenų rinkinio bus ①.

Jeigu norite, palieskite atšaukimo piktogramą 🐼, kad pašalintumėte boliuso seriją. Palieskite mygtuką **Taip**, kad patvirtintumėte.

8 Atlikę boliuso injekcijų peržiūrą, palieskite mygtuką Priimti, kad galėtumėte naudoti vidutinę CO / CI vertę, arba palieskite grįžimo piktogramą (), jog galėtumėte tęsti seriją ir pridėti papildomas boliuso injekcijas (iki šešių) vidurkiui nustatyti.

#### 9.3.4 Termodiliucijos suvestinės ekranas

Priėmus seriją, termodiliucijos suvestinės ekrane bus rodoma serijos suvestinė kaip laiko žymos skirtukas.

Šį ekraną galima pasiekti bet kada, palietus retrospektyvinės termodiliucijos piktogramą 🏹 tam tikruose

stebėjimo ekranuose arba palietus klinikinių veiksmų piktogramą 👩 → iCO piktogramą 📈.

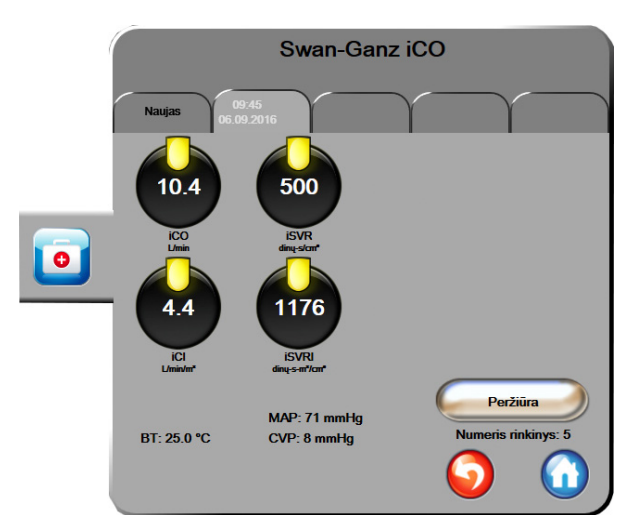

Termodiliucijos suvestinės ekrane operatorius gali atlikti šiuos veiksmus:

Pav. 9-6 Termodiliucijos suvestinės ekranas

Nauja serija. Palieskite grįžimo piktogramą 🕤 arba skirtuką Naujas, kad atliktumėte dar vieną termodiliucijos seriją. Ankstesnė CO / CI vidutinė vertė ir susijusios išplovimo kreivės bus išsaugotos kaip skirtukas termodiliucijos suvestinės ekrane.

**Peržiūra.** Peržiūrėkite boliuso serijos šiluminio išplovimo kreives. Palieskite bet kurį skirtuką, kad galėtumėte peržiūrėti šiluminio išplovimo kreives iš kitų boliuso serijų.

CO stebėjimas. Jeigu sistema yra tinkamai paruošta nepertraukiamam CO stebėjimui, palieskite stebėjimo

pradžios piktogramą 📑, kad galėtumėte bet kada pradėti CO stebėjimą.

# 9.4 EDV / RVEF stebėjimas

Dešiniojo skilvelio galinio diastolinio tūrio (EDV) stebėjimas galimas kartu su CO stebėjimo režimu, kai naudojamas Swan-Ganz "CCOmbo V" kateteris ir EKG signalo įvestis. Atliekant EDV stebėjimą, pažangusis monitorius "HemoSphere" nepertraukiamai rodo EDV ir dešiniojo skilvelio išstūmimo frakcijos (RVEF) matavimus. EDV ir RVEF yra vidutinės vertės pagal laiką, kurios gali būti rodomos skaitiniu formatu parametrų rutuliuose, ir jų tendencijos gali būti pateiktos grafiškai pagal laiką grafiniame tendencijų vaizde.

Be to, apytikrės EDV ir RVEF vertės yra skaičiuojamos maždaug 60 sekundžių intervalais ir rodomos, pasirinkus kaip pagrindinius parametrus sEDV ir sRVEF.

#### 9.4.1 Paciento kabelių prijungimas

- 1 Prijunkite paciento CCO kabelį prie prijungto "HemoSphere" Swan-Ganz modulio, kaip anksčiau aprašyta 9.1 skyrelyje.
- 2 Pritvirtinkite paciento kabelio kateterio galą prie termistoriaus ir kaitinamojo siūlo jungčių, esančių ant Swan-Ganz CCOmbo V kateterio. Šios jungtys yra parodytos <sup>®</sup> ir <sup>®</sup> 9-7 pav.
- 3 Patikrinkite, ar kateteris tinkamai įvestas į pacientą.

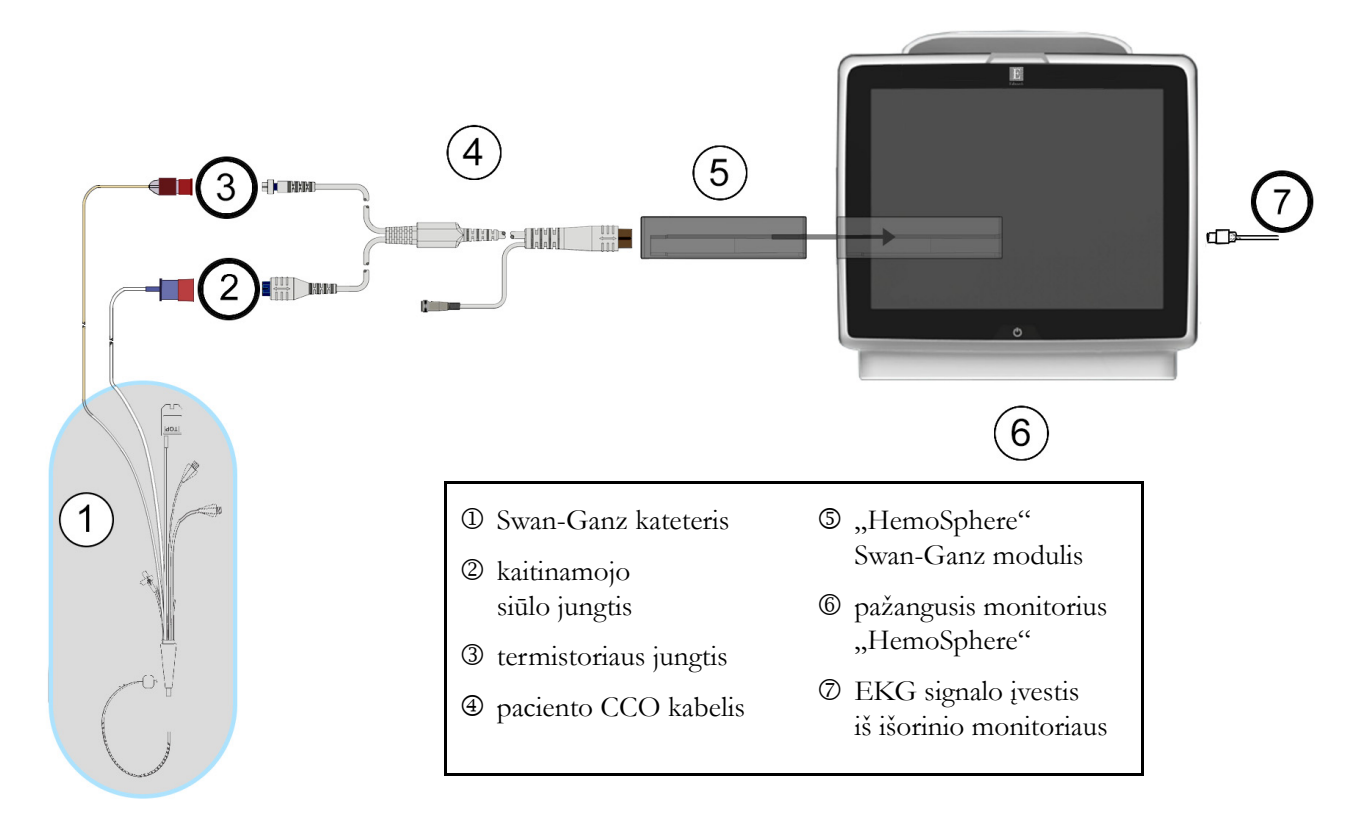

Pav. 9-7 EDV/RVEF jungčių apžvalga

#### 9.4.2 EKG sąsajos kabelio prijungimas

Prijunkite EKG sąsajos kabelio 1/4 colio miniatiūrinį telefoninį kištuką prie EKG monitoriaus įvesties, esančios pažangiojo monitoriaus "HemoSphere" galinėje plokštėje. ECG

Kitą sąsajos kabelio galą prijunkite prie įprastinio monitoriaus EKG signalo išvesties. Taip vidutinio širdies susitraukimų dažnio (HR<sub>avg</sub>) matavimas bus pateikiamas pažangiajam monitoriui "HemoSphere" EDV ir RVEF matavimams. Dėl suderinamų EKG sąsajos kabelių kreipkitės į savo vietinį "Edwards" atstovą.

| <u>SVARBI PASTABA</u> | <u>Pažangusis monitorius "HemoSphere" yra suderinamas su</u>                |
|-----------------------|-----------------------------------------------------------------------------|
|                       | EKG analogine pavaldžiąja įvestimi iš bet kurio išorinio paciento           |
|                       | <u>monitoriaus, turinčio analoginę pavaldžiają išvesties jungtį,</u>        |
|                       | <u>atitinkančią EKG signalo įvesties specifikacijas, nurodytas</u>          |
|                       | priede A, A-5 lentelėje prie šio operatoriaus vadovo. EKG signalas          |
|                       | <u>yra naudojamas širdies susitraukimų dažniui gauti, kuris po</u>          |
|                       | <u>to naudojamas papildomiems hemodinaminiams parametrams</u>               |
|                       | <u>apskaičiuoti ir rodyti. Tai pasirenkama funkcija, neturinti poveikio</u> |
|                       | pažangiojo monitoriaus "HemoSphere" pagrindinei funkcijai,                  |
|                       | <u>skirtai stebėti širdies minutinį tūrį (naudojant "HemoSphere</u>         |
|                       | Swan-Ganz" modulį) ir veninio kraujo deguonies saturaciją                   |
|                       | <u>(naudojant oksimetrijos kabelį "HemoSphere"). Prietaiso</u>              |
|                       | <u>veikimas buvo tikrinamas naudojant EKG įvesties signalus.</u>            |
|                       |                                                                             |

| ĮSPĖJIMAS | PACIENTAI SU ŠIRDIES STIMULIATORIAIS – sustojus širdžiai arba prasidėjus<br>kai kurioms aritmijoms, širdies susitraukimų dažnio matuokliai gali ir toliau matuoti<br>širdies stimuliatoriaus veikimo dažnį. Nesikliaukite vien rodomu širdies susitraukimų<br>dažniu. Atidžiai stebėkite pacientus su širdies stimuliatoriais. Žr. A-5 lentelę 138 psl.,<br>kur pateikiami duomenys apie šio instrumento gebėjimą atmesti širdies stimuliatoriaus<br>impulsus.                                                                                                    |
|-----------|----------------------------------------------------------------------------------------------------|
|           | <ul> <li>Pacientams, kuriems reikalingas vidinis ar išorinis stimuliavimas, pažangi stebėjimo platforma "HemoSphere" neturėtų būti naudojama širdies susitraukimų dažniui ir iš jo gautiems parametrams nustatyti esant šioms sąlygoms:</li> <li>stimuliatoriaus pulso sinchronizavimo išvestis iš lovos monitoriaus apima stimuliatoriaus pulsą, tačiau charakteristikos neatitinka stimuliatoriaus pulso atmetimo galimybių specifikacijų, išvardytų A-5 lentelėje;</li> <li>negalima nustatyti stimuliatoriaus pulso sinchronizavimo išvesties charakteristikų iš lovos monitoriaus.</li> </ul> |
|           | Atkreipkite dėmesį į visus širdies susitraukimų dažnio (HRavg) neatitikimus paciento<br>monitoriaus HR ir EKG bangos formos rodiniui, kai interpretuojami gauti parametrai,<br>pavyzdžiui, SV, EDV, RVEF, ir susiję indekso parametrai.                                                                                                    |
|           | EKG signalo įvestis ir visi iš širdies susitraukimų dažnio išvesti parametrai pediatriniams pacientams įvertinti nebuvo, todėl šiai pacientų populiacijai jie neprieinami                                                                                                    |
|           |                                                                                                    |
| PASTABA   | Kai pirmiausiai aptinkamas EKG įvesties prijungimas ar atjungimas, būsenos juostoje<br>bus rodomas trumpas pranešimas.                                                                                                    |
|           | SV prieinamas su bet kuriuo suderinamu Swan-Ganz kateteriu ir EKG signalo įvestimi.<br>EDV / RVEF stebėti reikalingas Swan-Ganz CCOmbo V kateteris.                                                                                                    |

#### 9.4.3 Matavimo inicijavimas

stebėjimą.

**ĮSPĖJIMAS** CO stebėjimą visada reikia nutraukti, kai sustabdomas kraujo srautas aplink kaitinamąjį siūlą. Klinikinės aplinkybės, dėl kurių reikia nutraukti CO stebėjimą (sąrašas negalutinis):

- · laikotarpiais, kai pacientas prijungtas prie dirbtinės kraujotakos aparato;
- kai kateteris iš dalies ištrauktas ir termistorius yra ne plaučių arterijoje;
- kai kateteris ištraukiamas iš paciento.

Kai sistema yra tinkamai prijungta, palieskite stebėjimo pradžios piktogramą, kad galėtumėte pradėti CO

Stebėjimo sustabdymo piktogramoje atsiras CO atgalinės atskaitos laikmatis. Maždaug

po 6–9 minučių, gavus pakankamai duomenų, sukonfigūruotuose parametrų rutuliuose bus rodoma EDV ir (arba) RVEF vertė. Ekrane rodomos EDV ir RVEF vertės bus atnaujinamos maždaug kas 60 sekundžių.

# PASTABA EDV ar RVEF vertė nebus rodoma, kol nebus gauta pakankamai vidurkio duomenų pagal laiką.

Tam tikrose situacijose, kai dėl paciento būklės atsiranda didelių plaučių arterijos kraujo temperatūros pokyčių per kelias minutes, monitoriui gali prireikti daugiau kaip 9 minučių pradiniam EDV ar RVEF matavimui gauti. Šiais atvejais, praėjus 9 minutėms nuo stebėjimo pradžios, bus rodomas šis perspėjimo pranešimas:

#### Perspėjimas: EDV – signalas adaptuojamas – tęsiama

Monitorius ir toliau veiks, naudotojui nereiks atlikti jokių veiksmų. Kai gaunami nepertraukiami EDV ir RVEF matavimai, perspėjimo pranešimas bus pašalintas ir bus rodomos ir atvaizduojamos esamos vertės.

**PASTABA** CO vertes vis dar gali būti prieinamos, netgi jei nerodomos EDV ir RVEF vertes.

#### 9.4.4 Aktyvus EDV stebėjimas

Kai vykdomas EDV stebėjimas, nepertraukiamo EDV ir RVEF matavimo atnaujinimas gali vėluoti dėl nestabilios plaučių arterijos kraujo temperatūros. Jeigu vertės 8 minutes neatnaujinamos, bus rodomas šis pranešimas:

#### Perspėjimas: EDV – signalas adaptuojamas – tęsiama

Kai vidutinis širdies susitraukimų dažnis nepatenka į numatytą intervalą (t. y. mažesnis nei 30 dūž./min. arba didesnis nei 200 dūž./min.) arba kai neaptinkamas širdies susitraukimų dažnis, bus rodomas šis pranešimas:

#### Perspėjimas: EDV - širdies susitraukimų dažnio signalo praradimas

Nepertraukiamo EDV ir RVEF stebėjimo vertės daugiau nebus rodomos. Ši būklė gali atsirasti dėl paciento būsenos fiziologinių pokyčių arba dėl EKG pavaldžiojo signalo nebuvimo. Patikrinkite EKG sąsajos kabelių jungtis ir, jeigu reikia, vėl prijunkite. Patikrinus paciento būseną ir kabelių jungtis, EDV ir RVEF stebėjimas automatiškai bus tęsiamas.

PASTABA SV, EDV ir RVEF vertės priklauso nuo tikslių širdies susitraukimų dažnio skaičiavimų. Reikia būti atsargiems, kad būtų rodomos tikslios širdies susitraukimų dažnio vertės ir kad būtų išvengta dvigubo skaičiavimo, ypač esant AV stimuliavimui.

Jeigu pacientas turi prieširdžių arba prieširdžių-skilvelių (AV) stimuliatorių, naudotojas turėtų įvertinti dvigubą nustatymą (norint tiksliai nustatyti širdies susitraukimų dažnį, turi būti nustatoma tik viena stimuliatoriaus smailė arba vienas susitraukimas per širdies ciklą). Jeigu yra dvigubas nustatymas, naudotojas turėtų:

- pakeisti kontrolinio elektrodo padėtį, kad sumažėtų prieširdžio viršūnių nustatymas;
- pasirinkti tinkamą elektrodų sąranką, kad padidėtų širdies susitraukimų dažnio stimulai ir sumažėtų prieširdžio viršūnių nustatymas;
- įvertinti stimuliavimo lygio srovės miliamperais (mA) tinkamumą.

Nepertraukiamų EDV ir RVEF nustatymų tikslumas priklauso nuo nuoseklaus EKG signalo įprastinio paciento monitoriaus. Apie papildomą trikčių šalinimą skaitykite 11-7 lentelėje, ""HemoSphere" Swan-Ganz modulio EDV ir SV gedimai / perspėjimo signalai," 129 psl. ir 11-10 lentelėje, ""HemoSphere" Swan-Ganz modulio bendrojo pobūdžio trikčių šalinimas," 131 psl.

Jeigu EDV stebėjimas sustabdomas, palietus stebėjimo stabdymo piktogramą vienas parametro rutulio EDV

ir (arba) RVEF tikslinės vertės indikatorius taps pilkas ir po laiką rodančia verte bus uždėta laiko žyma, rodanti, kada buvo išmatuota paskutinė vertė.

**PASTABA** Paspaudus stebėjimo stabdymo piktogramą veiktogramą, EDV, RVEF ir CO stebėjimas bus sustabdytas.

Jeigu EDV stebėjimas vėl bus tęsiamas, tendencijų grafiko pavaizduotoje linijoje bus spraga, rodanti laikotarpį, kada nepertraukiamas stebėjimas buvo pertrauktas.

#### 9.4.5 STAT EDV ir RVEF

Dėl hemodinamiškai nestabilaus šiluminio signalo pažangusis monitorius "HemoSphere" gali vėlinti EDV, EDVI ir (arba) RVEF vertės rodymą inicijavus stebėjimą. Gydytojas gali naudoti STAT vertes, kurios yra apytikrės EDV arba EDVI ir RVEF vertės, atnaujinamos maždaug kas 60 sekundžių. Pasirinkite sEDV, sEDVI arba sRVEF kaip pagrindinį parametrą, kad galėtumėte peržiūrėti STAT vertes. EDV, EDVI ir RVEF verčių grafines tendencijas pagal laiką galima pavaizduoti kartu su skaitinėmis sEDV, sEDVI ir sRVEF vertėmis, naudojant grafinės / lentelinės tendencijų padalyto ekrano stebėjimo rodinį. Šiame ekrane lentelėje galima peržiūrėti iki dviejų parametrų. Žr. *Grafinių / lentelinių tendencijų padalytas ekranas* 62 psl.

## 9.5 SVR

Kai vykdomas CO stebėjimas, pažangusis monitorius "HemoSphere" taip pat gali skaičiuoti SVR, naudojant MAP ir CVP analoginio spaudimo signalo įvestis iš prijungto paciento monitoriaus. Žr. *Analoginio spaudimo signalo įvestis* 78 psl.

# 10

# Oksimetrijos stebėjimas

## Turinys

| Oksimetrijos nustatymas                      | 15 |
|----------------------------------------------|----|
| In vitro kalibravimas1                       | 17 |
| In vivo kalibravimas                         | 18 |
| Signalo kokybės indikatorius1                | 19 |
| Oksimetrijos duomenų atkūrimas1              | 19 |
| HGB atnaujinimas                             | 21 |
| Oksimetrijos kabelio "HemoSphere" atkūrimas1 | 21 |
| Naujas kateteris1                            | 21 |

# 10.1 Oksimetrijos nustatymas

Konkrečias instrukcijas apie kateterio įvedimą ir naudojimą bet atitinkamus įspėjimus, perspėjimus ir pastabas rasite kiekvieno kateterio naudojimo instrukcijose. Oksimetrijos kabelį "HemoSphere" reikia sukalibruoti prieš stebėjimą.

1 Prijunkite oksimetrijos kabelį "HemoSphere" prie pažangiojo monitoriaus "HemoSphere". Bus rodomas šis pranešimas:

#### Pradedama oksimetrija, prašome palaukti

- 2 Jeigu pažangusis monitorius "HemoSphere" neijungtas, ijunkite maitinimo jungiklį ir atlikite paciento duomenų įvedimo veiksmus. Žr. *Paciento duomenys* 73 psl.
- 3 Nuimkite kateterio dėklo dangtelio dalį, kad būtų atvira optinė jungtis.
- 4 Ikiškite kateterio VIRŠUTINĖS pusės optinę jungtį į oksimetrijos kabelį ir uždarykite apgaubą.

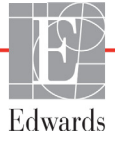

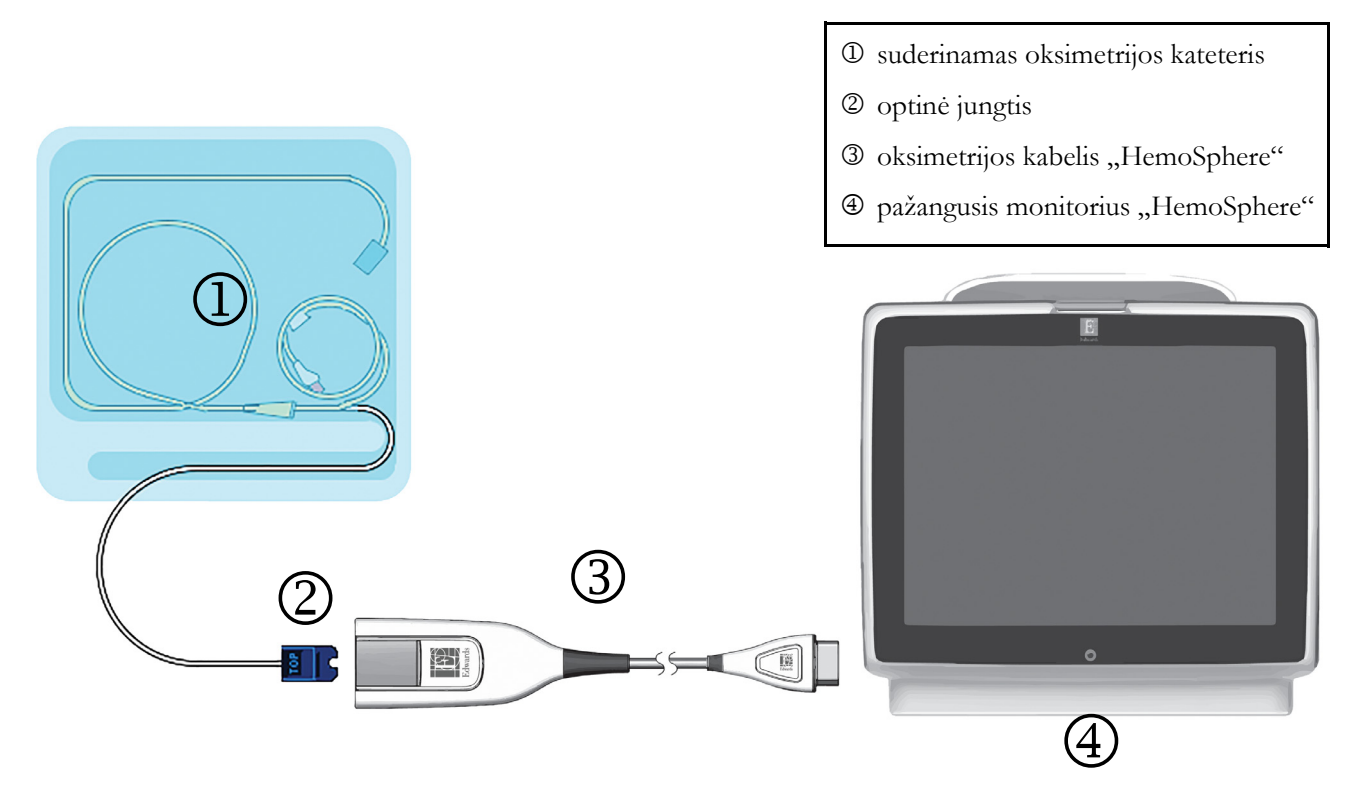

#### Pav. 10-1 Oksimetrijos jungčių apžvalga

**PASTABA** Kateterio vaizdas, pateiktas 10-1 pav., yra tik kaip pavyzdys. Tikra išvaizda gali skirtis, priklausomai nuo kateterio modelio.

"HemoSphere" oksimetrijos kabelis ir bet koks prijungtas suderinamas kateteris yra SU PACIENTU BESILIEČIANTI DALIS.

| PERSPĖJIMA | Įsitikinkite, kad oksimetrijos kabelis būtų gerai stabilizuotas, kad prijungtas<br>kateteris nejudėtų.                                                                                                    |  |  |
|------------|----------------------------------------------------------------------------------------------------|--|--|
| ĮSPĖJIMAS  | Neįvyniokite pagrindinės oksimetrijos kabelio dalies į audeklą ir nelaikykite tiesiogiai<br>ant paciento odos ilgą laiką (>10 min). Paviršius įšyla (iki 45 °C) ir turi išsklaidyti šilumą,<br>kad palaikytų vidinės temperatūros lygį. Jeigu vidinė temperatūra viršija ribą,<br>generuojamas programinės įrangos gedimas. |  |  |

# 10.2 In vitro kalibravimas

In vitro kalibravimas atliekamas prieš įvedant kateterį pacientui, naudojant kateterio pakuotėje esančią kalibravimo taurelę.

| PERSPĖJIMAS | Kateteris ir kalibravimo taurelė turi būti sausi, kad būtų tinkamai atliktas oksimetrijos<br>in vitro kalibravimas. Praplaukite kateterio spindį tik atlikę in vitro kalibravimą. |
|-------------|----------------------------------------------------------------------------------------------------|
|             | Atliekant in vitro kalibravimą jau įvedus oksimetrijos kateterį pacientui, kalibravimas<br>bus netikslus.                                                                         |

- 1 Palieskite klinikinių veiksmų piktogramą **[0] → oksimetrijos kalibravimo** piktogramą
- 2 Ekrano Oksimetrijos kalibravimas viršuje pasirinkite oksimetrijos tipą: ScvO<sub>2</sub> ar SvO<sub>2</sub>.
- 3 Palieskite mygtuką In vitro kalibravimas.
- **4** Ekrane **In vitro kalibravimas** įveskite paciento hemoglobino (**HGB**) arba hematokrito (**Hct**) vertę. Hemoglobino vertę klaviatūra galima įvesti g/dl arba mmol/l. Priimtinus intervalus rasite 10-1 lentelėje.

| Parinktis    | Aprašas      | Pasirinkimo intervalas |
|--------------|--------------|------------------------|
| HGB (g/dl)   | Hemoglobinas | 4,0–20,0               |
| HGB (mmol/l) |              | 2,5–12,4               |
| Hct (%)      | Hematokritas | 12–60                  |

Lentelė 10-1 In vitro kalibravimo parinktys

- 5 Palieskite mygtuką Kalibruoti, kad pradetumėte kalibravimo procesą.
- 6 Kai kalibravimas sėkmingai baigiamas, rodomas šis pranešimas: In vitro kalibravimas geras, įveskite kateterį
- 7 Įveskite kateterį, kaip aprašyta kateterio naudojimo instrukcijoje.
- 8 Palieskite mygtuką Pradėti.

#### 10.2.1 In vitro kalibravimo klaida

Jeigu pažangusis monitorius "HemoSphere" negali atlikti in vitro kalibravimo, bus rodomas klaidos iššokantis ekranas.

Palieskite mygtuką In vitro kalibravimas, kad pakartotumėte kalibravimo procesą.

ARBA

Palieskite mygtuką Atšaukti, kad sugrįžtumėte į oksimetrijos kalibravimo meniu.

## 10.3 In vivo kalibravimas

Įvedus kateterį pacientui, naudokite in vivo kalibravimą.

**PASTABA** Šiam procesui reikalingi patvirtinti darbuotojai paimti nereikalingam kraujui (valymo tūriui) ir kraujo mėginiui apdoroti laboratorijoje. Išmatuotą oksimetrijos vertę reikia gauti kooksimetru.

Siekiant optimalaus tikslumo, in vivo kalibravimą reikia atlikti ne rečiau kaip kas 24 valandas.

Atliekant in vivo kalibravimą rodoma signalo kokybė. Rekomenduojama kalibravimą atlikti tik kai SQI lygis yra 1 arba 2. Žr. *Signalo kokybės indikatorius* 119 psl.

- 1 Palieskite klinikinių veiksmų piktogramą **[0]** → oksimetrijos kalibravimo piktogramą **[**
- 2 Ekrano Oksimetrijos kalibravimas viršuje pasirinkite oksimetrijos tipą: ScvO<sub>2</sub> ar SvO<sub>2</sub>.
- Palieskite mygtuką In vivo kalibravimas.
   Jeigu nustatymas nesėkmingas, bus rodomas vienas iš šių pranešimų.

Įspėjimas. Sienelės artefaktas arba aptiktas pleištas. Pakeiskite kateterio padėtį.

| ARBA |  |
|------|--|
|      |  |

#### Įspėjimas. Nestabilus signalas.

4 Jeigu rodomas pranešimas "Sienelės artefaktas arba aptiktas pleištas" arba "Nestabilus signalas", pamėginkite pašalinti problemą, kaip nurodyta 11-12 lentelėje, "Oksimetrijos įspėjimai," 134 psl. ir palieskite mygtuką Perkalibruoti, kad vėl pradėtumėte pirminį nustatymą.

ARBA

Palieskite mygtuką Tęsti, kad pereitumėte prie kraujo ėmimo procedūros.

- **5** Kai pirminis kalibravimas atliekamas sėkmingai, palieskite mygtuką **Imti kraują** ir tuomet paimkite kraujo mėginį.
- 6 Lėtai paimkite kraujo mėginį (2 ml arba 2 kub. cm per 30 sekundžių) ir išsiųskite jį į laboratoriją ištirti kooksimetru.
- 7 Kai gaunate laboratorines vertes, palieskite mygtuką HGB, kad įvestumėte paciento hemoglobino vertę ir palieskite g/dl arba mmol/l arba mygtuką Hct, kad įvestumėte paciento hematokrito vertę. Priimtinus intervalus rasite 10-2 lentelėje.

| Parinktis    | Aprašas      | Pasirinkimo intervalas |
|--------------|--------------|------------------------|
| HGB (g/dl)   | Hemoglobinas | 4,0–20,0               |
| HGB (mmol/l) |              | 2,5–12,4               |
| Hct (%)      | Hematokritas | 12–60                  |

#### Lentelė 10-2 In vivo kalibravimo parinktys

**PASTABA** Kai įvedama HGB arba Hct vertė, sistema automatiškai apskaičiuoja kitą vertę. Jeigu pasirinktos abi vertės, priimama paskutinė įvesta vertė.

- 8 Įveskite laboratorinę oksimetrijos vertę (ScvO<sub>2</sub> arba SvO<sub>2</sub>).
- 9 Palieskite mygtuką Kalibruoti.

# 10.4 Signalo kokybės indikatorius

Signalo kokybės indikatorius (SQI) atspindi signalo kokybę pagal kateterio būklę ir jo padėtį kraujagyslėje. SQI juostos langelių užpildymas paremtas oksimetrijos signalo kokybės lygiu, o lygio numeris rodomas juostos kairiajame langelyje. SQI lygis atnaujinamas kas dvi sekundes atlikus oksimetrijos kalibravimą ir bus rodomas vienas iš keturių signalo lygių, kaip aprašyta 10-3 lentelėje.

| Lygis            | Spalva  | Aprašas                                                                        |
|------------------|---------|--------------------------------------------------------------------------------|
| 1 – normalus     | Žalia   | Visi signalo aspektai yra optimalūs                                            |
| 2 – vidutinis    | Žalia   | Reiškia vidutinę signalo kokybę                                                |
| 3 – prastas      | Geltona | Reiškia prastą signalo kokybę                                                  |
| 4 – nepriimtinas | Raudona | Reiškia, kad yra rimta problema su vienu<br>ar daugiau signalo kokybės aspektų |

| Lentelė | 10-3 Si | gnalo | kokybės | indika | toriaus | lygiai |
|---------|---------|-------|---------|--------|---------|--------|
|         |         |       |         |        |         |        |

Signalo kokybė gali pablogėti dėl šių dalykų:

- pulsavimo (pavyzdžiui, įstrigo kateterio galas);
- signalo intensyvumo (pavyzdžiui, susipainiojo kateteris, yra kraujo krešulys, hemodiliucija);
- kateteris su pertrūkiais liečiasi prie kraujagyslės sienelės.

Atliekant in vivo kalibravimą ir atnaujinant HGB vertes rodoma signalo kokybė. Kalibravimą rekomenduojama atlikti tik kai SQI lygis yra 1 arba 2. Kai SQI yra 3 arba 4, žr. *Oksimetrijos klaidų pranešimai* 133 psl., kad nustatytumėte ir išspręstumėte problemą.

#### **PERSPĖJIMAS** Kartais SQI signalui poveikio turi elektrochirurginių prietaisų naudojimas. Pamėginkite atitraukti elektrokaustikos įrangą ir kabelius nuo pažangiojo monitoriaus "HemoSphere" ir prijungti maitinimo laidus prie atskirų kintamosios srovės grandinių, jeigu įmanoma. Jeigu signalo kokybės problemos kartojasi, kvieskite pagalbon savo vietinį "Edwards" atstovą.

# 10.5 Oksimetrijos duomenų atkūrimas

**Oksimetrijos duomenų atkūrimas** gali būti naudojamas duomenims iš oksimetrijos kabelio atkurti, kai pacientas buvo patrauktas nuo pažangiojo monitoriaus "HemoSphere". Taip galima atkurti pacientų paskutinį kalibravimą kartu su pacientų demografiniais duomenimis skubiam oksimetrijos stebėjimui atlikti. Norint naudoti šią funkciją, kalibravimo duomenys oksimetrijos kabelyje turi būti ne daugiau kaip 24 valandų senumo.

| PASTABA | Jeigu paciento duomenys jau buvo įvesti į pažangųjį monitorių "HemoSphere",       |
|---------|-----------------------------------------------------------------------------------|
|         | atkuriama tik sistemos kalibravimo informacija. Oksimetrijos kabelis "HemoSphere" |
|         | atnaujinamas dabartiniais paciento duomenimis.                                    |

 Prijungę kateterį prie oksimetrijos kabelio "HemoSphere", ištraukite kabelį iš pažangiojo monitoriaus "HemoSphere" ir perkelkite jį su pacientu. Kateterio negalima atjungti nuo oksimetrijos kabelio.

- 2 Jeigu oksimetrijos kabelis jungiamas prie kito pažangiojo monitoriaus "HemoSphere", įsitikinkite, kad ankstesnio paciento duomenys buvo išvalyti.
- 3 Perkėlus pacientą, vėl prijunkite oksimetrijos kabelį prie pažangiojo monitoriaus "HemoSphere" ir įjunkite jį.
- 4 Palieskite klinikinių veiksmų piktogramą **[0]** → oksimetrijos kalibravimo piktogramą Ґ
- 5 Palieskite mygtuką Atkurti oksimetrijos duomenis.
- 6 Jeigu oksimetrijos kabelio duomenys yra ne daugiau kaip 24 valandų senumo, palieskite mygtuką Taip, kad pradėtumėte oksimetrijos stebėjimą naudojant atkurtą kalibravimo informaciją. ARBA

Palieskite mygtuką **Ne** ir atlikite in vivo kalibravimą.

**ĮSPĖJIMAS** Prieš paliesdami **Taip**, kad atkurtumėte oksimetrijos duomenis, patvirtinkite, jog rodomi duomenys atitinka esamą pacientą. Atkūrus netinkamus oksimetrijos kalibravimo duomenis ir paciento demografinę informaciją, matavimai bus netikslūs.

**PERSPĖJIMAS** Neatjunkite oksimetrijos kabelio, kol vykdomas kalibravimas arba duomenų atkūrimas.

7 Oksimetrijos kalibravimo meniu palieskite mygtuką In vivo kalibravimas, kad perkalibruotumėte kabelį. Norėdami peržiūrėti paciento duomenis, kurie buvo perkelti su oksimetrijos kabeliu,

palieskite nuostatų piktogramą 👔

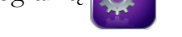

8 Palieskite mygtuką Paciento duomenys.

**PERSPĖJIMAS** Jeigu oksimetrijos kabelis perkeliamas nuo pažangiojo monitoriaus "HemoSphere" prie kito pažangiojo monitoriaus "HemoSphere", patikrinkite, ar teisingi paciento ūgis, svoris ir KPP, prieš pradėdami stebėjimą. Jeigu reikia, vėl įveskite paciento duomenis.

**PASTABA** Visų pažangiųjų monitorių "HemoSphere" laikas ir data turi būti tikslūs. Jeigu pažangiojo monitoriaus "HemoSphere", iš kurio buvo perkelti duomenys, data ir (arba) laikas skiriasi nuo pažangiojo monitoriaus "HemoSphere", į kurį buvo perkelta, gali būti rodomas šis pranešimas:

"Paciento duomenys oksimetrijos kabelyje yra daugiau nei 24 valandų senumo. Perkalibruokite."

Jeigu sistemą reikia perkalibruoti, oksimetrijos kabeliui gali prireikti 10 minučių įšilimo laikotarpio.

## 10.6 HGB atnaujinimas

Naudokite parinktį **HGB atnaujinimas**, kad pakoreguotumėte ankstesnio kalibravimo HGB ar Hct vertę. Atnaujinimo funkciją galima naudoti tik tada, jeigu buvo atliktas ankstesnis kalibravimas, arba jeigu kalibravimo duomenys buvo atkurti iš oksimetrijos kabelio.

- 1 Palieskite klinikinių veiksmų piktogramą 🚺 → Oksimetrijos Kalibravimo piktogramą 🏹
- 2 Palieskite mygtuką HGB atnaujinimas.
- **3** Galite naudoti rodomas HGB ir Hct vertes arba palieskite mygtukus **HGB** ar **Hct** naujai vertei įvesti.
- 4 Palieskite mygtuką Kalibruoti.
- 5 Norėdami sustabdyti kalibravimo procesą, palieskite atšaukimo piktogramą 🌔

# PASTABA Norint pasiekti optimalų tikslumą, rekomenduojame atnaujinti HGB ir Hct vertes, kai yra 6 % arba didesnis Hct pokytis arba 1,8 g/dl (1,1 mmol/l) ar didesnis HGB pokytis. Hemoglobino pokytis taip pat gali turėti poveikio SQI. Naudokite HGB atnaujinimą signalo kokybės problemoms spręsti.

# 10.7 Oksimetrijos kabelio "HemoSphere" atkūrimas

Naudokite oksimetrijos kabelio "HemoSphere" atkūrimą, kai SQI lygis yra nuolat aukštas. Oksimetrijos kabelio atkūrimas gali stabilizuoti signalo kokybę. Jį reikia atlikti tik išmėginus kitus veiksmus aukšto SQI problemai spręsti, kurie nurodyti skyriuje "Trikčių šalinimas".

# PASTABAPažangusis monitoriaus "HemoSphere" neleis atlikti oksimetrijos kabelio atkūrimo<br/>prieš atliekant kalibravimą arba atkuriant kalibravimo duomenis iš oksimetrijos kabelio.

- 1 Palieskite klinikinių veiksmų piktogramą 🚺 → Oksimetrijos Kalibravimo piktogramą 🏹
- 2 Palieskite mygtuką Oksimetrijos kabelio atkūrimas.
- **3** Bus rodoma eigos juosta. Neatjunkite oksimetrijos kabelio.

## 10.8 Naujas kateteris

Naudokite parinktį **Naujas kateteris**, kai tik pacientui naudojamas naujas kateteris. Patvirtinus **Naują kateterį**, oksimetriją reikia perkalibruoti. Konkrečias instrukcijas, kaip įdėti kateterį, kaip jį kalibruoti ir naudoti, taip pat aktualius įspėjimus, perspėjimus ir pastabas skaitykite su kiekvienu kateteriu pateikiamose naudojimo instrukcijose.

- 1 Palieskite klinikinių veiksmų piktogramą **[0] → Oksimetrijos Kalibravimo** piktogramą
- 2 Palieskite mygtuką Naujas kateteris.
- 3 Palieskite mygtuką Taip.

# 11

# Trikčių šalinimas

## Turinys

| Pagalba ekrane                                        | 122 |
|-------------------------------------------------------|-----|
| Monitoriaus būsenos lemputės                          | 123 |
| Pažangiojo monitoriaus "HemoSphere" klaidų pranešimai | 124 |
| "HemoSphere" Swan-Ganz modulio klaidų pranešimai      | 127 |
| Oksimetrijos klaidų pranešimai                        | 133 |

# 11.1 Pagalba ekrane

Pagalba pagrindiniame ekrane leidžia naudotojui surasti konkrečią pagalbą dėl pažangiosios stebėjimo platformos "HemoSphere" problemų. Gedimai, įspėjimai ir perspėjimo signalai informuoja naudotoją apie klaidas, turinčias poveikio matuojant parametrus. Gedimai – tai techninės įspėjamųjų signalų būklės, dėl kurių matavimas nutraukiamas. Pagalbos pagal kategorijas ekrane suteikiama konkreti pagalba dėl gedimų, įspėjimų, perspėjimo signalų ir trikčių šalinimo.

- 1 Palieskite nuostatų piktogramą 📷
- 2 Palieskite mygtuką Žinynas, kad įjungtumėte pagrindinį pagalbos ekraną.
- **3** Palieskite pagalbos pagal kategoriją mygtuką, atitinkantį technologiją, kuriai reikalinga pagalba: monitorius, Swan-Ganz modulis arba oksimetrija.
- 4 Palieskite reikalingos pagalbos rūšį pagal pranešimo rūšį: gedimai, perspėjamieji signalai, įspėjimai arba trikčių šalinimas.
- 5 Rodomas naujas ekranas su pasirinktų pranešimų sąrašu.
- 6 Palieskite sąraše pranešimą arba trikties šalinimo elementą ir palieskite Pasirinkti, kad galėtumėte pasiekti informaciją apie tą pranešimą ar trikties šalinimo elementą. Norėdami peržiūrėti visą sąrašą, naudokite rodyklių mygtukus, kad galėtumėte naršyti aukštyn ar žemyn po sąrašą. Kitame ekrane rodomas pranešimas su galimomis priežastimis ir rekomenduojamais veiksmais.

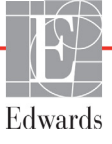

## 11.2 Monitoriaus būsenos lemputės

Pažangusis monitorius "HemoSphere" turi vaizdinį pavojaus indikatorių, perspėjantį naudotoją apie pavojų būkles. Išsamesnės informacijos apie vidutinio ir didelio prioriteto fiziologinių pavojų būkles rasite *Pavojaus signalų prioritetai* 152 psl. Monitoriaus maitinimo mygtuke yra šviesos diodas, visada rodantis maitinimo būseną.

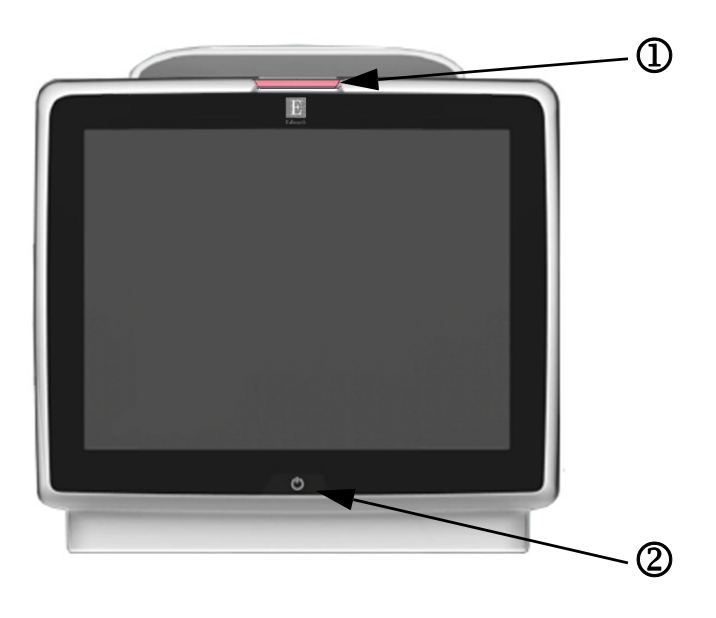

#### Pav. 11–1 Pažangiojo monitoriaus "HemoSphere" šviesdiodžiai indikatoriai

① vaizdinis pavojaus indikatorius

② monitoriaus maitinimo būsena

Lentelė 11-1 Pažangiojo monitoriaus "HemoSphere" vaizdinis pavojaus indikatorius

| Pavojaus būsena                                                      | Spalva                | Lemputės<br>signalizavimo būdas      | Siūlomas veiksmas                                                                                                    |
|----------------------------------------------------------------------|-----------------------|--------------------------------------|----------------------------------------------------------------------------------------------------|
| Aukšto prioriteto fiziologinis pavojus                               | Raudona               | Mirksėdama<br>ĮSIJUNGIA / IŠSIJUNGIA | Dėl šios fiziologinio pavojaus būklės būtina iš karto<br>imtis veiksmų<br>Konkreti pavojaus būklė nurodyta būsenos juostoje |
| Didelio prioriteto techniniai gedimai                                | Raudona               | Mirksėdama                           | Šiai pavojaus būklei reikalingas skubus dėmesys                                                                             |
| ir perspėjamieji signalai                                            | ĮSIJUNGIA / ISSIJUNGI |                                      | Jeigu konkreti techninio pavojaus būklė nepataisoma,<br>iš naujo paleiskite sistemą                                         |
|                                                                      |                       |                                      | Jeigu problema kartojasi, kreipkitės į "Edwards"<br>techninės pagalbos tarnybą                                              |
| Vidutinio prioriteto techniniai gedimai<br>ir perspėjamieji signalai | Geltona               | Mirksėdama<br>ĮSIJUNGIA / IŠSIJUNGIA | Šiai pavojaus būklei reikalingas skubus dėmesys<br>Konkreti pavojaus būklė nurodyta būsenos juostoje                        |
| Vidutinio prioriteto fiziologinis pavojus                            | Geltona               | Mirksėdama<br>ĮSIJUNGIA / IŠSIJUNGIA | Šiai pavojaus būklei reikalingas skubus dėmesys<br>Konkreti pavojaus būklė nurodyta būsenos juostoje                        |
| Mažo prioriteto techninis<br>perspėjamasis signalas                  | Geltona               | Šviečia ĮJUNGTA                      | Šiai pavojaus būklei reikalingas neskubus dėmesys<br>Konkreti pavojaus būklė nurodyta būsenos juostoje                      |

#### Lentelė 11-2 Pažangiojo monitoriaus "HemoSphere" maitinimo lemputė

| Monitoriaus būsena                                                                                                    | Spalva  | Lemputės<br>signalizavimo būdas      | Siūlomas veiksmas                                                                              |
|----------------------------------------------------------------------------------------------------|---------|--------------------------------------|------------------------------------------------------------------------------------------------|
| Monitoriaus maitinimas ĮJUNGTAS                                                                                                   | Žalia   | Šviečia ĮJUNGTA                      | Néra                                                                                           |
| Monitoriaus maitinimas IŠJUNGTAS<br>Monitorius prijungtas prie kintamosios<br>srovės maitinimo tinklo<br>Akumuliatorius kraunamas | Geltona | Mirksėdama<br>ĮSIJUNGIA / IŠSIJUNGIA | Prieš atjungdami nuo kintamosios srovės tinklo,<br>palaukite, kol akumuliatorius bus įkrautas. |

| Monitoriaus būsena                                                                                                    | Spalva    | Lemputės<br>signalizavimo būdas | Siūlomas veiksmas |
|----------------------------------------------------------------------------------------------------|-----------|---------------------------------|-------------------|
| Monitoriaus maitinimas IŠJUNGTAS<br>Monitorius prijungtas prie kintamosios<br>srovės maitinimo tinklo<br>Akumuliatorius nekraunamas | Geltona   | Šviečia ĮJUNGTA                 | Nèra              |
| Monitoriaus maitinimas IŠJUNGTAS                                                                                                    | Nešviečia | Lemputė NEŠVIEČIA               | Néra              |

Lentelė 11-2 Pažangiojo monitoriaus "HemoSphere" maitinimo lemputė (tęsinys)

# 11.3 Pažangiojo monitoriaus "HemoSphere" klaidų pranešimai

## 11.3.1 Sistemos gedimai / perspėjimo signalai

| Pranešimas                                                  | Galimos priežastys                                                     | Siūlomi veiksmai                                                               |
|-------------------------------------------------------------|------------------------------------------------------------------------|--------------------------------------------------------------------------------|
| Gedimas: 1 modulio lizdas –                                 | 1 modulis netinkamai įkištas                                           | Iš naujo įkiškite modulį                                                       |
| aparatinės įrangos triktis                                  | Lizdo arba modulio kontaktiniai                                        | Patikrinkite, ar kontaktai nesulankstyti arba nesulaužyti                      |
|                                                             | taškai pažeisti                                                        | Pabandykite perjungti į 2 modulio lizdą                                        |
|                                                             |                                                                        | Jeigu problema kartojasi, kreipkitės į "Edwards" techninės<br>pagalbos tarnybą |
| Triktis: 2 modulio lizdas –                                 | 2 modulis netinkamai įkištas                                           | Iš naujo įkiškite modulį                                                       |
| aparatinės įrangos triktis                                  | Lizdo arba modulio kontaktiniai                                        | Patikrinkite, ar kontaktai nesulankstyti arba nesulaužyti                      |
|                                                             | taškai pažeisti                                                        | Pabandykite perjungti į 1 modulio lizdą                                        |
|                                                             |                                                                        | Jeigu problema kartojasi, kreipkitės į "Edwards" techninės<br>pagalbos tarnybą |
| Triktis: 1 kabelio jungtis –                                | Kabelis netinkamai įkištas                                             | Iš naujo įkiškite kabelį                                                       |
| aparatinės įrangos triktis                                  | Kabelio arba jungties kontaktiniai                                     | Patikrinkite, ar kontaktai nesulankstyti arba nesulaužyti                      |
|                                                             | taškai pažeisti                                                        | Pabandykite perjungti į 2 kabelio jungtį                                       |
|                                                             |                                                                        | Jeigu problema kartojasi, kreipkitės į "Edwards" techninės<br>pagalbos tarnybą |
| Triktis: 2 kabelio jungtis –                                | Kabelis netinkamai įkištas                                             | Iš naujo įkiškite kabelį                                                       |
| aparatinės įrangos triktis                                  | Kabelio arba jungties kontaktiniai<br>taškai pažeisti                  | Patikrinkite, ar kontaktai nesulankstyti arba nesulaužyti                      |
|                                                             |                                                                        | Pabandykite perjungti į 1 kabelio jungtį                                       |
|                                                             |                                                                        | Jeigu problema kartojasi, kreipkitės į "Edwards" techninės<br>pagalbos tarnybą |
| Triktis: 1 modulio lizdas –<br>programinės įrangos triktis  | Į 1 modulio lizdą įkišto modulio<br>programinėje įrangoje yra klaida   | Kreipkitės į "Edwards" techninės pagalbos tarnybą                              |
| Triktis: 2 modulio lizdas –<br>programinės įrangos triktis  | Į 2 modulio lizdą įkišto modulio<br>programinėje įrangoje yra klaida   | Kreipkitės į "Edwards" techninės pagalbos tarnybą                              |
| Triktis: 1 kabelio jungtis –<br>programinės įrangos triktis | Į 1 kabelio jungtį įjungto kabelio<br>programinėje įrangoje yra klaida | Kreipkitės į "Edwards" techninės pagalbos tarnybą                              |
| Triktis: 2 kabelio jungtis –<br>programinės įrangos triktis | Į 2 kabelio jungtį įjungto kabelio<br>programinėje įrangoje yra klaida | Kreipkitės į "Edwards" techninės pagalbos tarnybą                              |
| Triktis: 1 modulio lizdas –                                 | 1 modulis netinkamai įkištas                                           | Iš naujo įkiškite modulį                                                       |
| ryšio klaida                                                | Lizdo arba modulio kontaktiniai                                        | Patikrinkite, ar kontaktai nesulankstyti arba nesulaužyti                      |
|                                                             | taškai pažeisti                                                        | Pabandykite perjungti į 2 modulio lizdą                                        |
|                                                             |                                                                        | Jeigu problema kartojasi, kreipkitės į "Edwards" techninės<br>pagalbos tarnybą |
| Triktis: 2 modulio lizdas –                                 | 2 modulis netinkamai įkištas                                           | Iš naujo įkiškite modulį                                                       |
| ryšio klaida                                                | Lizdo arba modulio kontaktiniai                                        | Patikrinkite, ar kontaktai nesulankstyti arba nesulaužyti                      |
|                                                             | taškai pažeisti                                                        | Pabandykite perjungti į 1 modulio lizdą                                        |
|                                                             |                                                                        | Jeigu problema kartojasi, kreipkitės į "Edwards" techninės pagalbos tarnybą    |

#### Lentelė 11-3 Sistemos gedimai / perspėjimo signalai

| Lentelė 11-3 Sistemo | os gedimai / | perspėjimo | signalai | (tęsinys) |  |
|----------------------|--------------|------------|----------|-----------|--|
|                      |              |            |          | (         |  |

| Pranešimas                                                                  | Galimos priežastys                                                                                   | Siūlomi veiksmai                                                                                                    |
|-----------------------------------------------------------------------------|----------------------------------------------------------------------------------------------------|----------------------------------------------------------------------------------------------------|
| Triktis: 1 kabelio jungtis –                                                | Kabelis netinkamai įkištas                                                                           | lš naujo įkiškite kabelį                                                                                                    |
| ryšio klaida                                                                | Kabelio arba jungties kontaktiniai                                                                   | Patikrinkite, ar kontaktai nesulankstyti arba nesulaužyti                                                                                |
|                                                                             | taškai pažeisti                                                                                      | Pabandykite perjungti į 2 kabelio jungtį                                                                                                 |
|                                                                             |                                                                                                    | Jeigu problema kartojasi, kreipkitės į "Edwards" techninės<br>pagalbos tarnybą                                                           |
| Triktis: 2 kabelio jungtis –                                                | Kabelis netinkamai įkištas                                                                           | lš naujo įkiškite kabelį                                                                                                    |
| ryšio klaida                                                                | Kabelio arba jungties kontaktiniai                                                                   | Patikrinkite, ar kontaktai nesulankstyti arba nesulaužyti                                                                                |
|                                                                             | taškai pažeisti                                                                                      | Pabandykite perjungti į 1 kabelio jungtį                                                                                                 |
|                                                                             |                                                                                                    | Jeigu problema kartojasi, kreipkitės į "Edwards" techninės<br>pagalbos tarnybą                                                           |
| Triktis: Monitorius –<br>nesuderinama programinės<br>įrangos versija        | Nesėkmingai atnaujinta programinė įranga<br>arba aptikta nesuderinama programinės<br>įrangos versija | Kreipkitės į "Edwards" techninės pagalbos tarnybą                                                                                        |
| Triktis: 1 modulio lizdas –<br>nesuderinama programinės<br>įrangos versija  | Nesėkmingai atnaujinta programinė įranga<br>arba aptikta nesuderinama programinės<br>įrangos versija | Kreipkitės į "Edwards" techninės pagalbos tarnybą                                                                                        |
| Triktis: 2 modulio lizdas –<br>nesuderinama programinės<br>įrangos versija  | Nesėkmingai atnaujinta programinė įranga<br>arba aptikta nesuderinama programinės<br>įrangos versija | Kreipkitės į "Edwards" techninės pagalbos tarnybą                                                                                        |
| Triktis: 1 kabelio jungtis –<br>nesuderinama programinės<br>įrangos versija | Nesėkmingai atnaujinta programinė įranga<br>arba aptikta nesuderinama programinės<br>įrangos versija | Kreipkitės į "Edwards" techninės pagalbos tarnybą                                                                                        |
| Triktis: 2 kabelio jungtis –<br>nesuderinama programinės<br>įrangos versija | Nesėkmingai atnaujinta programinė įranga<br>arba aptikta nesuderinama programinės<br>įrangos versija | Kreipkitės į "Edwards" techninės pagalbos tarnybą                                                                                        |
| Triktis: Aptiktas antras<br>Swan-Ganz modulis                               | Aptikti keli prijungti Swan-Ganz moduliai                                                            | Atjungti vieną iš Swan-Ganz modulių                                                                                                    |
| Triktis: Swan-Ganz modulis                                                  | "HemoSphere" Swan-Ganz modulis                                                                       | Įsitikinkite, kad modulis tinkamai įstatytas                                                                                             |
| atjungtas                                                                   | pašalintas stebint                                                                                   | Ištraukite ir vėl įstatykite modulį                                                                                                    |
|                                                                             | "HemoSphere" Swah-Ganz modulis<br>neaptiktas                                                         | Patikrinkite, ar modulio kontaktai nesulankstyti arba<br>nesulaužyti                                                                     |
|                                                                             | Lizdo arba modulio kontaktiniai taškai<br>pažeisti                                                   | Pabandykite perjungti į kitą modulio lizdą                                                                                               |
|                                                                             |                                                                                                    | Jeigu problema kartojasi, kreipkitės į "Edwards" techninės<br>pagalbos tarnybą                                                           |
| Triktis: Aptiktas antras<br>oksimetrijos kabelis                            | Aptikti keli prijungti oksimetrijos kabeliai                                                         | Atjungti vieną iš oksimetrijos kabelių                                                                                                   |
| Gedimas: Atjungtas<br>oksimetrijos kabelis                                  | Neaptikta oksimetrijos kabelio jungtis<br>pažangiajame monitoriuje "HemoSphere".                     | Patikrinkite, ar patikima oksimetrijos kabelio / kateterio jungtis                                                                       |
|                                                                             | Sulenkti arba nėra oksimetrijos kabelio<br>jungties kontaktų                                         | Patikrinkite oksimetrijos kabelio jungtį, ar nėra sulenktų /<br>trūkstamų kontaktų                                                       |
| Triktis: Vidinė sistemos triktis                                            | Vidinis sistemos gedimas                                                                             | lšjunkite ir vėl įjunkite sistemos maitinimą                                                                                             |
|                                                                             |                                                                                                    | Jeigu problema kartojasi, kreipkitės į "Edwards" techninės<br>pagalbos tarnybą                                                           |
| Triktis: Akumuliatorius<br>išsikrovęs                                       | Akumuliatorius išsikrovęs ir neprijungus<br>sistema po 1 minutės išsijungs                           | Prijunkite pažangųjį monitorių "HemoSphere"<br>prie alternatyvaus maitinimo šaltinio, kad nenutrūktų<br>maitinimas, ir tęskite stebėjimą |
| Triktis: Sistemos temperatūra                                               | Vidinė monitoriaus temperatūra                                                                       | Perstatykite monitorių atokiau nuo šilumos šaltinių                                                                                      |
| per auksta – neisvenglamas<br>išjungimas                                    | knuskai auksta<br>Monitoriaus ventiliacijos angos uždengtos                                          | Įsitikinkite, kad monitoriaus ventiliacijos angos būtų<br>neuždengtos ir be dulkių                                                       |
|                                                                             |                                                                                                    | Jeigu problema kartojasi, kreipkitės į "Edwards"<br>techninės pagalbos tarnybą                                                           |

| Pranešimas                                                       | Galimos priežastys                                                                                                    | Siūlomi veiksmai                                                                                                    |
|------------------------------------------------------------------|----------------------------------------------------------------------------------------------------|----------------------------------------------------------------------------------------------------|
| Perspėjimas: Sistemos<br>temperatūra per aukšta                  | Vidinė monitoriaus temperatūra artėja prie<br>kritiškai aukšto lygio<br>Monitoriaus ventiliacijos angos uždengtos                   | Perstatykite monitorių atokiau nuo šilumos šaltinių<br>Įsitikinkite, kad monitoriaus ventiliacijos angos būtų<br>neuždengtos ir be dulkių<br>Jeigu problema kartojasi, kreipkitės į "Edwards" techninės<br>pagalbos tarnybą                                            |
| Perspėjimas: Sistemos<br>šviesadiodžiai indikatoriai<br>neveikia | Vaizdinių įspėjimo signalų indikatorių<br>aparatinės įrangos arba ryšio klaida<br>Vaizdinių įspėjimo signalų indikatorių<br>gedimas | lšjunkite ir vėl ijunkite sistemos maitinimą<br>Jeigu problema kartojasi, kreipkitės į "Edwards" techninės<br>pagalbos tarnybą                                                                                                    |
| Perspėjimas: Sistemos<br>zirzeklis neveikia                      | Garsiakalbio aparatinės arba programinės<br>įrangos ryšio klaida<br>Pagrindinės plokštės garsiakalbio gedimas                       | Išjunkite ir vėl įjunkite sistemos maitinimą<br>Jeigu problema kartojasi, kreipkitės į "Edwards" techninės<br>pagalbos tarnybą                                                                                                    |
| Perspėjimas: Akumuliatorius<br>išsekęs                           | Likusi akumuliatoriaus įkrova mažesnė nei<br>20 % arba akumuliatorius išsikraus per<br>8 minutes                                    | Prijunkite pažangųjį monitorių "HemoSphere" prie<br>alternatyvaus maitinimo šaltinio, kad nenutrūktų<br>maitinimas, ir tęskite stebėjimą                                                                                                    |
| Perspėjimas: Akumuliatorius<br>atjungtas                         | Anksčiau įstatytas akumuliatorius<br>neaptiktas<br>Blogai prijungtas akumuliatorius                                                 | Įsitikinkite, kad akumuliatorius tinkamai įstatytas<br>į akumuliatoriaus skyrių<br>Išimkite ir vėl įstatykite akumuliatoriaus bloką<br>Pakeiskite "HemoSphere" akumuliatoriaus bloką<br>Jeigu problema kartojasi, kreipkitės į "Edwards" techninės<br>pagalbos tarnybą |
| Perspėjimas: Belaidžio<br>modulio triktis                        | Belaidžiame modulyje įvyko vidinės<br>aparatinės įrangos triktis                                                                    | lšjunkite ir vėl įjunkite belaidį ryšį.                                                                                                    |
| Perspėjimas: Nėra HIS<br>prijungiamumo                           | Dingo HL7 ryšys<br>Prastas eterneto ryšys<br>Prastas "Wi-Fi" ryšys                                                                  | Patikrinkite eterneto jungtį<br>Patikrinkite "Wi-Fi" ryšį<br>Jeigu problema kartojasi, kreipkitės į "Edwards" techninės<br>pagalbos tarnyba                                                                                                    |

| Lentelė 11-3 | Sistemos o | aedimai / | perspėi  | imo sio | ınalai († | tesinv | s) |
|--------------|------------|-----------|----------|---------|-----------|--------|----|
|              | 0.0101.000 | goannai / | po. opoj |         |           |        | ~, |

# 11.3.2 Sistemos įspėjimai

| Lentelė 11-4 | Pažangiojo | monitoriaus | "HemoS | phere" | jspėjima | ai |
|--------------|------------|-------------|--------|--------|----------|----|
|              |            |             |        |        |          |    |

| Pranešimas                                             | Galimos priežastys                                                  | Siūlomi veiksmai                                                                                                    |
|--------------------------------------------------------|---------------------------------------------------------------------|----------------------------------------------------------------------------------------------------|
| Akumuliatoriui būtinas<br>kondicionavimas              | Manometras nesuderintas su faktine<br>akumuliatoriaus talpos būsena | Norėdami užtikrinti nenutrūkstamą matavimą, įsitikinkite,<br>kad pažangusis monitorius "HemoSphere" prijungtas prie<br>elektros lizdo |
|                                                        |                                                                     | Atlikite akumuliatoriaus kondicionavimą (įsitikinkite, kad nematuojama):                                                              |
|                                                        |                                                                     | <ul> <li>Prijunkite monitorių prie elektros lizdo ir visiškai<br/>įkraukite akumuliatorių</li> </ul>                                  |
|                                                        |                                                                     | <ul> <li>Palaikykite visiškai įkrautą akumuliatorių bent dvi<br/>valandas</li> </ul>                                                  |
|                                                        |                                                                     | <ul> <li>Atjunkite monitorių nuo elektros lizdo ir toliau<br/>naudokite sistemą, maitinamą akumuliatoriumi</li> </ul>                 |
|                                                        |                                                                     | <ul> <li>Pažangusis monitorius "HemoSphere" automatiškai<br/>išsijungs, kai akumuliatorius visiškai išsikraus</li> </ul>              |
|                                                        |                                                                     | <ul> <li>Palaikykite visiškai iškrautą akumuliatorių penkias<br/>valandas ar ilgiau</li> </ul>                                        |
|                                                        |                                                                     | <ul> <li>Prijunkite monitorių prie elektros lizdo ir visiškai<br/>įkraukite akumuliatorių</li> </ul>                                  |
|                                                        |                                                                     | Jei vis tiek rodomas pranešimas "Akumuliatoriui būtinas kondicionavimas", pakeiskite akumuliatoriaus bloką                            |
| Atlikite akumuliatoriaus                               | Įvyko vidinis akumuliatoriaus gedimas                               | Išjunkite ir vėl įjunkite sistemos maitinimą                                                                                          |
| techninę priežiūrą                                     |                                                                     | Jeigu būklė kartojasi, pakeiskite akumuliatoriaus bloką                                                                               |
| Nustatyto garsumo pavojaus<br>signalų gali nesigirdėti | Nustatytas mažas pavojaus signalo<br>garsumas                       | Nustatykite didesnį nei "Mažas" pavojaus signalo<br>garsumą, kad pavojaus signalai būtų tinkamai stebimi                              |

#### 11.3.3 Skaičių klaviatūros klaidos

| Pranešimas                                      | Galimos priežastys                                                                                                    | Siūlomi veiksmai                                                                                                    |
|-------------------------------------------------|----------------------------------------------------------------------------------------------------|----------------------------------------------------------------------------------------------------|
| Vertė neatitinka nustatyto<br>intervalo (xx-yy) | Įvesta vertė yra didesnė arba mažesnė nei<br>leistinas diapazonas.                                                                                                    | Rodoma, kai naudotojas įveda intervalo neatitinkančią<br>vertę. Intervalas rodomas kaip pranešimo dalis,<br>pakeičiant xx ir yy. |
| Vertė turi būti ≤ xx                            | Įvesta vertė atitinka diapazono ribas,<br>bet yra didesnė nei didžiausiosios vertės<br>nustatymas, pvz., didžiausias skalės<br>nustatymas. Susijusi vertė pateikiama<br>vietoj xx. | Įveskite mažesnę vertę.                                                                                                    |
| Vertė turi būti ≥ xx                            | Įvesta vertė atitinka diapazono ribas,<br>bet yra mažesnė nei mažiausiosios vertės<br>nustatymas, pvz., mažiausias skalės<br>nustatymas. Susijusi vertė pateikiama<br>vietoj xx.   | Įveskite didesnę vertę.                                                                                                    |
| Įvestas neteisingas slaptažodis                 | Įvestas slaptažodis yra klaidingas.                                                                                                    | Įveskite tinkamą slaptažodį.                                                                                                    |
| Įveskite tinkamą laiką                          | Įvesta negaliojanti paros laiko vertė, pvz., 25:70.                                                                                                    | Įveskite tinkamą laiką 12 arba 24 valandų formatu.                                                                               |
| Įveskite tinkamą datą                           | Įvesta negaliojanti datos vertė,<br>pvz., 33.13.009.                                                                                                    | Įveskite tinkamą datą.                                                                                                    |

Lentelė 11-5 Skaičių klaviatūros klaidos

# 11.4 "HemoSphere" Swan-Ganz modulio klaidų pranešimai

## 11.4.1 CO gedimai / perspėjimo signalai

| Lentelė 11-6 "HemoSphere" | Swan-Ganz modulio CO | ) qedimai / | / perspėiimo | signalai  |
|---------------------------|----------------------|-------------|--------------|-----------|
|                           |                      | geannan     | poropojimo   | o.g.iaiai |

| Pranešimas                                                                                  | Galimos priežastys                                                                                                    | Siūlomi veiksmai                                                                                                    |
|---------------------------------------------------------------------------------------------|----------------------------------------------------------------------------------------------------|----------------------------------------------------------------------------------------------------|
| Triktis: CO – kraujo temperatūra<br>nepatenka į nustatytą intervalą<br>(<31 °C arba >41 °C) | Stebima kraujo temperatūra yra <31 °C<br>arba >41 °C                                                                                                    | <ul> <li>Patikrinkite, ar tinkama kateterio padėtis plaučių arterijoje:</li> <li>įsitikinkite, ar pleišto spaudimo balionėlio išplėtimo tūris yra 1,25–1,5 ml;</li> <li>įsitikinkite, ar įvestas tinkamas kateteris pagal paciento ūgį, svorį ir įvedimo vietą;</li> <li>atlikite krūtinės rentgenogramą, kad įvertintumėte tinkamą įvedimą.</li> <li>Tęskite CO stebėjimą, kai kraujo temperatūra patenka i pustatuta intografa.</li> </ul> |
| Triktis: CO – minutinis širdies<br>tūris <1,0 l/min.                                        | Išmatuotas CO <1,0 I/min.                                                                                                    | Pagal ligoninės protokolą padidinkite CO<br>Tęskite CO stebėjimą                                                                                                    |
| Triktis: CO – kateterio atmintis,<br>naudoti boliuso režimą                                 | Bloga kateterio kaitinamojo siūlo jungtis<br>Paciento CCO kabelio triktis<br>Kateterio CO klaida<br>Paciento CCO kabelis yra prijungtas prie<br>kabelio patikros jungčių | Patikrinkite, ar patikimai prijungta kaitinamojo siūlo jungtis<br>Patikrinkite, ar kateterio / paciento CCO kabelio<br>kaitinamojo siūlo jungtyse nėra sulenktų / trūkstamų<br>kontaktų<br>Atlikite paciento CCO kabelio patikrą<br>Pakeiskite paciento CCO kabelį<br>Naudokite boliuso CO režimą<br>Pakeiskite kateterį CO matavimui                                                                                                    |
| Triktis: CO – kateterio patikra,<br>naudoti boliuso režimą                                  | Paciento CCO kabelio triktis<br>Kateterio CO klaida<br>Prijungtas kateteris nėra "Edwards" CCO<br>kateteris                                                              | Atlikite paciento CCO kabelio patikrą<br>Pakeiskite paciento CCO kabelį<br>Naudokite boliuso CO režimą<br>Patikrinkite, ar kateteris yra "Edwards" CCO kateteris                                                                                                    |

| Pranešimas                                                                           | Galimos priežastys                                                                                                    | Siūlomi veiksmai                                                                                                    |
|--------------------------------------------------------------------------------------|----------------------------------------------------------------------------------------------------|----------------------------------------------------------------------------------------------------|
| Triktis: CO – patikrinti kateterio<br>ir kabelio jungtis<br>Triktis: CO – patikrinti | Neaptiktos kateterio kaitinamojo siūlo<br>ir termistoriaus jungtys<br>Paciento CCO kabelio triktis<br>Neaptikta kateterio kaitinamojo siūlo              | Patikrinkite paciento CCO kabelio ir kateterio jungtis<br>Atjunkite termistoriaus ir kaitinamojo siūlo jungtis<br>ir patikrinkite, ar nėra sulenktų / trūkstamų kontaktų<br>Atlikite paciento CCO kabelio patikrą<br>Pakeiskite paciento CCO kabelį<br>Patikrinkite, ar kateterio kaitinamasis siūlas yra tvirtai                                                                                                    |
| kaitinamojo siūlo prijungimą                                                         | jungtis<br>Paciento CCO kabelio triktis<br>Prijungtas kateteris nėra "Edwards" CCO<br>kateteris                                                          | prijungtas prie paciento CCO kabelio<br>Atjunkite kaitinamojo siūlo jungtį ir patikrinkite, ar nėra<br>sulenktų / trūkstamų kontaktų<br>Atlikite paciento CCO kabelio patikrą<br>Pakeiskite paciento CCO kabelį<br>Patikrinkite, ar kateteris yra "Edwards" CCO kateteris<br>Naudokite boliuso CO režimą                                                                                                    |
| Triktis: CO – patikrinti<br>kaitinamojo siūlo padėtį                                 | Gali būti sumažėjęs srautas aplink<br>kaitinamąjį siūlą<br>Kaitinamasis siūlas gali būti prie<br>kraujagyslės sienelės<br>Kateteris neįvestas į pacientą | <ul> <li>Praplaukite kateterio spindžius</li> <li>Patikrinkite, ar tinkamos kateterio padėtys plaučių<br/>arterijoje: <ul> <li>įsitikinkite, ar pleišto spaudimo balionėlio išplėtimo<br/>tūris yra 1,25–1,5 ml;</li> <li>įsitikinkite, ar įvestas tinkamas kateteris pagal<br/>paciento ūgį, svorį ir įvedimo vietą;</li> <li>atlikite krūtinės rentgenogramą, kad įvertintumėte<br/>tinkamą įvedimą.</li> </ul> </li> <li>Tęskite CO stebėjimą</li> </ul>                |
| Triktis: CO – patikrinti<br>termistoriaus prijungimą                                 | Neaptikta kateterio termistoriaus jungtis<br>Stebima kraujo temperatūra yra <15 °C<br>arba >45 °C<br>Paciento CCO kabelio triktis                        | Patikrinkite, ar kateterio termistorius yra tvirtai prijungtas<br>prie paciento CCO kabelio<br>Patikrinkite, ar kraujo temperatūra yra 15–45 °C intervale<br>Atjunkite termistoriaus jungtį ir patikrinkite, ar nėra<br>sulenktų / trūkstamų kontaktų<br>Atlikite paciento CCO kabelio patikrą<br>Pakeiskite paciento CCO kabelį                                                                                                    |
| Triktis: CO – signalo<br>procesorius, naudoti boliuso<br>režimą                      | Duomenų apdorojimo klaida                                                                                                    | Tęskite CO stebėjimą<br>Išjunkite ir vėl ijunkite monitorių, kad atkurtumėte sistemą<br>Naudokite boliuso CO režimą                                                                                                    |
| Triktis: CO – dingo šiluminis<br>signalas                                            | Monitoriaus aptiktas šiluminis signalas per<br>silpnas, kad būtų galima apdoroti<br>Nuoseklios kompresijos aparato trukdžiai                             | <ul> <li>Patikrinkite, ar tinkama kateterio padėtis plaučių arterijoje:</li> <li>įsitikinkite, ar pleišto spaudimo balionėlio išplėtimo tūris yra 1,25–1,5 ml;</li> <li>įsitikinkite, ar įvestas tinkamas kateteris pagal paciento ūgį, svorį ir įvedimo vietą;</li> <li>atlikite krūtinės rentgenogramą, kad įvertintumėte tinkamą įvedimą.</li> <li>Laikinai išjunkite nuoseklios kompresijos aparatą pagal ligoninės procedūrą</li> <li>Tęskite CO stebėjimą</li> </ul> |
| Triktis: Swan-Ganz modulis                                                           | Elektrokaustikos trukdžiai<br>Vidinis sistemos gedimas                                                                                                   | Atjunkite paciento CCO kabelį, kai naudojate<br>elektrokaustiką<br>Išimkite ir vėl įdėkite modulį, kad atkurtumėte<br>Jeigu problema kartojasi, kreipkitės į "Edwards" techninės<br>pagalbos tarnybą                                                                                                    |

Lentelė 11-6 "HemoSphere" Swan-Ganz modulio CO gedimai / perspėjimo signalai (tęsinys)

| Pranešimas                                                  | Galimos priežastys                                                                                                    | Siūlomi veiksmai                                                                                                    |
|-------------------------------------------------------------|----------------------------------------------------------------------------------------------------|----------------------------------------------------------------------------------------------------|
| Perspėjimas: CO – signalas<br>adaptuojamas – tęsiama        | Nustatyti dideli plaučių arterijos kraujo<br>temperatūros pokyčiai<br>Nuoseklios kompresijos aparato trukdžiai<br>Netinkama kateterio kaitinamojo siūlo<br>padėtis | <ul> <li>Ilgiau palaukite, kol monitorius išmatuos ir parodys CO<br/>Patikrinkite, ar tinkama kateterio padėtis plaučių arterijoje:</li> <li>įsitikinkite, ar pleišto spaudimo balionėlio išplėtimo<br/>tūris yra 1,25–1,5 ml;</li> <li>įsitikinkite, ar įvestas tinkamas kateteris pagal<br/>paciento ūgį, svorį ir įvedimo vietą;</li> <li>atlikite krūtinės rentgenogramą, kad įvertintumėte<br/>tinkamą įvedimą.</li> <li>Sumažinus nepatogumą pacientui, temperatūros pokyčiai<br/>gali sumažėti</li> <li>Laikinai išjunkite nuoseklios kompresijos aparatą pagal<br/>ligoninės procedūrą</li> </ul> |
| Perspėjimas: CO – nestabili<br>kraujo temperatūra – tęsiasi | Nustatyti dideli plaučių arterijos kraujo<br>temperatūros pokyčiai<br>Nuoseklios kompresijos aparato trukdžiai                                                     | Palaukite, kol CO matavimo vertė bus atnaujinta<br>Sumažinus nepatogumą pacientui, temperatūros pokyčiai<br>gali sumažėti<br>Laikinai išjunkite nuoseklios kompresijos aparatą pagal<br>ligoninės procedūrą                                                                                                    |

Lentelė 11-6 "HemoSphere" Swan-Ganz modulio CO gedimai / perspėjimo signalai (tęsinys)

# 11.4.2 EDV ir SV gedimai / perspėjimo signalai

| Lontolà 11 7 Lla | macaharaíí cu  | ian Canz madulia | vodimai / n | arondiima | aianalai  |
|------------------|----------------|------------------|-------------|-----------|-----------|
| Leniele II-/ ne  | sinospinere sw | an-Ganz mouuno   | ieuinai / D |           | Siulialai |
| ,, -             |                |                  | <br>        |           |           |

| Pranešimas                                                | Galimos priežastys                                                                                                    | Siūlomi veiksmai                                                                                                    |  |  |
|-----------------------------------------------------------|----------------------------------------------------------------------------------------------------|----------------------------------------------------------------------------------------------------|--|--|
| Perspėjimas: EDV – širdies<br>susitraukimų dažnio signalo | Paciento vidutinis širdies susitraukimų dažnis pagal laiką nepatenka į nustatytą                                                      | Palaukite, kol vidutinis širdies susitraukimų dažnis pateks<br>į nustatytą intervalą                                        |  |  |
| praradimas                                                | intervalą (HR <sub>avg</sub> <30 arba >200 dūž./min.)<br>Neaptiktas širdies susitraukimų dažnis                                       | Pasirinkite tinkamą elektrodų sąranką, kad padidintumėte širdies susitraukimų dažnio stimulus                               |  |  |
|                                                           | Neaptikta EKG sąsajos kabelio jungtis                                                                                                 | Patikrinkite, ar patikima kabelio jungtis tarp pažangiojo<br>monitoriaus "HemoSphere" ir įprastinio paciento<br>monitoriaus |  |  |
|                                                           |                                                                                                    | Pakeisti EKG sąsajos kabelį                                                                                                 |  |  |
| Perspėjimas: EDV – viršijama<br>HR slenksčio riba         | Paciento vidutinis širdies susitraukimų dažnis pagal laiką nepatenka į nustatytą                                                      | Palaukite, kol vidutinis širdies susitraukimų dažnis pateks<br>į nustatytą intervalą                                        |  |  |
|                                                           | intervalą (HR <sub>avg</sub> <30 arba >200 dūž./min.)                                                                                 | Pasirinkite tinkamą elektrodų sąranką, kad padidintumėte širdies susitraukimų dažnio stimulus                               |  |  |
|                                                           |                                                                                                    | Patikrinkite, ar patikima kabelio jungtis tarp pažangiojo<br>monitoriaus "HemoSphere" ir įprastinio paciento<br>monitoriaus |  |  |
|                                                           |                                                                                                    | Pakeisti EKG sąsajos kabelį                                                                                                 |  |  |
| Perspėjimas: EDV – signalas<br>adaptuojamas – tęsiama     | Galėjo pasikeisti paciento kvėpavimas<br>Nuoseklios kompresijos aparato trukdžiai<br>Netinkama kateterio kaitinamojo siūlo<br>padėtis | llgiau palaukite, kol monitorius išmatuos ir parodys EDV                                                                    |  |  |
|                                                           |                                                                                                    | Laikinai išjunkite nuoseklios kompresijos aparatą pagal<br>ligoninės procedūrą                                              |  |  |
|                                                           |                                                                                                    | Patikrinkite, ar tinkama kateterio padėtis plaučių arterijoje:                                                              |  |  |
|                                                           |                                                                                                    | <ul> <li>įsitikinkite, ar pleišto spaudimo balionėlio išplėtimo<br/>tūris yra 1,25–1,5 ml;</li> </ul>                       |  |  |
|                                                           |                                                                                                    | <ul> <li>įsitikinkite, ar įvestas tinkamas kateteris pagal<br/>paciento ūgį, svorį ir įvedimo vietą;</li> </ul>             |  |  |
|                                                           |                                                                                                    | <ul> <li>atlikite krūtinės rentgenogramą, kad įvertintumėte<br/>tinkamą įvedimą.</li> </ul>                                 |  |  |
| Perspėjimas: SV – širdies<br>susitraukimų dažnio signalo  | Paciento vidutinis širdies susitraukimų dažnis pagal laiką nepatenka į nustatytą                                                      | Palaukite, kol vidutinis širdies susitraukimų dažnis pateks<br>į nustatytą intervalą                                        |  |  |
| praradimas                                                | intervalą (HR <sub>avg</sub> <30 arba >200 dūž./min.)                                                                                 | Pasirinkite tinkamą elektrodų sąranką, kad padidintumėte                                                                    |  |  |
|                                                           | Neaptiktas širdies susitraukimų dažnis                                                                                                | sirales sustraukimų dažnio stimulus                                                                                         |  |  |
|                                                           | Neaptikta EKG sąsajos kabelio jungtis                                                                                                 | monitoriaus "HemoSphere" ir įprastinio paciento<br>monitoriaus                                                              |  |  |
|                                                           |                                                                                                    | Pakeisti EKG sąsajos kabelį                                                                                                 |  |  |

# 11.4.3 iCO gedimai / perspėjimo signalai

| Pranešimas                                                              | Galimos priežastys                                                                                                    | Siūlomi veiksmai                                                                                                    |  |  |
|-------------------------------------------------------------------------|----------------------------------------------------------------------------------------------------|----------------------------------------------------------------------------------------------------|--|--|
| Triktis: iCO – patikrinti<br>įleidžiamojo skysčio zondo                 | Neaptiktas įleidžiamojo skysčio<br>temperatūros zondas                                                                            | Patikrinkite jungtį tarp paciento CCO kabelio<br>ir įleidžiamojo skysčio temperatūros zondo                           |  |  |
| prijungimą                                                              | Sugedęs įleidžiamojo skysčio                                                                                                    | Pakeiskite įleidžiamojo skysčio temperatūros zondą                                                                    |  |  |
|                                                                         | temperatūros zondas                                                                                                    | Pakeiskite paciento CCO kabelį                                                                                        |  |  |
|                                                                         | Paciento CCO kabelio triktis                                                                                                    |                                                                                                    |  |  |
| Triktis: iCO – patikrinti<br>termistoriaus prijungimą                   | Neaptikta kateterio termistoriaus jungtis<br>Stebima kraujo temperatūra yra <15 °C<br>arba >45 °C<br>Paciento CCO kabelio triktis | Patikrinkite, ar kateterio termistorius yra tvirtai prijungtas<br>prie paciento CCO kabelio                           |  |  |
|                                                                         |                                                                                                    | Patikrinkite, ar kraujo temperatūra patenka į 15–45 °C<br>intervalą                                                   |  |  |
|                                                                         |                                                                                                    | Atjunkite termistoriaus jungtį ir patikrinkite, ar nėra sulenktų / trūkstamų kontaktų                                 |  |  |
|                                                                         |                                                                                                    | Pakeiskite paciento CCO kabelį                                                                                        |  |  |
| Triktis: iCO – netinkamas                                               | Linijos zonde įleidžiamojo skysčio tūris turi                                                                                     | Pakeiskite įleidžiamojo skysčio tūrį į 5 ml arba 10 ml                                                                |  |  |
| įleidžiamojo tirpalo tūris                                              | būti 5 ml arba 10 ml                                                                                                    | 3 ml įleidžiamojo skysčio tūriui naudokite vonelės tipo<br>zondą                                                      |  |  |
| Triktis: iCO – įleidžiamojo                                             | Įleidžiamojo skysčio temperatūra <0 °C,                                                                                           | Patikrinkite įleidžiamojo skysčio temperatūrą                                                                         |  |  |
| skysčio temperatūra nepatenka<br>į nustatytą intervalą,                 | >30 °C arba > BT<br>Sugedęs įleidžiamojo skysčio                                                                                  | Patikrinkite įleidžiamojo skysčio temperatūros zondo<br>jungtis, ar nėra sulenktu / trūkstamu kontaktu                |  |  |
| patikrinti zondą                                                        | temperatūros zondas                                                                                                    | Pakeiskite įleidžiamojo skysčio temperatūros zondą                                                                    |  |  |
|                                                                         | Paciento CCO kabelio triktis                                                                                                    | Pakeiskite paciento CCO kabelį                                                                                        |  |  |
| Triktis: iCO – kraujo<br>temperatūra nepatenka<br>į nustatytą intervalą | Stebima kraujo temperatūra yra <31 °C<br>arba >41 °C                                                                              | Patikrinkite, ar tinkama kateterio padėtis plaučių arterijoje:                                                        |  |  |
|                                                                         |                                                                                                    | <ul> <li>įsitikinkite, ar pleišto spaudimo balionėlio išplėtimo<br/>tūris yra 1,25–1,50 ml;</li> </ul>                |  |  |
|                                                                         |                                                                                                    | <ul> <li>įsitikinkite, ar įvestas tinkamas kateteris pagal<br/>paciento ūgį, svorį ir įvedimo vietą;</li> </ul>       |  |  |
|                                                                         |                                                                                                    | <ul> <li>apsvarstykite galimybę atlikti krūtinės rentgenogramą,<br/>kad įvertintumėte tinkamą įvedimą.</li> </ul>     |  |  |
|                                                                         |                                                                                                    | Kai kraujo temperatūra normali, tęsti injekcijas boliusu                                                              |  |  |
| Įspėjimo signalas: iCO –<br>nestabili bazinė linija                     | Nustatyti dideli plaučių arterijos kraujo temperatūros pokyčiai                                                                   | Palaukite ilgiau, kol stabilizuosis pradinė kraujo temperatūra                                                        |  |  |
| -                                                                       |                                                                                                    | Naudokite rankinį režimą                                                                                              |  |  |
| Perspėjimas: iCO –<br>kreivė neaptikta                                  | Neaptikta boliuso injekcija >4 minutes<br>(esant automatiniam režimui) arba<br>30 sekundžių (esant rankiniam režimui)             | Iš naujo pradėkite boliuso CO stebėjimą ir tęskite<br>injekcijas                                                      |  |  |
| Perspėjimas: iCO –                                                      | Termodiliucijos kreivė lėtai grįžta į pradinę                                                                                     | Patikrinkite, ar tinkamai atliekama injekcija                                                                         |  |  |
| ištęsta kreivė                                                          | padėtį                                                                                                    | Patikrinkite, ar tinkama kateterio padėtis plaučių arterijoje:                                                        |  |  |
|                                                                         | Įleidžiamojo skysčio anga įvedimo movoje<br>Galimas širdies šuntavimas                                                            | <ul> <li>įsitikinkite, ar pleišto spaudimo balionėlio išplėtimo<br/>tūris yra 1,25–1,5 ml;</li> </ul>                 |  |  |
|                                                                         |                                                                                                    | <ul> <li>įsitikinkite, ar įvestas tinkamas kateteris pagal<br/>paciento ūgį, svorį ir įvedimo vietą;</li> </ul>       |  |  |
|                                                                         |                                                                                                    | <ul> <li>atlikite krūtinės rentgenogramą, kad įvertintumėte<br/>tinkamą įvedimą.</li> </ul>                           |  |  |
|                                                                         |                                                                                                    | Užtikrinkite, kad įleidžiamojo skysčio angos vieta būtų ne<br>įvedimo movoje                                          |  |  |
|                                                                         |                                                                                                    | Naudokite atšaldytą įleidžiamąjį skystį ir (arba) 10 ml<br>įleidžiamojo skysčio, kad būtų didesnis šiluminis signalas |  |  |

| Pranešimas                                        | Galimos priežastys                                                                                                    | Siūlomi veiksmai                                                                                                    |
|---------------------------------------------------|----------------------------------------------------------------------------------------------------|----------------------------------------------------------------------------------------------------|
| Perspėjimas: iCO –<br>netaisyklinga kreivė        | Termodiliucijos kreivėje yra kelios viršūnės                                                                                                    | <ul> <li>Patikrinkite, ar tinkamai atliekama injekcija</li> <li>Patikrinkite, ar tinkama kateterio padėtis plaučių arterijoje:</li> <li>įsitikinkite, ar pleišto spaudimo balionėlio išplėtimo tūris yra 1,25–1,5 ml;</li> <li>įsitikinkite, ar įvestas tinkamas kateteris pagal paciento ūgį, svorį ir įvedimo vietą;</li> <li>atlikite krūtinės rentgenogramą, kad įvertintumėte tinkamą įvedimą.</li> <li>Naudokite atšaldytą įleidžiamąjį skystį ir (arba) 10 ml įleidžiamojo skysčio, kad būtų didesnis šiluminis signalas</li> </ul> |
| Perspėjimas: iCO – šiltas<br>leidžiamasis skystis | Įleidžiamojo skysčio temperatūra nuo<br>kraujo temperatūros skiriasi ne daugiau<br>nei 8 °C<br>Sugedęs įleidžiamojo skysčio<br>temperatūros zondas<br>Paciento CCO kabelio triktis | Naudokite vėsesnį įleidžiamąjį skystį<br>Pakeiskite įleidžiamojo skysčio temperatūros zondą<br>Pakeiskite paciento CCO kabelį                                                                                                    |

#### Lentelė 11-8 "HemoSphere" Swan-Ganz modulio iCO gedimai / perspėjimo signalai (tęsinys)

#### 11.4.4 SVR gedimai / perspėjimo signalai

#### Lentelė 11-9 "HemoSphere" Swan-Ganz modulio SVR gedimai / perspėjimo signalai

| Pranešimas                                                               | Galimos priežastys                                                                                                    | Siūlomi veiksmai                                                                                                    |
|--------------------------------------------------------------------------|----------------------------------------------------------------------------------------------------|----------------------------------------------------------------------------------------------------|
| Perspėjimas: SVR – dingo<br>valdomojo spaudimo signalas                  | Pažangiojo monitoriaus "HemoSphere"<br>analoginės įvesties jungtis<br>nesukonfigūruota priimti MAP ir CVP               | Patikrinti išorinio monitoriaus žemos / aukštos įtampos<br>vertes pažangiajame monitoriuje "HemoSphere"<br>ir ar tinkamas įtampos diapazonas            |
|                                                                          | Neaptiktos analoginės įvesties sąsajos<br>kabelio jungtys                                                               | Patikrinkite, ar patikima kabelio jungtis tarp stebėjimo<br>platformos ir įprastinio paciento monitoriaus                                               |
|                                                                          | Netikslus įvesties signalas<br>Išorinio monitoriaus gedimas                                                             | Patikrinti, ar teisingai įvestos ūgio / svorio vertės<br>ir paciento KPP matavimo vienetai                                                              |
|                                                                          |                                                                                                    | Patikrinti, ar išorinio monitoriaus analoginės išvesties<br>įrenginyje yra signalas                                                                     |
|                                                                          |                                                                                                    | Pakeiskite išorinio įrenginio modulį, jeigu naudojamas                                                                                                  |
| Perspėjimas: SVR –<br>sukonfigūruokite analogines<br>įvestis SVR stebėti | Pažangiojo monitoriaus "HemoSphere"<br>analoginės įvesties jungtys<br>nesukonfigūruotos MAP ir CVP<br>signalams priimti | Naudokite analoginių įvesčių nuostatų ekraną analoginės<br>įvesties 1 ir 2 jungtims sukonfigūruoti išorinio monitoriaus<br>MAP ir CVP signalo išvesčiai |

#### 11.4.5 Bendrojo pobūdžio trikčių šalinimas

#### Lentelė 11-10 "HemoSphere" Swan-Ganz modulio bendrojo pobūdžio trikčių šalinimas

| Pranešimas                                             | Galimos priežastys                                                            | Siūlomi veiksmai                                                                            |  |  |
|--------------------------------------------------------|-------------------------------------------------------------------------------|---------------------------------------------------------------------------------------------|--|--|
| Prijunkite "HemoSphere"<br>Swan-Ganz modulį CO stebėti | Jungtis su "HemoSphere" Swan-Ganz<br>moduliu neaptikta                        | Įstatykite "HemoSphere" Swan-Ganz modulį į monitoriaus<br>1 arba 2 lizdą                    |  |  |
|                                                        |                                                                               | lštraukite ir vėl įstatykite modulį                                                         |  |  |
| Prijunkite paciento CCO kabelį<br>CO stebėti           | Nebuvo aptiktas ryšys tarp "HemoSphere<br>Swan-Ganz" modulio ir paciento CCO  | Patikrinkite ryšį tarp paciento CCO kabelio ir įdėto<br>"HemoSphere" Swan-Ganz modulio      |  |  |
|                                                        | kabelio                                                                       | Atjunkite paciento CCO kabelį ir patikrinkite, ar nėra<br>sulenktų / trūkstamų kontaktų     |  |  |
|                                                        |                                                                               | Pakeiskite paciento CCO kabelį                                                              |  |  |
| Prijunkite termistorių CO stebėti                      | Nebuvo aptiktas ryšys tarp paciento<br>CCO kabelio ir kateterio termistoriaus | Patikrinkite, ar kateterio termistorius yra tvirtai prijungtas<br>prie paciento CCO kabelio |  |  |
|                                                        | Paciento CCO kabelio triktis                                                  | Atjunkite termistoriaus jungtį ir patikrinkite, ar nėra<br>sulenktų / trūkstamų kontaktų    |  |  |
|                                                        |                                                                               | Atlikite paciento CCO kabelio patikrą                                                       |  |  |
|                                                        |                                                                               | Pakeiskite paciento CCO kabelį                                                              |  |  |

| Pranešimas                                                                | Galimos priežastys                                                                                                    | Siūlomi veiksmai                                                                                                    |  |  |
|---------------------------------------------------------------------------|----------------------------------------------------------------------------------------------------|----------------------------------------------------------------------------------------------------|--|--|
| Prijunkite kaitinamąjį siūlą                                              | Nebuvo aptiktas ryšys tarp paciento CCO                                                                                 | Patikrinkite, ar kateterio kaitinamasis siūlas yra tvirtai                                                                                              |  |  |
|                                                                           | Paciento CCO kabelio triktis                                                                                            | Atjunkite kaitinamojo siūlo jungtį ir patikrinkite, ar nėra                                                                                             |  |  |
|                                                                           | Prijungtas kateteris nėra "Edwards"                                                                                     | sulenktų / trūkstamų kontaktų                                                                                                    |  |  |
|                                                                           | CCO kateteris                                                                                                    | Atlikite paciento CCO kabelio patikrą                                                                                                    |  |  |
|                                                                           |                                                                                                    | Pakeiskite paciento CCU kabelį                                                                                                    |  |  |
| Prijunkito iloidžiamojo skysčio                                           | Noaptiktas prõvs tarp pasionto                                                                                          | Patikrinkite, al kalelens yra "Edwards" CCO kalelens                                                                                                    |  |  |
| zondą iCO stebėti                                                         | CCO kabelio ir įleidžiamojo skysčio<br>temperatūros zondo                                                               | jleidžiamojo skysčio temperatūros zondo                                                                                                    |  |  |
|                                                                           | Sugedęs įleidžiamojo skysčio<br>temperatūros zondas                                                                     | Pakeiskite jieloziamojo skyscio temperaturos zondą<br>Pakeiskite paciento CCO kabelį                                                                    |  |  |
|                                                                           | Paciento CCO kabelio triktis                                                                                            |                                                                                                    |  |  |
| Prijunkite analogines įvestis<br>SVR stebėti                              | Neaptiktos analoginės įvesties sąsajos<br>kabelio jungtys                                                               | Patikrinkite, ar patikima kabelio jungtis tarp stebėjimo<br>platformos ir iprastinio paciento monitoriaus                                               |  |  |
|                                                                           |                                                                                                    | Patikrinti, ar išorinio monitoriaus analoginės išvesties<br>įrenginyje yra signalas                                                                     |  |  |
| Sukonfigūruokite analogines<br>įvestis SVR stebėti                        | Pažangiojo monitoriaus "HemoSphere"<br>analoginės įvesties jungtys<br>nesukonfigūruotos MAP ir CVP<br>signalams priimti | Naudokite analoginių įvesčių nuostatų ekraną analoginės<br>įvesties 1 ir 2 jungtims sukonfigūruoti išorinio monitoriaus<br>MAP ir CVP signalo išvesčiai |  |  |
| Prijunkite EKG įvestį EDV<br>ar SV stebėti                                | Neaptikta EKG sąsajos kabelio jungtis                                                                                   | Patikrinkite, ar patikima kabelio jungtis tarp pažangiojo<br>monitoriaus "HemoSphere" ir įprastinio paciento<br>monitoriaus                             |  |  |
|                                                                           |                                                                                                    | Pakeisti EKG sąsajos kabelį                                                                                                    |  |  |
| CI > CO                                                                   | Netinkamas paciento KPP<br>KPP <1                                                                                       | Patikrinkite paciento ūgio ir svorio matavimo vienetus<br>ir vertes.                                                                                    |  |  |
| CO ≠ iCO                                                                  | Netinkamai sukonfigūruota boliuso<br>informacija                                                                        | Patikrinkite, ar buvo tinkamai parinkta apskaičiavimo konstanta, įleidžiamojo skysčio tūris ir kateterio dydis                                          |  |  |
|                                                                           | Sugedęs termistorius arba įleidžiamojo<br>skysčio temperatūros zondas                                                   | Naudokite atšaldytą įleidžiamąjį skystį ir (arba) 10 ml<br>įleidžiamojo skysčio, kad būtų didesnis šiluminis signalas                                   |  |  |
|                                                                           | Nestabili pradinė temperatūra, turinti                                                                                  | Patikrinkite, ar tinkamai atliekama injekcija                                                                                                    |  |  |
|                                                                           | poveikio boliuso CO matavimams                                                                                          | Pakeiskite įleidžiamojo skysčio temperatūros zondą                                                                                                    |  |  |
| SVR > SVRI                                                                | Netinkamas paciento KPP<br>KPP <1                                                                                       | Patikrinkite paciento ūgio ir svorio matavimo vienetus<br>ir vertes                                                                                     |  |  |
| Pažangiojo monitoriaus<br>"HemoSphere" HRavg ≠ išorinio<br>monitoriaus HR | Išorinis monitorius išeinančiam EKG signalui sukonfigūruotas neoptimaliai                                               | Sustabdyti CO stebėjimą ir patikrinti, ar širdies<br>susitraukimų dažnis pažangiajame monitoriuje<br>"HemoSphere" ir išoriniame monitoriuje toks pats   |  |  |
|                                                                           | EKG sasaios kabelio gedimas                                                                                             | Parinkti tinkamą elektrodų išdėstymą, siekiant                                                                                                    |  |  |
|                                                                           | Padidėjęs paciento širdies susitraukimų dažnis                                                                          | maksimaliai sustiprinti širdies susitraukimų dažnio<br>trigerius ir minimizuoti prieširdinio kardiostimuliatoriaus                                      |  |  |
|                                                                           | Apskaičiuodamas HRavg, pažangusis                                                                                       | signalą<br>Patikrinti išorinio stebėsenos prietaiso išeinanti signala                                                                                   |  |  |
|                                                                           | monitorius "HemoSphere" naudoja                                                                                         | Palaukti, kol paciento HR stabilizuosis                                                                                                    |  |  |
|                                                                           |                                                                                                    | Pakeisti EKG sąsajos kabelį                                                                                                    |  |  |
| Pažangiojo monitoriaus<br>"HemoSphere" MAP ir CVP                         | "HemoSphere" pažangiosios stebėsenos<br>platforma sukonfigūruota netinkamai                                             | Patikrinti, ar tinkamas įtampos diapazonas, ir žemos /<br>aukštos įtampos vertes stebėjimo platformoje išoriniam                                        |  |  |
| CRI ANAS + ISUNIIS MUNILUNUS                                              | Netikslus įvesties signalas<br>Išorinio monitoriaus gedimas                                                             | Įsitikinti, kad analoginės įvesties prievado įtampos verčių                                                                                             |  |  |
|                                                                           |                                                                                                    | matavimo vienetai teisingi (mmHg arba kPa)<br>Patikrinti, ar teisingai įvestos ūgio / svorio vertės                                                     |  |  |
|                                                                           |                                                                                                    | ir paciento KPP matavimo vienetai<br>Patikrinti, ar išorinio monitoriaus analoginės išvesties<br>irenginvie vra signalas                                |  |  |
|                                                                           |                                                                                                    | Pakeisti analoginės įvesties sąsajos kabelį                                                                                                    |  |  |

Lentelė 11-10 "HemoSphere" Swan-Ganz modulio bendrojo pobūdžio trikčių šalinimas (tęsinys)

# 11.5 Oksimetrijos klaidų pranešimai

# 11.5.1 Oksimetrijos gedimai / perspėjimo signalai

| l entelė 11-11 | Oksimetrii | os a | edimai / I | nersnå | Siimo | siana | Ilai |
|----------------|------------|------|------------|--------|-------|-------|------|
|                | Oksimetrij | US Y | euiinai /  | heisha | JIIIO | Signa | IIai |

| Pranešimas                                                      | Galimos priežastys                                                                                              | Siūlomi veiksmai                                                                                                    |
|-----------------------------------------------------------------|----------------------------------------------------------------------------------------------------|----------------------------------------------------------------------------------------------------|
| Gedimas: Oksimetrija – šviesos<br>diapazonas                    | Bloga oksimetrijos kabelio / kateterio<br>jungtis                                                               | Patikrinkite, ar patikima oksimetrijos kabelio / kateterio jungtis                                                                                                    |
|                                                                 | Nuolaužos ar plėvelė trukdo oksimetrijos<br>kabelio / kateterio jungties lęšiui                                 | Oksimetrijos kabelio / kateterio jungtis nuvalykite 70 %<br>izopropilo alkoholiu ir tamponu, palaukite, kol išdžius,<br>ir kalibruokite iš naujo                                                  |
|                                                                 | Kateteris susisukes arba pažeistas                                                                              | Pakeiskite oksimetrijos kabelį ir perkalibruokite                                                                                                    |
|                                                                 |                                                                                                    | Pakeiskite kateterį, jeigu įtariate, kad jis pažeistas,<br>ir perkalibruokite                                                                                                    |
| Triktis: Oksimetrija – raudonųjų /<br>IR spindulių praleidimas  | Nuolaužos ar plėvelė trukdo oksimetrijos<br>kabelio / kateterio jungties lęšiui<br>Oksimetrijos kabelio gedimas | Oksimetrijos kabelio / kateterio jungtis nuvalykite 70 %<br>izopropilo alkoholiu ir tamponu, palaukite, kol išdžius,<br>ir perkalibruokite                                                        |
|                                                                 |                                                                                                    | Išjunkite ir vėl įjunkite monitorių, kad atkurtumėte platformą                                                                                                    |
|                                                                 |                                                                                                    | Pakeiskite oksimetrijos kabelį ir perkalibruokite                                                                                                    |
| Triktis: Oksimetrija – vertė<br>nepatenka į nustatytą intervalą | Netinkamai įvestos ScvO <sub>2</sub> / SvO <sub>2</sub> ,<br>HGB ar Hct vertės.                                 | Patikrinkite, ar tinkamai įvestos ScvO <sub>2</sub> / SvO <sub>2</sub> ,<br>HGB ir Hct vertės.                                                                                                    |
|                                                                 | Netinkami HGB matavimo vienetai.                                                                                | Patikrinkite, ar tinkami HGB matavimo vienetai.                                                                                                    |
|                                                                 | Apskaičiuota ScvO <sub>2</sub> / SvO <sub>2</sub> vertė                                                         | Gaukite atnaujintas $ScvO_2$ / $SvO_2$ laboratorines vertes                                                                                                    |
|                                                                 | nepatenka į 0–99 % intervalą.                                                                                   | ir perkalibruokite.                                                                                                    |
| Triktis: Oksimetrija – įvesties<br>signalas nestabilus          | Bloga oksimetrijos kabelio / kateterio<br>jungtis                                                               | Patikrinkite, ar patikima oksimetrijos kabelio / kateterio jungtis                                                                                                    |
|                                                                 | Nuolaužos ar plėvelė trukdo oksimetrijos<br>kabelio / kateterio jungties lęšiui                                 | Oksimetrijos kabelio / kateterio jungtis nuvalykite 70 %<br>izopropilo alkoholiu ir tamponu, palaukite, kol išdžius,<br>ir kalibruokite iš naujo                                                  |
|                                                                 | Kateteris susisukes arba nažeistas                                                                              | Pakeiskite oksimetrijos kabelj ir perkalibruokite                                                                                                    |
|                                                                 |                                                                                                    | Pakeiskite kateterį, jeigu įtariate, kad jis pažeistas,<br>ir perkalibruokite                                                                                                    |
| Triktis: Oksimetrija – signalo<br>apdorojimo gedimas            | Oksimetrijos kabelio gedimas                                                                                    | lšjunkite ir vėl įjunkite monitorių, kad atkurtumėte<br>platformą                                                                                                    |
|                                                                 |                                                                                                    | Pakeiskite oksimetrijos kabelį ir perkalibruokite                                                                                                    |
|                                                                 |                                                                                                    | Jeigu problema kartojasi, kreipkitės į "Edwards" techninės<br>pagalbos tarnybą                                                                                                    |
| Triktis: Oksimetrijos kabelio                                   | Oksimetrijos kabelio atminties triktis                                                                          | Atjunkite ir vėl prijunkite oksimetrijos kabelį                                                                                                    |
| atmintis                                                        |                                                                                                    | Pakeiskite oksimetrijos kabelį ir perkalibruokite                                                                                                    |
| Triktis: Oksimetrijos kabelio<br>temperatūra                    | Oksimetrijos kabelio gedimas.                                                                                   | lšjunkite ir vėl įjunkite monitorių, kad atkurtumėte platformą                                                                                                    |
|                                                                 |                                                                                                    | Pakeiskite oksimetrijos kabelį ir perkalibruokite                                                                                                    |
|                                                                 |                                                                                                    | Jeigu kabelis yra įvyniotas į audeklą arba guli ant šilumą<br>sulaikančio paviršiaus, pavyzdžiui, ant pagalvės,<br>paguldykite jį ant lygaus paviršiaus, kad galėtų greitai<br>išsklaidyti šilumą |
|                                                                 |                                                                                                    | Jeigu kabelio korpusas įšilęs, leiskite jam atvėsti prieš<br>naudodami vėl                                                                                                    |
|                                                                 |                                                                                                    | Jeigu problema kartojasi, kreipkitės į "Edwards" techninės pagalbos tarnybą                                                                                                    |
| Triktis: Oksimetrijos kabelio gedimas                           | Vidinis sistemos gedimas                                                                                        | lšjunkite ir vėl įjunkite monitorių, kad atkurtumėte platformą                                                                                                    |
|                                                                 |                                                                                                    | Jeigu problema kartojasi, kreipkitės į "Edwards" techninės<br>pagalbos tarnybą                                                                                                    |

| Pranešimas                            | Galimos priežastys                                                                                                    | Siūlomi veiksmai                                                                                                    |
|---------------------------------------|----------------------------------------------------------------------------------------------------|----------------------------------------------------------------------------------------------------|
| Perspėjimas: Oksimetrija –<br>SQI = 4 | Maža kraujo tėkmė kateterio antgalyje<br>arba kateterio antgalis prie kraujagyslės<br>sienelės<br>Ryškus HGB / Hct verčių pokytis<br>Kateterio antgalis užkrešėjęs<br>Kateteris susisukęs arba pažeistas | <ul> <li>Jeigu kabelis yra įvyniotas į audeklą arba guli ant šilumą sulaikančio paviršiaus, pavyzdžiui, ant pagalvės, paguldykite jį ant lygaus paviršiaus, kad galėtų greitai išsklaidyti šilumą</li> <li>Jeigu kabelio korpusas įšilęs, leiskite jam atvėsti prieš naudodami vėl</li> <li>Patikrinkite, ar tinkama kateterio padėtis (atliekant SvO<sub>2</sub>, patikrinkite, ar tinkama kateterio padėtis plaučių arterijoje):</li> <li>įsitikinkite, ar pleišto spaudimo balionėlio išplėtimo tūris yra 1,25–1,5 ml (tik SvO<sub>2</sub>);</li> <li>įsitikinkite, ar įvestas tinkamas kateteris pagal paciento ūgį, svorį ir įvedimo vietą;</li> <li>apsvarstykite galimybę atlikti krūtinės rentgenogramą, kad įvertintumėte tinkamą įvedimą.</li> <li>Įtraukite ir praplaukite distalinį spindį pagal ligoninės protokolą.</li> <li>Atnaujinkite HGB / Hct vertes naudodami atnaujinimo funkciją.</li> <li>Patikrinkite, ar kateteris nesusisukęs, ir perkalibruokite.</li> <li>Pakeiskite kateterį, jeigu įtariate, kad jis pažeistas, ir perkalibruokite.</li> </ul> |

Lentelė 11-11 Oksimetrijos gedimai / perspėjimo signalai (tęsinys)

## 11.5.2 Oksimetrijos įspėjimai

#### Lentelė 11-12 Oksimetrijos įspėjimai

| Pranešimas                                               | Galimos priežastys                                                                                                    | Siūlomi veiksmai                                                                                                    |
|----------------------------------------------------------|----------------------------------------------------------------------------------------------------|----------------------------------------------------------------------------------------------------|
| In vitro kalibravimo klaida                              | Bloga oksimetrijos kabelio ir kateterio<br>ScvO <sub>2</sub> / SvO <sub>2</sub> jungtis                                                                          | Patikrinkite, ar patikima oksimetrijos kabelio / kateterio jungtis                                                                                                    |
|                                                          | Drėgnas kalibravimo indelis<br>Kateteris susisukęs arba pažeistas<br>Oksimetrijos kabelio gedimas<br>Kateterio galiukas yra ne kateterio<br>kalibravimo indelyje | Ištiesinkite matomas susisukusias vietas; pakeiskite<br>kateterį, jeigu įtariate, kad jis pažeistas<br>Pakeiskite oksimetrijos kabelį ir perkalibruokite<br>Patikrinkite, ar kateterio antgalis yra kalibravimo indelyje<br>Atlikite in vivo kalibravimą                                                                                                    |
| Įspėjimas. Nestabilus signalas                           | Keičiasi ScvO <sub>2</sub> / SvO <sub>2</sub> , HGB / Hct arba<br>neįprastos hemodinaminės vertės.                                                               | Stabilizuokite pacientą pagal ligoninės protokolą ir atlikite<br>in vivo kalibravimą                                                                                                    |
| Įspėjimas. Sienelės artefaktas<br>arba aptiktas pleištas | Maža kraujo tėkmė ties kateterio antgaliu.<br>Kateterio antgalis užkrešėjęs.<br>Kateterio antgalis įstrigo kraujagyslėje<br>arba prie kraujagyslės sienelės.     | <ul> <li>Įtraukite ir praplaukite distalinį spindį pagal ligoninės<br/>protokolą.</li> <li>Patikrinkite, ar tinkama kateterio padėtis (atliekant SvO<sub>2</sub>,<br/>patikrinkite, ar tinkama kateterio padėtis plaučių<br/>arterijoje): <ul> <li>įsitikinkite, ar pleišto spaudimo balionėlio išplėtimo<br/>tūris yra 1,25–1,50 ml (tik SvO<sub>2</sub>);</li> <li>įsitikinkite, ar įvestas tinkamas kateteris pagal<br/>paciento ūgį, svorį ir įvedimo vietą;</li> <li>atlikite krūtinės rentgenogramą, kad įvertintumėte<br/>tinkamą įvedimą.</li> </ul> </li> <li>Atlikite in vivo kalibravimą.</li> </ul> |

## 11.5.3 Oksimetrijos bendrojo pobūdžio trikčių šalinimas

| Pranešimas                                                                                          | Galimos priežastys                                                                                                    | Siūlomi veiksmai                                                                                                    |
|----------------------------------------------------------------------------------------------------|----------------------------------------------------------------------------------------------------|----------------------------------------------------------------------------------------------------|
| Oksimetrijos kabelis<br>nesukalibruotas. Pasirinkite<br>"Oksimetrija" ir kalibruokite               | Oksimetrijos kabelis nesukalibruotas (in<br>vivo arba in vitro)<br>Oksimetrijos duomenų atkūrimo funkcija<br>nebuvo atlikta                  | Vykdykite in vitro kalibravimą<br>Vykdykite in vivo kalibravimą<br>Atšaukite kalibravimo vertes                                              |
|                                                                                                    | Oksimetrijos kabelio gedimas                                                                                                    |                                                                                                    |
| Paciento duomenys<br>oksimetrijos kabelyje yra<br>daugiau nei 24 valandų<br>senumo. Perkalibruokite | Paskutinį kartą oksimetrijos kabelis buvo<br>kalibruotas prieš >24 valandas<br>Skiriasi data ir laikas įstaigos "Edwards"<br>monitoriuose    | Atlikite in vivo kalibravimą<br>Sinchronizuokite datą ir laiką visuose įstaigos "Edwards"<br>monitoriuose                                    |
| Prijunkite oksimetrijos kabelį<br>oksimetrijai stebėti                                              | Neaptikta oksimetrijos kabelio jungtis<br>stebėjimo platformoje "HemoSphere"<br>Sulenkti arba nėra oksimetrijos kabelio<br>jungties kontaktų | Patikrinkite, ar patikima oksimetrijos kabelio jungtis<br>Patikrinkite oksimetrijos kabelio jungtį, ar nėra sulenktų /<br>trūkstamų kontaktų |

Lentelė 11-13 Oksimetrijos bendrojo pobūdžio trikčių šalinimas

# Priedas A

# Specifikacijos

## Turinys

| Esminės eksploatacinės charakteristikos            | .136 |
|----------------------------------------------------|------|
| Pažangiojo monitoriaus "HemoSphere" specifikacijos | .137 |
| "HemoSphere" akumuliatoriaus bloko specifikacijos  | .139 |
| "HemoSphere" Swan-Ganz modulio specifikacijos      | .140 |
| Oksimetrijos kabelio "HemoSphere" specifikacijos   | .141 |

# A.1 Esminės eksploatacinės charakteristikos

Normaliomis arba vieno gedimo sąlygomis yra arba užtikrinamos esminės eksploatacinės savybės, išvardytos toliau lentelėje A-1, arba naudotojui aiškiai duodama žinoti apie šių eksploatacinių savybių nebuvimą (pvz., nerodomos parametrų vertės, generuojamas techninis pavojaus signalas, iškraipomos bangų formos arba vėluoja parametro vertės atnaujinimas, monitorius visiškai nustoja veikti ir kt.).

Lentelėje A-1 nurodomos minimalios eksploatacinės savybės, kai įranga veikia esant nelaikiniesiems elektromagnetiniams reiškiniams, tokiems kaip spinduliuojami ir laidininkais sklindantys RD trukdžiai, pagal IEC 60601-1-2.

| Lentelė A-1 Pažangiojo monitoriaus "HemoSp | here" esminės eksploatacinės savybės – nelaikinieji |
|--------------------------------------------|-----------------------------------------------------|
| elektromag                                 | netiniai reiškiniai                                 |

| Modulis arba<br>kabelis | Parametras                  | Esminės eksploatacinės savybės                                                                                                    |
|-------------------------|-----------------------------|----------------------------------------------------------------------------------------------------|
| Bendrai: visi stebe     | ėjimo režimai ir parametrai | Esamas stebėjimo režimas nepertraukiamas. Nėra netikėtos<br>paleisties iš naujo, veikimas nesustoja. Nėra spontaniškai<br>sužadinamų įvykių, kurie reikalautų naudotojo įsikišimo.<br>Dėl naudojamų paciento jungčių užtikrinama defibriliatoriaus<br>apsauga. Panaudojus defibriliavimo įtampą, sistema turi grįžti<br>į darbinę būseną per 15 sekundžių. |

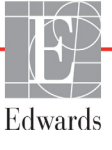

| Modulis arba<br>kabelis                 | Parametras                                                                                                    | Esminės eksploatacinės savybės                                                                                                    |
|-----------------------------------------|----------------------------------------------------------------------------------------------------|----------------------------------------------------------------------------------------------------|
| "HemoSphere"<br>Swan-Ganz<br>modulis    | Nuolatinis minutinis<br>širdies tūris (CO) ir susiję<br>parametrai – tiek indeksuoti,<br>tiek neindeksuoti (SV, SVR,<br>RVEF, EDV) | Stebi terminio siūlo paviršiaus temperatūrą ir laiką esant tokiai temperatūrai. Jeigu viršijamos laiko ir temperatūros slenkstinės vertės (virš 45 °C), stebėjimas nutrūksta ir generuojamas pavojaus signalas. |
|                                         |                                                                                                    | Kraujo temperatūros matavimas nustatytu tikslumu (±0,3 °C).<br>Pavojaus signalas, jeigu kraujo temperatūra peržengia<br>stebėjimo intervalo ribas.                                                              |
|                                         |                                                                                                    | Pavojaus signalas, jeigu CO vertė ir susiję parametrai<br>peržengia pavojaus signalų intervalų ribas.                                                                                                    |
|                                         | minutinis širdies tūris su<br>pertrūkiais (iCO) ir susiję<br>parametrai – tiek indeksuoti,<br>tiek neindeksuoti (SV, SVR)          | Kraujo temperatūros matavimas nustatytu tikslumu (±0,3 °C).<br>Pavojaus signalas, jei kraujo temperatūra peržengia<br>stebėjimo intervalo ribas.                                                                |
| Oksimetrijos<br>kabelis<br>"HemoSphere" | prisotinimas deguonimi<br>(maišyto veninio kraujo<br>SvO <sub>2</sub> arba centrinės venos                                         | Prisotinimo deguonimi matavimas nustatytu tikslumu<br>(±2 % prisotinimo deguonimi).                                                                                                    |
|                                         | kraujo ScvO <sub>2</sub> )                                                                                                    | Pavojaus signalas, jeigu prisotinimo deguonimi vertė<br>peržengia pavojaus signalų intervalų ribas.                                                                                                    |

# Lentelė A-1 Pažangiojo monitoriaus "HemoSphere" esminės eksploatacinės savybės – nelaikinieji elektromagnetiniai reiškiniai (tęsinys)

Lentelė A-2 nurodo minimalias eksploatacines savybes esant laikiniesiems elektromagnetiniams reiškiniams, tokiems kaip elektriniai spartieji pereinamieji vyksmai ir viršįtampiai, pagal IEC 60601-1-2.

# Lentelė A-2 Pažangiojo monitoriaus "HemoSphere" esminės eksploatacinės savybės – laikinieji elektromagnetiniai reiškiniai

| Parametras | Esminės eksploatacinės savybės                                                                                                    |
|------------|----------------------------------------------------------------------------------------------------|
| Visi       | Po laikinųjų elektromagnetinių reiškinių sistema turi grįžti<br>į darbinę būseną per 10 sekundžių. Jeigu įvykio metu buvo<br>aktyvus nuolatinis minutinis širdies tūris (CO), sistema<br>automatiškai iš naujo pradės stebėjimą. Po laikinųjų<br>elektromagnetinių reiškinių sistema nepraras jokių išsaugotų<br>duomenų. |

# A.2 Pažangiojo monitoriaus "HemoSphere" specifikacijos

Lentelė A-3 Pažangiojo monitoriaus "HemoSphere" fizinės ir mechaninės specifikacijos

| Pažangusis monitorius "HemoSphere" |                   |                                          |
|------------------------------------|-------------------|------------------------------------------|
| Svoris                             | 4,5 kg (10 svar.) |                                          |
| Matmenys                           | Aukštis           | 297 mm (11,7 col.)                       |
|                                    | Plotis            | 315 mm (12,4 col.)                       |
|                                    | Gylis             | 141 mm (5,56 col.)                       |
| Užimamas plotas                    | Plotis            | 269 mm (10,6 col.)                       |
|                                    | Gylis             | 122 mm (4,8 col.)                        |
| Ekranas                            | Aktyvioji sritis  | 307 mm (12,1 col.)                       |
|                                    | Skiriamoji geba   | 1 024 x 768 skystųjų<br>kristalų ekranas |
| Operacinė sistema                  | Windows 7 embed   | lded                                     |
| Garsiakalbių skaičius              | 1                 |                                          |

| Aplinkos specifikacijos     |             | Vertė                                 |
|-----------------------------|-------------|---------------------------------------|
| Temperatūra                 | Darbinė     | nuo 10 iki 32,5 °C                    |
|                             | Ne darbinė* | nuo –18 iki 45 °C                     |
| Santykinis drėgnis          | Darbinis    | nuo 20 iki 90 %, nesikondensuojanti   |
|                             | Ne darbinis | 90 %, nesikondensuojanti, esant 45 °C |
| Aukštis virš jūros<br>lygio | Darbinis    | 3 048 m (0–10 000 pėdų)               |
|                             | Ne darbinis | 6 096 m (0–20 000 pėdų)               |

#### Lentelė A-4 Pažangiojo monitoriaus "HemoSphere" aplinkos specifikacijos

Akumuliatoriaus talpa ima mažėti, jeigu jis ilgą laiką veikiamas didesnės kaip 35 °C \*PASTABA temperatūros.

| Lentele A-5 Fazaligit               | jo monitoriaus "Hemosphere Technines Spechikacijos                                                                                                    |
|-------------------------------------|----------------------------------------------------------------------------------------------------|
| Įvestis / išvestis                  |                                                                                                    |
| Jutiklinis ekranas                  | Projektinis talpinis jutiklis                                                                                                    |
| RS-232 nuoseklusis<br>prievadas (1) | "Edwards" nuosavybinis protokolas; maksimalus duomenų greitis = 57,6 kilobodo                                                                                                    |
| USB jungtys (2)                     | viena USB 2.0 (gale) ir viena USB 3.0 (šone)                                                                                                    |
| RJ-45 eterneto jungtis              | Viena                                                                                                    |
| HDMI jungtis                        | Viena                                                                                                    |
| Analoginės įvestys (2)              | Įvesties įtampos intervalas: 0–10 V; pasirenkama visa skalė: 0–1 V, 0–5 V, 0–10 V; >100 k $\Omega$ įėjimo pilnutinė varža; 1/8 col. stereolizdas; juostos plotis: 0–5,2 Hz; skiriamoji geba: 12 bitų ±1 LSB visos skalės                                                                                                    |
| DPT spaudimo išvestis (1)           | DPT spaudimo išvestis                                                                                                    |
| EKG monitoriaus įvestis             | <ul> <li>EKG sinchronizavimo linijos konvertavimas iš EKG signalo: 1 V/mV;<br/>įėjimo įtampos intervalas ±10 V visa skalė; skyra = ±1 dūž./min.;<br/>tikslumas = ±10 % arba 5 dūž./min. įvesties, priklausomai nuo to,<br/>kas yra didesnis; intervalas = 30–200 dūž./min.; 1/4 col. stereo<br/>jungtis, galas teigiamo poliškumo; analoginis kabelis</li> <li>Širdies stimuliatoriaus impulsų atmetimo galimybės.</li> <li>Instrumentas atmeta visus stimuliatoriaus impulsus, kurių<br/>amplitudė nuo ±2 mV iki ±5 mV (daroma prielaida, kad EKG<br/>sinchronizavimo linijos konversija yra 1 V/mV) ir impulso plotis<br/>nuo 0,1 ms iki 5,0 ms, esant tiek normaliam, tiek neveiksmingam<br/>stimuliavimui. Stimuliatoriaus impulsai, kurių perviršis sudaro<br/>≤7 % impulsų amplitudės (A metodas pagal EN 60601-2-27:2014,<br/>201.12.1.101.13 papunktį), ir perviršio laiko konstantos nuo 4 ms iki<br/>100 ms yra atmetami.</li> <li>Maksimalios T bangos atmetimo galimybė. Maksimalios<br/>T bangos amplitudė, kurią gali atmesti instrumentas: 1,0 mV<br/>(daroma prielaida, kad EKG sinchronizavimo linijos konversija<br/>yra 1 V/mV).</li> <li>Nereguliarus ritmas. EN 60601-2-27:2014, 201.101 pav.</li> <li>* A1 kompleksas: skilvelinė bigeminija, sistema rodo<br/>80 susitr./min.</li> <li>* A2 kompleksas: lėtai kintanti skilvelinė bigeminija; sistema<br/>rodo 60 susitr./min.</li> <li>* A3 kompleksas: greitai kintanti skilvelinė bigeminija: sistema<br/>rodo 60 susitr./min.</li> <li>* A4 kompleksas: dvikryptės sistolės: sistema rodo<br/>104 susitr./min.</li> </ul> |

#### nonitoriaus HomoSnhoro" tochninės spocifikacijos 11 8 ν.

| Įvestis / išvestis (tęsinys) |                                                                                                    |
|------------------------------|----------------------------------------------------------------------------------------------------|
| HRavg rodinys                | <b>CO stebėjimas išjungtas.</b> Vidutinis laikas: 57 sekundės;<br>atnaujinimo dažnis: kas tvinksnį; atsako laikas: 40 sekundžių esant<br>žingsniniam padidėjimui nuo 80 iki 120 susitr./min., 29 sekundės<br>esant žingsniniam sumažėjimui nuo 80 iki 40 susitr./min.                      |
|                              | <b>CO stebėjimas įjungtas.</b> Vidutinis laikas: laikas tarp CO matavimų (3–21 minutė); atnaujinimo dažnis: maždaug 1 minutė; atsako laikas: 175 sekundės esant žingsniniam padidėjimui nuo 80 iki 120 susitr./min., 176 sekundės esant žingsniniam sumažėjimui nuo 80 iki 40 susitr./min. |
| Elektros                     |                                                                                                    |
| Vardinė maitinimo įtampa     | 100–240 V kintamosios srovės; 50/60 Hz                                                                                                    |
| Vardinė įvestis              | 1,5–2,0 A                                                                                                    |
| Saugikliai                   | T 2,5 AH, 250 V; didelė išjungimo geba; keraminiai                                                                                                    |
| Pavojaus signalas            |                                                                                                    |
| Garso slėgio lygis           | 45–85 dB (A)                                                                                                    |
| Belaidis                     |                                                                                                    |
| Tipas                        | jungimasis prie "Wi-Fi" tinklų, kurie atitinka 802.11b/g/n, minimaliai                                                                                                    |

#### Lentelė A-5 Pažangiojo monitoriaus "HemoSphere" techninės specifikacijos (tęsinys)

# A.3 "HemoSphere" akumuliatoriaus bloko specifikacijos

Lentelė A-6 "HemoSphere" akumuliatoriaus bloko fizinės specifikacijos

| "HemoSphere" akumuliatoriaus blokas |                    |                   |  |
|-------------------------------------|--------------------|-------------------|--|
| Svoris                              | 0,5 kg (1,1 svar.) |                   |  |
| Matmenys                            | Aukštis            | 35 mm (1,38 col.) |  |
|                                     | Plotis             | 80 mm (3,15 col.) |  |
|                                     | Gylis              | 126 mm (5,0 col.) |  |

| Aplinkos specifikacijos |                              | Vertė                                   |
|-------------------------|------------------------------|-----------------------------------------|
| Temperatūra             | Darbinė                      | nuo 10 iki 37 °C                        |
|                         | Rekomenduojama laikymo       | 21 °C                                   |
|                         | Maksimali ilgalaikio laikymo | 35 °C                                   |
| Santykinis drėgnis      | Darbinis                     | 5–95 %, nesikondensuojanti, esant 40 °C |

#### Lentelė A-8 "HemoSphere" akumuliatoriaus bloko techninės specifikacijos

| Specifikacija               | Vertė                                            |
|-----------------------------|--------------------------------------------------|
| Išvesties įtampa (nominali) | 12,8 V                                           |
| Maksimali iškrovimo srovė   | 5 A                                              |
| Elementai                   | 4 x LiFePO <sub>4</sub> (ličio geležies fosfato) |

| "HemoSphere" Swan-Ganz modulis |                     |                     |
|--------------------------------|---------------------|---------------------|
| Svoris                         | 0,45 kg (1,0 svar.) |                     |
| Matmenys                       | Aukštis             | 3,45 cm (1,36 col.) |
|                                | Plotis              | 8,96 cm (3,53 col.) |
|                                | Gylis               | 13,6 cm (5,36 col.) |

Lentelė A-9 "HemoSphere" Swan-Ganz modulio fizinės specifikacijos

| Lentelė A-10 "HemoSphere" S | Swan-Ganz modulio | parametrų matavimo | specifikacijos |
|-----------------------------|-------------------|--------------------|----------------|
|-----------------------------|-------------------|--------------------|----------------|

| Parametras                                                              | Specifikacija                       |                                                                            |
|-------------------------------------------------------------------------|-------------------------------------|----------------------------------------------------------------------------|
| Nepertraukiamas minutinis                                               | Intervalas                          | 1–20 l/min                                                                 |
| širdies tūris (CO)                                                      | Atkuriamumas <sup>1</sup>           | ±6 % arba 0,1 l/min, atsižvelgiant<br>į didesnę vertę                      |
|                                                                         | Vidutinė atsako trukmė <sup>2</sup> | <10 mins (CCO kateteriams)<br><14 mins (CCO volumetriniams<br>kateteriams) |
| Minutinio širdies tūrio                                                 | Intervalas                          | 1–20 l/min                                                                 |
| stebėjimas su pertrūkiais<br>(boliusas) (iCO)                           | Atkuriamumas <sup>1</sup>           | ±3 % arba 0,1 l/min, atsižvelgiant<br>į didesnę vertę                      |
| Kraujo temperatūra (BT)                                                 | Intervalas                          | nuo 15 iki 45 °C<br>(nuo 59 iki 113 °F)                                    |
|                                                                         | Tikslumas                           | ±0,3 °C                                                                    |
| Įleidžiamojo skysčio<br>temperatūra (IT)                                | Intervalas                          | nuo 0 iki 30 °C<br>(nuo 32 iki 86 °F)                                      |
|                                                                         | Tikslumas                           | ±1 °C                                                                      |
| Vidutinis širdies susitraukimų<br>dažnis EDV/RVEF nustatymui<br>(HRavg) | Priimtinas įvesties intervalas      | 30–200 susitr./min.                                                        |
| Nepertraukiama dešiniojo                                                | Intervalas                          | Nuo 10 iki 60 %                                                            |
| skilvelio išstūmimo frakcija<br>(RVEF)                                  | Atkuriamumas <sup>1</sup>           | ±6 % arba 3 efu, atsižvelgiant<br>į didesnę vertę                          |
|                                                                         |                                     |                                                                            |

<sup>1</sup> Variacijos koeficientas – išmatuotas naudojant elektroniniu būdu sugeneruotus duomenis

<sup>2</sup> 10–90 % pokytis esant stabiliai kraujo temperatūrai

| Lentelė A-11 | Oksimetrijos | kabelio | "HemoSphere" | specifikacijos |
|--------------|--------------|---------|--------------|----------------|
|--------------|--------------|---------|--------------|----------------|

| Oksimetrijos kabelis "HemoSphere" |                 |                     |
|-----------------------------------|-----------------|---------------------|
| Svoris                            | 0,45 kg (1,0 sv | ar.)                |
| Matmenys                          | llgis           | 2,9 m<br>(9,6 pėd.) |

#### Lentelė A-12 Oksimetrijos kabelio "HemoSphere" parametrų matavimo specifikacijos

| Parametras                                                                  | Specifikacija          |                    |
|-----------------------------------------------------------------------------|------------------------|--------------------|
| ScvO <sub>2</sub> /SvO <sub>2</sub> oksimetrija<br>(prisotinimas deguonimi) | Intervalas             | Nuo 0 iki 99 %     |
|                                                                             | Tikslumas <sup>1</sup> | ±2 % esant 30–99 % |
|                                                                             | Atnaujinimo dažnis     | 2 sekundės         |
| <sup>1</sup> Preciziškumas išbandytas labor                                 | ratorinėmis sąlygomis. |                    |

# Priedas **B**

# Priedai

#### Turinys

| Priedų sąrašas            | 142 |
|---------------------------|-----|
| Papildomų priedų aprašas1 | 143 |

# B.1 Priedų sąrašas

#### ĮSPĖJIMAS

S Naudokite tik patvirtintus pažangiojo monitoriaus "HemoSphere" priedus, kabelius ir (arba) komponentus, kurie buvo pristatyti arba nurodyti "Edwards". Kitų nepatvirtintų priedų, kabelių ir (arba) komponentų naudojimas gali turėti poveikio pacientų saugai ir matavimo tikslumui.

#### Lentelė B-1 Pažangiojo monitoriaus "HemoSphere" komponentai

| Aprašas                                                                       | Modelio numeris |  |
|-------------------------------------------------------------------------------|-----------------|--|
| Pažangusis monitorius "HemoSphere"                                            |                 |  |
| Pažangusis monitorius<br>"HemoSphere"                                         | HEM1            |  |
| "HemoSphere" akumuliatoriaus blokas                                           | HEMBAT10        |  |
| "HemoSphere" išplėtimo modulis                                                | HEMEXPM10       |  |
| "HemoSphere" "L-Tech" išplėtimo<br>modulis                                    | HEMLTECHM10     |  |
| Pažangiojo monitoriaus<br>"HemoSphere" stovas                                 | HEMRLSTD1000    |  |
| Pažangiojo stebėjimo sistema<br>"HemoSphere" (bazinis komplektas)             | HEMKITBASE2     |  |
| Pažangusis monitorius<br>"HemoSphere" su "HemoSphere"<br>Swan-Ganz moduliu    | HEMKITSG2       |  |
| Pažangusis monitorius<br>"HemoSphere" su oksimetrijos<br>kabeliu "HemoSphere" | HEMKITOX2       |  |
| Pažangiojo stebėjimo platforma<br>"HemoSphere"                                | HEMKITSGOX2     |  |

#### Lentelė B-1 Pažangiojo monitoriaus "HemoSphere" komponentai (tęsinys)

|                                                                                            | -               |  |
|--------------------------------------------------------------------------------------------|-----------------|--|
| Aprašas                                                                                    | Modelio numeris |  |
| Stebėjimas naudojant "HemoSphere"<br>Swan-Ganz modulį                                      |                 |  |
| "HemoSphere" Swan-Ganz modulis                                                             | HEMSGM10        |  |
| Paciento CCO kabelis                                                                       | 70CC2           |  |
| "Edwards" Swan-Ganz kateteriai                                                             | *               |  |
| Linijos temperatūros zondas (CO-<br>SET+ uždaroji įleidžiamojo skysčio<br>tiekimo sistema) | 93522           |  |
| Vonelės įleidžiamojo skysčio<br>temperatūros zondas                                        | 9850A           |  |
| "HemoSphere" oksimetrijos stebėjimas                                                       |                 |  |
| Oksimetrijos kabelis "HemoSphere"                                                          | HEMOXSC100      |  |
| Oksimetrijos įtaiso įdėklas<br>"HemoSphere"                                                | HEMOXCR1000     |  |
| "Edwards" oksimetrijos kateteris                                                           | *               |  |
| Pažangiojo monitoriaus "HemoSphere" kabeliai                                               |                 |  |
| Spaudimo papildomas kabelis                                                                | **              |  |
| EKG monitoriaus papildomi kabeliai                                                         | **              |  |

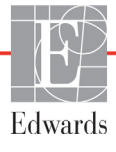

| Lentelė B-1 F | Pažangiojo monitoriaus "HemoSphere | e" |
|---------------|------------------------------------|----|
|               | komponentai (tęsinys)              |    |

| Aprašas                                                                                                    | Modelio numeris |  |
|----------------------------------------------------------------------------------------------------|-----------------|--|
| Papildomi "HemoSphere" priedai                                                                                                    |                 |  |
| Pažangiojo monitoriaus<br>"HemoSphere" operatoriaus vadovas                                                                                                    | ***             |  |
| Pažangiojo monitoriaus<br>"HemoSphere" priežiūros vadovas                                                                                                    | ***             |  |
| Pažangiojo monitoriaus<br>"HemoSphere" trumpas darbo<br>pradžios vadovas<br>yra pažangiojo monitoriaus<br>"HemoSphere" operatoriaus<br>vadovas                                                                                                    | HEMQG1000       |  |
| <ul> <li>Dėl modelio ir užsakymo informacijos kreipkitės į savo<br/>"Edwards" atstovą.</li> <li>** "Edwards Lifesciences" papildomi kabeliai yra pritaikyti<br/>greta lovos esančiam monitoriui; juos galima įsigyti<br/>pagal greta lovos esančių monitorių gamintojų bendrovių<br/>grupę, t. y. "Philips" ("Agilent"), GE ("Marquette")<br/>ir "Spacelabs" ("OSI Systems"). Dėl konkretaus<br/>modelio ir užsakymo informacijos kreipkitės į savo<br/>"Edwards" atstovą.</li> <li>*** Dėl naujausios versijos kreipkitės į savo "Edwards"<br/>atstovą.</li> </ul> |                 |  |

# B.2 Papildomų priedų aprašas

#### B.2.1 Stovas su ratukais

Pažangiojo monitoriaus "HemoSphere" ritininis stovas yra skirtas naudoti su pažangiuoju monitoriumi "HemoSphere". Vadovaukitės pridėtomis instrukcijomis dėl stovo su ratukais surinkimo ir įspėjimų. Padėkite surinktą ritininį stovą ant grindų, užtikrindami, kad visi ratukai liestų grindis, ir tvirtai sumontuokite monitorių ant ritininio stovo plokštės, kaip nurodyta nurodymuose.

# Priedas C

# Apskaičiuotų paciento parametrų formulės

Šiame skyrelyje aprašomos formulės, kurios naudojamos nepertraukiamai ir su pertrūkiais matuojamiems pacientų parametrams, rodomiems pažangiajame monitoriuje "HemoSphere", skaičiuoti.

 PASTABA Paciento parametrai skaičiuojami su daugiau vietų po kablelio nei rodoma ekrane. Pavyzdžiui, ekrane rodoma 2,4 CO vertė gali būti 2,4492. Todėl mėginant patikrinti monitoriaus pateikties tikslumą naudojant šias formules galima gauti rezultatus, kurie šiek tiek skiriasi nuo monitoriaus apskaičiuotų duomenų.
 Visi skaičiavimai, kuriuose naudojama SvO<sub>2</sub>, ScvO<sub>2</sub> bus pakeisti, kai naudotojas pasirinks ScvO<sub>2</sub>.
 Indeksuotas SI = standartiniai tarptautiniai vienetai

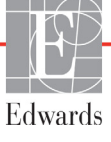
| Parametras         | Aprašas ir formulė                                                                                                    | Matavimo vienetai                      |
|--------------------|----------------------------------------------------------------------------------------------------|----------------------------------------|
| CaO <sub>2</sub>   | Arterinis deguonies kiekis<br>$CaO_2 = (0,0138 \times HGB \times SpO_2) + (0,0031 \times PaO_2) (ml/dl)$<br>$CaO_2 = [0,0138 \times (HGB_{SI} \times 1,611) \times SpO_2] + [0,0031 \times (PaO_{2SI} \times 7,5)] (ml/dl)$<br>kur:<br>HGB - bendras hemoglobinas, g/dl<br>$HGB_{SI} - bendras hemoglobinas, mmol/l$<br>$SpO_2 - arterinė O_2 saturacija, %$<br>$PaO_2 - arterinio deguonies dalinis spaudimas, mmHg$<br>$PaO_{2SI} - arterinio deguonies dalinis spaudimas, kPa$                                 | ml/dl                                  |
| CvO <sub>2</sub>   | Deguonies kiekis veniniame kraujyje<br>$CvO_2 = (0,0138 \times HGB \times SvO_2) + (0,0031 \times PvO_2) (ml/dl)$<br>$CvO_2 = [0,0138 \times (HGB_{SI} \times 1,611) \times SvO_2] + [0,0031 \times (PvO_{2SI} \times 7,5)] (ml/dl)$<br>kur:<br>HGB - bendras hemoglobinas, g/dl<br>$HGB_{SI} - bendras hemoglobinas, mmol/l$<br>$SvO_2 - veninė O_2 saturacija, %$<br>$PvO_2 - veninio deguonies dalinis spaudimas, mmHg$<br>$PvO_{2SI} - veninio deguonies dalinis spaudimas, kPa$<br>$ir PvO_2$ laikoma lygu 0 | ml/dl                                  |
| Ca-vO <sub>2</sub> | Arterioveninio deguonies kiekio skirtumas<br>$Ca-vO_2 = CaO_2 - CvO_2 (ml/dl)$<br>kur:<br>$CaO_2 - arterinio deguonies kiekis (ml/dl)$<br>$CvO_2 - veninio deguonies kiekis (ml/dl)$                                                                                                    | ml/dl                                  |
| CI                 | Širdies indeksas<br>CI = CO/KPP<br>kur:<br>CO – minutinis širdies tūris, I/min.<br>KPP – kūno paviršiaus plotas, m <sup>2</sup>                                                                                                    | l/min./m <sup>2</sup>                  |
| DO <sub>2</sub>    | Deguonies tiekimas<br>DO <sub>2</sub> = CaO <sub>2</sub> x CO x 10<br>kur:<br>CaO <sub>2</sub> – arterinio deguonies kiekis, ml/dl<br>CO – minutinis širdies tūris, l/min.                                                                                                    | ml O <sub>2</sub> /min.                |
| DO <sub>2</sub> I  | Deguonies tiekimo indeksas<br>DO <sub>2</sub> I = CaO <sub>2</sub> x CI x 10<br>kur:<br>CaO <sub>2</sub> – arterinio deguonies kiekis, ml/dl<br>CI – minutinis širdies tūris, l/min./m <sup>2</sup>                                                                                                    | ml O <sub>2</sub> /min./m <sup>2</sup> |
| EDV                | Galinis diastolinis tūris<br>EDV = SV/EF<br>kur:<br>SV – sistolinis tūris (ml)<br>EF – išstūmimo frakcija, % (efu)                                                                                                    | ml                                     |

#### Lentelė C-1 Širdies ir oksigenacijos profilio formulės

| Parametras        | Aprašas ir formulė                                                                                                    | Matavimo vienetai          |
|-------------------|----------------------------------------------------------------------------------------------------|----------------------------|
| EDVI              | Galinio diastolinio tūrio indeksas                                                                                       | ml/m <sup>2</sup>          |
|                   | EDVI = SVI/EF                                                                                                    |                            |
|                   | $SV/I$ sistelinis tūris indekses $(m/m^2)$                                                                               |                            |
|                   | EF – išstūmimo frakcija, % (efu)                                                                                         |                            |
| ESV               | Galinis sistolinis tūris                                                                                                 | ml                         |
|                   | ESV = EDV – SV                                                                                                    |                            |
|                   | EDV – galinis diastolinis tūris (ml)                                                                                     |                            |
|                   | SV – sistolinis tūris (ml)                                                                                               |                            |
| ESVI              | Galinio sistolinio tūrio indeksas                                                                                        | ml/m <sup>2</sup>          |
|                   | ESVI = EDVI – SVI                                                                                                    |                            |
|                   | kur:                                                                                                    |                            |
|                   | EDVI – galinio diastolinio tūrio indeksas(ml/m <sup>2</sup> )                                                            |                            |
|                   | SVI – sistolinio tūrio indeksas (ml/m <sup>2</sup> )                                                                     |                            |
| KPP               | Kūno paviršiaus plotas (DuBois formulė)                                                                                  | 2                          |
|                   | KPP = 71,84 x (WT <sup>0,425</sup> ) x (HT <sup>0,725</sup> ) / 10 000                                                   | m²                         |
|                   | WT – paciento svoris, ka                                                                                                 |                            |
|                   | HT – paciento ūgis, cm                                                                                                   |                            |
| LVSWI             | Kairiojo skilvelio smūginio darbo indeksas                                                                               | a-m/m <sup>2</sup> /dūžiui |
|                   | LVSWI = SVI x (MAP – PAWP) x 0,0136                                                                                      | g min /daziai              |
|                   | LVSWI = SVI x (MAP <sub>SI</sub> – PAWP <sub>SI</sub> ) x 0,0136 x 7,5                                                   |                            |
|                   | kur:                                                                                                    |                            |
|                   | SVI – sistolinio tūrio indeksas, ml/dūžiui/m²                                                                            |                            |
|                   | MAP - vidutinis arterinis spaudimas, mining MAPc1 - vidutinis arterinis spaudimas, kPa                                   |                            |
|                   | PAWP – plaučių arterijos pleištinis spaudimas, mmHg                                                                      |                            |
|                   | PAWP <sub>SI</sub> – plaučių arterijos pleištinis spaudimas, kPa                                                         |                            |
| O <sub>2</sub> EI | Deguonies ekstrakcijos indeksas                                                                                          | %                          |
| _                 | $O_2EI = \{(SaO_2 - SvO_2) / SaO_2\} \times 100 (\%)$                                                                    |                            |
|                   | kur:                                                                                                    |                            |
|                   | $SaO_2 - arterinė O_2 saturacija, %$                                                                                     |                            |
|                   | SvO <sub>2</sub> – maisyto veninio kraujo O <sub>2</sub> saturacija, %                                                   |                            |
| 0 <sub>2</sub> ER | Deguonies ekstrakcijos koeficientas                                                                                      | %                          |
|                   | $O_2 = R = (Ca - vO_2 / CaO_2) \times 100 (\%)$                                                                          |                            |
|                   | CaO <sub>2</sub> – arterinio dequonies kiekis. ml/dl                                                                     |                            |
|                   | $Ca-vO_2$ – arterioveninio deguonies kiekio skirtumas, ml/dl                                                             |                            |
| PVR               | Plaučiu kraujagysliu pasipriešinimas                                                                                     | dinu s/cm <sup>5</sup>     |
|                   | $PVR = {(MPAP - PAWP) x 80} /CO$                                                                                         | kPa-s/l                    |
|                   | $PVR = \{(MPAP_{SI} - PAWP_{SI}) \times 60\}/CO$                                                                         |                            |
|                   | kur:                                                                                                    |                            |
|                   | MPAP – vidutinis plaučių arterijos spaudimas, mmHg                                                                       |                            |
|                   | NIFAF <sub>SI</sub> – viuulinis plaucių alterijos spaudinias, KPa<br>PΔWP – plaučių arterijos plaičtinis spaudimas, mpHa |                            |
|                   | $PAWP_{SI} - plaučių arterijos pleištinis spaudimas, kPa$                                                                |                            |
|                   | CO – minutinis širdies tūris, I/min.                                                                                     |                            |

| Lentelė C-1 Širdies i | r oksigenacijos | profilio formu | ılės (tęsinys) |
|-----------------------|-----------------|----------------|----------------|
|-----------------------|-----------------|----------------|----------------|

| Parametras | Aprašas ir formulė                                                                                                    | Matavimo vienetai                                                                 |
|------------|----------------------------------------------------------------------------------------------------|-----------------------------------------------------------------------------------|
| PVRI       | Plaučių kraujagyslių pasipriešinimo indeksas<br>PVRI = {(MPAP – PAWP) x 80} /CI<br>PVRI = {(MPAP <sub>SI</sub> – PAWP <sub>SI</sub> ) x 60} /CI                                                                                                    | dinų-s-m <sup>2</sup> /cm <sup>5</sup><br>kPa-s-m <sup>2</sup> /l                 |
|            | kur:<br>MPAP – vidutinis plaučių arterijos spaudimas, mmHg<br>MPAP <sub>SI</sub> – vidutinis plaučių arterijos spaudimas, kPa<br>PAWP – plaučių arterijos pleištinis spaudimas, mmHg<br>PAWP <sub>SI</sub> – plaučių arterijos pleištinis spaudimas, kPa                                                                                                    |                                                                                   |
| RVSWI      | Dešiniojo skilvelio sistolinio darbo indeksas<br>RVSWI = SVI x (MPAP – CVP) x 0,0136<br>RVSWI = SVI x (MPAP <sub>SI</sub> – CVP <sub>SI</sub> ) x 0,0136 x 7,5<br>kur:<br>SVI – sistolinio tūrio indeksas, ml/dūžiui/m <sup>2</sup><br>MPAP – vidutinis plaučių arterijos spaudimas, mmHg<br>MPAP <sub>SI</sub> – vidutinis plaučių arterijos spaudimas, kPa<br>CVP – centrinės venos spaudimas, mmHg<br>CVP <sub>SI</sub> – centrinės venos spaudimas, kPa | g-m/m <sup>2</sup> /dūžiui                                                        |
| SV         | Sistolinis tūris<br>SV = (CO/PR) x 1 000<br>kur:<br>CO – minutinis širdies tūris, I/min.<br>PR – pulso dažnis, kartų/min.                                                                                                    | ml/dūžiui                                                                         |
| SVI        | Sistolinio tūrio indeksas<br>SVI = (CI/PR) x 1 000<br>kur:<br>CI – širdies indeksas, I/min./m <sup>2</sup><br>PR – pulso dažnis, kartų/min.                                                                                                    | ml/dūžiui/m <sup>2</sup>                                                          |
| SVR        | Sisteminis kraujagyslių pasipriešinimas<br>SVR = {(MAP – CVP) x 80} /CO (dinų-sek./cm <sup>5</sup> )<br>SVR = {(MAP <sub>SI</sub> – CVP <sub>SI</sub> ) x 60} /CO<br>kur:<br>MAP – vidutinis arterinis spaudimas, mmHg<br>MAP <sub>SI</sub> – vidutinis arterinis spaudimas, kPa<br>CVP – centrinės venos spaudimas, kPa<br>CVP <sub>SI</sub> – centrinės venos spaudimas, kPa<br>CO – minutinis širdies tūris, I/min.                                      | dinų-s/cm <sup>5</sup><br>(kPa-s/I) <sub>SI</sub>                                 |
| SVRI       | Sisteminio kraujagyslių pasipriešinimo indeksas<br>SVRI = {(MAP – CVP) x 80} /CI<br>kur:<br>MAP – vidutinis arterinis spaudimas, mmHg<br>MAP <sub>SI</sub> – vidutinis arterinis spaudimas, kPa<br>CVP – centrinės venos spaudimas, mmHg<br>CVP <sub>SI</sub> – centrinės venos spaudimas, kPa<br>CI – širdies indeksas, I/min./m <sup>2</sup>                                                                                                    | dinų-s-m <sup>2</sup> /cm <sup>5</sup><br>(kPa-s-m <sup>2</sup> /l) <sub>SI</sub> |

#### Lentelė C-1 Širdies ir oksigenacijos profilio formulės (tęsinys)

| Parametras         | Aprašas ir formulė                                                                                                    | Matavimo vienetai                      |
|--------------------|----------------------------------------------------------------------------------------------------|----------------------------------------|
| VO <sub>2</sub>    | Deguonies suvartojimas                                                                                                   |                                        |
|                    | $VO_2 = Ca-vO_2 \times CO \times 10 \text{ (ml } O_2/\text{min.)}$                                                       | ml O <sub>2</sub> /min.                |
|                    | kur:                                                                                                    |                                        |
|                    | Ca-vO <sub>2</sub> – arterioveninio deguonies kiekio skirtumas, ml/dl                                                    |                                        |
|                    | CO – minutinis širdies tūris, I/min.                                                                                     |                                        |
| VO <sub>2</sub> e  | Apytikris deguonies suvartojimo indeksas, kai stebima ScvO <sub>2</sub>                                                  |                                        |
|                    | $VO_2e = Ca-vO_2 \times CO \times 10 \text{ (ml } O_2/\text{min.)}$                                                      | ml O <sub>2</sub> /min.                |
|                    | kur:                                                                                                    |                                        |
|                    | $Ca-vO_2$ – arterioveninio deguonies kiekio skirtumas, ml/dl                                                             |                                        |
|                    | CO – minutinis širdies tūris, I/min.                                                                                     |                                        |
| VO <sub>2</sub> I  | Deguonies suvartojimo indeksas                                                                                           |                                        |
|                    | VO <sub>2</sub> / KPP                                                                                                    | ml O <sub>2</sub> /min./m <sup>2</sup> |
| VO <sub>2</sub> le | Apytikrio deguonies suvartojimo indeksas                                                                                 |                                        |
|                    | VO <sub>2</sub> e/ KPP                                                                                                   | ml O <sub>2</sub> /min./m <sup>2</sup> |
|                    |                                                                                                    |                                        |
| VQI                | Ventiliacijos pertuzijos indeksas                                                                                        | %                                      |
|                    | $VQI = \frac{\{1,30 \times HGB \times (1,0 - (SaO_2/100)) + (0,0031 \times PAO_2)\}}{(1,00)} \times 100$                 |                                        |
|                    | {1,38 x HGB x (1,0 – (SvO <sub>2</sub> /100))+ (0,0031 x PAO <sub>2</sub> )}                                             |                                        |
|                    | {1,38 x HGB <sub>SI</sub> x 1,611344 x (1,0 – (SaO <sub>2</sub> /100)) + (0,0031 x PAO <sub>2</sub> )}                   |                                        |
|                    | $VQI = \frac{1}{\{1,38 \times HGB_{SI} \times 1,611344 \times (1,0 - (SvO_2/100)) + (0,0031 \times PAO_2)\}} \times 100$ |                                        |
|                    | kur:                                                                                                    |                                        |
|                    | HGB – bendras hemoglobinas, g/dl                                                                                         |                                        |
|                    | HGB <sub>SI</sub> – bendras hemoglobinas, mmol/l                                                                         |                                        |
|                    | SaO <sub>2</sub> – arterinė O <sub>2</sub> saturacija, %                                                                 |                                        |
|                    | $SvO_2 - maišyto veninio kraujo O_2 saturacija, %$                                                                       |                                        |
|                    | PAO <sub>2</sub> – alveolinis O <sub>2</sub> įtempimas, mmHg                                                             |                                        |
|                    | ir:                                                                                                    |                                        |
|                    | $PAO_2 = ((PBAR - PH_2O) \times FiO_2) - PaCO_2 \times (FiO_2 + (1,0 - FiO_2)/0,8)$                                      |                                        |
|                    | kur:                                                                                                    |                                        |
|                    | $FIO_2 - ikvepto deguonies trakcija$                                                                                     |                                        |
|                    |                                                                                                    |                                        |
|                    | $F_{12} = 47 \text{ mmHz}$                                                                                               |                                        |
|                    |                                                                                                    |                                        |

#### Lentelė C-1 Širdies ir oksigenacijos profilio formulės (tęsinys)

# Priedas D

## Monitoriaus nuostatos ir numatytosios nuostatos

## D.1 Paciento duomenų įvedimo intervalas

| Parametras | Minimalus               | Maksimalus         | Galimi vienetai       |
|------------|-------------------------|--------------------|-----------------------|
| Lytis      | V (vyras) / M (moteris) | Netaikoma          | Netaikoma             |
| Amžius     | 2                       | 120                | metai                 |
| Ūgis       | 12 col. / 30 cm         | 98 col. / 250 cm   | coliai (col.) arba cm |
| Svoris     | 2 sv. / 1,0 kg          | 880 sv. / 400,0 kg | sv. arba kg           |
| КРР        | 0,08                    | 5,02               | m <sup>2</sup>        |
| ID         | 0 skaitmenų             | 12 skaitmenų       | Nėra                  |

#### Lentelė D-1 Informacija apie pacientą

## D.2 Tendencijų skalės numatytosios ribinės vertės

Lentelė D-2 Grafinės tendencijos parametrų skalės numatytosios nuostatos

| Parametras                           | Matavimo<br>vienetai      | Minimali<br>numatytoji vertė | Maksimali<br>numatytoji vertė | Nuostatos<br>prieaugis |
|--------------------------------------|---------------------------|------------------------------|-------------------------------|------------------------|
| CO / iCO / sCO                       | l/min.                    | 0,0                          | 12,0                          | 1,0                    |
| CI / iCI / sCl                       | l/min./m <sup>2</sup>     | 0,0                          | 12,0                          | 1,0                    |
| SV                                   | ml/b                      | 0                            | 160                           | 20                     |
| SVI                                  | ml/b/m <sup>2</sup>       | 0                            | 80                            | 20                     |
| ScvO <sub>2</sub> / SvO <sub>2</sub> | %                         | 0                            | 99                            | 10                     |
| SVR / iSVR                           | dinų-s/cm <sup>5</sup>    | 500                          | 1 500                         | 100                    |
| SVRI / iSVRI                         | dinų-s-m²/cm <sup>5</sup> | 500                          | 3 000                         | 200                    |
| EDV / sEDV                           | ml                        | 0                            | 800                           | 20                     |
| EDVI / sEDVI                         | ml/m <sup>2</sup>         | 0                            | 400                           | 20                     |
| RVEF / sRVEF                         | %                         | 0                            | 100                           | 10                     |

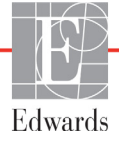

**PASTABA** Pažangusis monitorius "HemoSphere" nepriims viršutinės skalės nuostatos, kuri yra mažesnė nei apatinė skalės nuostata. Ir nepriims apatinės skalės nuostatos, kuri yra didesnė nei viršutinė skalės nuostata.

## D.3 Parametrų rodymas ir konfigūruojami įspėjamųjų signalų / taikinių intervalai

Lentelė D-3 Konfigūruojamų parametrų pavojaus signalų ir pateikties intervalai

| Parametras                                         | Matavimo vienetai                      | Intervalas |
|----------------------------------------------------|----------------------------------------|------------|
| CO                                                 | l/min.                                 | 1,0–20,0   |
| iCO                                                | l/min.                                 | 0,0–20,0   |
| sCO                                                | l/min.                                 | 1,0–20,0   |
| CI                                                 | l/min./m <sup>2</sup>                  | 0,0–20,0   |
| iCl                                                | l/min./m <sup>2</sup>                  | 0,0–20,0   |
| sCl                                                | l/min./m <sup>2</sup>                  | 0,0–20,0   |
| SV                                                 | ml/b                                   | 0–300      |
| SVI                                                | ml/b/m <sup>2</sup>                    | 0–200      |
| SVR                                                | dinų-s/cm <sup>5</sup>                 | 0–5 000    |
| SVRI                                               | dinų-s-m <sup>2</sup> /cm <sup>5</sup> | 0–9 950    |
| iSVR                                               | dinų-s/cm <sup>5</sup>                 | 0–5 000    |
| iSVRI                                              | dinų-s-m²/cm <sup>5</sup>              | 0–9 950    |
| Oksimetrija (ScvO <sub>2</sub> /SvO <sub>2</sub> ) | %                                      | 0–99       |
| EDV                                                | ml                                     | 0–800      |
| sEDV                                               | ml                                     | 0–800      |
| EDVI                                               | ml/m <sup>2</sup>                      | 0–400      |
| sEDVI                                              | ml/m <sup>2</sup>                      | 0–400      |
| RVEF                                               | %                                      | 0–100      |
| sRVEF                                              | %                                      | 0–100      |
| CVP                                                | mmHg                                   | 0–50       |
| MAP                                                | mmHg                                   | 0–300      |
| HRavg                                              | susitr./min.                           | 0–220      |

## D.4 Pavojaus signalų ir tikslinių verčių numatytosios nuostatos

| Parametras                             | Matavimo<br>vienetai                      | EW numatytoji<br>apatinė<br>pavojaus<br>signalo<br>(raudonosios<br>zonos) nuostata | EW numatytoji<br>apatinė<br>tikslinės vertės<br>nuostata | EW numatytoji<br>nuostata<br>viršutinė<br>tikslinės vertės<br>nuostata | EW numatytoji<br>viršutinė<br>pavojaus<br>signalo<br>(raudonosios<br>zonos) nuostata |
|----------------------------------------|-------------------------------------------|------------------------------------------------------------------------------------|----------------------------------------------------------|------------------------------------------------------------------------|--------------------------------------------------------------------------------------|
| CI / iCI / sCI                         | l/min./m <sup>2</sup>                     | 1,0                                                                                | 2,0                                                      | 4,0                                                                    | 6,0                                                                                  |
| SVI                                    | ml/b/m <sup>2</sup>                       | 20                                                                                 | 30                                                       | 50                                                                     | 70                                                                                   |
| SVRI / iSVRI                           | dinų-s-m <sup>2</sup> /cm <sup>5</sup>    | 1 000                                                                              | 1 970                                                    | 2 390                                                                  | 3 000                                                                                |
| ScvO <sub>2</sub> / SvO <sub>2</sub>   | %                                         | 50                                                                                 | 65                                                       | 75                                                                     | 85                                                                                   |
| EDVI / sEDVI                           | ml/m <sup>2</sup>                         | 40                                                                                 | 60                                                       | 100                                                                    | 200                                                                                  |
| RVEF /<br>sRVEF                        | %                                         | 20                                                                                 | 40                                                       | 60                                                                     | 60                                                                                   |
| DO <sub>2</sub> I                      | ml<br>O <sub>2</sub> /min./m <sup>2</sup> | 300                                                                                | 500                                                      | 600                                                                    | 800                                                                                  |
| VO <sub>2</sub> I / VO <sub>2</sub> Ie | ml<br>O <sub>2</sub> /min./m <sup>2</sup> | 80                                                                                 | 120                                                      | 160                                                                    | 250                                                                                  |
| CVP                                    | mmHg                                      | 2                                                                                  | 2                                                        | 8                                                                      | 10                                                                                   |
| MAP                                    | mmHg                                      | 60                                                                                 | 70                                                       | 100                                                                    | 120                                                                                  |
| HRavg                                  | susitr./min.                              | 60                                                                                 | 70                                                       | 90                                                                     | 100                                                                                  |
| HGB                                    | g/dl                                      | 7,0                                                                                | 11,0                                                     | 17,0                                                                   | 19,0                                                                                 |
|                                        | mmol/l                                    | 4,3                                                                                | 6,8                                                      | 10,6                                                                   | 11,8                                                                                 |
| SpO <sub>2</sub>                       | %                                         | 90                                                                                 | 94                                                       | 100                                                                    | 100                                                                                  |

Lentelė D-4 Parametro pavojaus signalo raudonoji sritis ir numatytosios tikslinės vertės

PASTABA Neindeksuoti intervalai yra paremti indeksuotais intervalais ir įvestomis KPP vertėmis.

## D.5 Pavojaus signalų prioritetai

| Parametras                           | Apatinės pavojaus<br>signalo<br>(raudonosios zonos)<br>vertės prioritetas | Viršutinės pavojaus<br>signalo<br>(raudonosios zonos)<br>vertės prioritetas |
|--------------------------------------|---------------------------------------------------------------------------|-----------------------------------------------------------------------------|
| CO / CI / sCO / sCI                  | Didelis                                                                   | Vidutinis                                                                   |
| SV / SVI                             | Didelis                                                                   | Vidutinis                                                                   |
| SVR / SVRI                           | Vidutinis                                                                 | Vidutinis                                                                   |
| ScvO <sub>2</sub> / SvO <sub>2</sub> | Didelis                                                                   | Vidutinis                                                                   |
| EDV/EDVI/sEDV/sEDVI                  | Vidutinis                                                                 | Vidutinis                                                                   |
| RVEF / sRVEF                         | Vidutinis                                                                 | Vidutinis                                                                   |

Lentelė D-5 Parametro pavojaus signalo raudonosios zonos prioritetai

**PASTABA** Didelio prioriteto fiziologinio pavojaus signalo parametro vertė mirksės dažniau, palyginus su vidutinio prioriteto fiziologiniu pavojaus signalu. Jeigu tuo pačiu metu generuojami vidutinio ir didelio prioriteto pavojaus signalai, bus girdimas fiziologinio didelio prioriteto pavojaus signalo garsas. Jeigu aktyvus mažo prioriteto pavojaus signalas ir tada generuojami vidutinio arba didesnio prioriteto pavojaus signalai, mažo prioriteto pavojaus signalo pranešimą ir vaizdinį indikatorių pakeis didesnio prioriteto pavojaus signalo (-ų) pranešimas (-ai) ir atitinkamas vaizdinis indikatorius.

Dauguma techninių gedimų yra vidutinio prioriteto. Įspėjimo signalai ir kiti sistemos pranešimai yra mažo prioriteto.

## D.6 Kalbos numatytosios nuostatos\*

| Numatytieji pateikties vienetai                                                      |                  |        |      | со     |                   |                |                                   |
|--------------------------------------------------------------------------------------|------------------|--------|------|--------|-------------------|----------------|-----------------------------------|
| Kalba                                                                                | PaO <sub>2</sub> | HGB    | Ūgis | Svoris | Laiko<br>formatas | Datos formatas | tendencijų<br>vidutinis<br>laikas |
| English (US)                                                                         | mmHg             | g/dL   | cm   | kg     | 12 valandų        | MM/DD/YYYY     | 20 sekundžių                      |
| English (UK)                                                                         | kPa              | mmol/L | cm   | kg     | 24 valandos       | DD.MM.YYYY     | 20 sekundžių                      |
| Français                                                                             | kPa              | mmol/L | cm   | kg     | 24 valandos       | DD.MM.YYYY     | 20 sekundžių                      |
| Deutsch                                                                              | kPa              | mmol/L | cm   | kg     | 24 valandos       | DD.MM.YYYY     | 20 sekundžių                      |
| Italiano                                                                             | kPa              | mmol/L | cm   | kg     | 24 valandos       | DD.MM.YYYY     | 20 sekundžių                      |
| Español                                                                              | kPa              | mmol/L | cm   | kg     | 24 valandos       | DD.MM.YYYY     | 20 sekundžių                      |
| Svenska                                                                              | kPa              | mmol/L | cm   | kg     | 24 valandos       | DD.MM.YYYY     | 20 sekundžių                      |
| Nederlands                                                                           | kPa              | mmol/L | cm   | kg     | 24 valandos       | DD.MM.YYYY     | 20 sekundžių                      |
| Ελληνικά                                                                             | kPa              | mmol/L | cm   | kg     | 24 valandos       | DD.MM.YYYY     | 20 sekundžių                      |
| Português                                                                            | kPa              | mmol/L | cm   | kg     | 24 valandos       | DD.MM.YYYY     | 20 sekundžių                      |
| 日本語                                                                                  | mmHg             | g/dL   | cm   | kg     | 24 valandos       | MM/DD/YYYY     | 20 sekundžių                      |
| 中文                                                                                   | kPa              | mmol/L | cm   | kg     | 24 valandos       | DD.MM.YYYY     | 20 sekundžių                      |
| Čeština                                                                              | kPa              | mmol/L | cm   | kg     | 24 valandos       | DD.MM.YYYY     | 20 sekundžių                      |
| Polski                                                                               | kPa              | mmol/L | cm   | kg     | 24 valandos       | DD.MM.YYYY     | 20 sekundžių                      |
| Suomi                                                                                | kPa              | mmol/L | cm   | kg     | 24 valandos       | DD.MM.YYYY     | 20 sekundžių                      |
| Norsk                                                                                | kPa              | mmol/L | cm   | kg     | 24 valandos       | DD.MM.YYYY     | 20 sekundžių                      |
| Dansk                                                                                | kPa              | mmol/L | cm   | kg     | 24 valandos       | DD.MM.YYYY     | 20 sekundžių                      |
| Eesti                                                                                | mmHg             | mmol/L | cm   | kg     | 24 valandos       | DD.MM.YYYY     | 20 sekundžių                      |
| Lietuvių                                                                             | mmHg             | g/dl   | cm   | kg     | 24 valandos       | DD.MM.YYYY     | 20 sekundžių                      |
| Latviešu                                                                             | kPa              | mmol/L | cm   | kg     | 24 valandos       | DD.MM.YYYY     | 20 sekundžių                      |
| Pastaba. Visomis kalbomis temperatūros numatytoji nuostata yra Celsijaus laipsniais. |                  |        |      |        |                   |                |                                   |

| Lentelė D-6 Kalbos | s numatytosios | nuostatos |
|--------------------|----------------|-----------|
|--------------------|----------------|-----------|

**PASTABA** Anksčiau išvardytos kalbos yra tik kaip pavyzdys ir jų gali būti neįmanoma pasirinkti.

# Priedas E

## Apskaičiavimo konstantos

## E.1 Apskaičiavimo konstantų vertės

Dirbant iCO režimu "HemoSphere" Swan-Ganz modulis apskaičiuoja minutinį širdies tūrį, naudojant vonelės zondo nustatymą arba linijos temperatūros zondą ir šiose lentelėse išvardytas apskaičiavimo konstantas. "HemoSphere" Swan-Ganz modulis automatiškai nustato naudojamo įleidžiamojo skysčio temperatūros zondo tipą ir atitinkama įleidžiamojo skysčio temperatūra, kateterio dydis ir įleidžiamojo skysčio tūris lemia, kokia apskaičiavimo konstanta bus naudojama.

#### **PASTABA** Toliau pateiktos apskaičiavimo konstantos yra vardinės ir paprastai taikomos nurodytiems kateterių dydžiams. Konkretaus naudojamo kateterio apskaičiavimo konstantas rasite kateterio naudojimo nurodymuose.

Konkretaus modelio apskaičiavimo konstantos iCO režimui yra įvedamos rankiniu būdu nustatymo meniu.

| Įleidžiamojo                                |                                       | Kateterio dydis (Fr)    |                         |                         |                         |                         |
|---------------------------------------------|---------------------------------------|-------------------------|-------------------------|-------------------------|-------------------------|-------------------------|
| skysčio<br>temperatūros<br>intervalas* (°C) | ļleidžiamojo<br>skysčio<br>tūris (ml) | 8                       | 7,5                     | 7                       | 6                       | 5,5                     |
| Kambario temp.<br>22,5–27 °C                | 10<br>5<br>3                          | 0,612<br>0,301<br>0,177 | 0,594<br>0,283<br>0,159 | 0,595<br>0,287<br>0,165 | 0,607<br>0,304<br>0,180 | 0,616<br>0,304<br>0,180 |
| Kambario temp.<br>18–22,5 °C                | 10<br>5<br>3                          | 0,588<br>0,283<br>0,158 | 0,582<br>0,277<br>0,156 | 0,578<br>0,274<br>0,154 | 0,597<br>0,297<br>0,174 | 0,606<br>0,298<br>0,175 |
| Šaltas (ledinis)<br>5–18 °C                 | 10<br>5<br>3                          | 0,563<br>0,267<br>0,148 | 0,575<br>0,267<br>0,150 | 0,562<br>0,262<br>0,144 | 0,573<br>0,278<br>0,159 | 0,581<br>0,281<br>0,161 |
| Šaltas (ledinis)<br>0–5 °C                  | 10<br>5<br>3                          | 0,564<br>0,262<br>0,139 | 0,564<br>0,257<br>0,143 | 0,542<br>0,247<br>0,132 | 0,547<br>0,259<br>0,144 | 0,555<br>0,264<br>0,148 |

#### Lentelė E-1 Apskaičiavimo konstantos, skirtos vonelės temperatūros zondui

\* Norint optimizuoti širdies matavimą, rekomenduojama, kad įleidžiamojo skysčio temperatūra atitiktų vieną iš temperatūros intervalų, nurodytų kateterio naudojimo nurodymuose.

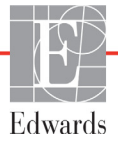

| Įleidžiamojo                                |                                       | Kateterio dydis (Fr) |       |       |       |       |
|---------------------------------------------|---------------------------------------|----------------------|-------|-------|-------|-------|
| skysčio<br>temperatūros<br>intervalas* (°C) | Įleidžiamojo<br>skysčio<br>tūris (ml) | 8                    | 7,5   | 7     | 6     | 5,5   |
| Kambario temp.                              | 10                                    | 0,601                | 0,599 | 0,616 | 0,616 | 0,624 |
| 22,5–27 °C                                  | 5                                     | 0,294                | 0,301 | 0,311 | 0,307 | 0,310 |
| Kambario temp.                              | 10                                    | 0,593                | 0,593 | 0,603 | 0,602 | 0,612 |
| 18–22,5 °C                                  | 5                                     | 0,288                | 0,297 | 0,295 | 0,298 | 0,304 |
| Šaltas (ledinis)                            | 10                                    | 0,578                | 0,578 | 0,570 | 0,568 | 0,581 |
| 5–18 °C                                     | 5                                     | 0,272                | 0,286 | 0,257 | 0,276 | 0,288 |
| Šaltas (ledinis)                            | 10                                    | 0,562                | 0,563 | 0,537 | 0,533 | 0,549 |
| 0–5 °C                                      | 5                                     | 0,267                | 0,276 | 0,217 | 0,253 | 0,272 |

Lentelė E-2 Apskaičiavimo konstantos, skirtos linijos temperatūros zondui

\* Norint optimizuoti širdies matavimą, rekomenduojama, kad įleidžiamojo skysčio temperatūra atitiktų vieną iš temperatūros intervalų, nurodytų kateterio naudojimo nurodymuose.

# Priedas F

## Sistemos priežiūra, apžiūra ir palaikymas

#### Turinys

| Bendroji priežiūra                                   |     |
|------------------------------------------------------|-----|
| Monitoriaus ir modulių valymas                       |     |
| Platformos kabelių valymas                           |     |
| Priežiūra ir techninė pagalba                        | 158 |
| "Edwards Lifesciences" regioninės centrinės buveinės |     |
| Monitoriaus šalinimas                                | 159 |
| Profilaktinė techninė priežiūra                      |     |
| Pavojaus signalų tikrinimas                          |     |
| Garantija                                            | 161 |

## F.1 Bendroji priežiūra

Pažangiajam monitoriui "HemoSphere" nereikalinga reguliari apžiūra ar profilaktinė priežiūra, kad būtų išlaikytas jo optimalus veikimo lygis. Jame nėra naudotojo prižiūrimų dalių ir jį taisyti turi tik kvalifikuoti priežiūros tarnybos atstovai. Šiame priede pateikiamos monitoriaus ir monitoriaus priedų valymo instrukcijos bei informacija, kaip susisiekti su savo vietiniu "Edwards" atstovu dėl pagalbos ir informacijos apie remontą ir (arba) pakeitimą.

**ĮSPĖJIMAS** Pažangiajame monitoriuje "HemoSphere" nėra naudotojo prižiūrimų dalių. Nuėmę dangtį ar kitaip išardę gaminį galite patirti pavojingos įtampos poveikį.

**PERSPĖJIMAS** Po kiekvieno naudojimo išvalykite ir padėkite laikyti instrumentą ir priedus.

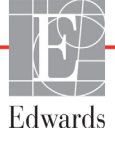

### F.2 Monitoriaus ir modulių valymas

**ĮSPĖJIMAS** Šoko ar gaisro pavojus! Nepanardinkite pažangiojo monitoriaus "HemoSphere", modulio ar platformos kabelių į jokį skysčio tirpalą. Saugokite, kad jokie skysčiai nepatektų į instrumentą.

Pažangujį monitorių "HemoSphere" ir modulius galima valyti šluoste be pūkelių, sudrėkinta valymo priemone, kurią sudaro šios cheminės medžiagos:

- 70 % izopropilo;
- 2 % gliutaraldehido;
- viena dešimtoji baliklio tirpalo;
- ketvirtinio amonio tirpalas.

Nenaudokite kitų valymo priemonių. Jeigu nenurodyta kitaip, šios valymo priemonės yra patvirtintos valyti visus "HemoSphere" pažangiojo stebėjimo priedus, kabelius ir modulius.

| PERSPĖJIMAS | Nepilkite ir nepurkškite skysčio ant jokios pažangiojo monitoriaus "HemoSphere", priedų, modulių ar kabelių dalies.                                                                                                    |
|-------------|----------------------------------------------------------------------------------------------------|
|             | Nenaudokite jokio dezinfekuojamojo tirpalo, išskyrus nurodytos rūšies.                                                                                                    |
|             | NELEISKITE:<br>jokiam skysčiui patekti ant maitinimo jungties;<br>jokiam skysčiui prasiskverbti į jungtis ar angas monitoriaus korpuse ar moduliuose.<br>Jeigu bet kokio skysčio patektų ant minėtų elementų, NEMĖGINKITE naudoti<br>monitoriaus. Skubiai atjunkite maitinimą ir skambinkite savo biomedicinos skyriui<br>ar vietiniam "Edwards" atstovui. |

### F.3 Platformos kabelių valymas

Platformos kabelius galima valyti naudojant monitoriui patvirtintas valymo priemones.

**PERSPĖJIMAS** Reguliariai tikrinkite visus kabelius, ar nėra defektų. Nesusukite stipriai kabelių į rites, kai norite juos laikyti.

- 1 Sudrekinkite šluostę be pūkelių dezinfekavimo priemone ir nuvalykite paviršius.
- 2 Nuvalę dezinfekavimo priemone, nuvalykite marle, sudrėkinta steriliu vandeniu. Gerai nuvalykite, kad pašalintumėte visą likusią dezinfekavimo priemonę.
- **3** Nusausinkite paviršių švaria sausa šluoste.

#### F.3.1 Oksimetrijos kabelio "HemoSphere" valymas

Oksimetrijos kabelio šviesolaidinė sąsaja turi būti švari. Optinės skaidulos oksimetrijos kateterio šviesolaidinėje jungtyje atitinka optines skaidulas oksimetrijos kabelyje. Naudokite sterilias alkoholio servetėles, sudrėkintas 70 % izopropilo alkoholio tirpalu, oksimetrijos kabelio apvalkalui ir jungiančiajam kabeliui valyti.

Medvilne be pūkelių apsuktą aplikatoriaus galiuką sudrėkinkite steriliu alkoholiu ir švelniai spausdami valykite optines skaidulas, esančias oksimetrijos kabelio apvalkalo priekyje.

**PERSPĖJIMAS** Oksimetrijos kabelio "HemoSphere" nesterilizuokite garais, švitinimu arba EO. Nepanardinkite oksimetrijos kabelio "HemoSphere".

#### F.3.2 Paciento CCO kabelio ir jungties valymas

Paciento CCO kabelyje yra elektriniai ir mechaniniai komponentai, todėl jie gali įprastai nusidėvėti. Apžiūrėkite kabelio izoliacijos apgaubą, įtempio mažinimo spraustukus ir jungtis prieš kiekvieną naudojimą. Jeigu yra šie trūkumai, kabelio nenaudokite.

- Pažeista izoliacija
- Nudilimai
- Jungties kontaktai įdubę ar sulenkti
- Jungtis nudaužta ir (arba) įskilusi
  - 1 Paciento CCO kabelis nėra apsaugotas nuo skysčių patekimo. Kai reikia, kabelį valykite drėgna minkšta šluoste, sudrėkinta 10 % baliklio ir 90 % vandens tirpalu.
  - 2 Leiskite jungčiai išdžiūti.

| PERSPĖJIMAS                                                  | Jeigu į kabelio jungtis, kai jos prijungtos prie monitoriaus ir monitorius yra įjungtas,<br>patektų elektrolitų tirpalo, pavyzdžiui, Ringerio laktato, žadinimo įtampa gali sukelti<br>elektrolitinę koroziją ir greitą elektros kontaktų dėvėjimąsi. |  |
|--------------------------------------------------------------|----------------------------------------------------------------------------------------------------|--|
|                                                              | Nepanardinkite jokių kabelių jungčių į ploviklį, izopropilo alkoholį ar gliutaraldehidą.                                                                                                    |  |
| Nenaudokite karšto oro pistoleto kabelių jungtims džiovinti. |                                                                                                    |  |

3 Dėl tolesnės pagalbos kreipkitės į techninės pagalbos tarnybą arba savo vietinį "Edwards" atstovą.

### F.4 Priežiūra ir techninė pagalba

Informaciją apie diagnostiką ir taisymą Žr. skyrių 11: Trikčių šalinimas. Jeigu ši informacija nepadės išspręsti problemos, kreipkitės į "Edwards Lifesciences".

"Edwards" teikia pagalbą dėl pažangiojo monitoriaus "HemoSphere" naudojimo:

- Jungtinėse Amerikos Valstijose ir Kanadoje skambinkite tel. 1.800.822.9837;
- ne Jungtinėse Amerikos Valstijose ir Kanadoje kreipkitės į savo vietinį "Edwards Lifesciences" atstovą;
- siųskite naudojimo pagalbos klausimus el. paštu tech\_support@edwards.com.

Prieš skambindami, pasiruoškite šią informaciją:

- pažangiojo monitoriaus "HemoSphere" serijos numerį, esantį ant galinės plokštės;
- klaidos pranešimo tekstą ir išsamią informaciją apie problemos pobūdį.

## F.5 "Edwards Lifesciences" regioninės centrinės buveinės

| JAV:        | Edwards Lifesciences LLC<br>One Edwards Way<br>Irvine, CA 92614 JAV<br>949.250.2500<br>800.424.3278<br>www.edwards.com                                                                                                | Kinija:     | Edwards (Shanghai) Medical<br>Products Co., Ltd.<br>Unit 2602-2608, 2 Grand Gateway,<br>3 Hong Qiao Road, Xu Hui<br>District<br>Shanghai, 200030<br>Kinijos Respublika<br>Telefonas: 86.21.5389.1888 |
|-------------|----------------------------------------------------------------------------------------------------|-------------|----------------------------------------------------------------------------------------------------|
| Šveicarija: | Edwards Lifesciences S.A.<br>Route de l'Etraz 70<br>1260 Nyon, Šveicarija<br>Telefonas: 41.22.787.4300                                                                                                    | Indija:     | Edwards Lifesciences (India) Pvt.<br>Ltd.<br>Techniplex II, 7th floor,<br>Unit no 1 & 2, off. S.V.Road<br>Goregaon west-Mumbai<br>400062<br>Indija<br>Telefonas: +91.022.66935701 04                 |
| Japonija:   | Edwards Lifesciences Ltd.<br>Nittochi Nishi-Shinjuku Bldg.<br>6-10-1, Nishi-Shinjuku,<br>Shinjuku-ku,<br>Tokyo 160-0023 Japonija<br>Telefonas: 81.3.6894.0500                                                         | Australija: | Edwards Lifesciences Pty Ltd<br>Unit 2 40 Talavera Road<br>North Ryde<br>NSW 2113<br>PO Box 137, North Ryde BC<br>NSW 1670<br>Australija<br>Telefonas: +61(2)8899 6300                               |
| Brazilija:  | Edwards Lifesciences Comércio<br>de Produtos Médico-<br>Cirúrgicos Ltda.<br>Rua Verbo Divino, 1547 - 1º<br>andar - Chácara Santo Antônio<br>São Paulo - SP - Brazilija<br>CEP 04719-002<br>Telefonas: 55.11.5567.5337 |             |                                                                                                    |

### F.6 Monitoriaus šalinimas

Siekdami išvengti personalo, aplinkos ar kitos įrangos užteršimo ir užkrėtimo, prieš šalinimą užtikrinkite, kad pažangusis monitorius "HemoSphere" ir (arba) kabeliai būtų tinkamai dezinfekuoti ir nukenksminti pagal jūsų šalies teisės aktus, taikytinus įrangai, turinčiai elektrinių ir elektroninių dalių.

Jeigu nenurodyta kitaip, vienkartinio naudojimo dalis ir priedus šalinkite laikydamiesi vietinių ligoninės atliekų šalinimo taisyklių.

#### F.6.1 Akumuliatoriaus perdirbimas

Jei akumuliatoriaus bloko "HemoSphere" negalima įkrauti, jį pakeiskite. Išėmus laikykitės savo vietinių perdirbimo rekomendacijų.

**PERSPĖJIMAS** Ličio jonų akumuliatorių atiduokite perdirbti arba šalinkite pagal visus federalinius, valstybinius ir vietinius teisės aktus.

## F.7 Profilaktinė techninė priežiūra

Reguliariai tikrinkite pažangiojo monitoriaus "HemoSphere" išorę, kad įvertintumėte jo bendrą fizinę būklę. Įsitikinkite, kad korpusas nesuskilęs, nesulūžęs ir neįlenktas ir kad viskas yra. Patikrinkite, ar nėra išpiltų skysčių ar netinkamo naudojimo požymių.

Reguliariai tikrinkite laidus ir kabelius, ar nėra nusidėvėję ir suskilę, bei užtikrinkite, kad nebūtų atvirų laidininkų.

#### F.7.1 Akumuliatoriaus priežiūra

#### F.7.1.1 Akumuliatoriaus kondicionavimas

Akumuliatoriaus bloką gali prireikti reguliariai kondicionuoti. Šią funkciją turėtų atlikti tik išmokytas ligoninės personalas arba technikai. Kondicionavimo instrukcijas rasite pažangiojo monitoriaus "HemoSphere" priežiūros vadove.

**ĮSPĖJIMAS** Sprogimo pavojus! Neatidarykite akumuliatoriaus, nedeginkite, nelaikykite aukštoje temperatūroje ir nesukelkite trumpojo jungimo. Jis gali užsidegti, sprogti, pratekėti arba įkaisti ir sukelti sunkų asmens sužalojimą ar mirtį.

#### F.7.1.2 Akumuliatoriaus laikymas

Akumuliatoriaus bloką galima laikyti pažangiajame monitoriuje "HemoSphere". Laikymo aplinkos sąlygas rasite "Pažangiojo monitoriaus "HemoSphere" specifikacijos" 137 psl.

**PASTABA** Ilgai laikant aukštoje temperatūroje gali sutrumpėti akumuliatoriaus bloko naudojimo trukmė.

### F.8 Pavojaus signalų tikrinimas

Kiekvieną kartą įjungus pažangiojo monitoriaus "HemoSphere" maitinimą, automatiškai atliekama savitikra. Atliekant savitikrą pasigirsta įspėjimo signalas. Jis rodo, kad garsinių signalų indikatoriai veikia tinkamai. Periodiškai nustatykite pavojaus signalo ribas, kad atskiri matavimo pavojaus signalai ir toliau būtų tikrinami, tada patikrinkite, ar atitinkamai veikia pavojaus signalas.

### F.9 Garantija

"Edwards Lifesciences" ("Edwards") garantuoja, kad pažangusis monitorius "HemoSphere" tinka etiketėse nurodytai paskirčiai ir indikacijoms vienerius (1) metus nuo jo įsigijimo datos, kai naudojamas pagal naudojimo nurodymus. Jeigu įranga naudojama nesilaikant šių instrukcijų, ši garantija tampa negaliojanti. Nesuteikiama jokia kita aiški ar numanoma garantija, įskaitant perkamumo ar tinkamumo konkrečiam tikslui garantiją. Ši garantija netaikoma kabeliams, akumuliatoriams, zondams ar oksimetrijos kabeliams, naudojamiems su pažangiuoju monitoriumi "HemoSphere". "Edwards" vienintelis įsipareigojimas ir pirkėjo išskirtinė teisių gynimo priemonė pažeidus garantiją apsiriboja pažangiojo monitoriaus "HemoSphere" pataisymu ar pakeitimu "Edwards" nuožiūra.

"Edwards" neatsako už tiesioginę, atsitiktinę ar kaip pasekmė patirtą žalą. "Edwards" neprivalės pagal šią garantiją pataisyti ar pakeisti sugadintą ar netinkamai veikiantį pažangųjį monitorių "HemoSphere", jeigu šis gedimas ar sutrikimas atsirado dėl kliento ne "Edwards" pagamintų kateterių naudojimo.

# Priedas G

## Rekomendacijos ir gamintojo deklaracija

#### Turinys

| Elektromagnetinis suderinamumas       |
|---------------------------------------|
| Naudojimo instrukcijos                |
| Informacija apie belaidę technologiją |

## G.1 Elektromagnetinis suderinamumas

```
Nuoroda: IEC/EN 60601-1-2:2007 ir IEC 60601-2-49:2011-02
IEC/EN 60601-1-2:2014-02 ir IEC 60601-2-49:2011-02
```

Pažangusis monitorius "HemoSphere" yra skirtas naudoti toliau apibrėžtoje elektromagnetinėje aplinkoje. Pažangiojo monitoriaus "HemoSphere" pirkėjas arba naudotojas turi užtikrinti, kad jis būtų naudojamas tokioje aplinkoje.

| Aprašymas                            | llgis                          |                                |
|--------------------------------------|--------------------------------|--------------------------------|
| Oksimetrijos kabelis<br>"HemoSphere" | 9,6 pėd.<br>2,9 m              |                                |
| maitinimo kabelis                    | <u>JAV</u><br>10 pėd.<br>3,1 m | <u>ES</u><br>8,2 pėd.<br>2,5 m |
| Paciento CCO kabelis                 | 8 pėd.<br>2,44 m               |                                |

Lentelė G-1 Priedų, kabelių ir jutiklių, reikalingų atitikčiai, sąrašas

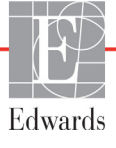

#### G.2 Naudojimo instrukcijos

Elektrinei medicinos įrangai taikomos specialios atsargumo priemonės dėl EMS ir ją reikia įrengti ir pradėti eksploatuoti pagal šiame skyriuje ir lentelėse pateiktą informaciją apie EMS.

## **ĮSPĖJIMAS** Kitų nei nurodyta priedų, jutiklių ir kabelių naudojimas gali lemti didesnį elektromagnetinį spinduliavimą arba mažesnį elektromagnetinį atsparumą.

Pažangujį monitorių "HemoSphere" draudžiama modifikuoti.

Nešiojamoji ir mobilioji RD ryšio įranga gali turėti poveikio visai elektroninei medicinos įrangai, įskaitant ir pažangųjį monitorių "HemoSphere". Rekomendacijos apie tinkamo atskyrimo atstumo išlaikymą tarp ryšio įrangos ir pažangiojo monitoriaus "HemoSphere" yra pateiktos lentelėje G-4.

**PERSPĖJIMAS** Instrumentas buvo patikrintas pagal IEC 60601-1-2 ir atitinka šiame standarte nustatytas ribines vertes. Šios ribinės vertės nustatytos siekiant užtikrinti pagrįstą tipiškos medicinos įrangos apsaugą nuo kenksmingų trukdžių. Ši įranga generuoja, naudoja ir gali spinduliuoti radijo dažnių energiją, ir, jei ji nėra įrengiama ir naudojama pagal instrukcijas, gali sukelti kenksmingų trukdžių kitiems netoliese esantiems įrenginiams. Vis dėlto garantuoti negalima, kad tam tikroje darbo vietoje nebus trukdžių. Jeigu ši įranga kelia kenksmingų trukdžių kitiems įrenginiams, ką galima nustatyti išjungus ir vėl įjungus įrangą, naudotojas yra raginamas pamėginti pašalinti šiuos trukdžius viena ar keliomis šiomis priemonėmis:

- · pakeisti priimančiojo įrenginio padėtį arba buvimo vietą;
- · padidinti atstumus tarp įrangos;
- · kreiptis pagalbos į gamintoją.

| Rekomendacijos ir gamintojo deklaracija – elektromagnetinė spinduliuotė                                                                                                    |           |                                                                                                    |  |  |  |
|----------------------------------------------------------------------------------------------------|-----------|----------------------------------------------------------------------------------------------------|--|--|--|
| Pažangusis monitorius "HemoSphere" yra skirtas naudoti toliau apibrėžtoje<br>elektromagnetinėje aplinkoje. Pažangiojo monitoriaus "HemoSphere" pirkėjas arba<br>naudotojas turi užtikrinti, kad jis būtų naudojamas tokioje aplinkoje. |           |                                                                                                    |  |  |  |
| Spinduliuotė                                                                                                    | Atitiktis | Aprašymas                                                                                                    |  |  |  |
| RD spinduliuoté<br>CISPR 11                                                                                                    | 1 grupė   | Pažangusis monitorius "HemoSphere" naudoja radijo<br>dažnių energiją tik savo vidinėms funkcijoms atlikti.<br>Todėl jo skleidžiami radijo dažnių trukdžiai yra labai maži<br>ir tikriausiai netrukdys greta esančiai elektroninei įrangai. |  |  |  |
| RD spinduliuotė<br>CISPR 11                                                                                                    | A klasė   | Pažangųjį monitorių "HemoSphere" galima naudoti visose patalpose, išskyrus buitinės paskirties ir tose, kurios yra                                                                                                    |  |  |  |
| Harmoninė spinduliuotė<br>IEC 61000-3-2                                                                                                    | A klasė   | <ul> <li>tiesiogiai prijungtos prie viešo žemosios įtampos maitinimo<br/>tinklo, aprūpinančio energija namų paskirties pastatus.</li> </ul>                                                                                                |  |  |  |
| Įtampos svyravimai /<br>mirgėjimo spinduliuotė<br>IEC 61000-3-3                                                                                                    | Atitinka  |                                                                                                    |  |  |  |

#### Lentelė G-2 Elektromagnetinė spinduliuotė

| Bandymo<br>dažnis                                                                                                    | Juosta <sup>1</sup>                                                                                                    | Paslauga <sup>1</sup>                                                         | Moduliacija <sup>2</sup>                   | Maksimali<br>galia | Atstumas      | Atsparumo<br>bandymo<br>lygis |
|----------------------------------------------------------------------------------------------------|----------------------------------------------------------------------------------------------------|-------------------------------------------------------------------------------|--------------------------------------------|--------------------|---------------|-------------------------------|
| MHz                                                                                                    | MHz                                                                                                    |                                                                               |                                            | W                  | metrai        | (V/m)                         |
| F<br>elek                                                                                                    | Pažangusis monitorius "HemoSphere" yra skirtas naudoti toliau apibrėžtoje<br>elektromagnetinėje aplinkoje. Pažangiojo monitoriaus "HemoSphere" pirkėjas arba<br>naudotojas turi užtikrinti, kad jis būtų naudojamas tokioje aplinkoje. |                                                                               |                                            |                    |               |                               |
| 385                                                                                                    | 380–390                                                                                                    | TETRA 400                                                                     | Impulsinė<br>moduliacija²<br>18 Hz         | 1,8                | 0,3           | 27                            |
| 450                                                                                                    | 430–470                                                                                                    | GMRS 460,<br>FRS 460                                                          | FM³<br>±5 kHz nuokrypis<br>1 kHz sinusoidė | 2                  | 0,3           | 28                            |
| 710<br>745<br>780                                                                                                    | 704–787                                                                                                    | LTE juosta 13,17                                                              | Impulsinė<br>moduliacija²<br>217 Hz        | 0,2                | 0,3           | 9                             |
| 810<br>870<br>930                                                                                                    | 800–960                                                                                                    | GSM 800/900,<br>TETRA 800,<br>iDEN 820,<br>CDMA 850,<br>LTE juosta 5          | Impulsinė<br>moduliacija²<br>18 Hz         | 2                  | 0,3           | 28                            |
| 1720<br>1845<br>1970                                                                                                    | 1700–1900                                                                                                    | GSM 1800;<br>CDMA 1900;<br>GSM 1900; DECT;<br>LTE juosta 1, 3,<br>4, 25; UMTS | Impulsinė<br>moduliacija²<br>217 Hz        | 2                  | 0,3           | 28                            |
| 2450                                                                                                    | 2400–2570                                                                                                    | "Bluetooth", WLAN,<br>802.11 b/g/n,<br>RFID 2450,<br>LTE juosta 7             | Impulsinė<br>moduliacija²<br>217 Hz        | 2                  | 0,3           | 28                            |
| 5240<br>5500<br>5785                                                                                                    | 5100–5800                                                                                                    | WLAN<br>802.11a/n                                                             | Impulsinė<br>moduliacija²<br>217 Hz        | 0,2                | 0,3           | 9                             |
| <b>PASTAI</b><br>ĮRANGC                                                                                                    | <b>PASTABA.</b> Jeigu reikia pasiekti ATSPARUMO BANDYMO LYGĮ, atstumas tarp perdavimo antenos ir ME<br>ĮRANGOS arba ME SISTEMOS gali būti sumažintas iki 1 m. 1 m bandymo atstumą leidžia IEC 61000-4-3.                               |                                                                               |                                            |                    |               |                               |
| <sup>1</sup> Kai kurioms paslaugoms nurodyti tik aukštynkryptės linijos dažniai.                                                                                                    |                                                                                                    |                                                                               |                                            |                    |               |                               |
| <sup>2</sup>                                                                                                    | Nešlys turi bū                                                                                                    | ti moduliuojamas nauo                                                         | dojant 50 % darbinio                       | ciklo stačiakampė  | s bangos sigr | nalą.                         |
| <sup>3</sup> Kaip alternatyvą FM moduliacijai galima naudoti 50 % impulsinę moduliaciją, esant 18 Hz, nes nors ji neatspindi<br>faktinės moduliacijos, tai yra blogiausias scenarijus. |                                                                                                    |                                                                               |                                            |                    |               |                               |

#### Lentelė G-3 Rekomendacijos ir gamintojo deklaracija – atsparumas belaidei RD ryšių įrangai

#### Lentelė G-4 Rekomenduojami atskyrimo atstumai tarp nešiojamosios ir mobiliosios RD ryšio įrangos ir pažangiojo monitoriaus "HemoSphere"

Pažangusis monitorius "HemoSphere" yra skirtas naudoti elektromagnetinėje aplinkoje, kurioje išspinduliuoti radijo dažnių trukdžiai yra kontroliuojami. Norėdami apsisaugoti nuo elektromagnetinių trukdžių, išlaikykite minimalų atstumą tarp nešiojamosios ir mobiliosios RD ryšio įrangos (siųstuvų) ir pažangiojo monitoriaus "HemoSphere", kaip rekomenduojama toliau pagal ryšio įrangos maksimalią išvesties galią.

| Siųstuvo dažnis                                           | 150 kHz – 80 MHz                | 80–800 MHz                      | 800–2 500 MHz                   | 2,5–5,0 GHz                     |
|-----------------------------------------------------------|---------------------------------|---------------------------------|---------------------------------|---------------------------------|
| Formulė                                                   | <b>d</b> = 1,2 √P               | d= 1,2 $\sqrt{P}$               | <b>d</b> = 2,3 √P               | <b>d= 2,3</b> √P                |
| Vardinė maksimali<br>siųstuvo išvesties<br>galia (vatais) | Atskyrimo atstumas<br>(metrais) | Atskyrimo atstumas<br>(metrais) | Atskyrimo atstumas<br>(metrais) | Atskyrimo atstumas<br>(metrais) |
| 0,01                                                      | 0,12                            | 0,12                            | 0,24                            | 0,24                            |
| 0,1                                                       | 0,37                            | 0,37                            | 0,74                            | 0,74                            |
| 1                                                         | 1,2                             | 1,2                             | 2,3                             | 2,3                             |
| 10                                                        | 3,7                             | 3,8                             | 7,4                             | 7,4                             |
| 100                                                       | 12                              | 12                              | 23                              | 23                              |

Kalbant apie siųstuvus, kurių didžiausia išvesties galia nėra nurodyta prieš tai, rekomenduojamą atskyrimo atstumą d galima apskaičiuoti pagal formulę atitinkamame stulpelyje, kai P yra didžiausia siųstuvo išvesties galia vatais pagal siųstuvo gamintojo duomenis.

1 PASTABA. Esant 80 MHz ir 800 MHz, taikomas didesnių dažnių diapazono atskyrimo atstumas.

2 PASTABA. Šios rekomendacijos gali būti tinkamos ne visose situacijose. Elektromagnetinių bangų sklidimui poveikio turi tai, kaip bangas sugeria ir atspindi konstrukcijos, daiktai ir žmonės.

| Atsparumo<br>bandymas                         | IEC 60601-1-2 bandymo lygis                                                                                                    | Atitikties lygis                   | Elektromagnetinė aplinka.<br>Rekomendacijos                                                                                  |  |  |  |  |
|-----------------------------------------------|----------------------------------------------------------------------------------------------------|------------------------------------|----------------------------------------------------------------------------------------------------|--|--|--|--|
| Pažangusis mon<br>aplinkoje. Pažangio         | Pažangusis monitorius "HemoSphere" yra skirtas naudoti toliau apibrėžtoje elektromagnetinėje<br>aplinkoje. Pažangiojo monitoriaus "HemoSphere" pirkėjas arba naudotojas turi užtikrinti, kad jis būtų<br>naudojamas tokioje aplinkoje. |                                    |                                                                                                    |  |  |  |  |
| Elektrostatinis išlydis                       | ±8 kV kontaktas                                                                                                    | ±8 kV                              | Grindys turėtų būti iš medžio, betono                                                                                        |  |  |  |  |
| (ESD) IEC 61000-4-2                           | ±15 kV oras                                                                                                    | ±15 kV                             | ar keraminių plytelių. Jeigu grindys<br>padengtos sintetine medžiaga,<br>santykinė drėgmė turi būti ne mažesnė<br>kaip 30 %. |  |  |  |  |
| Elektrinis spartusis                          | ±2 kV maitinimo linijoms                                                                                                    | ±2 kV maitinimo                    | Maitinimo tinklu tiekiama energija turi                                                                                      |  |  |  |  |
| pereinamasis<br>vyksmas / vora                |                                                                                                    | linijoms                           | atitikti įprastą komercinės paskirties<br>pastatuose ir (arba) gydymo istaigose                                              |  |  |  |  |
| IEC 61000-4-4                                 | ±1 kV 1 kV įvesties / išvesties                                                                                                    | ±1 kV 1 kV                         | tiekiamą energiją.                                                                                                    |  |  |  |  |
|                                               | linijoms >3 metrai                                                                                                    | įvesties /<br>išvesties liniioms   |                                                                                                    |  |  |  |  |
|                                               |                                                                                                    | >3 metrai                          |                                                                                                    |  |  |  |  |
| Viršįtampis                                   | ±1 kV linijinė                                                                                                    | ±1 kV linijinė                     |                                                                                                    |  |  |  |  |
| IEC 61000-4-5                                 | ±2 kV tarp fazės (-ių) ir žemės                                                                                                    | ±2 kV tarp fazės<br>(-ių) ir žemės |                                                                                                    |  |  |  |  |
| Kintamosios srovės                            | <5 % <i>U</i> <sub>T</sub> (>95 % <i>U</i> <sub>T</sub> krytis)                                                                                                    | <5 % U <sub>T</sub>                | Maitinimo tinklu tiekiama energija turi                                                                                      |  |  |  |  |
| maitinimo linijų įtampos<br>kryčiai trumpieji | 0,5 ciklo                                                                                                    |                                    | atitikti įprastą komercinės paskirties<br>pastatuose arba gydymo istaigose                                                   |  |  |  |  |
| pertrūkiai ir įtampos                         | 40 % <i>U</i> <sub>T</sub> (60 % <i>U</i> <sub>T</sub> krytis) 5 ciklus                                                                                                    | 40 % <i>U</i> T                    | tiekiamą energiją. Jeigu pažangiojo                                                                                          |  |  |  |  |
| svyravimai                                    | 70 % <i>U</i> <sub>T</sub> (30 % <i>U</i> <sub>T</sub> krytis) 25 ciklus                                                                                                    | 70 % U <sub>T</sub>                | monitoriaus "HemoSphere" naudotojui<br>reikalingas pepertraukiamas veikimas                                                  |  |  |  |  |
| 120 01000-4-11                                | <5 % <i>U</i> <sub>T</sub> (>95 % <i>U</i> <sub>T</sub> krytis) 5 sek.                                                                                                    | <5 % U <sub>T</sub>                | esant maitinimo pertrūkiams,                                                                                                 |  |  |  |  |
|                                               |                                                                                                    |                                    | rekomenduojama pažangųjį monitorių<br>"HemoSphere" maitinti iš<br>nepertraukiamo maitinimo šaltinio arba<br>akumuliatoriaus  |  |  |  |  |
| Maitinimo tinklo dažnis                       | 30 A(rms)/m                                                                                                    | 30 A/m                             | Magnetiniai maitinimo tinklo dažnio                                                                                          |  |  |  |  |
| (50/60 Hz) magnetinis                         |                                                                                                    | 50 Am                              | laukai turi turi atitikti įprastus laukus,                                                                                   |  |  |  |  |
| laukas<br>IEC 61000-4-8                       |                                                                                                    |                                    | susidarančius įprastų komercinės<br>paskirties pastatų arba gydymo įstaigų<br>aplinkoje.                                     |  |  |  |  |
| PASTABA. <i>U</i> <sub>T</sub> yra kintan     | nosios srovės maitinimo įtampa prieš t                                                                                                    | aikant bandymo lygį.               |                                                                                                    |  |  |  |  |

#### Lentelė G-5 Elektromagnetinis atsparumas (ESD, EFT, viršįtampis, kryčiai ir magnetinis laukas)

| Atsparumo<br>bandymas                                                                                                    | IEC 60601-1-2<br>Bandymo lygis | Atitikties lygis | Elektromagnetinė aplinka. Rekomendacijos                                                                                                    |
|----------------------------------------------------------------------------------------------------|--------------------------------|------------------|----------------------------------------------------------------------------------------------------|
| Pažangusis monitorius "HemoSphere" yra skirtas naudoti toliau apibrėžtoje elektromagnetinėje<br>aplinkoje. Pažangiojo monitoriaus "HemoSphere" pirkėjas arba naudotojas turi užtikrinti, kad jis būt<br>naudojamas tokioje aplinkoje. |                                |                  |                                                                                                    |
|                                                                                                    |                                |                  | Nešiojamoji ir mobilioji RD ryšių įranga gali būti naudojama<br>ne arčiau prie pažangiojo monitoriaus "HemoSphere" bet<br>kurios dalies, įskaitant kabelius, kaip rekomenduojamas<br>atskyrimo atstumas, apskaičiuotas pagal siųstuvo dažniui<br>taikomą lygtį.                                                                         |
| Laidininkais<br>sklindantys RD<br>trukdžiai<br>IEC 61000-4-6<br>Laidininkais<br>sklindantys RD                                                                                                    | 3 Vrms 150 kHz –<br>80 MHz     | 3 Vrms           | Rekomenduojamas atskyrimo atstumas<br>$d = [1, 2] \times \sqrt{P} \cdot 150 \text{ kHz} - 80 \text{ MHz}$                                                                                                    |
|                                                                                                    | 6 Vrms (PMM<br>dažnių juosta)  | 6 Vrms           | $d = [1,2] \times \sqrt{P}$ ; 80–800 MHz                                                                                                    |
| trukdžiai<br>IEC 61000-4-6                                                                                                    | 150 kHz – 80 MHz               |                  | $d = [2,3] \times \sqrt{P}$ ; 800–2 500 MHz<br>kur P yra didžiausias siustuvo išvesties galios                                                                                                    |
| Išspinduliuoti RD<br>trukdžiai<br>IEC 61000-4-3                                                                                                    | 3 V/m<br>80–2 700 MHz          | 3 V/m            | įvertinimas vatais (W) pagal siųstuvo gamintoją ir d yra<br>rekomenduojamas atskyrimo atstumas metrais (m).<br>Stacionarių RD siųstuvų skleidžiamas lauko stipris, kaip<br>nustatyta elektromagnetinio lauko vietoje tyrimo metu, <sup>a</sup><br>turi būti mažesnis nei atitikties lygis kiekviename dažnio<br>intervale. <sup>b</sup> |
|                                                                                                    |                                |                  | Trukdžiai gali būti netoli įrangos, pažymėtos šiuo<br>simboliu:                                                                                                    |
|                                                                                                    |                                |                  |                                                                                                    |

Lentelė G-6 Elektromagnetinis atsparumas (spinduliuojami ir laidininkais sklindantys RD trukdžiai)

<sup>a</sup> Skleidžiamų laukų stiprio iš stacionarių siųstuvų, pavyzdžiui, radijo ryšio (mobiliųjų / belaidžių) telefonų ir sausumos judriojo ryšio, mėgėjų radijo stočių, AM ir FM radijo transliacijų ir TV transliacijų bazinių stočių, teoriškai tiksliai nustatyti negalima. Elektromagnetinei aplinkai įvertinti dėl stacionarių RD siųstuvų reikia atlikti vietos elektromagnetinį tyrimą. Jeigu pažangiojo monitoriaus "HemoSphere" naudojimo vietoje išmatuotas lauko stipris viršija pirmiau nurodytą galiojantį RD atitikties lygį, reikia stebėti, ar pažangusis monitorius "HemoSphere" normaliai veikia. Jeigu pastebimas neįprastas įrangos veikimas, gali prireikti imtis papildomų priemonių, pavyzdžiui, pakeisti pažangiojo monitoriaus "HemoSphere" padėtį arba vietą.

<sup>b</sup> Kai dažnio diapazonas yra 150 kHz – 80 MHz, lauko stipris turėtų būti mažesnis nei 3 V/m.

1 PASTABA. Esant 80-800 MHz, taikomas aukštesnių dažnių diapazonas.

2 PASTABA. Šios rekomendacijos gali būti tinkamos ne visose situacijose. Elektromagnetinių bangų sklidimui poveikio turi tai, kaip bangas sugeria ir atspindi konstrukcijos, daiktai ir žmonės.

## G.3 Informacija apie belaidę technologiją

Pažangiajame monitoriuje "HemoSphere" naudojama belaidžio ryšio technologija, užtikrinanti verslo klasės "Wi-Fi" prijungiamumą. Pažangiojo monitoriaus "HemoSphere" belaidė technologija palaiko IEEE 802.11a/b/g/n su visiškai integruotu saugumo užklausikliu, užtikrinančiu 802.11i/WPA2 verslo lygio autentifikavimą, duomenų šifravimą.

Pažangiajame monitoriuje "HemoSphere" naudojamos belaidės technologijos techniniai duomenys pateikiami tolesnėje lentelėje.

| Ypatybė                                            | Aprašymas                                                                                                    |                                                                                                    |
|----------------------------------------------------|----------------------------------------------------------------------------------------------------|----------------------------------------------------------------------------------------------------|
| "Wi-Fi" standartai                                 | IEEE 802.11a, 802.11b, 802.11g, 802.1                                                                                                    | 1n                                                                                                    |
| "Wi-Fi" medija                                     | Tiesinės sekos spektro sklaida (angl. D<br>Papildomo kodo moduliacija (angl. Com<br>Ortogonalus dažnių multipleksavimas (a<br>Multiplexing – OFDM)                       | irect Sequence-Spread Spectrum – DSSS)<br>plementary Code Keying – CCK)<br>angl. Orthogonal Frequency Divisional     |
| "Wi-Fi" medijos<br>prieigos protokolas             | Kolektyvioji nešlio jutimo kreiptis išveng<br>multiple access with collision avoidance                                                                                   | iant susidūrimų (angl. Carrier sense<br>- CSMA/CA)                                                                   |
| Palaikomi "Wi-Fi"<br>duomenų perdavimo<br>greičiai | 802.11a (OFDM): 6, 9, 12, 18, 24, 36, 4<br>802.11b (DSSS, CCK): 1, 2, 5,5, 11 Mb<br>802.11g (OFDM): 6, 9, 12, 18, 24, 36, 4<br>802.11n (OFDM, HT20, MCS 0-7): 6,5<br>7,2 | 8, 54 Mbps<br>ps<br>8, 54 Mbps<br>, 13, 19,5, 26, 39, 52, 58,5, 72,2 Mbps<br>, 14,4, 21,7, 28,9, 43,3, 57,8, 65 Mbps |
| Moduliacija                                        | BPSK esant 1, 6, 6,5, 7,2 ir 9 Mbps<br>QPSK esant 2, 12, 13, 14,4, 18, 19,5 ir<br>16-QAM esant 24, 26, 28,9, 36, 39 ir 43<br>64-QAM esant 48, 52, 54, 57,8, 58,5, 6      | 21,7 Mbps CCK esant 5,5 ir 11 Mbps<br>5,3 Mbps<br>5 ir 72,2 Mbps                                                     |
| 802.11n erdviniai<br>srautai                       | 1X1 SISO (viena įvestis, viena išvestis;                                                                                                    | angl. Single Input, Single Output)                                                                                   |
| Reguliuojamojo<br>domeno palaikymas                | FCC (Amerika, Azijos dalys ir Viduriniej<br>ETSI (Europa, Vidurinieji Rytai, Afrika ir<br>MIC (Japonija) (anksčiau TELEC)<br>KC (Korėja) (anksčiau KCC)                  | i Rytai)<br>Azijos dalys)                                                                                            |
| 2,4 GHz dažnio<br>juostos                          | ETSI: 2,4–2,483 GHz<br>MIC: 2,4–2,495 GHz                                                                                                    | FCC: 2,4–2,483 GHz<br>KC: 2,4–2,483 GHz                                                                              |
| 2,4 GHz veikimo<br>kanalai                         | ETSI: 13 (3 nepersidengiantys)<br>MIC: 14 (4 nepersidengiantys)                                                                                                    | FCC: 11 (3 nepersidengiantys)<br>KC: 13 (3 nepersidengiantys)                                                        |
| 5 GHz dažnio juostos                               | ETSI: 5,15–5,35 GHz<br>5,47–5,725 GHz<br>MIC: 5,15–5,35 GHz<br>5,47–5,725 GHz                                                                                            | FCC: 5,15–5,35 GHz<br>5,47–5,725 GHz<br>5,725–5,825 GHz<br>KC: 5,15–5,25 GHz<br>5,725–5,825 GHz                      |
| 5 GHz veikimo kanalai                              | ETSI: 19 nepersidengiančių<br>MIC: 19 nepersidengiančių                                                                                                    | FCC: 24 nepersidengiantys<br>KC: 19 nepersidengiančių                                                                |

| Lontoló C 7 Dožonajojo i | monitorique Home   | Sphoro" bolaidós | tachnologijas | informacija |
|--------------------------|--------------------|------------------|---------------|-------------|
| Lentele G-/ Fazangiojo i | nonitoriaus "neind | Jophere Delalues | lecimologijos | mormacija   |

| Ypatybė                   | Aprašymas            |                      |
|---------------------------|----------------------|----------------------|
| Maksimali perdavimo       | 802.11a              |                      |
| galia                     | 6 Mbps               | 15 dBm (31,623 mW)   |
|                           | 54 Mbps              | 12 dBm (19,953 mW)   |
| Pastaba. <i>Maksimali</i> | 802.11b              |                      |
| perdavimo galia           | 1 Mbps               | 16 dBm (39,81 mW)    |
| skiriasi priklausomai     | 11 Mbps              | 16 dBm (39,81 mW)    |
| nuo kiekvienos šalies     | 802.11g              |                      |
| reglamentų. Visos         | 6 Mbps               | 16 dBm (39,81 mW)    |
| vertės nominalios,        | 54 Mbps              | 12 dBm (25,12 mW)    |
| ±2 dBm. Esant             | 802.11n (2,4 GHz)    |                      |
| 2,4 GHz, palaikomas       | 6,5 Mbps (MCS0)      | 16 dBm (39,81 mW)    |
| vienas erdvinis           | 65 Mbps (MCS7)       | 12 dBm (15,85 mW)    |
| srautas ir 20 MHz         | 802.11n (5 GHz HT20) |                      |
| kanalo juostos plotis.    | 6,5 Mbps (MCS0)      | 15 dBm (31,62mW)     |
|                           | 65 Mbps (MCS7)       | 12 dBm (15,85mW)     |
| Tipiško imtuvo            | 802.11a              |                      |
| jautrumas                 | 6 Mbps               | -90 dBm              |
|                           | 54 Mbps              | -73 dBm (PER <=10 %) |
| Pastaba. Visos vertés     | 802.11b              |                      |
| nominalios, +/-3 dBm.     | 1 Mbps               | -89 dBm              |
| Variantas pagal           | 11 Mbps              | -82 dBm (PER <=8 %)  |
| kanalus.                  | 802.11g              |                      |
|                           | 6 Mbps               | -85 dBm              |
|                           | 54 Mbps              | -68 dBm (PER <=10 %) |
|                           | 802.11n (2,4 GHz)    |                      |
|                           | MCS0 Mbps            | -86 dBm              |
|                           | MCS7 Mbps            | -65 dBm              |
|                           | 802.11n (5 GHz HT2   | 0)                   |
|                           | MCS0 Mbps            | -90 dBm              |
|                           | MCS7 Mbps            | -70 dBm              |

Lentelė G-7 Pažangiojo monitoriaus "HemoSphere" belaidės technologijos informacija (tęsinys)

| Ypatybė   | Aprašymas                                                                                                    |                                                                                     |  |
|-----------|----------------------------------------------------------------------------------------------------|-------------------------------------------------------------------------------------|--|
| Saugumas  | Standartai<br>Belaidis ekvivalentinis privatumas (angl. Wireless Equivalent Privacy – WEP)<br>"Wi-Fi" apsaugota prieiga (WPA)<br>IEEE 802.11i (WPA2) |                                                                                     |  |
|           | Šifravimas                                                                                                    |                                                                                     |  |
|           | Belaidis ekvivalentinis privatumas (WEP, RC4 algoritmas)                                                                                             |                                                                                     |  |
|           | Laikino rakto vientisumo protokolas (angl. Temporal Key Integrity Protocol – TKIP, RC4 algoritmas)                                                   |                                                                                     |  |
|           | Pažangusis šifravimo standartas (angl. Advanced Encryption Standard – AES,<br>Rijndael algoritmas)                                                   |                                                                                     |  |
|           | Šifravimo rakto suteikimas                                                                                                    |                                                                                     |  |
|           | Statinis (40 bitų ir 128 bitų ilgis)                                                                                                    |                                                                                     |  |
|           | lš anksto bendrinamas (angl. Pre-Shared – PSK)                                                                                                    |                                                                                     |  |
|           | Dinaminis                                                                                                    |                                                                                     |  |
|           |                                                                                                    |                                                                                     |  |
|           | PEAP-GTC, PEAP-MSCHAPv2, PEAP-TLS                                                                                                    |                                                                                     |  |
|           | LEAP                                                                                                    |                                                                                     |  |
|           | FIPS 140-2 režimas                                                                                                    |                                                                                     |  |
|           | Veikia tik WPA2-AES su EAP-TLS ir WPA2-PSK/AES                                                                                                    |                                                                                     |  |
|           | <b>Pastaba.</b> Jeigu šifravimo raktas nenustatytas (pavyzdžiui, per autentifikavimą),                                                               |                                                                                     |  |
|           | 802.1X/EAPOL autent                                                                                                    | ifikavimo paketai perduodami ir gaunami<br>erduodamu ir gaunamu duomenu paketai yra |  |
|           | pašalinami.                                                                                                    | crudodanių ir guananių duomenų paketai yra                                          |  |
| Atitiktis | ETSI reguliuojamasis domenas                                                                                                    |                                                                                     |  |
|           | EN 300 328                                                                                                    | EN 55022:2006 B klasė                                                               |  |
|           | EN 300 328 v1.8.1 (BT 2.1)                                                                                                    | EN 55024:1998 + A1:2001, A2:2003                                                    |  |
|           | EN 301 489-1                                                                                                    | EN 61000-3-2:2006                                                                   |  |
|           | EN 301 489-17                                                                                                    | EN 61000-3-3:1995 + A1:2001, A2:2005                                                |  |
|           | EN 301 893                                                                                                    | ES 2002/95/EB (RoHS)                                                                |  |
|           | EN 60950-1                                                                                                    |                                                                                     |  |
|           | FUC reguiluojamasis domenas (sertifikavimo ID: SQG-WB45NB1)                                                                                          |                                                                                     |  |
|           | ГСС 15.247 DTS – 802.110/9 ("WI-FL): 2,4 GHZ IF 5,8 GHZ<br>FCC 15.407 UNII – 802.11a ( Wi-Fi"): 2.4 GHz ir 5.4 GHz                                   |                                                                                     |  |
|           | FCC 15 dalis. B klasė UL 60950                                                                                                    |                                                                                     |  |
|           | "Industry Canada" (sertifikavimo ID: 3147A-WB45NBT)                                                                                                  |                                                                                     |  |
|           | RSS-210 – 802.11a/b/g/n ("Wi-Fi") – 2,4 GHz, 5,8 GHz, 5,2 GHz ir 5,4 GHz<br>ICES-003, B klasė                                                        |                                                                                     |  |
|           | MIC (Japonija) (sertifikavimo ID: 😤 R 201-140137)                                                                                                    |                                                                                     |  |
|           | STD-T71 2 straipsnio 19 punkta                                                                                                    | s, WW kategorija (2,4 GHz 1–13 kanalai)                                             |  |
|           | 2 straipsnio 19-2 punktas, GZ kategorija (2,4 GHz 14 kanalas)                                                                                        |                                                                                     |  |
|           | 2 straipsnio 19-3 punktas, XW kategorija (5150-5250 W52 ir 5250-5350 W53)                                                                            |                                                                                     |  |
|           | KC (Korėja) (sertifikavimo ID: MS                                                                                                    | SIP-CRM-LAI-WB45NBT)                                                                |  |

Lentelė G-7 Pažangiojo monitoriaus "HemoSphere" belaidės technologijos informacija (tęsinys)

| Ypatybė          | Aprašymas                                                                    |
|------------------|------------------------------------------------------------------------------|
| Sertifikatai     | Wi-Fi Alliance                                                               |
|                  | 802.11a, 802.11b, 802.11g , 802.11n                                          |
|                  | WPA Enterprise                                                               |
|                  | WPA2 Enterprise                                                              |
|                  | Cisco Compatible Extensions (4 versija)                                      |
|                  | FIPS 140-2 1 lygis                                                           |
|                  | "Linux" 3.8, veikianti su 45 serijos "Wi-Fi" moduliu su ARM926 (ARMv5TEJ), - |
|                  | OpenSSL FIPS objekto modulis v2.0 (validacijos sertifikatas #1747)           |
| Antenos tipas    | PCB dipolinė                                                                 |
| Antenos matmenys | 36 mm x 12 mm x 0,1 mm                                                       |

Lentelė G-7 Pažangiojo monitoriaus "HemoSphere" belaidės technologijos informacija (tęsinys)

#### G.3.1 Belaidės technologijos paslaugų kokybė

Pažangiojo monitoriaus "HemoSphere" belaidė technologija leidžia vien elektroninio atvaizdavimo ir archyvavimo tikslais perduoti į palaikomą informacinę ligoninės sistemą (HIS) fiziologinius duomenis, pavojaus signalus ir prietaisų pranešimus. Belaidžiu ryšiu perduoti duomenys nėra skirti nuotoliniam pavojaus signalų valdymui arba tikralaikėms, nuotolinėms duomenų vizualizavimo sistemoms. Paslaugos kokybę (angl. Quality of Service – QoS) nusako bendras prarastų duomenų kiekis esant normaliam ryšiui, kai pažangusis monitorius "HemoSphere" veikia esant vidutiniam arba didesniam belaidžio signalo stipriui (lentelė 8-1) ir esant geram HIS ryšiui (lentelė 8-2). Patvirtinta, kad pažangusis monitorius "HemoSphere" esant tokioms sąlygoms praranda mažiau nei 5 % duomenų. Pažangiojo monitoriaus "HemoSphere" belaidės technologijos efektyvusis atstumas yra apie 46 metrai matomoje zonoje ir apie 23 metrai nematomoje zonoje. Efektyviajam atstumui įtakos gali turėti kiti netoliese esantys belaidžiai spinduoliai.

Pažangusis monitorius "HemoSphere" palaiko duomenų perdavimą naudojant pranešimų standartą "Health Level 7" (HL7). Priimančioji sistema turi patvirtinti visus perduodamus duomenis. Jeigu duomenų nusiųsti nepavyksta, siuntimas kartojamas. Pažangusis monitorius "HemoSphere" automatiškai mėgina atkurti pertrauktą HIS ryšį. Jeigu prieš tai buvusio (-ių) HIS ryšio (-ių) atkurti nepavyksta, pažangusis monitorius "HemoSphere" perspėja naudotoją garsiniu įspėjimo signalu ir pranešimu (**Įspėjimo signalas: Nėra HIS prijungiamumo**, žr. lentelę 11-3).

#### G.3.2 Belaidžio saugumo priemonės

Belaidžiai signalai yra apsaugoti naudojant standartinius šios srities belaidžio saugumo protokolus (lentelė G-7). Esama duomenų, kad belaidžio saugumo standartai WEP ir WPA gali būti įsilaužėlių pažeisti, todėl jų naudoti nerekomenduojama. "Edwards" rekomenduoja apsaugoti belaidį duomenų perdavimą įgalinant IEEE 802.11i (WPA2) saugumą ir FIPS režimą. "Edwards" taip pat rekomenduoja įdiegti tinklo saugumo priemones, tokias kaip virtualūs LAN su ugniasienėmis, kad į HIS perduodami pažangiojo stebėjimo platformos "HemoSphere" duomenys būtų papildomai apsaugoti.

#### G.3.3 Bevielio ryšio suderinamumo trikčių šalinimas

Instrumentas buvo patikrintas pagal IEC 60601-1-2 ir atitinka šiame standarte nustatytas ribines vertes. Jeigu kyla pažangiojo monitoriaus "HemoSphere" belaidžio ryšio problemų, užtikrinkite, kad tarp nešiojamosios ir mobiliosios RD ryšio įrangos (siųstuvų) ir pažangiojo monitoriaus "HemoSphere" būtų išlaikytas minimalus būtinas atstumas. Papildomos informacijos apie atskyrimo atstumus žr. lentelėje G-4.

## G.3.4 Federalinės ryšių komisijos (angl. Federal Communication Commission – FCC) pareiškimai dėl trukdžių

# SVARBI PASTABAKad būtų tenkinami FCC RD poveikio atitikties reikalavimai, šiam siųstuvui<br/>naudojama antena turi būti įrengta taip, kad būtų užtikrintas mažiausiai<br/>20 cm atskyrimo nuo visų asmenų atstumas ir kad antena nebūtų įrengta<br/>ir neveiktų kartu su bet kokia kita antena arba siųstuvu.

#### Federalinės ryšių komisijos pareiškimas dėl trukdžių

Išbandžius nustatyta, kad įranga atitinka B klasės skaitmeniniam prietaisui taikomas ribas, vadovaujantis FCC taisyklių 15 dalimi. Šios ribinės vertės nustatytos siekiant užtikrinti pagrįstą apsaugą nuo kenksmingų trukdžių gyvenamosios paskirties patalpose. Ši įranga generuoja, naudoja ir gali skleisti radijo dažnių energiją ir, jei įrengiama ir naudojama nesilaikant nurodymų, gali sukelti kenksmingų trukdžių radijo ryšiams. Vis dėlto garantuoti negalima, kad tam tikroje darbo vietoje nebus trukdžių. Jeigu ši įranga kelia kenksmingų trukdžių priimamiems radijo arba televizijos signalams (tai galima nustatyti išjungus ir vėl įjungus įranga), naudotojas yra raginamas pamėginti pašalinti šiuos trukdžius viena iš šių priemonių:

- 1 pakeisti priimančiosios antenos padėtį arba buvimo vietą;
- 2 padidinti atskyrimo atstumą tarp įrangos ir imtuvo;
- 3 prijungti irangą prie lizdo, esančio kitoje elektros grandinėje nei tas lizdas, prie kurio prijungtas imtuvas;
- 4 kreiptis pagalbos į prekybos atstovą arba patyrusį radijo / TV techniką.

**FCC PERSPĖJIMAS** Dėl bet kokių pakeitimų arba modifikacijų, kurių aiškiai nepatvirtino už atitiktį atsakinga šalis, naudotojas gali prarasti teisę eksploatuoti šią įrangą.

Šis prietaisas atitinka FCC taisyklių 15 dalį. Veikimui taikomos šios dvi sąlygos: (1) Šis prietaisas neturi kelti kenksmingų trukdžių ir (2) šis prietaisas turi toleruoti priimamus trukdžius, įskaitant tuos trukdžius, kurie gali sukelti nepageidaujamą veikimą.

Šis prietaisas gali būti eksploatuojamas tik *viduje*, kai naudojamas 5,15–5,25 GHz dažnių diapazone.

FCC reikalauja naudoti šį gaminį viduje, 5,15–5,25 GHz dažnių diapazone, kad sumažėtų tikimybė, jog jis sukels kenksmingų trukdžių bendrakanalėms mobiliosioms palydovinėms sistemoms.

Šis prietaisas negali veikti 116–128 kanaluose (5 580–5 640 MHz), naudojant 11na, ir 120–128 kanaluose (5 600–5 640 MHz), naudojant 11a, kuris persidengia su 5 600–5 650 MHz juosta.

| SVARBI PASTABA | FCC pareiškimas dėl spinduliuotės poveikio:                                  |
|----------------|------------------------------------------------------------------------------|
|                | Ši įranga atitinka FCC spinduliuotės poveikio ribas, nustatytas nekontroli-  |
|                | uojamai aplinkai. Ši įranga turi būti sumontuota ir naudojama taip, kad tarp |
|                | spinduolio ir jūsų kūno būtų išlaikytas minimalus 20 cm atstumas.            |

#### Šis prietaisas skirtas tik OEM integruotojams, esant šioms sąlygoms:

- antena turi būti įrengta taip, kad tarp antenos ir naudotojų būtų išlaikomas 20 cm atstumas, ir
- siųstuvo modulis negali būti tokioje vietoje, kurioje yra kitų siųstuvų arba antenų;
- visų Jungtinėse Valstijose parduodamų gaminių atveju OEM turi apriboti veikimo kanalus nuo CH1 iki CH11 2,4 GHz juostoje, naudodami tiekiamą mikroprograminės įrangos programavimo įrankį. OEM neturi suteikti galutiniam naudotojui jokių įrankių ar informacijos, kurie leistų pakeisti reguliuojamąjį domeną.

Jeigu tenkinamos visos trys pirmiau išvardytos sąlygos, kiti siųstuvo bandymai nėra reikalingi. Tačiau OEM integruotojas vis tiek privalo išbandyti savo galutinį gaminį, ar jis atitinka papildomus atitikties reikalavimus, taikomus įdiegus šį modulį.

| SVARBI PASTABA | Jeigu šios sąlygos nėra įvykdomos (pavyzdžiui, esant tam tikroms              |
|----------------|-------------------------------------------------------------------------------|
|                | nešiojamojo kompiuterio konfigūracijoms arba dėl toje pačioje vietoje         |
|                | esančio kito siųstuvo), FCC leidimas nebelaikytinas galiojančiu ir ant        |
|                | galutinio gaminio negalima naudoti FCC ID. Tokiomis aplinkybėmis OEM          |
|                | integruotojas privalo iš naujo įvertinti galutinį gaminį (įskaitant siųstuvą) |
|                | ir gauti atskirą FCC leidimą.                                                 |

#### G.3.5 "Industry Canada" pareiškimai

#### RD spinduliuotės rizikos įspėjimas

Kad būtų patenkinti FCC ir "Industry Canada" RD poveikio reikalavimai, šį prietaisą reikia montuoti tokioje vietoje, kurioje prietaiso antenas nuo visų žmonių skirs mažiausiai 20 cm atstumas. Neleidžiama naudoti didesnio stiprinimo antenų ir naudoti su šiuo gaminiu nepatvirtinto tipo antenų. Prietaiso negalima laikyti tokioje vietoje, kurioje yra kitas siųstuvas.

## Maksimalus antenos stiprinimas – jeigu integruotojas konfigūruoja prietaisą taip, kad anteną galima aptikti iš pagrindinio gaminio.

Šis radijo siųstuvas (IC ID: 3147A-WB45NBT) yra "Industry Canada" patvirtintas būti naudojamas su toliau išvardytų tipų antenomis, kur taip pat nurodytas kiekvieno tipo antenos maksimalus leistinas stiprinimas ir būtina pilnutinė antenos varža. Griežtai draudžiama naudoti su šiuo prietaisu antenas, kurių tipas nenurodytas šiame sąraše ir kurių stiprinimas viršija maksimalų nurodytą to tipo stiprinimą.

"Siekiant sumažinti potencialius radijo trukdžius kitiems naudotojams, reikia pasirinkti tokį antenos tipą ir stiprinimą, kad ekvivalentinė izotropiškai spinduliuojama galia (angl. equivalent isotropically radiated power – EIRP) nebūtų didesnė, nei reikia sėkmingam ryšiui užtikrinti."

"Šis prietaisas sukurtas veikti su antena, kurios maksimalus stiprinimas yra [4] dBi. Naudoti anteną su didesniu stiprinimu "Industry Canada" reglamentai griežtai draudžia. Būtina pilnutinė antenos varža yra 50 omų."

Šis prietaisas atitinka "Industry Canada" RSS standartą (-us), kuriam (-iems) netaikoma licencija. Veikimui taikomos šios dvi sąlygos: (1) Šis prietaisas neturi kelti trukdžių ir (2) šis prietaisas turi toleruoti trukdžius, įskaitant tuos trukdžius, kurie gali sukelti nepageidaujamą prietaiso veikimą.

#### G.3.6 Europos Sąjungos R&TTE pareiškimai

Šis prietaisas atitinka pagrindinius R&TTE direktyvos 1999/5/EB reikalavimus. Siekiant įrodyti prielaidą, kad prietaisas atitinka pagrindinius R&TTE direktyvos 1999/5/EB reikalavimus, buvo naudojami toliau išvardyti bandymo metodai:

#### • EN60950-1:2001 A11:2004

Informacinių technologijų įrangos saugumas

#### • EN 300 328 V1.8.1: (2006-10)

Elektromagnetinio suderinamumo ir radijo dažnių spektro dalykai. Plačiajuostės perdavimo sistemos. Duomenų perdavimo įranga, veikianti 2,4 GHz PMM dažnių juostoje ir naudojanti išplėstojo spektro moduliavimo metodus. Darnusis Europos standartas, apimantis R&TTE direktyvos 3.2 straipsnio esminius reikalavimus

#### • EN 301 489-1 V1.6.1: (2005-09)

Elektromagnetinio suderinamumo ir radijo dažnių spektro dalykai. Radijo ryšio įrangos ir paslaugų elektromagnetinio suderinamumo (EMS) standartas. 1 dalis. Bendrieji techniniai reikalavimai

#### • EN 301 489-17 V1.2.1 (2002-08)

Elektromagnetinio suderinamumo ir radijo dažnių spektro dalykai. Radijo ryšio įrangos ir paslaugų elektromagnetinio suderinamumo (EMS) standartas. 17 dalis. 2,4 GHz dažnio plačiajuosčių duomenų perdavimo sistemų ir 5 GHz dažnio aukštos kokybės RLAN įrangos specialiosios sąlygos

#### • EN 301 893 V1.5.1 (2008-12)

Elektromagnetinio suderinamumo ir radijo dažnių spektro dalykai. Plačiajuostės radijo ryšio prieigos tinklai. 5 GHz dažnio aukštos kokybės RLAN įrangos specialiosios sąlygos

#### • ES 2002/95/EB (RoHS)

Atitikties deklaracija – ES direktyva 2003/95/EB; Pavojingų medžiagų naudojimo apribojimas (angl. Reduction of Hazardous Substances – RoHS)

Šis prietaisas yra 2,4 GHz plačiajuostė perdavimo sistema (siųstuvas-imtuvas), skirtas naudoti visose ES šalyse narėse ir EFTA šalyse, išskyrus Prancūziją ir Italiją, kur galioja naudojimo apribojimai.

Italijoje galutinis naudotojas turi kreiptis dėl licencijos į nacionalinę dažnių spektro tarnybą, kad gautų leidimą naudoti prietaisą radijo linijoms lauke sukurti ir (arba) suteikti viešą prieigą prie telekomunikacijų ir (arba) tinklo paslaugų.

Prancūzijoje šio prietaiso negalima naudoti radijo linijoms lauke sukurti, o kai kuriose vietose RD išvesties galia gali būti ribojama iki 10 mW EIRP 2 454–2 483,5 MHz dažnių intervale. Dėl smulkesnės informacijos galutinis naudotojas turi kreiptis į Prancūzijos nacionalinę dažnių spektro tarnybą.

Šiuo dokumentu "Edwards Lifesciences" pareiškia, kad šis monitorius atitinka esminius direktyvos 1999/5/EB reikalavimus ir kitas aktualias nuostatas.

# Priedas H

## Terminų žodynas

#### Apskaičiavimo konstanta

Konstanta, naudojama minutinio širdies tūrio formulėje ir susijusi su kraujo ir įleidžiamojo skysčio tankiu, įleidžiamojo skysčio tūriu ir indikatoriaus praradimu kateteryje

#### Apytikris deguonies suvartojimas (VO2e)

Apytikrio greičio, kuriuo audiniai vartoja deguonį, išraiška paprastai išreiškiama deguonies vartojimu ml/min., skaičiuojant 1 valandą audinių sausojo svorio 1 miligramui. Apskaičiuojama atliekant ScvO<sub>2</sub> stebėjimą.

#### Boliuso (iCO) režimas

"HemoSphere" Swan-Ganz modulio funkcinė būsena, kurioje minutinis širdies tūris matuojamas naudojant boliuso termodiliucijos metodą.

#### Boliuso injekcija

Žinomas šalto arba kambario temperatūros skysčio tūris, kuris sušvirkščiamas į plaučių arterijos kateterio angą ir kuris yra indikatorius matuojant minutinį širdies tūrį.

#### Centrinės venos deguonies saturacija (ScvO2)

Deguonimi prisotinto hemoglobino procentas veniniame kraujyje, išmatuotas viršutinėje tuščiojoje venoje (SVC). Rodoma kaip ScvO<sub>2</sub>.

#### Centrinės venos spaudimas (CVP)

Vidutinis spaudimas viršutinėje tuščiojoje venoje (dešiniajame prieširdyje), išmatuotas išoriniu monitoriumi. Rodo veninio kraujo grįžimą į dešiniąją širdies pusę.

#### Deguonies suvartojimas (VO<sub>2</sub>)

Apytikrio greičio, kuriuo audiniai vartoja deguonį, išraiška paprastai pateikiama ml/min. deguonies suvartojimo per 1 valandą 1 miligramo audinių sausojo svorio. Apskaičiuojama su SvO<sub>2</sub>.

#### Deguonies tiekimas (DO<sub>2</sub>)

Audiniams tiekiamo deguonies kiekis mililitrais per minutę (ml/min.).

#### Deguonies tiekimo indeksas (DO<sub>2</sub>I)

Audiniams tiekiamo deguonies kiekis mililitrais per minutę (ml/min./m<sup>2</sup>), pakoreguotas pagal kūno dydį.

#### Dešiniojo skilvelio išstūmimo frakcija (RVEF)

Iš dešiniojo skilvelio išstumto kraujo tūrio per sistolę procentas.

#### Galinio diastolinio tūrio indeksas (EDVI)

Dešiniosios širdies dalies galinis diastolinis tūris, pakoreguotas pagal kūno dydį.

#### Galinis diastolinis tūris (EDV)

Kraujo tūris dešiniajame skilvelyje diastolės gale.

#### Hematokritas (Hct)

Kraujo tūrio, kuriame yra raudonieji kraujo kūneliai, procentas.

#### Hemoglobinas (HGB)

Raudonųjų kraujo kūnelių deguonį pernešantis komponentas. Raudonųjų kraujo kūnelių tūris matuojamas gramais decilitre.

#### įleidžiamas tirpalas

Skystis, naudojamas iCO (boliuso termodiliucijos minutiniam širdies tūriui) matuoti.

#### Išplovimo kreivė

Boliuso injekcijos sugeneruota indikacinė diliucijos kreivė. Minutinis širdies tūris yra atvirkščiai proporcingas plotui po šia kreive.

#### Kaitinamasis siūlas

CCO termodiliucijos kateterio sritis, kuri perduoda nedidelį energijos kiekį į kraują, padedantį nepertraukiamai nustatyti minutinio širdies tūrio tendencijas.

#### Kraujo temperatūra (BT)

Kraujo temperatūra plaučių arterijoje, kai kateteris yra tinkamoje padėtyje.

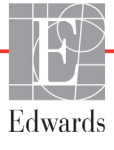

#### Kūno paviršiaus plotas (KPP)

Apskaičiuotas žmogaus kūno paviršiaus plotas.

## Maišyto veninio kraujo deguonies saturacija (SvO<sub>2</sub>)

Deguonimi prisotinto hemoglobino procentas veniniame kraujyje, išmatuotas plaučių arterijoje. Rodoma kaip SvO<sub>2</sub>.

## Minutinio širdies tūrio stebėjimas su pertrūkiais (iCO)

Per minutę iš širdies išstumto kraujo tūrio į sisteminę kraujotaką matavimas su pertrūkiais naudojant termodiliuciją.

#### Minutinis širdies tūris (CO)

Per minutę iš širdies į sisteminę kraujotaką išstumto kraujo tūris, matuojamas litrais per minutę.

#### Mygtukas

Ekrano vaizdas su tekstu, kurį palietus inicijuojamas veiksmas arba suteikiama prieiga prie meniu.

#### Numatytosios nuostatos

Sistemos naudojamos pirminės naudojimo sąlygos.

#### Oksimetrija (deguonies saturacija, ScvO<sub>2</sub>/SvO<sub>2</sub>)

Deguonimi prisotinto hemoglobino procentas kraujyje.

#### Paciento CCO kabelio patikra

Patikra, kuria patikrinamas paciento CCO kabelio vientisumas.

#### Papildomas kabelis

Kabelis, kuriuo perduodami duomenys į pažangųjį monitorių "HemoSphere" iš kito monitoriaus.

#### Pavojaus signalai

Garsiniai ir vaizdiniai indikatoriai, pranešantys naudotojui, kad matuojamas paciento parametras nepatenka į pavojaus signalo ribas.

#### Pavojaus signalo ribos

Stebimų paciento parametrų maksimalios ir minimalios vertės.

#### Piktograma

Ekrano vaizdas, reiškiantis konkretų ekraną, platformos būseną ar meniu elementą. Suaktyvintos ar paliestos piktogramos inicijuoja veiksmą arba suteikia prieigą prie meniu.

#### Pradinė kraujo temperatūra

Kraujo temperatūra, kuria remiantis atliekami minutinio širdies tūrio matavimai.

#### Signalo kokybės indikatorius (SQI)

Oksimetrijos signalo kokybė yra paremta kateterio būkle ir jo padėtimi kraujagyslėje.

#### Širdies indeksas (CI)

Minutinis širdies tūris pakoreguotas kūno dydžiui.

#### Širdies indeksas su pertrūkiais (iCI)

Minutinis širdies tūris su pertrūkiais, pakoreguotas pagal kūno dydį.

#### Širdies susitraukimų dažnis (HR)

Skilvelių susitraukimų per minutę skaičius. HR duomenys sinchronizuojami išoriniame monitoriuje ir nustatomas jų vidurkis pagal laiką bei rodoma kaip HRavg.

## Sisteminio kraujagyslių pasipriešinimo indeksas (SVRI)

Sisteminis kraujagyslių pasipriešinimas pakoreguotas pagal kūno dydį.

#### Sisteminis kraujagyslių pasipriešinimas (SVR)

Išvestinis impedanso kraujo srautui iš kairiojo skilvelio matas (pokrūvis).

#### Sistolinis tūrio indeksas (SVI)

Sistolinis tūris pakoreguotas kūno dydžiui.

#### Sistolinis tūris (SV)

Iš skilvelių išstumto kraujo kiekis su kiekvienu susitraukimu.

#### STAT vertė

CO/CI, EDV/EDVI ir RVEF verčių greitas nustatymas.

#### Termistorius

Temperatūros jutiklis, esantis greta plaučių arterijos kateterio galo.

#### Termodiliucija (TD)

Diliucijos metodo variantas naudojant temperatūros pokytį kaip rodiklį.

#### USB

Universalioji nuoseklioji magistralė.

#### Vidutinis arterinis spaudimas (MAP)

Vidutinis sisteminis arterinis kraujospūdis, išmatuotas išoriniu monitoriumi.

# Rodyklė

#### Simboliai

"Edwards Lifesciences" regioninės centrinės buveinės 159 "HemoSphere" Swan-Ganz modulis apžvalga 19 CO algoritmas 102 CO stebėjimas 102 galimi parametrai 20 greito pasirengimo darbui instrukcijos 46 iCO stebėjimas 105 jungčių apžvalga 100 klaidų pranešimai 127 šiluminio signalo sąlygos 104 specifikacija 140 "Windows 7 embedded" 137

#### Numeris

1 grupės RD spinduliuotė 163

#### A

A klasės harmoninė spinduliuotė 163 A klasės RD spinduliuotė 163 A/D apib. 22 akronimai 22 akumuliatorius būsena informacinėje juostoje 69 idėjimas 40 laikymas 160 techninė priežiūra 160 alarms volume 84 altitude environmental specifications 138 analoginė įvestis 78 apib. 22 aplinkos specifikacija 139 apskaičiavimo konstanta pasirinkimas 107 apskaičiavimo konstantos lentelės 154 linijos temperatūros zondas 155 vonelės temperatūros zondas 154 atkurti gamyklos numatytąsias nuostatas 94

atšaukimo piktograma 71 atskyrimo atstumai 165 atstumai rekomenduojami įrangai 165 aukštus "HemoSphere" Swan-Ganz modulis 140 monitorius 137

#### B

bedside monitor ECG input 111 belaidis 95 nustatymas 95 bendrosios monitoriaus nuostatos 76 bendrosios, monitoriaus nuostatos 84 boliusas išplovimo kreivė 109 boliuso (iCO) stebėjimas 105 BT 22 būsenos juosta 71

#### С

cable integrity test 101  $CaO_2$ apib. 22 formulė 145 Ca-vO<sub>2</sub> formulė 145 CCO apib. 22 CI apib. 22 formulė 145 CISPR 11 163 CO 22 countdown timer 104 reikalingi priedai 35 stebėjimas "HemoSphere" Swan-Ganz moduliu 102 CO stebėjimo paleidimo mygtukas 53 CO stebėjimo sustabdymo piktograma 53 CvO<sub>2</sub> formulė 145 CVP apib. 22

#### D

data keisti 77 data / laikas, ekranas 77 datos formatas 77 display output, HDMI 138  $DO_2$ apib. 22 formulė 145  $DO_2I$ apib. 22 formulė 145 DPT apib. 22 duomenys eksportuoti 93 parsisiusti 93 saugumas 98 valvti 94

#### Ε

ECG cable 111 EDV apib. 22 reikalingi priedai 35 stebėjimas "HemoSphere" Swan-Ganz moduliu 110 EDVI apib. 22 efu apib. 22 ekrano dydis 137 ekrano specifikacijos monitorius 137 eksportuoti duomenis 93 electromagnetic emissions 164 elektrinis spartusis pereinamasis vyksmas / vora 166 elektromagnetinis spinduliuotė 163 suderinamumas 162 elektrostatinis išlydis 166 environmental specifications 138 essential performance 33

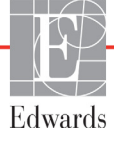

#### F

fizinės specifikacijos 137 Fiziologijos stebėjimo ekranas 63 fiziologinių parametrų ryšys 65 nepertraukiamas režimas 65 pavojaus signalų ir tikslinių verčių nustatymas 67 fiziologinių pavojaus signalų prioritetai 152 formulės širdies profilis 145

#### G

galinė plokštė 36 prijungimo jungtys 37 garantija 161 garsinių signalų nutildymas 54 Gautos vertės skaičiuoklė 68 geltona tikslinės būsenos indikatorius 85 grafinės tendencijos trukmė 91 grafinių tendencijų slinkties greitis 58 grafinių tendencijų stebėjimo ekranas 57 grįžimo piktograma 71 gylis "HemoSphere" Swan-Ganz modulis 140 monitorius 137

#### Η

harmoninė spinduliuotė IEC 61000-3-2 163 Hct apib. 22 HDMI port 138 hemodinaminio stebėjimo technologijos 19 HemoSphere advanced monitor environmental specifications 138 essential performance 33 specifications 138 HGB apib. 22 HGB atnaujinimas 68 HIS apib. 22 HIS prijungiamumas 95 HL7 pranešimai 95 HR apib. 22 HRavg apib. 22

#### I

iCO apib. 22 reikalingi priedai 35 stebėjimas "HemoSphere" Swan-Ganz moduliu 105 IEC apib. 22 IEC 60601-1 2005 / A1 2012 33 IEC 60601-1-2 2007 162 2014 33 IEC 60601-2-49 2011 33 IEC 61000-3-2 harmoninė spinduliuotė 163 IEC 61000-3-3 163 IEC 61000-4-11 166 IEC 61000-4-2 166 IEC 61000-4-3 167 IEC 61000-4-4 166 IEC 61000-4-5 166 IEC 61000-4-6 167 IEC 61000-4-8 166 IEC/EN 60601-1-2 2007 162 IEEE 802.11 33 ileidžiamojo skysčio tūris 107 ilgis kabeliai 162 Imti krauja 68 In vitro kalibravimas 117 In vitro kalibravimo klaida 134 In vivo kalibravimas 118 informacinė juosta 69,72 information bar CO countdown timer 104 infuzinio tirpalo provokacinė dozė 60 Ispėjimai oksimetrija 134 ispėjimai, sąrašas 24 Įspėjimas Nestabilus signalas 134 Sienelės artefaktas arba aptiktas pleištas 134 įspėjimas apib. 23 išplėtimo modulis 19 išplovimo kreivė 109 įtampos svyravimai / mirgėjimo spinduliuotė 163

Įveskite tinkamą datą 127 Įveskite tinkamą laiką 127 įvesti vertę 71

#### J

jungčių identifikavimo lipdukai 32 jungtys valymas 158 jutiklinis ekranas, specifikacijos 138

#### K

kabeliai ilgis 162 valymas 157 kabelio ilgis oksimetrija 141 kabelio priedai 35 kalba keisti 76 numatytosios nuostatos 153 keisti parametrus keisti 55 keisti pavojaus signalą / tiksline verte 56 klaidų pranešimai 124 klaviatūra, naudojimas 72 klinikinių veiksmų mygtukas 54 KPP apib. 22 formulė 146 KPP, apskaičiuotas 75

#### L

laidininkais sklindantys RD trikdžiai IEC 61000-4-6 167 laikas keisti 77 laiko formatas 77 Laiko pakeitimas 69 lemputės monitorius 123 lentelės padidėjimas 91 lentelinių tendencijų slinkties greitis 62 lentelinių tendencijų stebėjimo ekranas 61 ligoninės informacinės sistemos 95 lipdukai gaminys 31 jungtys 32 pakuotė 32 LVSWI apib. 22 lytis, įvesti 75

#### Μ

maitinimo tinklo dažnio atsparumo bandymas 166 MAP apib. 22 matmenys "HemoSphere" Swan-Ganz modulis 140 akumuliatorius 139 monitorius 137 mechaninės specifikacijos 137 modelio numeriai 142 modulio lizdas 19 modulių priedai 35 momentinės nuotraukos mygtukas 54 monitor environmental specifications 138 monitoriaus ekrano naršymas 71 monitoriaus naudojimas 51 monitoriaus nuostatos bendrosios 76 monitoriaus nuostatos, bendrosios 84 monitoriaus nustatymai 75 monitoriaus šviesos diodai 123 monitorius aplinkos specifikacija 139 ekrano pasirinkimo piktograma 53 ekrano specifikacijos 137 maitinimo ir ryšio lemputės 123 matmenys 137 naudojimas 51 šalinimas 159 svoris 137 valvmas 157 mygtukas sąrašas 71

#### N

naršymas 51, 71 naršymas ekrane 71 naršymo juosta 53 naudojimo indikacijos 16 Naudotojo profilis (-iai) 17 naudotojo sąsajos simboliai 30 Naujas pacientas 74 nepertraukiamas % pokytis intervalas 78 serija 78 nepertraukiamas režimas, fiziologinių parametrų ryšys 65 nepertraukiamo % pokyčio indikatorius 57 numatytosios nuostatos atkurti 94 nuostatos 95 apžvalga 54 duomenys 94 technika 92 nuostatų piktograma 54

#### 0

Oksimetrija įspėjimai 134 oksimetrija nustatymas 115 SQI 119 trikčiu šalinimas 135 Oksimetrijos gedimas, išvardyti gedimai 133 Oksimetrijos kabelio "HemoSphere" specifikacija 141 Oksimetrijos kabelis "HemoSphere" atkurti duomenis 119 klaidų pranešimai 133 prieinami parametrai 21 valymas 157 oksimetrijos kabelis "HemoSphere" atkūrimas 121 nustatymas 115 Oksimetrijos perspejimo signalas, išvardyti perspėjimo signalai 134 OM atjungta 69 operacinė sistema 137

#### Р

PA apib. 22 pacientas duomenų parametrai 149 duomenys 74 ID 74 naujas 74 tęsiamas stebėjimas 75 paciento duomenys amžius 75 ivesti 73 Paciento duomenys oksimetrijos kabelyje yra daugiau nei 24 valandų senumo. Perkalibruokite 135 paciento duomenys, peržiūrėti 75 pagalba, techninė 158 pagrindinis parametras keisti 55

pakuotės lipdukai 32 palietimas apib. 22 parametrai pateikties ir pavojaus signalų intervalai 150 parametro rutulys 57 parametrų rutuliai 55 paryškintasis apib. 21 Patient CCO cable test 101 pavojaus signalai apibrėž. 82 atskiro parametro nustatymas 56 iššokantysis ekranas 56 konfigūruoti vienam parametrui 88 nustatyti 84 nutildymas 54 prioritetai 152 signalų tikrinimas 160 pavojaus signalas / tikslinė vertė keisti 56 numatytosios nuostatos 151 pažangiojo monitoriaus "HemoSphere" aplinkos specifikacija 139 specifikacija 139 Pažangusis monitorius "HemoSphere" būsenos lemputės 123 pažangusis monitorius "HemoSphere" bazinis komplektas 34 dokumentacija ir mokymas 21 lipdukai 31 prijungimo jungtys 36 reikalingi priedai 35 perspejimai, sąrašas 27 perspėjimas apib. 23 peržiūrėti paciento duomenis 75 Peržiūrimi įvykiai 68 pilka tikslinės būsenos indikatorius 85 plotis "HemoSphere" Swan-Ganz modulis 140 monitorius 137 POST apib. 22 taip pat žr. Savitikra įjungus maitinimą pradžios piktograma 71 pranešimo sritis 71 priedų sąrašas 142 Prietaisų skydelio stebėjimo ekranas 64 priežiūra 158

prijungimo jungtys 36 pristabdymas, stebėjimas 54 profilaktinė techninė priežiūra 160 PvO<sub>2</sub> def. 22 PVPI formulė 146, 147 PVPI formulė 146, 147

#### R

raudona tikslinės būsenos indikatorius 85 RD spinduliuotė 163 reguliuoti skales 90 relative humidity environmental specifications 138 retrospektyvinis režimas 65 retrospektyvinis režimas, fiziologinių parametrų ryšys 65 ritininis stovas 143 RJ-45 eterneto jungtis (monitoriaus) 138 RS-232 nuoseklusis prievadas 138 RVEF apib. 22 reikalingi priedai 35 RVEF stebėjimas 110 **RVSWI** apib. 22 ryšio tarp fiziologinių parametrų stebėjimo ekranas 65

#### S

šalinimas, monitorius 159 santrumpos 22 sarašo mygtukas 71 saugumas 98 Savitikra įjungus maitinimą 43 sCI def. 22 sCO def. 22  $ScvO_2$ apib. 22 reikalingi priedai 35 sEDV def. 22 signalo kokybės indikatorius (SQI) 119 šiluminio signalo sąlygos CO stebėjimas 104

simboliai ekranas 30 pakuotė 31 širdies profilio formulės 145 skalės reguliuoti 90 slinkties greičiai grafinė tendencija 58 lentelinė tendencija 62 slinktis 71 specifikacijos fizinės 137 mechaninės 137 spinduliuojami RD IEC 61000-4-3 167  $SpO_2$ apib. 22 SQI apib. 22 **sRVEF** def. 22 ST apib. 22 STAT CO 104 def. 22 Stebėjimas tesiamas 68 Stebėjimo pristabdymas 68 stebėjimo pristabdymas 54 SV apib. 22 formulė 147 reikalingi priedai 35 SV formulė 147 SVI apib. 22 formulė 147 SVI formulė 147 šviesdiodinės lemputės 123  $SvO_2$ apib. 22 reikalingi priedai 35 svoris "HemoSphere" Swan-Ganz modulis 140 monitorius 137 svoris, paciento duomenys 75 SVR apib. 22 formulė 147 reikalingi priedai 35 stebėjimas "HemoSphere" Swan-Ganz moduliu 114 SVR formulė 147 SVRI apib. 22 formulė 147 SVRI formulė 147

#### T

TD apib. 22 technika 92 techninė pagalba 158 techninė priežiūra 160 temperature environmental specifications 138 tendencijų skalė numatytosios ribos 149 tęsiamas paciento stebėjimas 75 tęsti su tuo pačiu pacientu 75 tikslinės vertės būsenos indikatoriai 57 keisti 56 konfigūruoti vienam parametrui 88 nustatyti 84 trikčių šalinimas oksimetrija 135

#### U

ūgis, paciento duomenys 75 USB apib. 22 USB jungtys, specifikacijos 138

#### V

valymas kabeliai 157 kabelis ir jungtys 158 monitorius 157 oksimetrijos kabelis 157 Vertė neatitinka nustatyto intervalo 127 Vertė turi būti didesnė kaip 127 Vertė turi būti mažesnė kaip 127 vertė, įvesti 71 vertikalusis slinkimas 71 viršitampis IEC 61000-4-5 166  $VO_2$ apib. 22 formulė 148  $VO_2e$ apib. 22 formulė 148
VO<sub>2</sub>I apib. 22 formulė 148 VO<sub>2</sub>Ie apib. 22 formulė 148 voltage monitor 139

## W

wireless specifications 139

## Z

žalia tikslinės būsenos indikatorius 85 Šis puslapis tyčia paliktas tuščias

Šis puslapis tyčia paliktas tuščias

Perspėjimas: federaliniai (JAV) įstatymai leidžia šį prietaisą parduoti tik gydytojui nurodžius ar užsakius. Visą skyrimo informaciją rasite naudojimo instrukcijoje.

"Edwards Lifesciences" Europos rinkoje platinami prietaisai, kurie atitinka Medicinos prietaisų direktyvos 93/42/EEB 3 straipsnyje išvardytus svarbiausius reikalavimus, pažymėti CE atitikties ženklu.

Prekių ženklai "Edwards", "Edwards Lifesciences", stilizuotas "E" logotipas, "CCOmbo", "CCOmbo V", "CO-Set", "CO-Set+", "HemoSphere", "PediaSat", Swan ir Swan-Ganz yra "Edwards Lifesciences Corporation" prekių ženklai. Visi kiti prekių ženklai yra atitinkamų savininkų nuosavybė.

© Copyright 2021 m. "Edwards Lifesciences Corporation". Visos teisės saugomos. A/W dalies Nr. 10045054001/A

Edwards Lifesciences • One Edwards Way, Irvine CA 92614 USA • edwards.com

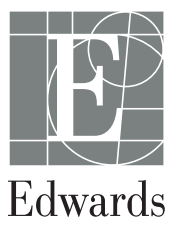